|  |  | - |  |
|--|--|---|--|
|  |  | ٧ |  |

# 服务与维护手册

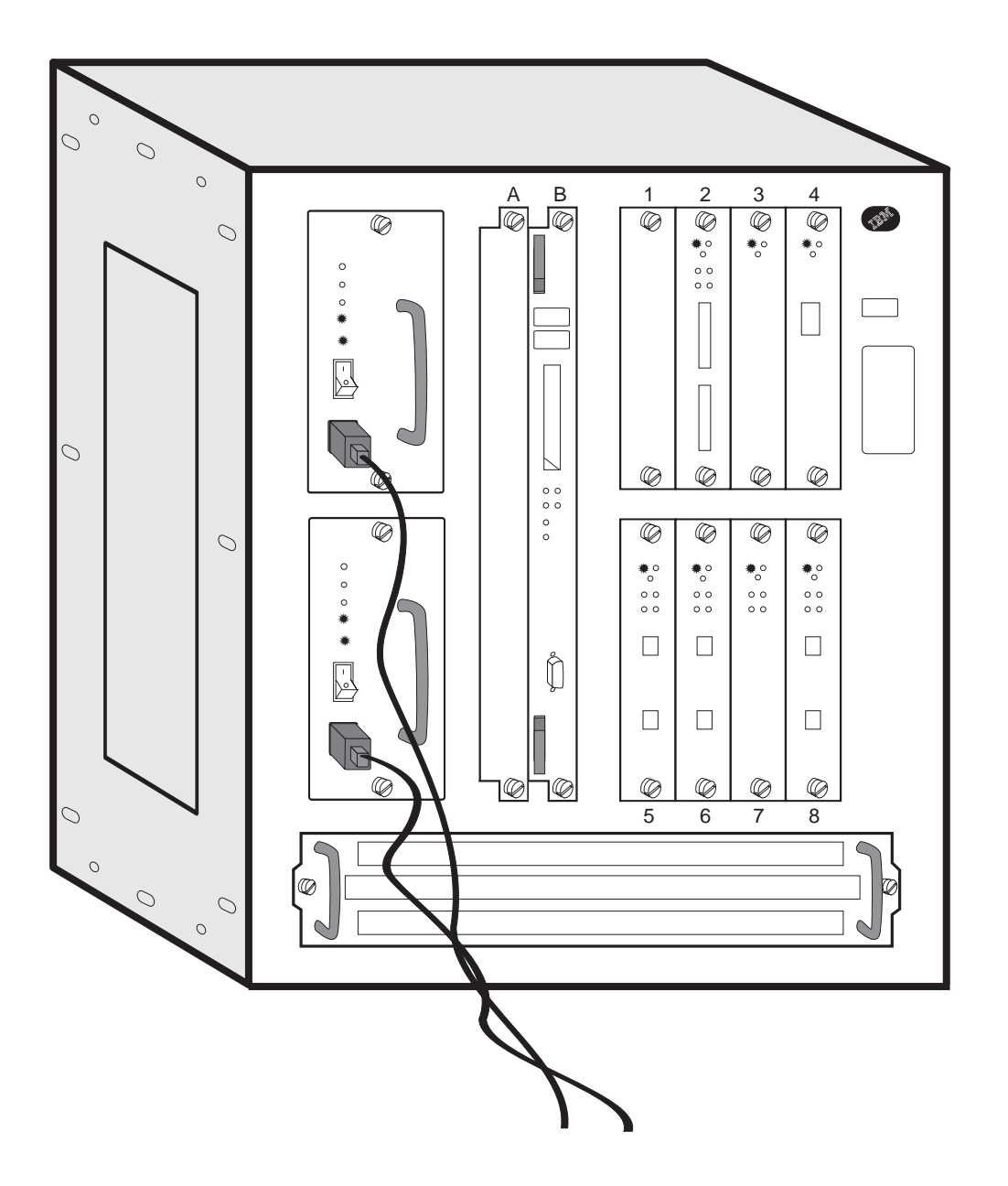

**IBM 2216 Nways** 多路访问连接器和网络公用 设备

IBM

# 服务与维护手册

注意

在使用本资料和它支持的产品前,请务必阅读第173页的『附录G 声明』中的一般 信息,以及第179页的『附录H 安全信息』中的安全资料。

#### 第五版 (1998 年 7 月)

此版本适用于 IBM 2216 Nways 多路访问连接器 Model 400 和 网络公用设备 Model TX1 或 TN1。 请通过您当地的 IBM 代表或 IBM 分公司订购此出版物。(以下地址无本出版物的存货。) 本出版物的背面提供有读者意见表。如果该表格已经被取走,您可以将建议寄至:

Department CGF Design & Information Development IBM Corporation PO Box 12195 RESEARCH TRIANGLE PARK NC 27709-9990 USA 当您向 IBM 发送信息后,即授予 IBM 非专有权, IBM 有权以其认为适当的任何方式使用或分发您所提供的任何信息, 而不必对您负任何责任。

© Copyright International Business Machines Corporation 1997 1998. All rights reserved.

|                                                    |                                           |                                       | . ix                                                                                                    |
|----------------------------------------------------|-------------------------------------------|---------------------------------------|----------------------------------------------------------------------------------------------------|
| 本手册适用对象                                            |                                           |                                       | . ix                                                                                                    |
| 程序库概述                                              |                                           |                                       | . ix                                                                                                    |
| 访问我们的 Web 站点                                       |                                           |                                       | . xii                                                                                                    |
| 信息、更新和修正                                           |                                           |                                       | . xii                                                                                                    |
| 产品支持                                               |                                           |                                       | . xii                                                                                                    |
|                                                    |                                           |                                       |                                                                                                    |
| 史以概罢...................................            |                                           | •                                     | . X111                                                                                                    |
| 第1章 2216 Model 400 问题确定 ...................        |                                           |                                       | . 1                                                                                                    |
| Model 400 电源                                       |                                           |                                       | . 1                                                                                                    |
| 系统卡 LED                                            |                                           |                                       | . 1                                                                                                    |
| LED 指示灯                                            |                                           |                                       | . 2                                                                                                    |
| 电源状态                                               |                                           |                                       | . 2                                                                                                    |
| 系统卡状态...........................                   |                                           |                                       | . 3                                                                                                    |
| 适配器卡状态                                             |                                           |                                       | . 3                                                                                                    |
| 重要的电话号码                                            |                                           |                                       | . 3                                                                                                    |
| 故障检修                                               |                                           |                                       | . 4                                                                                                    |
| 硬件问题诊断                                             |                                           |                                       | . 4                                                                                                    |
| 操作代码和配置问题诊断                                        |                                           |                                       | . 4                                                                                                    |
| MAP 0100: 基本检验                                     |                                           |                                       | . 5                                                                                                    |
| MAP 0110: 不可读的服务终端显示                               |                                           |                                       | . 11                                                                                                    |
| MAP 0120: 并行信道问题隔离                                 |                                           |                                       | . 16                                                                                                    |
| MAP 0130: 核查并行信道的维修作业                              |                                           |                                       | . 17                                                                                                    |
|                                                    |                                           |                                       | ,                                                                                                    |
| 第2章 网络公用设备 Model TX1 或 TN1 问题确定                    |                                           |                                       | . 19                                                                                                    |
| Model TX1 或 TN1 的电源                                |                                           |                                       | . 19                                                                                                    |
| 系统卡 LED                                            |                                           |                                       | . 19                                                                                                    |
| LED 指示灯                                            |                                           |                                       | . 19                                                                                                    |
| 系统卡状态...........................                   |                                           |                                       | . 20                                                                                                    |
| 适配器状态.............................                 |                                           |                                       | . 21                                                                                                    |
| 香西的由迁早和                                            |                                           |                                       | . 21                                                                                                    |
| 里女们电阳夕府 · · · · · · · · · · · · · · · · · · ·      |                                           |                                       | . 21                                                                                                    |
| 重安的电话与问                                            |                                           |                                       |                                                                                                    |
| 重要的电话与问 · · · · · · · · · · · · · · · · · · ·      |                                           |                                       | . 21                                                                                                    |
| 室安的电话写问 · · · · · · · · · · · · · · · · · · ·      | <br>                                      | •                                     | . 21<br>. 22                                                                                                    |
| 重要的电话写向       ···································· | <br>                                      | •                                     | . 21<br>. 22<br>. 23                                                                                                    |
| 重要的电话写向                                            | <br><br>                                  | •                                     | . 21<br>. 22<br>. 23<br>. 26                                                                                                    |
| 重要的电话与向                                            | <br><br>                                  | •                                     | . 21<br>. 22<br>. 23<br>. 26                                                                                                    |
| 重要的电话与问:                                           | <br><br>                                  | •                                     | . 21<br>. 22<br>. 23<br>. 26<br>. 27                                                                                                    |
| 重安的电话与向                                            | · · ·                                     | •                                     | . 21<br>. 22<br>. 23<br>. 26<br>. 27<br>. 27                                                                                                    |
| 重要的电话与吗                                            | · · ·                                     | · · ·                                 | . 21<br>. 22<br>. 23<br>. 26<br>. 27<br>. 27<br>. 27                                                                                                    |
| 重要的电话与吗                                            | · · ·                                     | · · ·                                 | . 21<br>. 22<br>. 23<br>. 26<br>. 27<br>. 27<br>. 27<br>. 28                                                                                                    |
| 重要的电话与吗                                            | · · ·                                     | · · ·                                 | . 21<br>. 22<br>. 23<br>. 26<br>. 27<br>. 27<br>. 27<br>. 27<br>. 28<br>. 29                                                                                                    |
| 重要的电话与時                                            | · · ·<br>· · ·<br>· · ·                   | • • • • • • • • • • • • • • • • • • • | <ul> <li>21</li> <li>22</li> <li>23</li> <li>26</li> <li>27</li> <li>27</li> <li>27</li> <li>27</li> <li>28</li> <li>29</li> <li>30</li> </ul>                                                                                                    |
| 重要的电话与吗                                            | · · ·<br>· · ·<br>· · ·                   | • • • • • • • • • • • • • • • • • • • | . 21<br>. 22<br>. 23<br>. 26<br>. 27<br>. 27<br>. 27<br>. 27<br>. 27<br>. 27<br>. 27<br>. 27                                                                                                    |
| 重要的电话与吗                                            | · · ·<br>· · ·<br>· · ·                   |                                       | <ul> <li>21</li> <li>22</li> <li>23</li> <li>26</li> <li>27</li> <li>27</li> <li>27</li> <li>27</li> <li>28</li> <li>29</li> <li>30</li> <li>30</li> <li>30</li> <li>30</li> </ul>                                                                                                    |
| 重要的电话与时                                            | · · ·<br>· · ·<br>· · ·<br>· · ·<br>· · · |                                       | <ul> <li>21</li> <li>22</li> <li>23</li> <li>26</li> <li>27</li> <li>27</li> <li>27</li> <li>27</li> <li>28</li> <li>29</li> <li>30</li> <li>30</li> <li>30</li> <li>30</li> <li>30</li> <li>30</li> <li>33</li> </ul>                                                                                                    |
| 重要的电话与时                                            | · · · · · · · · · · · · · · · · · · ·     |                                       | <ul> <li>21</li> <li>22</li> <li>23</li> <li>26</li> <li>27</li> <li>27</li> <li>27</li> <li>27</li> <li>28</li> <li>29</li> <li>300</li> <li>300</li> <li>330</li> <li>333</li> </ul>                                                                                                    |
| 重要的电话与时                                            | · · · · · · · · · · · · · · · · · · ·     |                                       | <ul> <li>21</li> <li>22</li> <li>23</li> <li>26</li> <li>27</li> <li>27</li> <li>27</li> <li>27</li> <li>28</li> <li>29</li> <li>300</li> <li>300</li></ul>  |
| 並安的电话与時                                            | · · · · · · · · · · · · · · · · · · ·     |                                       | <ul> <li>21</li> <li>22</li> <li>23</li> <li>26</li> <li>27</li> <li>27</li> <li>27</li> <li>27</li> <li>28</li> <li>29</li> <li>30</li> <li>30</li> &lt;</ul> |

| 所需设备....                                             |                      |             |       | •              |      |    |      | •  |   |   |   |   |   |   | • | • |   | • |   |   | 39         |
|------------------------------------------------------|----------------------|-------------|-------|----------------|------|----|------|----|---|---|---|---|---|---|---|---|---|---|---|---|------------|
| 安全措施                                                 |                      |             |       |                |      |    |      |    |   |   |   |   |   |   |   |   |   |   |   |   | 39         |
| 断开电源线                                                |                      |             |       |                |      |    |      |    |   |   |   |   |   |   |   |   |   |   |   |   | 40         |
| 重新连接电源线 .                                            |                      |             |       |                |      |    |      |    |   |   |   |   |   |   |   |   |   |   |   |   | 40         |
| 安装和拆除信道适配器                                           |                      |             |       |                |      |    |      |    |   |   |   |   |   |   |   |   |   |   |   |   | 40         |
| 连接并行信道                                               |                      |             |       |                |      |    |      |    |   |   |   |   |   |   |   |   |   |   |   |   | 40         |
| 使用互连的 V 形由经                                          | 幣                    |             |       |                |      |    |      |    |   |   |   |   |   |   |   |   |   |   |   |   | 45         |
| 安生信道功能部件 ?                                           | 200                  | •••         | ·     | •              | •    | •  | •    | •  | • | · | · | · | · | · | · | · | · | • | · | · | 17         |
| 安装和拆除并行 2                                            | <u>ニ</u> ノノ .<br>活配り | 名<br>• •    | •     | •              | ·    | ·  | •    | ·  | · | · | · | · | · | · | • | • | · | · | · | · | 18         |
| 安农和III协力们自迫<br>空港 ESCON 信道话                          | 巴印加尼                 | す・<br>白 415 | ·     | ·              | •    | ·  | •    | •  | • | · | · | · | • | · | • | · | · | · | · | · | 50         |
| 女衣 LSCON 恒度足<br>信诺拉口由姚甫捣止                            | 1日しんすい<br>7回取        | 七规          | ·     | •              | ·    | ·  | •    | ·  | · | · | · | · | · | · | · | • | · | · | · | · | 50         |
| 信息按口电缆史供少                                            | 派・・                  | • •         | ·     | ·              | ·    | ·  | •    | ·  | · | · | · | · | · | · | · | · | · | · | · | · | 52         |
| 进过电缆导轨排伸迫<br>14日 14日 14日 14日 14日 14日 14日 14日 14日 14日 | 能希电                  | 1现          | ·     | •              | ·    | ·  | •    | •  | · | · | · | · | · | · | · | • | · | · | · | · | 53         |
| 向用尸交付设备 .                                            | • • •                |             | •     | •              | •    | ·  | •    | •  | • | · | • | • | • | • | • | · | · | · | · | · | 54         |
| <b>第5音 Model /00 EPI</b>                             | 山的東                  | 計協          |       |                |      |    |      |    |   |   |   |   |   |   |   |   |   |   |   |   | 55         |
| 东J阜 WOUEL 400 ING<br>百協由 酒俎 供                        |                      | こ1天         | •     | •              | ·    | •  | •    | ·  | · | · | • | • | · | • | · | • | · | · | · | · | 55         |
| 史 伊 巴 你 出 什 ・ ・ ・<br>西 始 石 好 上                       |                      | • •         | ·     | ·              | •    | ·  | •    | ·  | · | · | · | · | · | · | • | · | · | · | · | · | 55         |
| 史 供 余 尔 下 · · · · · ·                                | ••••                 |             | ·     | ·              | ·    | ·  | •    | ·  | · | · | · | · | · | · | · | • | · | · | · | · | 50         |
| 史快杀统卞上的硬盘驱;                                          | <b>纫</b> 畚 .         | · ·         | •     | ·              | •    | ·  | •    | ·  | · | · | · | · | · | · | • | • | · | · | · | · | 58         |
| 在新的硬盘驱动器上安置                                          | 装操作                  | 软件          | F.    | •              | •    | ·  | •    | •  | · | · | · | · | · | · | • | • | · | · | · | · | 59         |
| 更换系统卡的内存 .                                           |                      |             | •     | •              | •    |    | •    | •  | • | • |   |   | • |   | • | • | • | • | • | • | 60         |
| 更换风扇托架                                               |                      |             |       | •              |      |    |      |    |   |   |   |   |   |   |   | • |   | • |   |   | 62         |
| 更换适配器                                                |                      |             |       |                |      |    |      |    |   |   |   |   |   |   |   |   |   | • |   |   | 63         |
| 更换 ISDN 子卡                                           |                      |             |       |                |      |    |      |    |   |   |   |   |   |   |   |   |   |   |   |   | 66         |
| 更换背板                                                 |                      |             |       |                |      |    |      |    |   |   |   |   |   |   |   |   |   |   |   |   | 67         |
|                                                      | -                    |             |       | _ <del>_</del> | -14- |    |      |    |   |   |   |   |   |   |   |   |   |   |   |   |            |
| 弗6草 MOdel IX1 或                                      | IN1                  | FRU         | ۲ H   | 」史             | 泱    | ·  | •    | ·  | · | · | · | · | · | · | · | • | · | · | · | · | 75         |
| 更换电源组件 · · ·                                         |                      |             | •     | •              | •    | ·  | •    | •  | · | · | · | · | · | · | • | • | · | · | · | · | 75         |
| 更换系统卡                                                |                      |             | •     | •              | •    | •  | •    | •  | • | · |   |   | • |   | • | • | · | · | · | • | 78         |
| 更换系统卡上的硬盘驱动                                          | 动器                   |             | •     | •              | •    | •  | •    | •  | • | • | • | • | • | • | • | • | · | • | • | · | 79         |
| 更换系统卡的内存 .                                           |                      |             |       | •              |      |    |      |    |   |   |   |   |   |   |   | • |   | • |   |   | 80         |
| 更换风扇.....                                            |                      |             |       |                |      |    |      |    |   |   |   |   |   |   |   |   |   |   |   |   | 82         |
| 更换适配器                                                |                      |             |       |                |      |    |      |    |   |   |   |   |   |   |   |   |   |   |   |   | 85         |
| 更换背板                                                 |                      |             |       |                |      |    |      |    |   |   |   |   |   |   |   |   |   |   |   |   | 87         |
|                                                      |                      | <b>•</b> –  | -     | 1.H            |      |    | 1.47 |    |   |   |   |   |   |   |   |   |   |   |   |   |            |
| 用/草 访问 2216 MOO<br>注词之法                              | iei 40               | 0 믜         | ζIXXJ | 络              | СF   | 刊访 | Ž奋   |    | · | · | · | · | · | · | · | · | · | · | · | · | 93         |
|                                                      |                      |             | ·     | ·              | •    | ·  | •    | ·  | • | · | · | · | · | · | • | · | · | · | · | · | 93         |
| SLIP 地址                                              | • • •                |             | ·     | ·              | •    | ·  | •    | ·  | · | · | · | · | · | · | · | · | · | · | · | · | 94         |
| 连接 ASCII 终端.                                         |                      |             | •     | •              | •    | •  | •    | •  | · | · | · | · | · | · | · | • | · | · | · | · | 95         |
| 串行端口和 PCMCIA                                         | A 调制                 | 」解训         | 制器    | 缺              | 省    | 设计 | 堂住   | Ī. | • | · |   |   | • |   | • | • | · | · | · | · | 95         |
| ASCII 终端设置属性                                         |                      |             |       | •              |      |    |      | •  |   |   |   |   |   |   |   | • | • | • |   |   | 95         |
| 连接和配置 PCMCIA                                         | A LAN                | 1适          | 配者    | 器              |      | •  |      | •  |   |   |   |   |   |   |   | • | • | • | • |   | 96         |
| 竺0卉 住田 0040 尚二                                       | 田仏                   |             |       |                |      |    |      |    |   |   |   |   |   |   |   |   |   |   |   |   | 00         |
| 弗·马克 使用 2210 甲元                                      | 间件。                  | • •         | ·     | ·              | •    | ·  | ·    | •  | · | · | · | · | · | · | · | • | · | · | · | · | 99         |
| <u> </u>                                             | • • •                |             | ·     | •              | ·    | ·  | •    | •  | · | · | · | · | · | · | · | • | · | · | · | · | 99         |
| 尤人值守模式                                               |                      |             | •     | •              | •    | ·  | •    | •  | · | · | · | · | · | · | · | • | · | · | · | · | 99         |
| 后动固件                                                 | • • •                |             | •     | •              | ·    | •  | •    | •  | · | · | • | • | · | • | · | · | · | · | • | · | 99         |
| 功能键                                                  |                      |             | •     | •              | •    |    | •    | •  | • | • |   |   | • |   | • | • | • | • | • | • | 100        |
| 获取帮助信息                                               |                      |             |       |                |      |    |      |    |   |   |   |   |   |   |   | • |   | • |   |   | 100        |
| 管理配置.....                                            |                      |             |       |                |      |    |      |    |   |   |   |   |   |   |   |   |   |   |   |   | 100        |
| 选择引导顺序                                               |                      |             |       |                |      |    |      |    |   |   |   |   |   |   |   |   |   |   |   |   | 102        |
| 选取一个设备进行测试                                           |                      |             |       |                |      |    |      |    |   |   |   |   |   |   |   |   |   |   |   |   | 104        |
| 佳田八田:几夕                                              |                      |             |       |                |      |    |      |    |   |   |   |   |   |   |   |   |   |   |   |   |            |
| <b>便用公用<b>仅</b> </b>                                 |                      |             |       |                |      |    |      |    |   |   |   |   |   |   |   |   |   |   |   |   | 105        |
| 使用公用设备 · · · · · · · · · · · · · · · · · · ·         |                      | <br>        | •     | •              | •    | •  | •    | •  | • | • | • | • | • | • | • | • | • | • | • | • | 105<br>106 |

| 设置管理口<br>启用无人值<br>禁閒除系人值<br>升级系错误记<br>查看或强者<br>设置远程初<br>操作 Dead<br>变更管理.                                                       | 令守守令件录重始Man · · · · · · · · · · · · · · · · · · ·                                                                                                    | . 模模 品序 th .                               | . 式 式 数 载 打 .                                                               | ・・・・・・居人 …・                                   |                                                              | ·<br>·<br>·<br>·                                 |                                                  | · · · · · · · · · ·                     | ·<br>·<br>·<br>·                                               | · · · · · · · · · · · · · · · · · · ·                                                          |                                                                          | · · · · · · · · · · · · · · · · · · ·     | ·<br>·<br>·<br>·                         | ·<br>·<br>·<br>· | · · · · · · · · · · · · · · · · · · · | · · · · · · · · · · · · · · · · · · · | · · · · · · · · · · · · · · · · · · ·                                    | · · · · · · · · ·                                                    | · · · · · · · · ·                    |                                         | ·<br>·<br>·<br>·                        |                                                                                             | 107<br>108<br>109<br>110<br>111<br>112<br>113<br>114<br>115<br>116                                                              |
|----------------------------------------------------------------------------------------------------|----------------------------------------------------------------------------------------------------|--------------------------------------------|-----------------------------------------------------------------------------|-----------------------------------------------|--------------------------------------------------------------|--------------------------------------------------|--------------------------------------------------|-----------------------------------------|----------------------------------------------------------------|------------------------------------------------------------------------------------------------|--------------------------------------------------------------------------|-------------------------------------------|------------------------------------------|------------------|---------------------------------------|---------------------------------------|--------------------------------------------------------------------------|----------------------------------------------------------------------|--------------------------------------|-----------------------------------------|-----------------------------------------|---------------------------------------------------------------------------------------------|----------------------------------------------------------------------------------------------------|
| <b>第9章 使用操(</b><br>诊断功能和状a<br>在命令行界面_<br>测试适配器 .<br>IBM 2216 力<br>在适配器上;<br>ESCON 单项测<br>运行新光缆 <br>ESCON 交望<br>ESCON 次望        | <b>乍</b> 态上,加运过的五边<br>诊信使 电行试光测率<br>断息用 诊 测试测                                                                                                    | 程概操 断 . 试选量                                | <b>序</b> 述作 · . 程 · . 项则                                                    | ・.) 断... 予..                                  | ·<br>程序<br>·                                                 |                                                  |                                                  | · · · · · · · · ·                       | ·<br>·<br>·<br>·                                               | · · · · · · · · · · · · · · · · · · ·                                                          |                                                                          | · · · · · · · · · ·                       | ·<br>·<br>·<br>·                         | ·<br>·<br>·<br>· | ·<br>·<br>·<br>·                      | •                                     | ·<br>·<br>·                                                              | · · · · · · · · · · · ·                                              | · · · · · · · · · · · ·              |                                         | ·<br>·<br>·<br>·                        |                                                                                             | <ol> <li>119</li> <li>119</li> <li>123</li> <li>123</li> <li>124</li> <li>127</li> <li>127</li> <li>130</li> <li>131</li> </ol> |
| 附录A硬件错误<br>附录B 部件列:<br>Assembly 1: 最<br>Assembly 2: 最                                                                          | <b>代码</b><br>表 .<br>终装酉<br>终装酉                                                                                                    | ·<br>·<br>·<br>·<br>·                      | 22<br>22                                                                    | <br>16<br>16                                  | - M<br>- M                                                   | lod                                              | lel<br>lel                                       | 400<br>TX                               | .<br>).<br>1 更                                                 | ・ ・<br>・ ・<br>乾 丁                                                                              | N1                                                                       |                                           |                                          |                  |                                       |                                       | •                                                                        |                                                                      |                                      | •<br>•<br>•                             | •                                       |                                                                                             | 135<br>137<br>138<br>140                                                                                                    |
| 2216 Model 40                                                                                                    | 10 武区                                                                                                    | 风公                                         | マル                                                                          | ·用i                                           |                                                              | N                                                | /od                                              | el '                                    | TX1                                                            | 一武                                                                                             | TN                                                                       | J1                                        | 的                                        | 22               | 16                                    | - P(                                  | 'M                                                                       | ICI                                                                  | Α                                    | 間                                       | 制                                       |                                                                                             |                                                                                                    |
| 2216 Model 40<br>解调器和电约<br>附录C Model<br>IBM 2216 Nwi                                                                           | 00 或网<br>览特征<br><b>400</b> ۶<br>ays 多                                                                                                    | 网代 和路                                      | AGA<br>MC<br>访                                                              | ·用i<br>· · ·<br>ode<br>可连                     | 设备<br>·<br>I <b>T</b> ><br>接者                                | ₩<br>(1<br>景                                     | íod<br>.<br>或<br>Mo                              | el<br>Tl<br>odel                        | ΓΧ1<br>·<br><b>N1</b><br>40                                    | 」或<br>・・・<br><b>的</b> 碩<br>0 的                                                                 | TN<br>·<br>更件<br>]物 <sup>3</sup>                                         | √1<br>·<br>特理                             | 的<br>·<br>生<br>见格                        | 22               | 16                                    | Р0                                    | СМ                                                                       | ICI<br>·<br>·                                                        | A                                    | ·<br>·                                  | 制<br>·<br>·                             |                                                                                             | 141<br>145<br>145                                                                                                    |
| 2216 Model 40<br>解调器和电约<br><b>附录C Model</b><br>IBM 2216 Nw<br>重量 · ·<br>工作空间 ·<br>通风 · ·<br>运行环境 ·<br>避雷保护 ·<br>电磁干扰 ·         | 00 或网<br>览特征<br>ays 多<br>· · ·<br>· · ·<br>· · ·                                                                                                    | 冈代 和路                                      | AG Mc<br>が<br>い<br>い<br>い<br>い<br>い<br>い<br>い<br>い<br>い<br>い<br>い<br>い<br>い | ·用i<br>· · · · · · · · · · · · · · · · · · ·  | 设备<br>· <b>I TX</b><br>· · · · · · · · · · · · · · · · · · · | №<br>·<br>·<br>· · · · · · · · · · · · · · · · · | 1od<br>·<br>或<br>Mo<br>·<br>·                    | el '<br><b>TI</b> odel                  | ΓX1<br>·<br>•<br>·<br>·<br>·<br>·<br>·                         | 」或<br><b>的</b> 0<br>0<br>0<br>·<br>·<br>·<br>·<br>·                                            | TY<br>·<br>更件:<br>引物<br>·<br>·                                           | V1 · <b>特</b> 理 · · · · ·                 | 的 · <b>生</b> 格 · · · · · ·               | 22               | 16                                    | P0                                    | CM<br>•<br>•<br>•<br>•<br>•<br>•<br>•                                    | ICI                                                                  | A<br>·<br>·<br>·<br>·<br>·<br>·<br>· | <i>请</i> · · · · · · · · ·              | 制 · · · · · · · · ·                     |                                                                                             | <ul> <li>141</li> <li>145</li> <li>145</li> <li>145</li> <li>145</li> <li>145</li> <li>146</li> <li>146</li> </ul>              |
| 2216 Model 40<br>解动和电线 附录C Model IBM 2216 Nwm 重工通交正确定 正通公开保干提、 网络重工作风行雷磁源以上、 网络重工作风行雷磁源以上、 四、境、 正通公开保干提、 正通公开、 下、              | 00 或网<br>缆特征<br>400 5<br>ays 多<br>· · ·<br>· ·<br>· ·<br>·<br>· ·<br>·<br>·<br>·<br>·<br>·<br>·<br>·<br>·<br>·                                                                                                    | 冈代 和路・・・・・・・ T                             | 路码 Mci · · · · · · · · X1 · · · ·                                           | ·用i · <b>ode</b><br>可 · · · · · · · 或 · · · · | 役备 · <b>Ⅰ )</b><br>接 · · · · · · ·                           | N <                                              | 1od<br>· <b>或</b> Mo<br>· · · · · · 的<br>· · · · | lel · · · · · · · · · · · · · · · · · · | TX1<br>· <b>V1</b> 40<br>· · · · · · · · · · · · · · · · · · · | □ · <b>的</b> 0 · · · · · · · 格 · · · ·<br>或 · <b>硬</b> 的 · · · · · · · · · · · · · · · · · · · | TY<br>更<br>作<br>物<br>·<br>·<br>·<br>·<br>·<br>·<br>·<br>·<br>·<br>·<br>· | 11 · 特理 ·                                 | 的 · 生见 · · · · · · · · · · · · · · · · · | 22               | 16                                    | P0                                    | CM<br>-<br>-<br>-<br>-<br>-<br>-<br>-<br>-<br>-<br>-<br>-<br>-<br>-<br>- | ICI<br>-<br>-<br>-<br>-<br>-<br>-<br>-<br>-<br>-<br>-<br>-<br>-<br>- | A                                    | · · · · · · · · · · · · · · · · · · ·   | 制 ・ ・・・・・・・・・・・                         | ·<br>·<br>·<br>·<br>·<br>·<br>·<br>·<br>·                                                   | 141<br>145<br>145<br>145<br>145<br>145<br>146<br>146<br>146<br>146<br>146<br>147<br>147                                         |
| 2216 Model 40<br>解录C Model<br>IBM 2216 Nwm<br>重工通运避电电络重工通运避电电源<br>空环保干模用空环保干子特<br>空环保干模用 · · · · · · · · · · · · · · · · · · · | 00 或网<br>缆特征<br>400 5<br>ays 多<br>· · ·<br>· · ·<br>· · ·<br>· · ·<br>· · ·<br>· · ·<br>· · ·<br>· · ·<br>· · ·<br>· · ·<br>· · ·<br>· · ·<br>· · ·<br>· · ·<br>· · ·<br>· · ·<br>· · ·<br>· · ·<br>· · ·<br>· · ·<br>· · ·<br>· · · ·<br>· · · ·<br>· · · ·<br>· · · ·<br>· · · ·<br>· · · ·<br>· · · ·<br>· · · ·<br>· · · ·<br>· · · · · ·<br>· · · · · · ·<br>· · · · · · · · · · · · · · · · · · · · | 冈代 和路     ・・・・・・・・・・・・・・・・・・・・・・・・・・・・・・・・ | 各码 <b>Mc</b> 问: · · · · · · · · · · · · · · · · · · ·                       | ·用···································         | 殳 · 丁 法 · · · · · · · · · · · · · · · · ·                    | № · · · · · · · · · · · · · · · · · · ·          | 1od · 或Mo · · · · · · 的 · · · · · · · · · · · ·  | el<br>TI<br>odel                        | TX1<br>· <b>V1</b> 40<br>· · · · · · · · · · · · · · · · · · · | □ ・ 的0 ・・・・・・格・・・・・・・・・ 或 ・ 硬的・・・・・・・・・・・・・・・・・・・・・・・・                                         | TY<br>•<br>•<br>•<br>•<br>•<br>•<br>•<br>•<br>•<br>•<br>•<br>•<br>•      | 11 · 特理 · · · · · · · · · · · · · · · · · | 的 · 生见 · · · · · · · · · · · · · · · · · | 22               | 16                                    | PO                                    |                                                                          | ICI                                                                  | A                                    | 调 · · · · · · · · · · · · · · · · · · · | 制 · · · · · · · · · · · · · · · · · · · | ·<br>·<br>·<br>·<br>·<br>·<br>·<br>·<br>·<br>·<br>·<br>·<br>·<br>·<br>·<br>·<br>·<br>·<br>· | 141<br>145<br>145<br>145<br>145<br>145<br>146<br>146<br>146<br>146<br>146<br>147<br>147<br>147<br>147<br>147                    |

| 如何管理软件文件                                     |          |        |     |            |           |     |        |          |   |   |   |   |   |   |   |   |   |   |   | 151 |
|----------------------------------------------|----------|--------|-----|------------|-----------|-----|--------|----------|---|---|---|---|---|---|---|---|---|---|---|-----|
| 如何查看文件                                       |          |        |     |            |           |     |        |          |   |   |   |   |   |   |   |   |   |   |   | 151 |
| 如何复位 IBM 2216.                               |          |        |     |            |           |     |        |          |   |   |   |   |   |   |   |   |   |   |   | 152 |
| 伸用 TFTP 进行文件传输                               | ī.       | •      | •   |            | •         | •   | •      | •        | • | • | · | • | • |   | • | • |   | • | • | 152 |
|                                              | 上絵       | ·      | •   | •          | •         | •   | •      | •        | • | • | • | • | • | • | · | • | • | • | • | 154 |
| 使用 Alliodelli 近11义件1                         | 々間       | ·      | ·   | •          | •         | •   | •      | •        | · | • | · | · | · | · | · | · | • | · | · | 154 |
| 移植到新的代码级别                                    | •••      | ·      | ·   | •          | •         | •   | •      | •        | • | • | · | · | • | · | · | · | · | · | · | 154 |
| 使用配置程序管理配置文                                  | 件 .      | •      | •   | •          | •         | •   | •      | •        | • | • | • | • | • | • | • | • | • | • | • | 155 |
| 变更管理功能                                       |          |        |     |            |           |     |        |          |   |   |   |   |   |   |   |   |   |   |   | 157 |
| 使用 Copy 命令                                   |          |        |     |            |           |     |        |          |   |   |   |   |   |   |   |   |   |   |   | 158 |
| 文件传输                                         |          |        |     |            |           |     |        |          |   |   |   |   |   |   |   |   |   |   |   | 159 |
|                                              |          |        |     |            |           |     |        |          |   |   |   |   |   |   |   |   |   |   |   |     |
| 附录E 适配器插接的缺省规                                | 则.       |        |     |            |           |     |        |          |   |   |   |   |   |   |   |   |   |   |   | 161 |
| Model 400 插接顺序                               |          |        |     |            |           |     |        |          |   |   |   |   |   |   |   |   |   |   |   | 161 |
| Model 400 插槽和话配器                             | • •      | •      | •   |            | •         | •   | •      | •        | • | • | · | • | • |   | • | • |   | • | • | 161 |
|                                              | •••      | •      | •   | •          | •         | •   | •      | •        | • | • | • | • | • | • | · | • | • | • | • | 101 |
| 附录F 2216 Model 400 或                         | 网络       | 公開     | 目设  | と各         | 的         | ±₽  | 司任     | -<br>冬   | - |   |   |   |   |   |   |   |   |   |   | 163 |
| IED 件扣注 配 架 件 太                              | 1*J-H    | Δ)     |     | ¢Ξ         | нJ,       | ~~! | -1 1-1 |          | • | · | · | • | • | • | · | · | · | • | · | 162 |
| LED 扒饥/但乱奋扒芯 · ·                             | • •      | ·      | ·   | ·          | ·         | •   | •      | •        | · | · | · | · | · | · | · | · | · | · | · | 105 |
| 回件接口                                         | • •      | ·      | ·   | ·          | ·         | •   | •      | •        | · | · | · | · | · | · | · | · | · | · | · | 163 |
| 命令行界面                                        | • •      | ·      | •   | •          | •         | •   | •      | •        | • | · | · | • | • | • | · | • | • | · | • | 163 |
| 通过命令行界面导航                                    |          |        |     |            | •         | •   | •      | •        |   | • |   |   |   |   |   |   |   |   |   | 163 |
| 显示已配置接口列表                                    |          |        |     |            |           |     |        |          |   |   |   |   |   |   |   |   |   |   |   | 164 |
| 显示接口的运行状况                                    |          |        |     |            |           |     |        |          |   |   |   |   |   |   |   |   |   |   |   | 164 |
| 验证可连通性                                       |          |        |     |            |           |     |        |          |   |   |   |   |   |   |   |   |   |   |   | 165 |
| 杏 看 重 软 件 数 据                                | • •      | •      | •   |            | •         | •   | •      | •        | • | • | · | • | • |   | • | • |   | • | • | 165 |
| <b>查</b> 有重要扒开数据 · · · · · · 本套重面硬件粉提        | • •      | •      | •   | •          | •         | •   | •      | •        | • | • | • | • | • | • | · | • | • | • | • | 165 |
| 但有里安哎什奶奶 · · · · · · · · · · · · · · · · · · | • •      | ·      | ·   | ·          | ·         | •   | •      | •        | · | · | · | · | · | · | · | · | · | · | · | 105 |
| 住彻垢 配直 中 添加 迫 阳 奋 .                          | • •      | ·      | ·   | ·          | •         | •   | •      | •        | • | · | · | · | · | · | · | · | · | · | · | 105 |
| 初始配置后添加适配器                                   | • •      | ·      | •   | •          | •         | •   | •      | •        | • | · | · | • | • | • | · | • | • | · | • | 166 |
| 运行快速配置                                       |          |        |     |            | •         | •   | •      | •        |   | • |   |   |   |   |   |   |   |   |   | 167 |
| 禁用适配器端口                                      |          |        |     |            |           |     |        |          |   |   |   |   |   |   |   |   |   |   |   | 167 |
| 启用适配器端口                                      |          |        |     |            |           |     |        |          |   |   |   |   |   |   |   |   |   |   |   | 167 |
| 暂挂话配器端口的诵信                                   |          |        |     |            |           |     |        |          |   |   |   |   |   |   |   |   |   |   |   | 168 |
| 恢复话配器端口的通信                                   |          |        |     |            |           |     |        |          |   |   |   |   |   |   |   |   |   |   |   | 168 |
| 的友追能带抓自的遮旧, ,                                | • •      | •      | •   | •          | •         | •   | •      | •        | • | • | • | • | • | • | · | • | • | • | • | 168 |
| 即下仰侧你坦乱馆 · · ·<br>目如玄日合白                     | • •      | •      | ·   | •          | •         | •   | •      | •        | • | • | · | · | • | • | • | · | • | · | · | 100 |
| 取新广的信息                                       | ••••     | •      | •   | •          | ·         | ·   | •      | •        | · | · | · | · | · | · | · | · | • | · | · | 169 |
| 禁用已后用 WAN 重新路由                               | 切能       | 的打     | 美口  | 1.         | •         | •   | •      | •        | • | • | · | • | · | · | • | · | • | • | • | 169 |
| 禁用 WAN 重新路由功能后                               | 再启       | 用i     | 亥艾  | 」能         | •         | •   | •      | •        | • | • | • | • | • |   | • |   | • | • | • | 169 |
| 远程文件下载                                       |          |        |     |            |           |     |        |          |   |   |   |   |   |   |   |   |   |   |   | 170 |
| 备用接口                                         |          |        |     |            |           |     |        |          |   |   |   |   |   |   |   |   |   |   |   | 171 |
|                                              |          |        |     |            |           |     |        |          |   |   |   |   |   |   |   |   |   |   |   |     |
| 附录G 声明                                       |          |        |     |            |           |     |        |          |   |   |   |   |   |   |   |   |   |   |   | 173 |
| 给本书联机版本用户的声明                                 |          |        |     |            |           |     |        |          |   |   |   |   |   |   |   |   |   |   |   | 173 |
| 电磁辐射声明                                       |          |        |     |            |           |     |        |          |   |   |   |   |   |   |   |   |   |   |   | 173 |
| $m_{2} + T + \Lambda$                        | ••••     | .<br>日 | •   |            | •         | •   | •      | •        | • | • | · | • | • | • | • | • |   | • | · | 174 |
| Avia da conformitá aux n                     | ц) · · · | <br>   | יזה | duo        | ·<br>tria | Ċ   | •      | ·<br>.do | • | • | • | • | • | • | · | • | • | • | • | 174 |
| AVIS de comonnite aux in                     |          | s u    |     | uus<br>∶⊓⊓ | uie       |     | ana    | iua      | • | · | · | · | · | · | · | · | · | · | · | 174 |
| 日平氏间十九拴制妥贝会                                  | (VC      | CI)    | р   | 叨          | ·         | •   | •      | •        | • | • | · | · | • | · | · | · | · | · | · | 1/4 |
| CISPR22 合格声明                                 | • •      | ·      | •   | •          | •         | •   | •      | •        | • | • | · | • | • | • | · | • | • | · | · | 174 |
| 台湾 A 类产品警告声明                                 |          | •      | •   |            | •         | •   | •      | •        | • | • |   | • | • |   |   | • |   |   |   | 174 |
| EMC 指令 89/336/EEC 台                          | 合格声      | 町      |     |            |           |     |        |          |   |   |   |   |   |   |   |   |   |   |   | 175 |
| 电信声明                                         |          |        |     |            |           |     |        |          |   |   |   |   |   |   |   |   |   |   |   | 175 |
| 商标                                           |          |        |     |            |           |     |        |          |   |   |   |   |   |   |   |   |   |   |   | 177 |
| haha, i i i i i i i i i                      |          | •      | -   | -          | -         | •   | -      | -        |   |   |   | - | • |   |   | - |   |   | • |     |
| 附录H 安全信息                                     |          |        |     |            |           |     |        |          |   |   |   |   |   |   |   |   |   |   |   | 179 |
| Model 400 注音事项                               |          | -      | -   |            |           |     |        |          |   |   |   |   |   |   |   |   |   |   |   | 182 |
| 1.1.1.1.1.1.1.1.1.1.1.1.1.1.1.1.1.1.1.       | • •      | •      | •   | •          | •         | •   | •      | •        | • | • | • | • | · | · | · | • | · | · | · | 102 |

|     |    |    |  |  |  |  |  |  |  |  |  |  |   |  |  | 185 |
|-----|----|----|--|--|--|--|--|--|--|--|--|--|---|--|--|-----|
| 索引  |    |    |  |  |  |  |  |  |  |  |  |  | • |  |  | 195 |
| 读者意 | 意见 | ,表 |  |  |  |  |  |  |  |  |  |  |   |  |  | 201 |

# 关于本手册

网络公用设备 Model TX1 或 TN1 使用很多与 2216 Model 400 相同的硬件组件。该 网络公用设备机器类型为 2216,有两种不同型号,即 Model TX1 或 TN1。

本手册向服务代表提供在进行以下操作时需要的信息:

- 分析用户报告的问题或症状
- 使 IBM 2216 Nways 多路访问连接器 Model 400 和 网络公用设备 Model TX1 或 TN1 恢复正常工作。
- 更换 2216 中的任一 FRU
- 运行固件和操作诊断

在此出版物中,您将会看到2216 单元这个短语。这条短语代表 2216 Model 400 和 网络公用设备 Model TX1 或 TN1 的共同的硬件组件、软件组件,以及进程。

引用 2216 的过程可用于 Nways 多路访问连接器 Model 400 和 网络公用设备 Model TX1 或 TN1。专属于 Model 400 或 网络公用设备 Model TX1 或 TN1 的过程会特别指出。

# 本手册适用对象

此手册适用于提供 1 级远程支持的人员。另外, IBM 服务代表在为 Model 400 和网络 公用设备 Model TX1 或 TN1实施现场维修时也会用到此手册。使用此手册的人员必须:

- 受过 2216 Model 400 和网络公用设备Model TX1 或 TN1 的维修培训
- 熟悉 2216 的配置和操作

# 程序库概述

下图显示 IBM 2216 Model 400 和网络公用设备库的有关出版物, 按任务排列。

注: Model 400 和 网络公用设备共用多种相同的出版物。

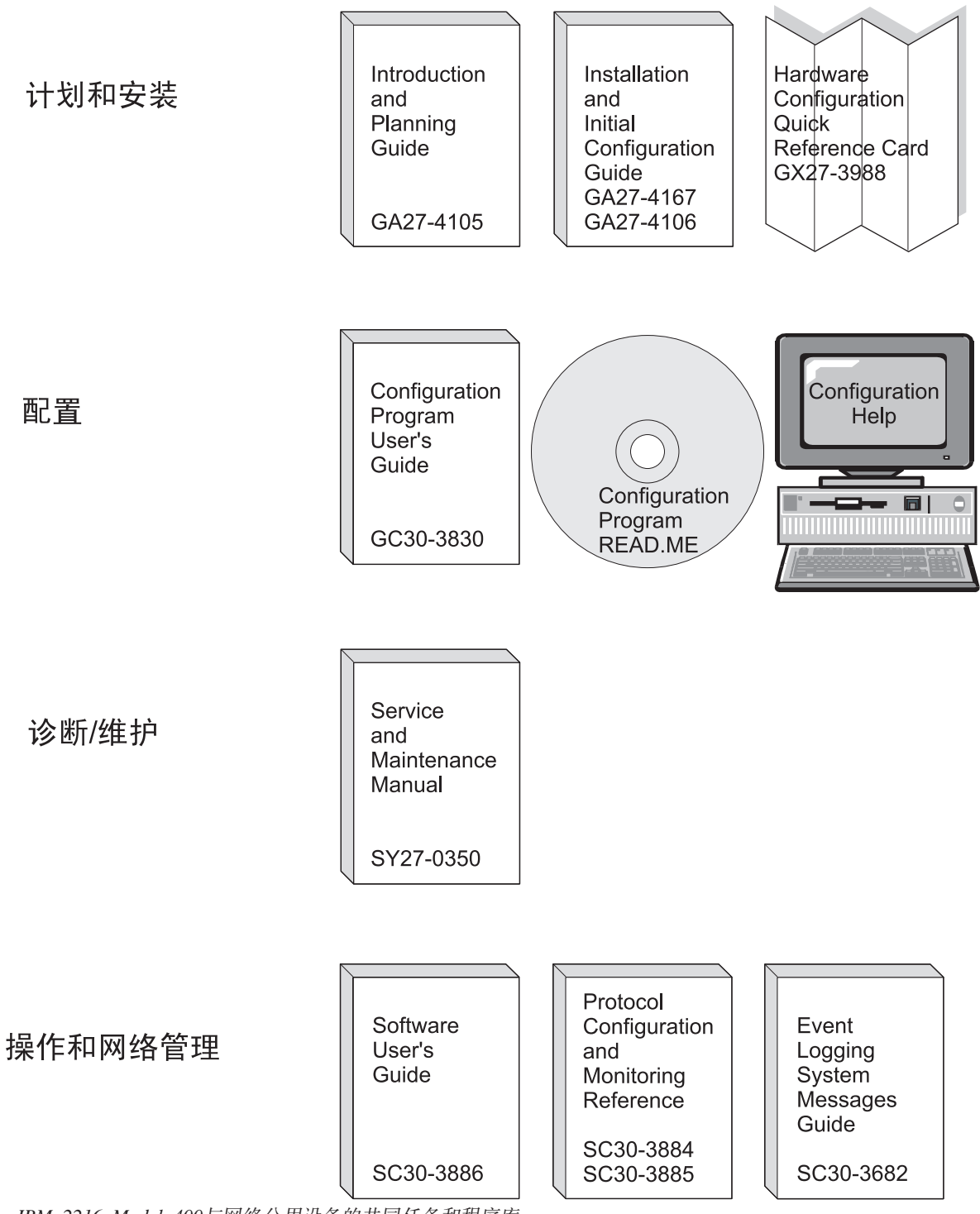

. IBM 2216 Model 400与网络公用设备的共同任务和程序库

表 1. 与 2216 一起提供的硬拷贝出版物。. 这些以硬拷贝形式提供的资料, 也存在于 2216 的 CD-ROM SK2T-0405 中。

| 计划           |                                                                                         |
|--------------|-----------------------------------------------------------------------------------------|
| GA27-4105    | 2216 Nways Multiaccess Connector and 网络公用设备 Introduction and Planning<br>Guide          |
|              | 本书说明如何为安装作准备、如何挑选要购买的硬件。本书包括了网络软、<br>硬件的技术说明。并提供了管理路由网络的资料。                             |
| 安装           |                                                                                         |
| GA27-4106    | 仅限于 2216 Model 400:                                                                     |
|              | 2216 Nways Multiaccess Connector Model 400 Installation and Initial Configuration Guide |
| GA27-4167    | 在这本小册子里, 解释了如何安装 2216 Model 400, 以及如何检验安装正确。<br>仅限于网络公用设备:                              |
|              | 网络公用设备 Model TX1 或 TN1 Installation and Initial Configuration Guide                     |
|              | 在这本小册子里,解释了如何安装 网络公用设备,以及如何验证安装正确。                                                      |
| GX27-3988    | 2216 Model 400 仅:                                                                       |
|              | 2216 Nways Multiaccess Connector Hardware Configuration Quick Reference                 |
|              | 参考卡用来输入和保存硬件配置信息, 以确定 IBM 2216 Model 400 的正确<br>状态。                                     |
| 诊断与维护        |                                                                                         |
| SY84-0659-04 | 2216 Nways Multiaccess Connector and 网络公用设备 Service and Maintenance<br>Manual           |
|              | 书中提供了 Model 400 或 网络公用设备 的问题诊断以及修复说明。                                                   |
| 安全           |                                                                                         |
| SD21-0030    | Caution: Safety InformationRead This First                                              |
|              | 本书提供了有关安装和维修设备时应注意的问题,以及危险警告方面的译<br>文。                                                  |
| 配置           |                                                                                         |
| GC30-3830    | Configuration Program User's Guide                                                      |
|              | 本书详述了如何使用 Nways 多协议访问服务配置程序。                                                            |

| 操作与网络管理   |                                                                                                  |
|-----------|--------------------------------------------------------------------------------------------------|
| 下面列出的书籍支  | 互持 Nways 多协议访问服务程序。                                                                              |
| SC30-3886 | Nways Multiprotocol Access Services Software User's Guide                                        |
|           | 本书说明了如何:                                                                                         |
|           | • 配置、监视和使用 Nways 多协议访问服务软件和微代码。                                                                  |
|           | • 使用 Nways 多协议访问服务命令行路由器用户界面,来配置和监视 2216<br>单元上附带的网络接口和链路层协议。                                    |
| SC30-3884 | Nways Multiprotocol Access Services Protocol Configuration and Monitoring<br>Reference, Volume 1 |
| SC30-3885 | Nways Multiprotocol Access Services Protocol Configuration and Monitoring<br>Reference, Volume 2 |
|           | 这两本书描述如何访问和使用 Nways 多协议访问服务命令行用户界面,来配置和监视本产品附带的路由协议软件。                                           |
|           | 它们包含有关设备支持的每一种协议的信息。                                                                             |
| SC30-3682 | Nways Event Logging System Messages Guide                                                        |
|           | 本书包含一个错误代码列表,给出了有关错误的描述以及改正错误的建议。                                                                |

表 2. 作为 CD-ROM 上的软拷贝提供的出版物. 这些出版物和的硬拷贝一样也可分别订购。

# 访问我们的 Web 站点

下列 IBM 网页提供产品信息: http://www.networking.ibm.com/216/216prod.html

此 IBM 网页提供 2216 单元联机书籍:

http://www.networking.ibm.com/did/2216bks.html

# 信息、更新和修正

下列网页提供一些在这些书籍印刷后所做的工程更改、阐释和修改的信息: http://www.networking.ibm.com/216/216changes.html

# 产品支持

下列网页提供了下载软件和附加支持的信息: http://www.networking.ibm.com/support/2216

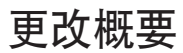

自从产品信息的上一版发行以来,对 2216 单元的程序和产品所作的更改,是由对网络 公用设备 Model TX1 或 TN1 的各种硬件更新构成的。

# 第1章 2216 Model 400 问题确定

注:需要操作员从一个经调制解调器联网的工作站上,远程地为用户运行诊断程序。 或者,服务提供者可以通过一个与 Model 400 直接相连的 ASCII 终端进行现场诊断。

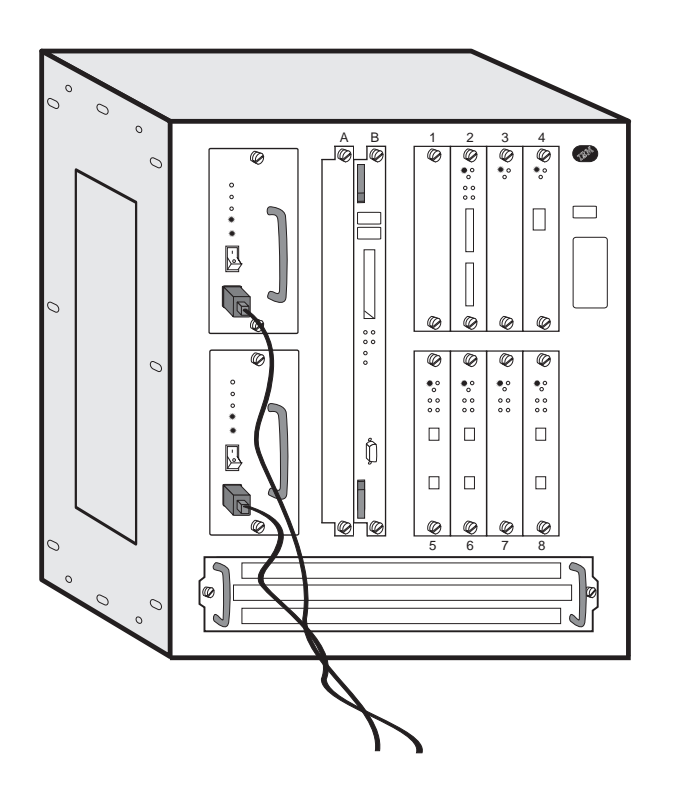

# Model 400 电源

电源面板包括:

- 电源开关, 用于开启或关闭 Model 400
- 过载电流复位开关,同时复位 +12 V 和 -48 V 输出电压的所有限流电路。

# 系统卡 LED

加电复位 (POR) 后,绿色指示灯和黄色发光二极管 (LED) 保持发亮,直至加电测试成 功完成 (2 分钟内)。绿色指示灯开始闪烁,指示代码正装入内存。绿色指示灯亮,指示 系统代码可运行。

**注**: 如果 Model 400 正在等候输入加电口令,绿色指示灯熄灭。如果用户尚未连接控制 台,将无法知道系统正处于等候状态。只看 LED,会使您以为存在硬件问题。

# LED 指示灯

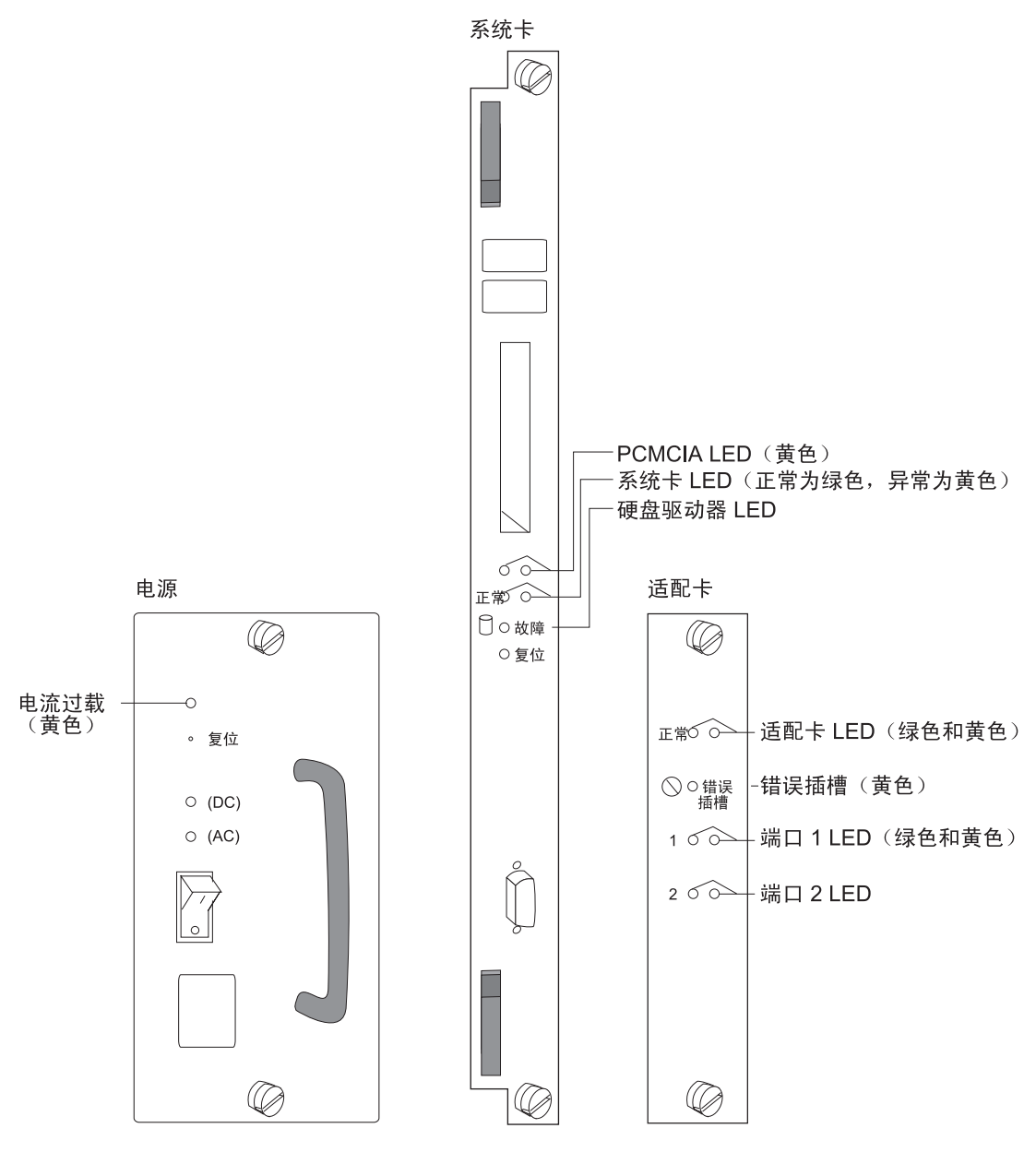

Model 400 包含若干个发光二极管(LED), 用来指示单元的工作状态。

图 1. 电源、系统卡和适配器指示灯

# 电源状态

| LED       | 意义                                                              |
|-----------|-----------------------------------------------------------------|
| 黄色 (电流过载) | 亮 - 供应一个或多个的 -48 V 适配器 (插槽 1-8) 出现电流过载, 或<br>者风扇托架的 +12 V 电流过载。 |
| 绿色 DC     | 亮 - +5 V、+12 V 及 -48 V 正常电压。                                    |

| LED   | 意义                     |
|-------|------------------------|
| 绿色 AC | 亮 - 有交流电源电压,并在容许偏差范围内。 |

# 系统卡状态

| LED               | 意义                           |
|-------------------|------------------------------|
| PCMCIA 1 或        | 亮 - PCMCIA 设备有故障、没有安装或位置不正确。 |
| PCMCIA 2 (黄色)     | 灭 - 设备通过自检。                  |
| OK (绿色)           | 亮 - 卡的硬件正常工作。                |
|                   | 闪烁 - 从硬文件中装入。                |
| (黄色)              | 亮 - 卡的硬件有故障。                 |
| 硬盘驱动器存在缺陷(<br>黄色) | 亮 - 硬盘驱动器出现故障。               |

# 适配器卡状态

| LED        | 意义                                                                  |
|------------|---------------------------------------------------------------------|
| 正常(绿色)     | 亮 - 适配器可以工作。                                                        |
| (黄色)       | 亮 - 适配器有故障。                                                         |
| 错误的插槽 (黄色) | 亮 - 适配器位于错误的插槽中。                                                    |
|            | 只有当插入 Model 400 的适配器违反了第161页的『附录E 适配器插<br>接的缺省规则』中的插入规则时,错误插槽指示灯才亮。 |
| 绿色端口 1     | 亮 - 端口正常工作 (已启用并已配置)。                                               |
|            | 灭 - 端口没有配置或已禁用端口。                                                   |
|            | 闪烁 (仅适用于 ESCON 适配器) - 正在进行光功率测试。                                    |
| 黄色端口 1     | 亮 - 一个或多个端口存在硬件故障。                                                  |
|            | 闪烁 - 一个或多个端口存在端口 I/O 或网络故障。使用维护分析规程 (MAP) 来隔离和分析故障。                 |
|            | 灭 - 没有检测出问题。                                                        |

# 重要的电话号码

| 联系人姓名  | 电话号码 |
|--------|------|
| 系统管理员: |      |
| 服务代表:  |      |

<sup>1.</sup>多端口 WAN 适配器 (FC 2282、FC 2290 和 FC 2291) 的端口指示灯能够反映一个或多个端口的状态。

# 故障检修

硬件和软件 (操作代码和配置) 问题都能影响 2216 Model 400。发光二极管 (LED)、诊断程序和错误消息为确定问题提供了必要的信息。本手册主要涉及硬件问题的诊断和改正。第93页的『第7章 访问 2216 Model 400 或网络公用设备』中有访问 2216 单元的有关信息。

# 硬件问题诊断

通常,在安装操作代码之前出现的错误都与硬件有关。2216 Model 400 前部的发光二极 管 (LED) 指示硬件组件的工作状态。

转到第2页的『LED 指示灯』以查阅指示灯状态和 2216 Model 400 指示灯的有关信息。 有关现场可替换部件 (FRU) 的拆除和更换步骤的信息,请参阅第55页的『第5章 Model 400 FRU 的更换』。

请参阅第99页的『第8章 使用 2216 单元固件』或第119页的『第9章 使用操作诊断程 序』 (取决于用户与 2216 Model 400 的连接方式), 在配置 2216 Model 400 之前进 行硬件诊断。

# 操作代码和配置问题诊断

通常,在操作代码安装之后出现的错误表示问题出在操作代码或配置文件上。

错误代码和改正操作在 Event Logging System Messages Guide 中说明。

请参阅第99页的『第8章 使用 2216 单元固件』 或第119页的『第9章 使用操作诊断程 序』,在安装了操作代码和配置文件**之后**进行诊断。

# MAP 0100: 基本检验

001

基本检验

002

- 在 Model 400 上:
  - 打开电源开关。
  - 在 2 分钟内检查 Model 400 前部 LED 状态。
  - 如果服务终端显示卡不可读,参考第11页的『MAP 0110: 不可读的服务终端显示"。

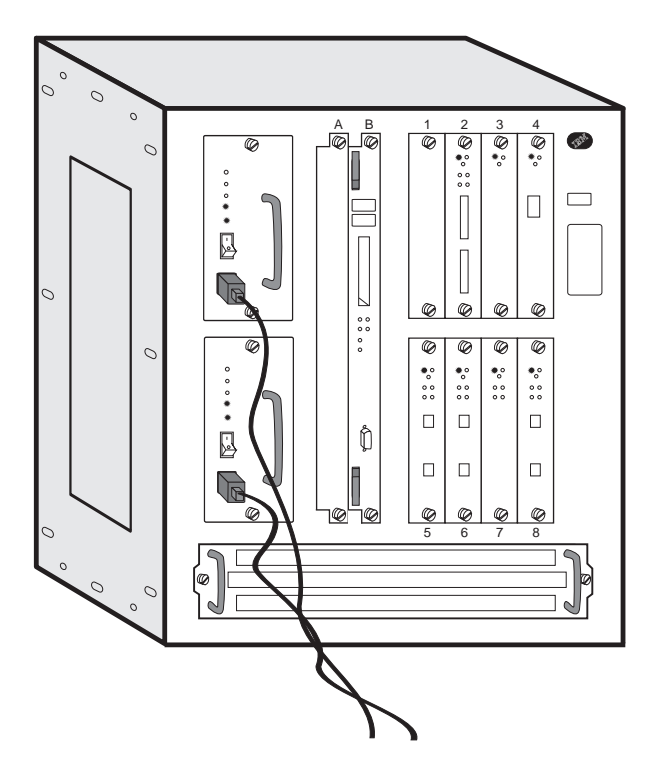

表3显示 LED 的预期状态。正常运行时, Model 400 的 LED 状态如下:

| 表 3. Model 400 止 常 运 行 时 的 状 必 |
|--------------------------------|
|--------------------------------|

| LED                        | 状态 |
|----------------------------|----|
| 电源电流过载黄灯                   | 灭  |
| 电源 DC 指示灯                  | 亮  |
| 电源 AC 指示灯                  | 亮  |
|                            |    |
| 系统卡 PCMCIA (设备已安装) 端口 1 黄灯 | 灭  |
| 系统卡 PCMCIA (设备已安装) 端口 2 黄灯 | 灭  |
| 系统卡绿灯                      | 亮  |
| 系统卡黄灯                      | 灭  |
|                            |    |

表 3. Model 400 正常运行时的状态 (续)

| LED             | 状态 |
|-----------------|----|
|                 |    |
| 所有适配器绿色 LED     | 亮  |
| 所有适配器黄色 LED     | 灭  |
| 错误插槽 LED        | 灭  |
| 所有输入/输出端口绿色 LED | 亮  |
| 所有输入/输出端口黄色 LED | 灭  |

表4显示可能出现在与 Model 400 连接的操作员控制台上的消息, 指明存在问题。

表 4. 网络管理控制台消息

| 消息             | 注解                                                    |
|----------------|-------------------------------------------------------|
| 风扇马达速度         | 更换风扇部件                                                |
| IBM 2216 过热    | 检查:                                                   |
|                | <ul> <li>室内空调</li> </ul>                              |
|                | • 空气流动障碍                                              |
|                | • 风扇电机问题                                              |
| DIMM 插槽 y 内存错误 | 更换:                                                   |
|                | • 部件号 85H7916 的系统卡。请参阅第56页的『更换系 统卡』。                  |
|                | • 存储器,若有除部件号 85H7916 之外的任何系统卡。<br>请参阅第60页的『更换系统卡的内存』。 |

所有是否都正常?

Yes No

003

转入第6页的步骤 005。

## 004

Model 400 应正常工作。

## 005

- 在表5中选择遇到的故障症状。

表 5. LED 状态和必需的操作

| LED 状态                         | 操作          |
|--------------------------------|-------------|
| 电源的 AC 指示灯熄灭。                  | 第7页的步骤 006  |
| 电源的 DC 指示灯熄灭而 AC 指示灯亮。         | 第8页的步骤 009  |
| 电源的 <b>过载电流指示灯</b> 亮。          | 第8页的步骤 012  |
| <b>适配器黄色故障指示灯</b> 亮 (适配器出现故障)。 | 第8页的步骤 019  |
| 适配器的 <b>黄色</b> 错误插槽指示灯亮。       | 第9页的步骤 022  |
| 输入/输出端口的黄色指示灯亮或闪烁。             | 第9页的步骤 025  |
| 系统卡的黄色指示灯亮。                    | 第10页的步骤 028 |

表 5. LED 状态和必需的操作 (续)

| LED 状态              | 操作          |
|---------------------|-------------|
| 系统卡的 PCMCIA 黄色指示灯亮。 | 第10页的步骤 029 |

006

- 由于电源 AC 指示灯熄灭, 所以需要执行此步骤。执行以下测试:
  - 1. 对于怀疑有故障的电源, 请检查:
    - 电源电缆是否与 AC 插座和电源前面板正确连接。
    - 电源是否正确插入单元。
  - 2. 用万用表检查电源插座是否有电。
  - 将电源电缆连接到电源插座上,用万用表验证电源电缆是否有问题。
     如果经以上检测都没有发现问题,则更换电源。请参阅第55页的『更换电源组件』。

现在 AC 指示灯亮吗?

Yes No

007

请向支援中心请求帮助。

008

- 重新进行检验步骤。转入第5页的步骤 002。

009

电源 DC 指示灯熄灭。请更换电源。(请参阅第55页的『更换电源组件』。)问题解决了吗? Yes No

010

请向支援中心请求帮助。

011

重新进行检验步骤。转入 第5页的步骤 002。

012

电源上的电流过载指示灯亮。所有适配器的黄色故障 LED 是否熄灭?

Yes No

## 013

拆除黄色故障指示灯发亮的适配器, 然后按电源上的 **Reset** 按纽。现在电流过载 指示灯是否熄灭**?** 

Yes No

014

请更换电源。重新进行检验步骤。转入第5页的步骤 002。

## 015

更换适配器。(请参阅第63页的『更换适配器』。)重新进行检验步骤。转入第5页的步骤 002。

## 016

问题可能出在风扇托架上。拆除该风扇托架 (请参阅第62页的『更换风扇托架』)并按下 Reset 按纽。问题解决了吗?

Yes No

```
017
```

重新安装风扇托架。请与支援中心联系。

018

更换风扇托架,重新开始检验步骤。转入第5页的步骤002。

#### 019

适配器上的黄色故障指示灯亮,更换适配器。(请参阅第63页的『更换适配器』。)问题解 决了吗? Yes No **020** 请与支援中心联系。

021

重新进行检验步骤。转入第5页的步骤 002.

# 022

- 适配器上**黄色**错误插槽指示灯亮。错误插槽指示灯指示未遵守下列规则之一:
  - 1. 如果适配器 LIC 280 或 LIC 281 在插槽 3, 那么插槽 4 必须是空的。
  - 2. 如果适配器 LIC 280 或 LIC 281 在插槽 4, 那么插槽 3 必须是空的。
  - 3. 如果适配器 LIC 280 或 LIC 281 在插槽 7, 那么插槽 8 必须是空的。
  - 4. 如果适配器 LIC 280 或 LIC 281 在插槽 8, 那么插槽 7 必须是空的。
    - 按上述规定在插槽 3、4、7 或 8 中重新安置适配器。

#### 在重新安置适配器后所有错误插槽指示灯是否熄灭?

Yes No

023

请向支援中心请求帮助。

024

- 重新进行检验步骤。转入第5页的步骤 002。

025

输入/输出端口的黄色指示灯亮或闪烁。该黄色指示灯闪烁吗? Yes No

026

- 输入/输出端口的指示灯亮。适配器有问题。请更换该适配器。(请参阅第63页的『更换适配器』。)重新进行检验步骤。转入第5页的步骤 002.

027

- 输入/输出端口的指示灯闪烁

问题出在适配器、电缆、网络上,或适配器软件配置错误。

在输入/输出端口进行一次外部绕接测试。测试前,用户必须安装一个外部回接器(插头)。(请参阅第27页的『绕接测试和端接器插头』以正确安装绕接插头。)请参阅第11 9页的『在命令行界面上使用操作诊断程序』进行诊断。

- 如果绕接测试成功,则问题可能出在电缆、网络上,或适配器软件配置错误。改正 发现的问题。重新进行检验步骤。转入第5页的步骤 002。
- 2. 如果估计问题出在 ESCON 适配器上,则请进行光测试 (请参阅127页)。

028

系统卡的黄色指示灯亮。硬盘驱动器指示灯亮吗? Yes No

029

PCMCIA 插槽 1 或 2 的指示灯亮吗?

Yes No

030

如果表示系统卡故障的黄色指示灯亮,则系统卡有问题。请更换该适配器。请参阅第56页的『更换系统卡』。重新进行检验步骤。转入第5页的步骤 002。

## 031

- 如果插槽中没有插入设备,则指示灯亮。
- 如果插槽中插有 PCMCIA 设备,并且指示灯亮,请重插该 PCMCIA 设备并 按下系统卡上的 Reset 按纽。
- 如果指示灯仍然亮,请更换该 PCMCIA 设备。

## 032

硬盘驱动器有故障。请更换硬盘驱动器。请参阅第58页的『更换系统卡上的硬盘驱动器』。重新进行检验步骤。有关 Model 400,参考第5页的步骤 002。

# MAP 0110: 不可读的服务终端显示

| 症状解释                                                  | 可引至此症状的状态                                   |
|-------------------------------------------------------|---------------------------------------------|
| 诊断问题时,连接到 IBM 2216 服务<br>端口的终端上显示一些随机字符,而不<br>是可读的文本。 | • 终端或 IBM 2216 服务端口配置不正确。                   |
|                                                       | • 终端/设备 (交流) 接地不正确。                         |
|                                                       | • 终端和 IBM 2216 间的 EIA 232 电缆有缺陷、没有正确屏蔽或 接地。 |
|                                                       | • 终端或终端仿真器有故障。                              |
|                                                       | • 高电平的环境电磁干扰。                               |
|                                                       | • 电源线电压不稳。                                  |
|                                                       | • IBM 2216 系统板有问题。                          |

001

(绿色系统指示灯亮而黄色系统指示灯熄灭,指示激活状态。)

IBM 2216 在重新启动或加电后的 2 分钟内进入激活状态了吗?

### Yes No

## 002

若正在使用 Model 400,则转入第5页的步骤 002。若正在使用 model TX1 或 TN1,则转入第23页的步骤 002。

## 003

转入第11页的步骤 004。

# 004

- 按下服务终端中断键组合, 然后按下 Enter 键。

在继续进行前,应当多次进行此步骤。

典型的终端中断键组合是 Alt-b。

- 在服务终端按下 Ctrl-p。

#### 服务终端是否显示可读信息? Yes No

es no

## 005

- 转入第12页的步骤 007。

006

- 转入第13页的步骤 010。

## 007

- 按下 Reset, 等候系统的绿色 (OK) 指示灯和黄色指示灯开始闪烁, 或系统的绿色 (OK) 亮而黄色指示灯开始闪烁。
- 按下服务终端中断键组合, 然后按下 Enter 键。
- 在服务终端按下 Ctrl-c。

终端显示提示符 >。

- 在提示符下输入 uc。

IBM 2216 显示硬件配置。如果自动波特率与配置的服务端口波特率不同,则在第一行将它们都显示出来。

显示不同的自动波特率和配置的波特率了吗?

Yes No

#### 800

- 转入第13页的步骤 010。

#### 009

- 将终端设置为所显示的配置控制台的波特率。
- 按下服务终端中断键组合, 然后按下 Enter 键。

此操作使 IBM 2216 使用自动波特率。

- 按下 Ctrl-c。

将显示提示符 >。如果控制台波特率符合要求,则可以重新启动 IBM 2216,终端将正常工作。如果控制台波特率不符合要求,则需要改变波特率:

- 1. 在提示符 > 下输入 bc, 选择 IBD 引导模块。
- 2. 等候显示提示符 Config (only)>。
- 3. 在提示符 Config (only)> 下输入 set baudrate 0。
- 4. 将终端设置为所期望的波特率。
- 5. 按下终端中断键组合, 然后按下 Enter 键, 强制使 IBM 2216 的波特率自动调整为 新的终端波特率。
- **注**: 使用终端仿真器时,为了使仿真器能够正确显示在切换速率时,可能必须停止并 重新启动仿真器。
- 继续执行第13页的步骤 010。

```
010
```

现在,终端应该正常运行,新的终端速率应已保存。

终端正常工作吗?

Yes No

011

- 转入第14页的步骤 013。

# 012

- 转入第5页的步骤 002。

013

终端或 IBM 2216 接地正确吗?

Yes No

```
014
```

将设备正确接地。若正在使用 Model 400,则转入第5页的步骤 002。若正在使用 Model TX1 或 TN1,则转入第23页的步骤 002.

## 015

终端和 IBM 2216 之间的 EIA 232 电缆是否正确接地和屏蔽? Yes No

#### 016

将电缆正确接地或屏蔽,或者更换电缆。若正在使用 Model 400,则转入第5页的步骤 002。若正在使用 Model TX1 或 TN1,则转入第23页的步骤 002。

## 017

终端或终端仿真器工作正常吗?

```
Yes No
```

#### 018

更换终端或终端仿真器。若正在使用 Model 400,则转入第5页的步骤 002。若正 在使用 Model TX1 或 TN1,则转入第23页的步骤 002。

## 019

IBM 2216 是否处在一个高度电磁干扰的环境下?

Yes No

020

是否存在电源线路电压不稳?

### Yes No

021

IBM 2216 系统板有故障。请更换系统板。若正在使用 Model 400,则转 人第5页的步骤 002。若正在使用 Model TX1 或 TN1,则转入第23页的步骤 002。

#### 022

安装不间断电源以尽量减小电压波动的影响。若正在使用 Model 400,则转入第 5页的步骤 002。若正在使用 Model TX1 或 TN1,则转入第23页的步骤 002。

# 023

# MAP 0110 (续)

将 IBM 2216 移至干扰较少的区域。若正在使用 Model 400,则转入第5页的步骤 002。 若正在使用 Model TX1 或 TN1,则转入第23页的步骤 002.

# MAP 0120: 并行信道问题隔离

001

\_

- **注:** 执行此过程的人员必须是受过信道培训的 IBM 服务代表或用户方受过信道培训的人员。
- 请确认所有电缆都进行了标记,以便可以重新连接到相应的适配器上。

表 6. 初始故障症状

| 症状解释                                     | 可引  | 至此症状的状况                                                                             |
|------------------------------------------|-----|-------------------------------------------------------------------------------------|
| 并行信道中存在通信故障。症状表明主机和 IBM 2216 之间存在信道通信故障。 | 1.  | 将选择/旁路开关设置为 B (旁路)位置 (请参阅<br>第49页的图20)。                                             |
|                                          | 2.  | 信道末端未安装端接器。                                                                         |
|                                          | 3.  | 换用了总线端接器和标记端接器 (当用户正在用<br>使用信道接口-出的布线方案时)。                                          |
|                                          | 4.  | 总线电缆或标记电缆的总长大于 113 m (370 ft)<br>的最大长度。计算电缆总长的计算公式为:<br>400 - (并行信道适配器的数量 * 30 ft)。 |
|                                          | 5.  | 此总线电缆和标记电缆上的并行信道适配器总数大于 6。                                                          |
|                                          | 6.  | 并行信道适配器与错误的信道连接。                                                                    |
|                                          | 7.  | 未在 IOCDS 中正确定义逻辑连接。                                                                 |
|                                          | 8.  | 总线电缆或标记电缆或端接器上的插针弯曲(经常发生在试图不使用电缆上的连接螺钉而安装<br>连接器时)                                  |
|                                          | 9.  | 缺陷:                                                                                 |
|                                          |     | a. 并行信道适配器                                                                          |
|                                          |     | b. V 形电缆                                                                            |
|                                          |     | c. 信道接口电缆                                                                           |
|                                          |     | 运行诊断测试 (请参阅第123页的『测试适配<br>器』)。                                                      |
|                                          | 10. | 主机问题                                                                                |

# MAP 0130: 核查并行信道的维修作业

001

- 确认所有电缆均以标记,以便可以重新连接到相应的适配器上。
- 按照第123页的『测试适配器』中的顺序测试安装在 IBM 2216 上的所有组件。

注: 维修人员必须是受过信道培训的 IBM 服务代表或用户方受过信道培训的人员。

#### 是否已运行所有 IBM 2216 诊断而没有错误?

Yes No

## 002

- 更换出故障的硬件。执行诊断测试指示的操作。

003

更换过并行信道适配器吗?

### Yes No

004

- 将所有的通信电缆与各自的网络相连。
- 将 IBM 2216 归还用户。

#### 005

 使用绕接器进行并行信道适配器测试。请参阅第33页的『进行并行信道适配器外部 绕接测试』。

并行信道适配器测试是否已运行无误?

## Yes No

006

- 转入第16页的『MAP 0120: 并行信道问题隔离』。

#### 007

- 重新连接所有有关的电缆。
- 证实 V 形电缆上的选择/旁路开关是处于位置 S。
- 将 IBM 2216 归还用户。

MAP 0130 (续)

# 第2章 网络公用设备 Model TX1 或 TN1 问题确定

注:需要操作员从一个经调制解调器联网的工作站上,远程地为用户运行诊断程序。 或者,服务提供者可以通过一个与 Model TX1 或 TN1 直接相连的 ASCII 终端进 行现场诊断。

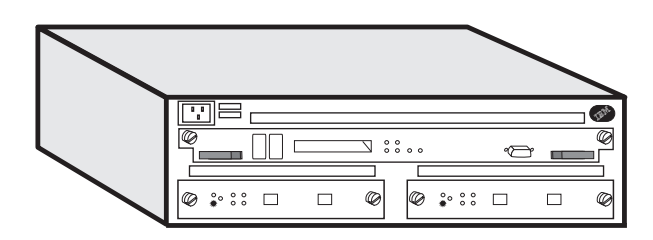

# Model TX1 或 TN1 的电源

Model TX1 或 TN1 有一个固定电源子系统,用单根电源线,没有开关。

# 系统卡 LED

加电复位 (POR) 后,绿色指示灯和黄色指示灯保持发亮,直至加电测试成功完成 (2 分钟内)。绿色指示灯开始闪烁,指示代码正装入内存。绿色指示灯将变亮,指示系统代码可运行。

**注:** 如果 Model TX1 或 TN1 正在等候输入加电口令,绿色指示灯熄灭。如果用户尚 未连接控制台,将无法知道系统处于等候状态。只观察 LED,会让您以为存在硬件问 题。

# LED 指示灯

网络公用设备 Model TX1 或 TN1 包含若干个发光二极管 (LED), 用来指示元件的工 作状态。

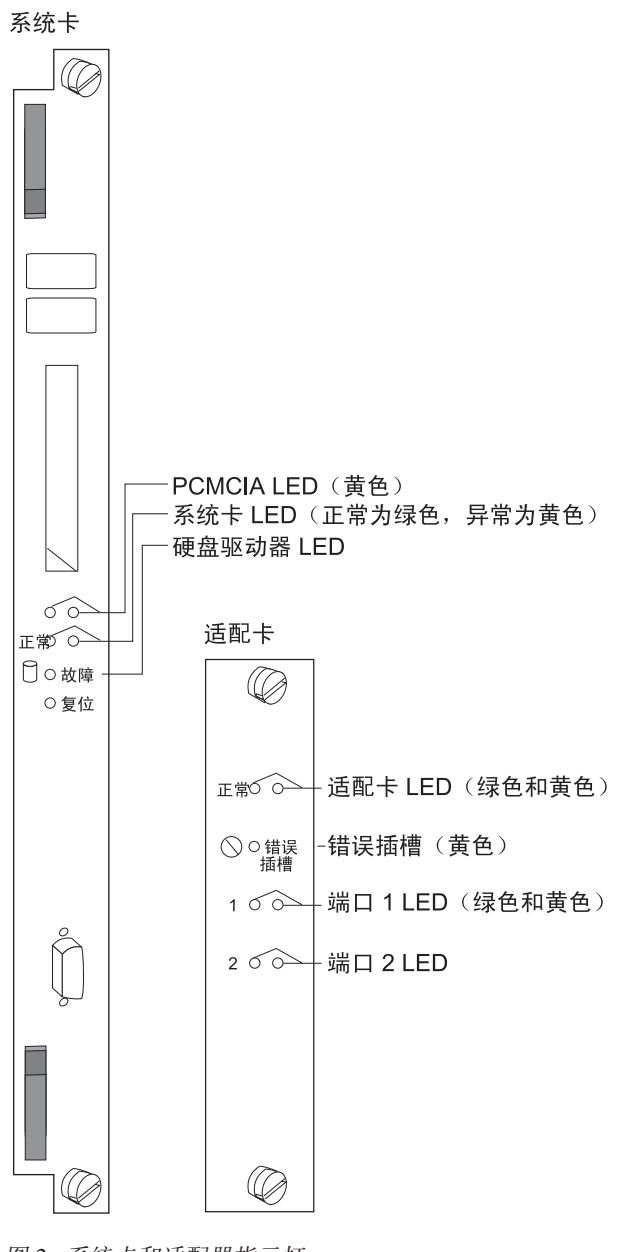

图 2. 系统卡和适配器指示灯

# 系统卡状态

| LED           | 意义                            |
|---------------|-------------------------------|
| PCMCIA 1 或    | 亮 - PCMCIA 设备存在缺陷、没有安装或安装不正确。 |
| PCMCIA 2 (黄色) |                               |
|               | 灭 - 设备通过自检。                   |
| OK (绿色)       | 亮 - 卡的硬件正常工作。                 |
|               | 闪烁 - 从硬文件中装入。                 |
| (黄色)          | 亮 - 卡的硬件存在缺陷。                 |
| LED        | 意义             |
|------------|----------------|
| 硬盘驱动器存在缺陷( | 亮 - 硬盘驱动器出现故障。 |
| 黄色)        |                |

## 适配器状态

| LED               | 意义                                                  |
|-------------------|-----------------------------------------------------|
| OK (绿色)           | 亮 - 适配器可以工作。                                        |
| (黄色)              | 亮 - 适配器存在缺陷。                                        |
| 错误插槽 (黄色)         | - 开 - 请与服务代表联系。                                     |
| 绿色端口 <sup>2</sup> | 亮 - 端口正常工作 (已启用并已配置)。                               |
|                   | 灭 - 没有配置或没有启用端口。                                    |
|                   | 闪烁 (仅适用于 ESCON 适配器) - 正在进行光功率测试。                    |
| 黄色端口 <sup>2</sup> | 亮 - 一个或多个端口存在硬件缺陷。                                  |
|                   | 闪烁 - 一个或多个端口存在端口 I/O 或网络故障。使用维护分析规程 (MAPs) 来隔离分析故障。 |

灭 - 没有检测到问题。

## 重要的电话号码

| 联系人姓名  | 电话号码 |
|--------|------|
| 系统管理员: |      |
| 服务代表:  |      |

## 故障检修

硬件和软件 (操作代码和配置) 问题都能影响网络公用设备Model TX1 或 TN1。发光二 极管 (LED)、诊断程序和错误消息为确定问题提供必要的信息。本手册主要涉及硬件问 题的诊断和改正。第93页的『第7章 访问 2216 Model 400 或网络公用设备』中有访问 网络公用设备 Model TX1 或 TN1 的有关信息。

### 硬件问题诊断

通常,在安装操作代码之前出现的错误都与硬件有关。网络公用设备Model TX1 或 TN1 前面的发光二极管 (LED) 指示硬件组件的工作状态。

转到第19页的『LED 指示灯』以查阅指示灯状态和网络公用设备 Model TX1 或 TN1 指示灯的有关信息。有关现场可替换部件 (FRU) 的拆除和更换步骤的信息,请参阅 第 75页的『第6章 Model TX1 或 TN1 FRU 的更换』。

<sup>2.</sup> 多端口 WAN 适配器 (FC 2282、FC 2290 和 FC 2291) 的端口指示灯可反映一个或多个端口的状态。

参阅第99页的『第8章 使用 2216 单元固件』或第119页的『第9章 使用操作诊断程序』 (取决于用户与 Model TX1 或 TN1 的连接方式),在配置 Model TX1 或 TN1 之前进 行硬件诊断。

## 操作代码和配置问题诊断

通常,在操作代码安装之后出现的错误表示问题出在操作代码或配置文件上。

错误代码和改正操作在事件记录系统消息指南中说明。

请参阅第99页的『第8章 使用 2216 单元固件』 或第119页的『第9章 使用操作诊断程 序』,在安装了操作代码和配置文件**之后**进行诊断。

## MAP 0200: 基本检验

001

基本检验

002

- 在 Model TX1 或 TN1 上:
  - 将电源线插入有电的插座。
  - 在 2 分钟内检查 model TX1 或 TN1 前部的 LED 状态。
  - 如果服务终端显示卡不可读,请参考第11页的 『MAP 0110: 不可读的服务终端显示"。

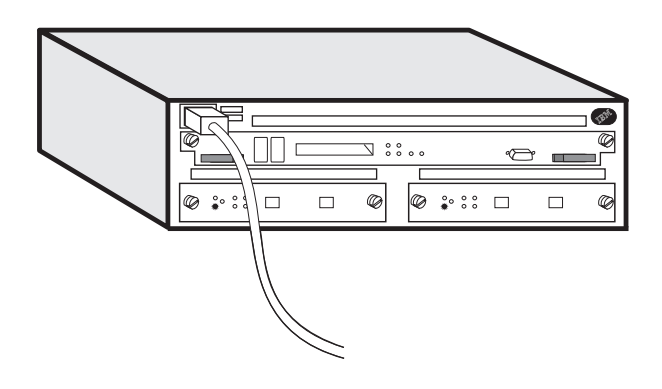

表7显示 LED 的预期状态。正常运行时, Model TX1 或 TN1 的 LED 状态如下:

| 表 7.  | 可操作时的机器指示灯                            |
|-------|---------------------------------------|
| 1. 1. | · · · · · · · · · · · · · · · · · · · |

| LED                        | 状态 |
|----------------------------|----|
|                            |    |
| 系统卡 PCMCIA (设备已安装) 端口 1 黄灯 | 灭  |
| 系统卡 PCMCIA (设备已安装) 端口 2 黄灯 | 灭  |
| 系统卡绿灯                      | 亮  |
| 系统卡黄灯                      | 灭  |
|                            |    |
| 所有适配器绿色指示灯                 | 亮  |
| 所有适配器黄色指示灯                 | 灭  |
| 错误插槽指示灯                    | 灭  |
| 所有输入/输出端口绿色指示灯             | 亮  |
| 所有输入/输出端口黄色指示灯             | 灭  |

表8显示可能出现在与 Model TX1 或 TN1 连接的操作员控制台上的消息, 指明存在的问题。

表 8. 网络管理控制台消息

| 消息            | 注解   |
|---------------|------|
| 风扇电机速度或冷却风扇故障 | 更换风扇 |

### MAP 0200 (续)

| - 衣 0. 四角百座江前百伯忌(約 | 买) |
|--------------------|----|
|--------------------|----|

| <br>消息             | 注解                             |  |  |
|--------------------|--------------------------------|--|--|
| Model TX1 或 TN1 过热 | 检查:                            |  |  |
|                    | <ul> <li>• 室内空调</li> </ul>     |  |  |
|                    | • 空气流动障碍                       |  |  |
|                    | • 风扇电机问题                       |  |  |
| DIMM 插槽 y 内存错误     | 更换槽 y 中的内存。请参阅第80页的『更换系统卡的内存』。 |  |  |

#### 所有指示灯是否正常?

Yes No

003

进行第24页的步骤 005。

### 004

Model TX1 或 TN1 应正常工作。

### 005

- 在表9中选择相应的故障症状。

表 9. LED 和症状

| LED 状态                 | 操作          |
|------------------------|-------------|
| <b>全部</b> 指示灯关闭。       | 步骤 006      |
| 适配器黄色故障指示灯亮 (适配器出现故障)。 | 第25页的步骤 009 |
| 输入/输出端口的黄色指示灯亮或闪烁。     | 第25页的步骤 012 |
| 系统卡的黄色指示灯亮             | 第26页的步骤 015 |
| 系统卡的 PCMCIA 黄色指示灯亮     | 第26页的步骤 016 |

#### 006

- 由于全部指示灯熄灭, 所以需执行此步骤。执行以下测试:
  - 1. 检查:
    - 电源电缆是否分别与交流电源插座和电源模块正确连接。
    - 电源模块是否正确插入单元。
  - 2. 用万用表检查电源插座是否有电。
  - 将电源电缆连接到电源插座上,用万用表验证电源电缆是否有问题。
     如果经检测没有发现以上问题,则更换电源。请参阅第75页的『更换电源组件』。

现在是否有任何指示灯 LED 亮?

Yes No

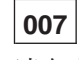

请向支援中心请求帮助。

#### 008

- 重新进行检验步骤。转入第23页的步骤 002。

### 009

如果适配器上的黄色故障指示灯 LED 亮,更换适配器。(请参阅第63页的『更换适配 器』。)问题解决了吗?

Yes No

**010** 请与支援中心联系。

### 011

重新进行检验步骤。操作步骤 第23页的步骤 002.

012

### 输入/输出端口的黄色 LED 指示灯发亮或闪烁。该黄色 LED 指示灯闪烁吗? Yes No

013

 - 输入/输出端口指示灯发亮 - 适配器有故障。请更换该适配器。(请参阅第63页的 『更换适配器』。) 重新进行检验步骤。转入 第23页的步骤 002.

### 014

#### - 输入/输出端口的指示灯闪烁

问题出在适配器、电缆、网络上,或适配器软件配置错误。

在输入/输出端口进行外部绕接测试。测试前,用户必须安装外部绕接器(插头)。(请参阅 第27页的『绕接测试和端接器插头』以正确安装绕接插头。)请参阅第119页的『在命令行 界面上使用操作诊断程序』 进行诊断。

- 1. 如果绕接测试成功,则问题可能出在电缆、网络上,或适配器软件配置错误。改正 发现的问题。重新进行检验步骤。转入第23页的步骤 002。
- 2. 如果估计问题出在 ESCON 适配器上,则请进行光测试 (请参阅127页)。

015

系统卡的黄色指示灯发亮。硬盘驱动器指示灯亮吗? Yes No

016

PCMCIA 插槽 1 或 2 的指示灯亮吗?

Yes No

```
017
```

如果表示系统卡故障的黄色指示灯亮,则系统卡有问题。请更换该系统 卡。请参阅 第78页的『更换系统卡』。重新进行检验步骤。转入第23页的 步骤 002。

### 018

- 如果插槽中没有插入设备,则指示灯亮。
- 如果插槽中插有 PCMCIA 设备,并且指示灯亮,请重插该 PCMCIA 设备并 按下系统卡上的 Reset 按纽。
- 如果指示灯仍然亮,请更换该 PCMCIA 设备。

### 019

硬盘驱动器有故障。请更换硬盘驱动器。请参阅第79页的『更换系统卡上的硬盘驱动器』。重新进行检验步骤。转人第23页的步骤 002。

## 从何处查到其它信息

- 有关 Model TX1 或 TN1 服务终端上显示信息不可读的详细资料,请参阅第11页的 『MAP 0110: 不可读的服务终端显示』。
- 有关 Model TX1 或 TN1 的并行通道问题隔离的详细信息,请参阅第16页的 MAP 0120:并行信道问题隔离 。
- 有关 Model TX1 或 TN1 的并行通道核查维修作业的详细信息, 请参阅 第17页的 『MAP 0130: 核查并行信道的维修作业』。
- 有关 Model TX1 或 TN1 的绕接测试和端接器插头的详细信息,请参阅 第27页的『绕 接测试和端接器插头』。

# 第3章 2216 单元 工具与测试

## 绕接测试和端接器插头

并行信道适配器 (LIC 299) 的绕接测试端接器插头不包括在维护工具包的部件中。部件 号在表10中显示。

表 10. LIC 299 绕接测试插头和端接器插头 插头名称 部件编号 用法 V 形电缆端接器 (自带 LIC 299) 25L4747 IBM 2216 V 形电缆绕接 (自带 LIC 299) IBM 2216 71F1184 标记绕接 8575338 标准 总线绕接 标准 8575337 标记端接器 2282676 标准 总线端接器 2282675 标准

## 维护工具包--功能部件代码 2505 (PN 5457923)

可选的维护工具包为大多数 2216 单元接口提供了绕接插头。绕接插头不能单独购买, 必须购买整套工具包。

表 11. 2216 单元适配器绕接插头

| 适配器<br>LIC | FRU PN    | 功能部件<br>代码 | 说明   |                    | 绕接插头               |
|------------|-----------|------------|------|--------------------|--------------------|
| 280        | 85H5543 & | 2280       | 2 端口 | 令牌环                | UTP 04H8210        |
|            | 02L1873   |            |      |                    |                    |
| 281        | 85H5542 & | 2281       | 2 端口 | 以太网                | UTP 04H8210        |
|            | 02L1872   |            |      |                    | BNC 02G7433        |
| 282        | 85H4872   | 2282       | 8 端口 | EIA 232E           | CRD 68F7208        |
|            |           |            |      |                    | CBL 33F8985        |
| 283        | 85H4882 & | 2283       | 1 端口 | ISDN PRI (T1)      | 57G8097            |
|            | 0212065   |            |      |                    |                    |
| 284        | 85H4894   | 2284       | 1 端口 | 155-Mbps (MMF ATM) | 16G5609            |
| 286        | 86H0967   | 2286       | 1 端口 | FDDI               | 两个 - 16G5609       |
| 287        | 85H4878   | 2287       | 1 端口 | ESCON 信道           | 5605670            |
|            |           |            |      |                    | 光纤                 |
|            |           |            |      |                    | 跳线 14F3797         |
| 288        | 86H1005   | 2288       | 1 端口 | 10/100-Mbps 以太网    | 21H4811            |
| 289        | 85H9703   | 2289       | 1 端口 | HSSI               | 适配器 30L6386        |
|            |           |            |      |                    | 电缆 30L6385         |
| 290        | 85H4874   | 2290       | 6 端口 | V.35/V.36          | CRD 72F0168        |
|            |           |            |      |                    | V.35 BRICK 72F0167 |
|            |           |            |      |                    | V.36 CBL 73H2508   |
| 291        | 85H4876   | 2291       | 8 端口 | X.21               | CRD 06H3357        |
|            |           |            |      |                    | CBL 52G3378        |
| 292        | 85H4884 & | 2292       | 1 端口 | ISDN Pri (E1)      | 57G8097            |
|            | 02L2066   |            |      |                    |                    |
| 293        | 85H6834   | 2293       | 1 端口 | 155-Mbps (SMF ATM) | 16G5609            |
| 294        | 86H0986   | 2294       | 1 端口 | 155-Mbps (MMF ATM) | 16G5609            |
| 295        | 86H0993   | 2295       | 1 端口 | 155-Mbps (SMF ATM) | 16G5609            |
| 297        | 02L2331   | 2297       | 4 端口 | ISDN PRI/信道化 (T1)  | 25L4749            |

| 表 11. 2216 | 单元适配器绕接 | 〔插头 (续) |                        |         |
|------------|---------|---------|------------------------|---------|
| 适配器        |         | 功能部件    |                        |         |
| LIC        | FRU PN  | 代码      | 说明                     | 绕接插头    |
| 298        | 02L2333 | 2298    | 4 端口 ISDN PRI/信道化 (E1) | 25L4749 |

## LIC 282、LIC 290 和 LIC 291 外部绕接

图3和第29页的图4显示了有多个绕接插头的 LIC 的绕接插头位置。

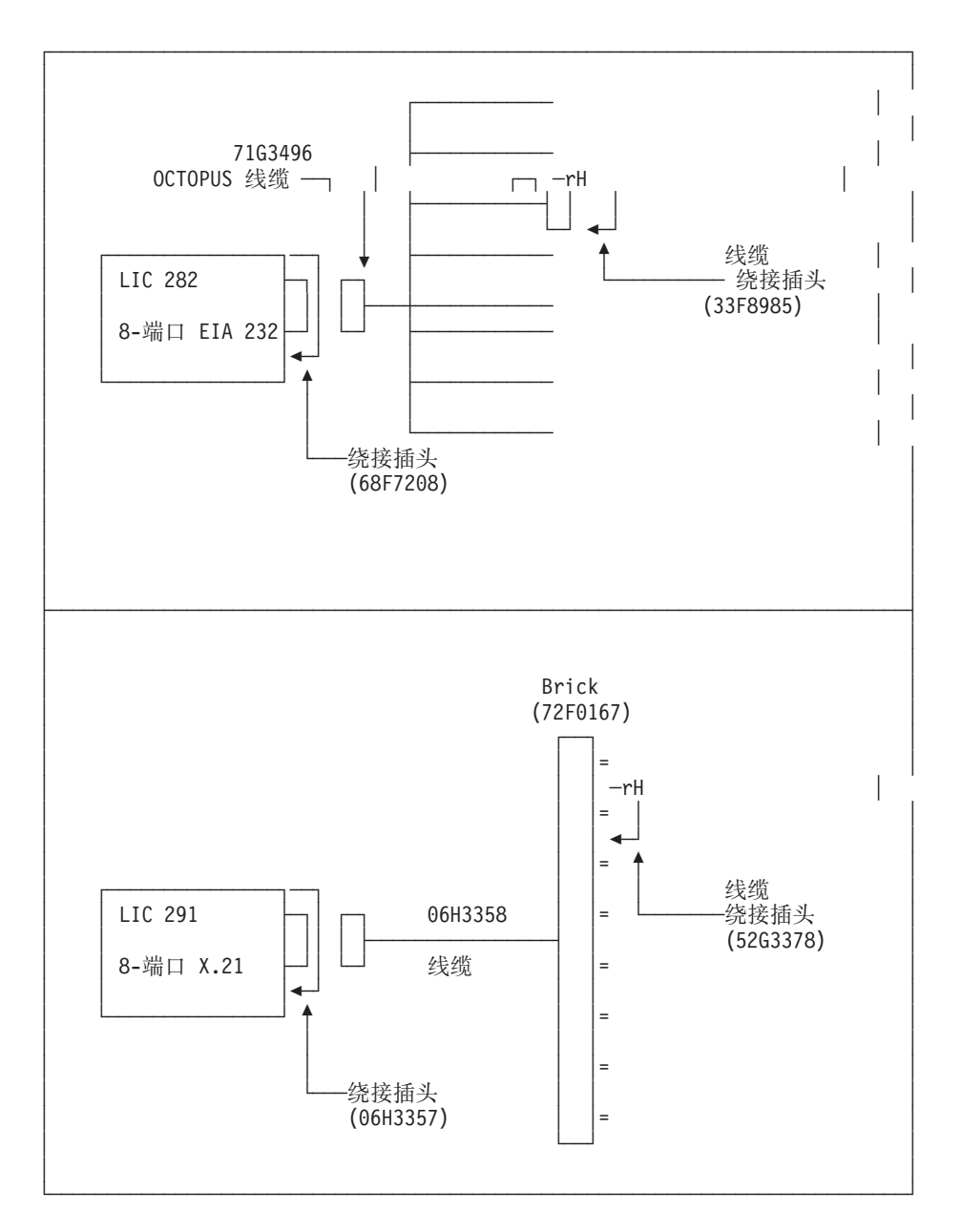

图 3. LIC 282 和 LIC 291 绕接支持

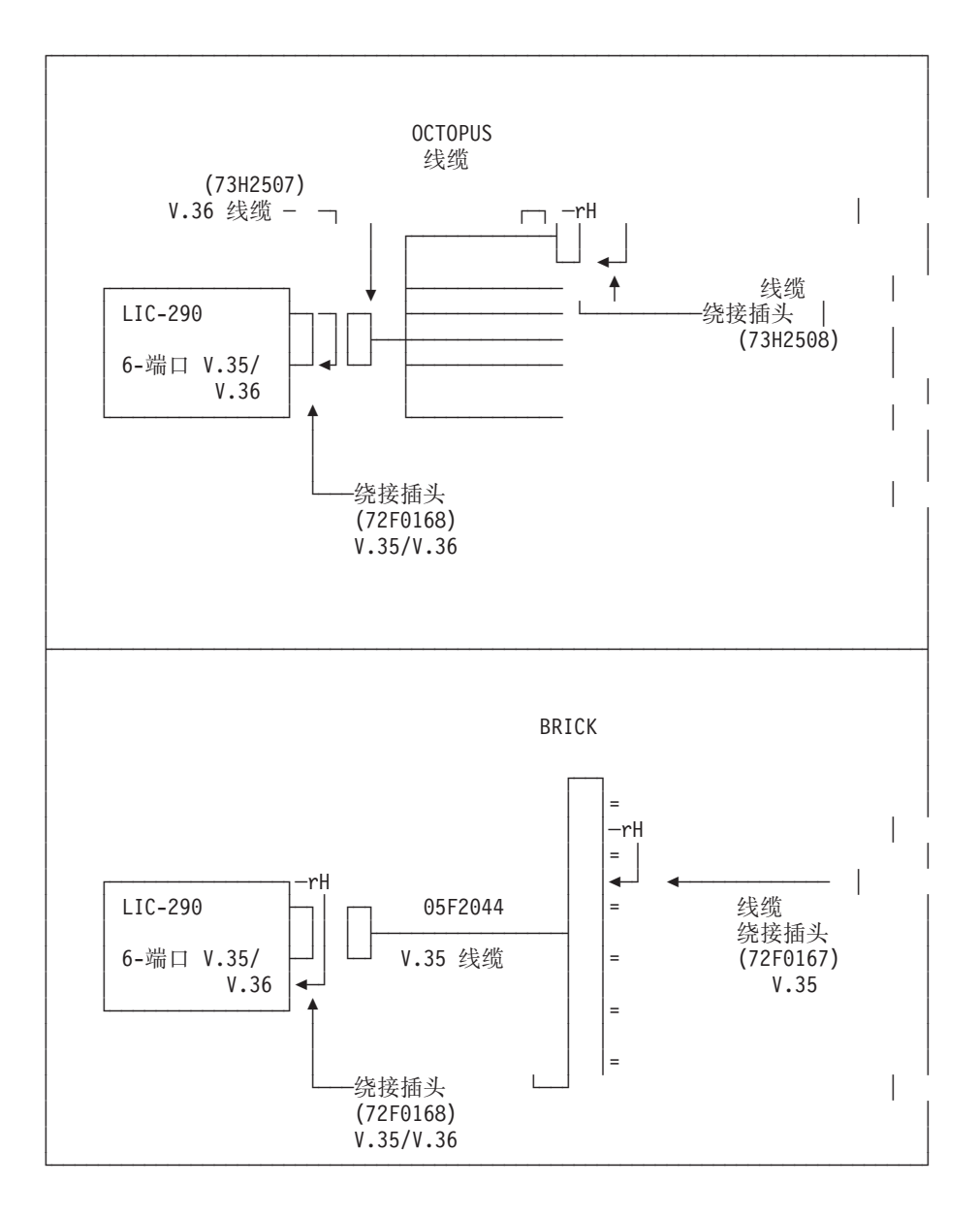

图 4. LIC 290 绕接支持

## 并行信道适配器的外部绕接测试

**注:** 执行此步骤的人员必须是经过信道培训的 IBM 服务代表或用户方经过信道培训的 人员。

在本节全文中, 任何对 2216 的引用均表示使用 2216 Model 400 或 网络公用设备 Model TX1 或 TN1。

### 并行信道绕接测试 (仅允许经过信道培训的人员进行)

本节解释准备信道以供测试的基本概念,包含信道连接应遵循的规则,并且提供准备 绕接器的步骤。当用户确定配置后,请按本节的步骤进行操作。

#### 警告:

- 请勿拔出电缆,除非所有连接在信道上的设备地址已经脱机更改。
- **请勿**拔出电缆,除非万不得已。拔掉和重新连接总线电缆和标记电缆会造成插针弯曲。
- 在下列情况下,带绕接器运行诊断选项 2:
  - 1. 用户正在安装升级版的并行信道适配器。
  - 2. 仍然指示并行信道适配器信道错误,并且用户已经进行诊断选项1,且运行正确。

## 概念

用绕接器测试并行信道适配器时,请遵循以下步骤,以确保所有受测试影响的信道保持可运行状态。

- 首先寻迹检查 V 形电缆和信道接口电缆,从被测并行信道适配器开始,直到它们的 输入输出接头。
- 即使用户没有测试 IBM 2216 的附加并行信道适配器,也要寻迹检查连接在附加适 配器上的 V 形电缆直到其输入和输出接头上。
- 3. 如有必要, 画出配置草图, 以确保知道适配器是如何连接在信道上的。

### 并行信道适配器测试规则

请准备信道电缆、其它 V 形电缆和其它信道接口电缆,以便在测试适配器时信道可以运行。为了将所有测试时可能受到影响的信道保留在主机上,请遵守下列规则:

- 1. 确保信道改为脱机 (使信道不工作)。
- 2. 设置绕接测试时,保留一个到主机的带端接器信道路径,如第31页的图5和第32页 的图6中所示。
- 如果用户希望在进行绕接测试时信道联机,则在准备好绕接测试连接后,使信道联机。
- 4. 执行所需的绕接测试。
- 5. 按照所作草图重新连接电缆。

### 准备绕接器

安装绕接器的步骤由下列条件决定:

- V 形电缆的互连配置
- IBM 2216 单机的多个适配器互连
- 多个 IBM 2216 之间的多个适配器互连
- 测试 IBM 2216 单机的适配器的选项: 逐个测试或一起测试。

安装绕接器。记住配置并参考所作草图:

• 在信道末端的 IBM 2216 单机上测试并行信道适配器时,请依照下图采用下列步骤:

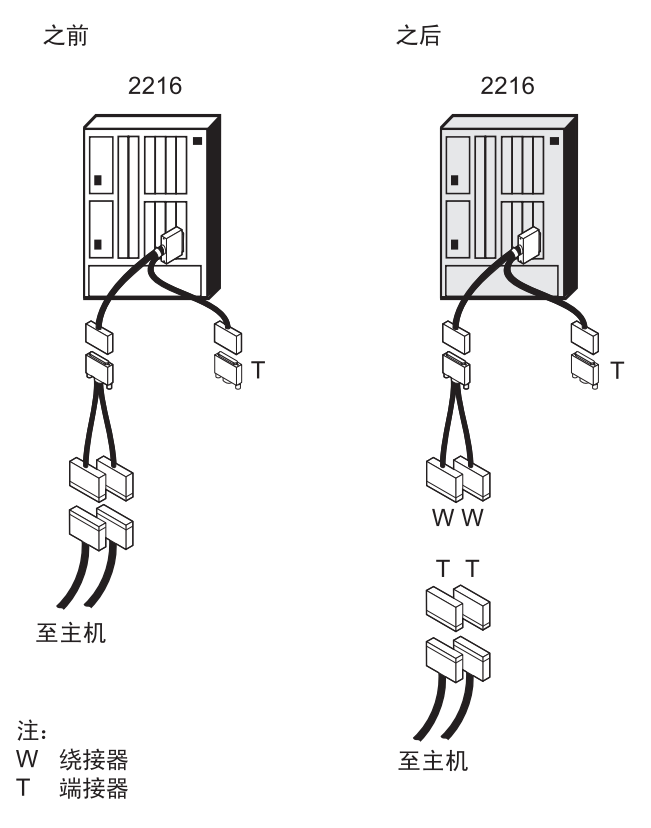

图 5. 信道末端的并行信道适配器单机

- 1. 从正在测试的并行信道适配器的信道接口电缆上拔下信道电缆。
- 2. 在"信道接口-入"电缆及 V 形电缆端接器的"总线人"和"标记入"端插入总线 回接器和标记回接器。
- 3. 如果希望在测试适配器时使信道处于可运行状态,请将总线端接器和标记端接器 插入相应的总线电缆和标记电缆的末端。
- 4. 进行步骤 第38页的4。
- 当测试一个与带有单个并行信道适配器的 IBM 2216 互连的并行信道适配器时,使用 下图确定如何连接电缆,然后转入第32页的1步。

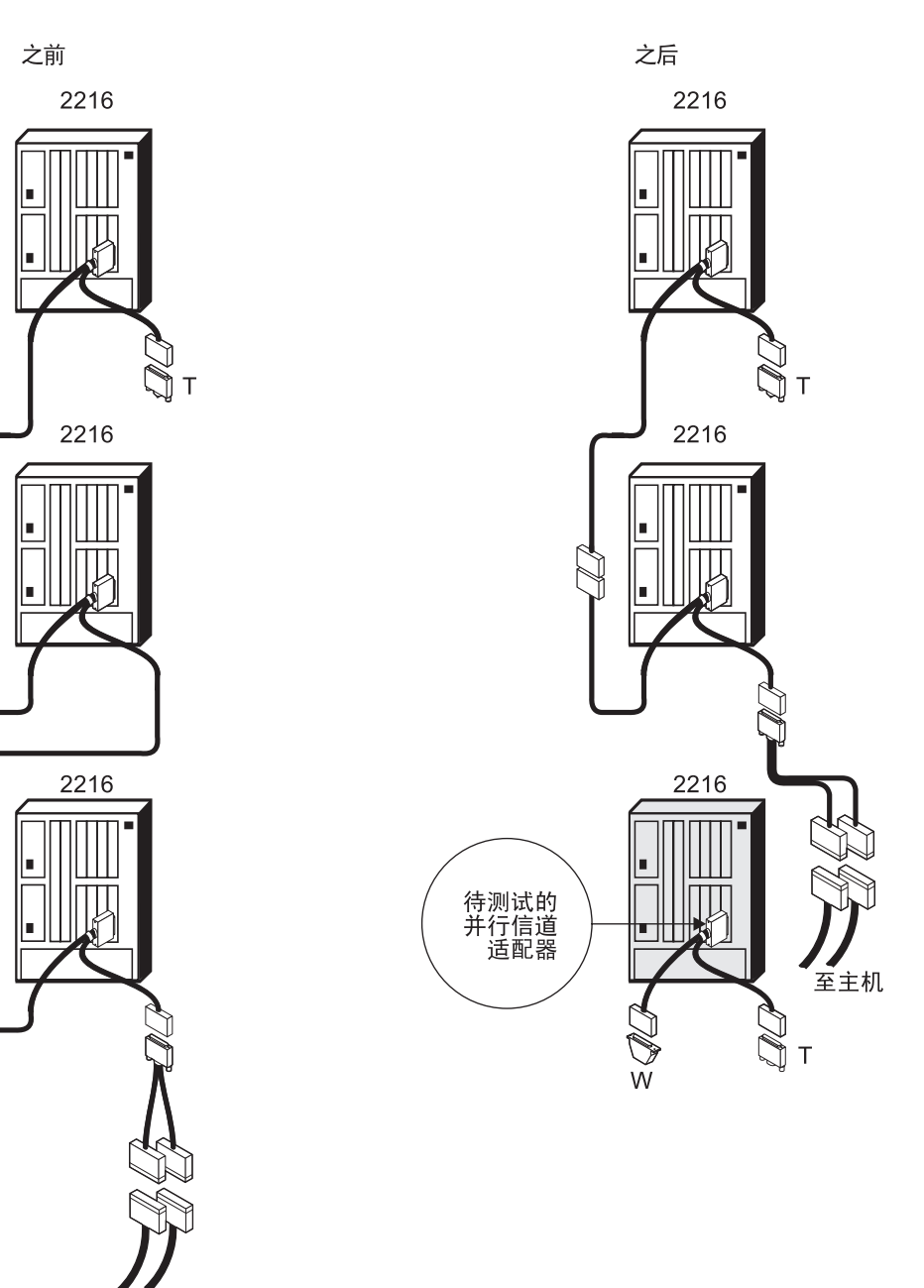

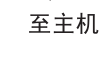

注 W 绕接器 T 端接器

图 6. 互连的并行信道适配器

对互连的并行信道适配器进行绕接测试时,使用下列步骤:

- 1. 是否正在测试通过 V 形电缆与其它并行信道适配器互连的并行信道适配器?
  - Yes 将未一同测试的并行信道适配器 V 形电缆的两个单个末端插在一起, 以旁 路中间的并行信道适配器。继续第33页的2(步骤 2)。

### 并行信道绕接测试 (仅允许经过信道培训的人员进行)

- No 将未被测试的并行信道适配器的单个 V 形电缆末端插入与主机连接的并行 信道适配器。继续步骤 2。
- 2. 将正在测试的适配器的 V 形电缆的两端插入未使用的信道接口电缆。
- 3. 将回接器和端接器插入正在测试的电缆。
- 4. 回到『进行并行信道适配器外部绕接测试』。

## 进行并行信道适配器外部绕接测试

进行外部绕接测试可以发现电缆故障。只有在对适配器进行过联机诊断,并证实适配器性能良好后才能测试电缆 (请参阅第124页的『在适配器上运行诊断程序』)。

用回接器和端接器进行并行信道适配器测试。此步骤测试并行信道适配器、V 形电缆和 信道接口电缆。

请按下列顺序进行适配器和电缆的外部绕接测试:

- 1. 适配器,请参阅图7
- 2. V 形电缆, 请参阅第34页的图8
- 3. V 形电缆和信道接口-人,请参阅第35页的图9
- 4. V 形电缆、信道接口-人和信道接口-出,请参阅第36页的图10
- 5. V 形电缆和信道接口-出,请参阅第37页的图11

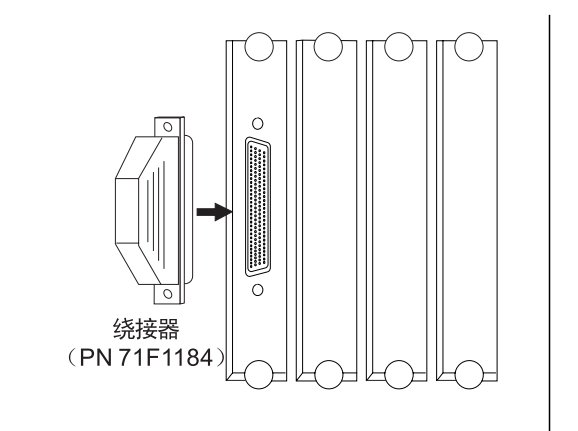

图 7. 适配器绕接测试连接

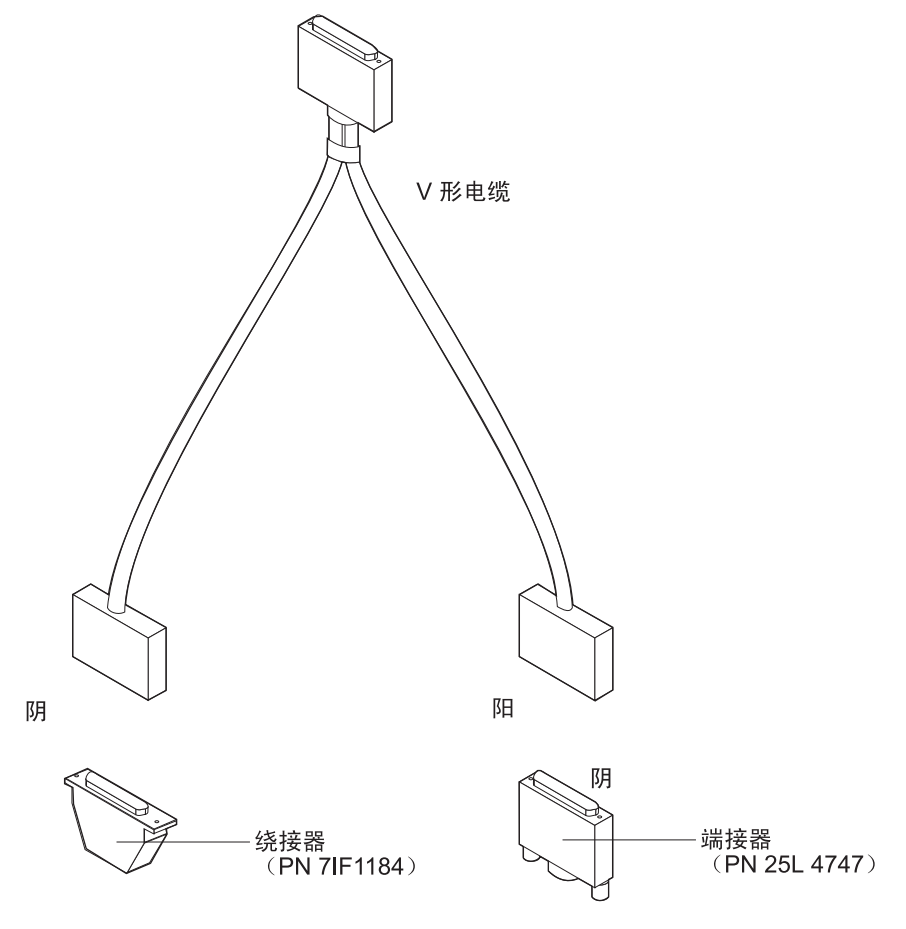

图 8. V 形电缆绕接测试连接

并行信道绕接测试 (仅允许经过信道培训的人员进行)

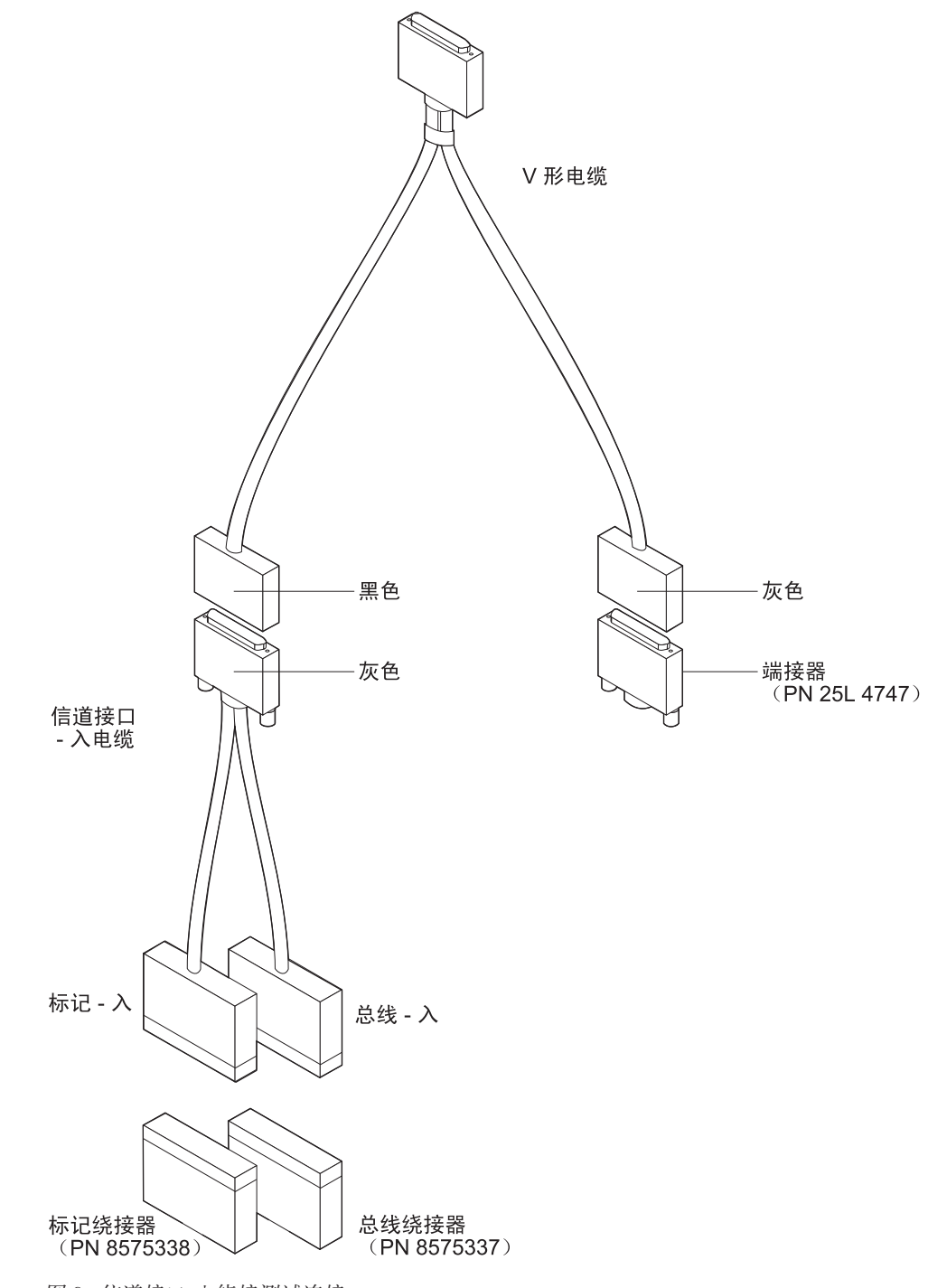

图 9. 信道接口-人绕接测试连接

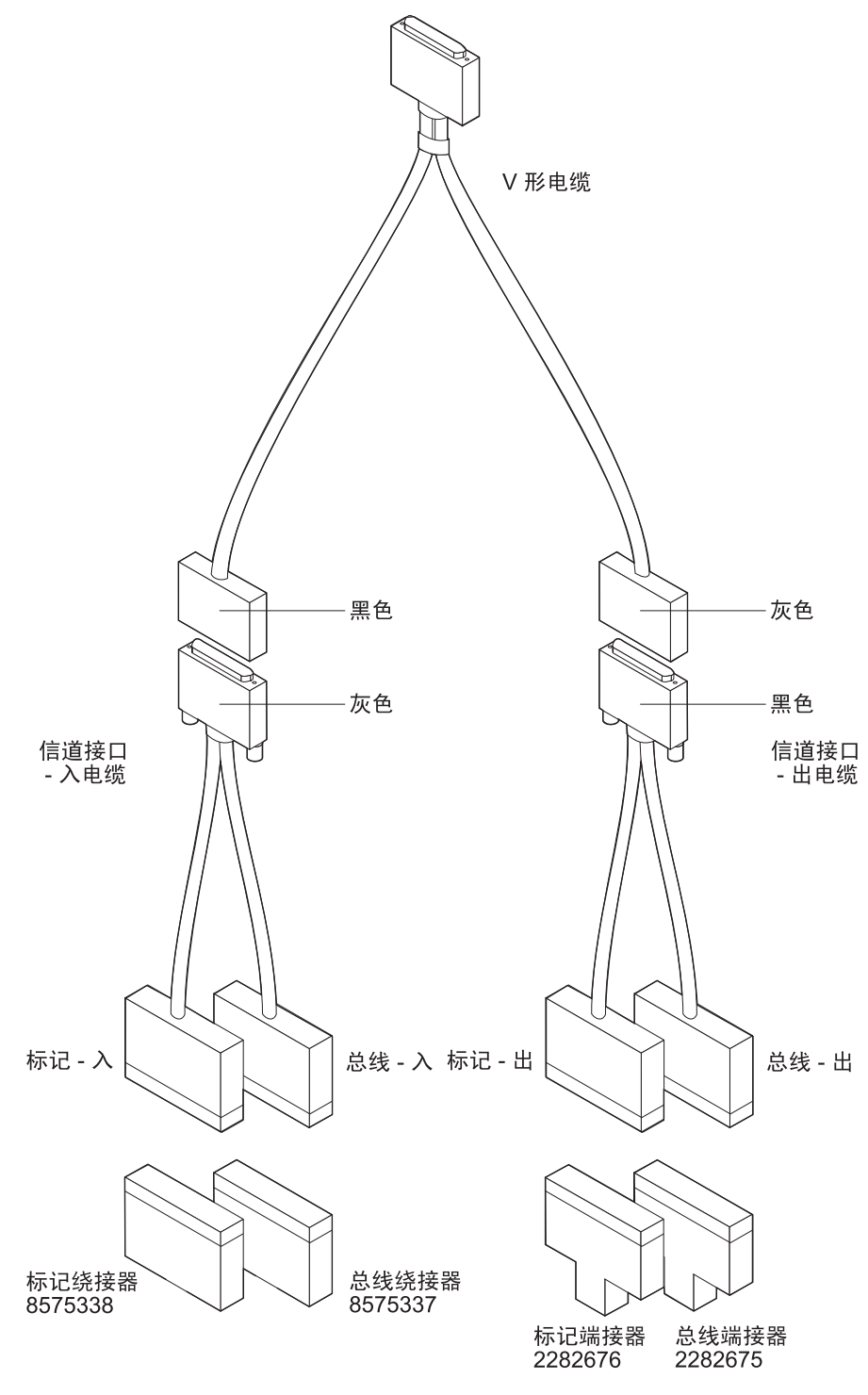

图 10. 所有电缆绕接测试连接

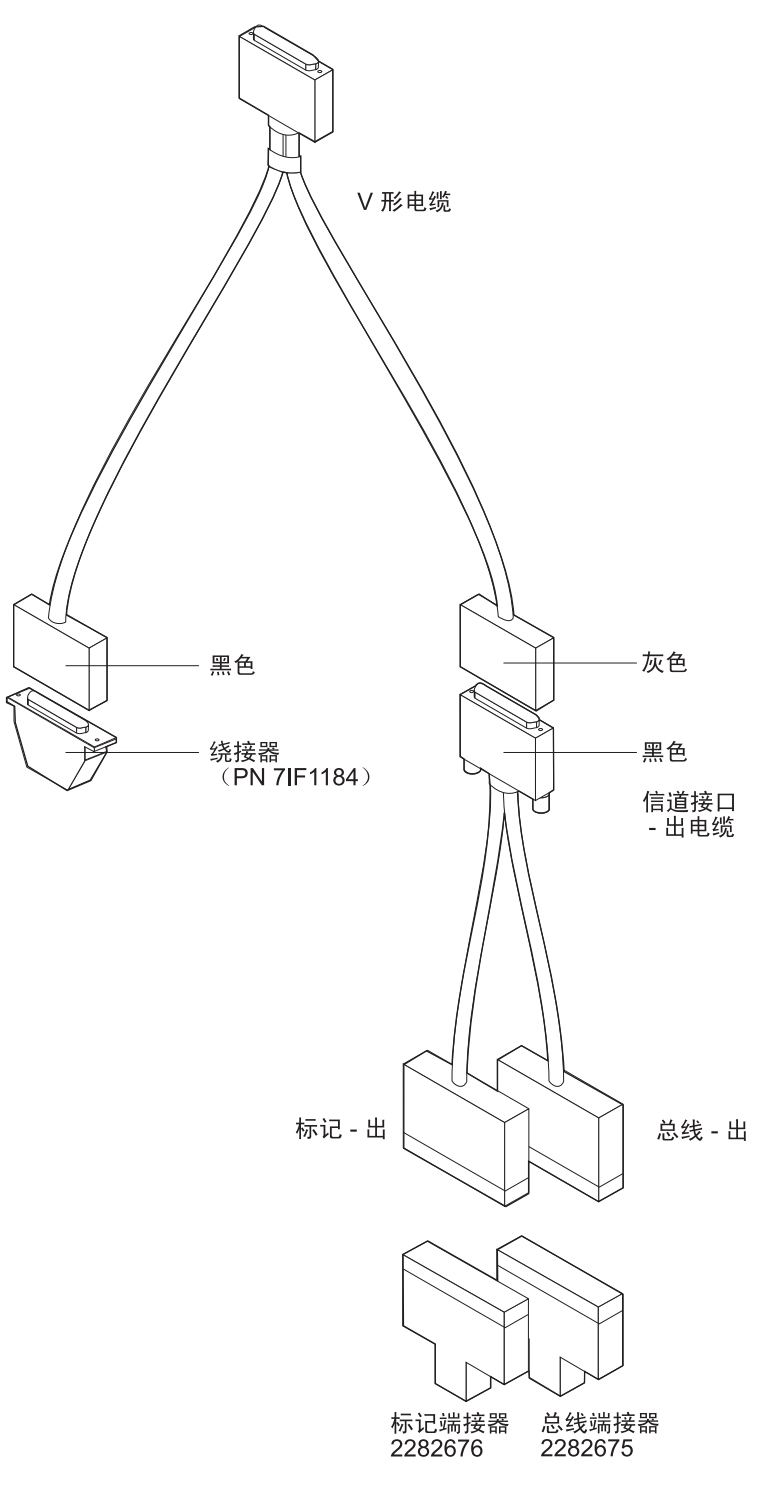

图 11. 信道接口-出绕接测试连接

用回接器进行并行信道适配器测试,包括测试 V 形电缆和信道接口电缆,步骤如下:

- 1. 让 V 形电缆仍旧连接在适配器上。
- 通知主机操作员将连接在信道上的所有设备地址(包括将要测试的适配器在内)改为 脱机。此步骤是必需的,因为拔出信道电缆,可能引起主机故障。
- 3. 请准备好信道电缆、V 形电缆、信道接口电缆、回接器和端接器。请参阅第29页的 『并行信道适配器的外部绕接测试』。

### 并行信道绕接测试 (仅允许经过信道培训的人员进行)

- 4. 电缆准备好后,请主机操作员将接在未测试的信道上的各单元改为联机。
- 5. 进行诊断测试 (请参阅第123页的『测试适配器』)。
- 6. 需要重复并行信道适配器测试吗?
  - 是 回到第37页的3 (步骤 3) 测试下一布线方案,直到完成。
  - **否** 执行下列步骤:
    - a. 请主机操作员将连接在所测试信道上的所有设备地址改为脱机。
    - b. 确保所有连接在并行信道适配器上的选择/旁路开关设置为 S。
    - c. 卸下回接器和多余的端接器。
    - d. 将信道电缆重新连接到正确的位置。
    - e. 请主机操作员将连接在所测试信道上的所有设备地址改为联机。
    - f. 回到正在进行的步骤。

## 第4章 拆除和更换步骤

本章提供适用于所有拆除和更换步骤的预备信息(请参阅『准备工作』)。

拆除或订购部件,请参见以下各节:

- 对于 2216 Model 400:
  - 单个 FRU 的拆除和更换步骤的说明,请参阅第55页的『第5章 Model 400 FRU 的 更换』。
  - 要全面了解 FRU 及相互间的相对位置以及和机箱的相对位置,请参阅第137页的 『附录B 部件列表』。
- 对于网络公用设备 Model TX1 或 TN1:
  - 单个 FRU 的拆除和更换步骤的说明,请参阅第75页的『第6章 Model TX1 或 TN1 FRU 的更换』。
  - 要全面了解 FRU 及相互间的相对位置以及和机箱的相对位置,请参阅第140页的 『Assembly 2: 最终装配, 2216 Model TX1 或 TN1』。
- 对于所有型号:

请参见第40页的『安装和拆除信道适配器』。

## 准备工作

在开始拆除或更换作业之前,请查阅所需的设备列表,阅读一般的安全预防措施,然 后开始操作。

## 所需设备

用户需要下列设备以拆除和更换 IBM 2216 的 FRU。

- 7-mm 螺丝刀
- 5/32-inch 螺丝刀
- 平头螺丝刀
- 螺丝刀 (可选)

### 安全措施

#### 危险

为避免电击危险,请勿在雷雨天连接或断开任何电缆,或者安装、维修或重新配置 本产品。

注:关于此安全注意事项的译文,请参阅第179页的『附录H 安全信息』。

## 断开电源线

**注:** 断开电源线将使网络用户中断联系。请在断开电源线之前,征询网络管理员的意见。

请首先将电源线从交流电源插座上断开线,然后再将它从 IBM 2216 断开。

下一步操作: 如果要更换电源线,请重新连接电源线并继续进行。

### 重新连接电源线

危险

为避免电击危险:

- 电源线必须与正确接线和接地的插座连接。
- 本产品所连接的任何设备也都必须与正确接线的插口连接。

注:关于此安全注意事项的译文,请参阅第179页的《附录H 安全信息》。

首先将电源线连接到 IBM 2216 上, 然后再接到交流电源插座上。

## 安装和拆除信道适配器

本节说明如何安装和更换信道适配器,并说明如何连接和安装信道适配器电缆。

注: 执行此过程的人员必须是受过信道培训的 IBM 服务代表或用户方受过信道培训的 人员。本章中引用 2216 时均表明是使用 2216 Model 400 或网络公用设备 Model TX1 或 TN1 。

## 连接并行信道

一个单一信道最多可以连接 6 台 2216 单元并行信道适配器。当信道按 4.5 MB 数据 流配置时, 2216 单元并行信道适配器必须在信道末端。

适配器通过信道接口电缆组 (一根 V 形电缆和两根唯一可选顺序的信道接口电缆) 与信道相连。 第43页的图14 说明电缆如何与信道连接。

如第41页的图12 所示, V 形电缆上有一个选择/旁路开关,该开关可以分别用 S 和 B 分别设置选择或旁路此适配器。

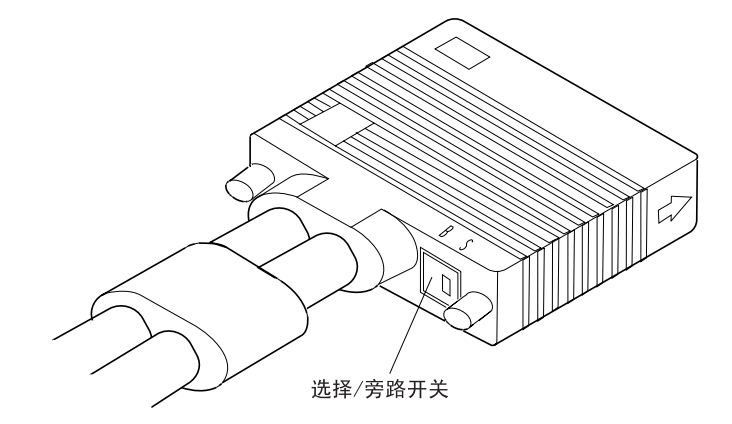

图 12. V 形电缆的选择/旁路开关

### 警告:

- 测试和安装期间,可能会指示用户使用选择/旁路开关旁路正在工作的适配器。
- 请确保在使用此开关前,通知主机操作员使信道改为脱机,以便不使信道中断。

该电缆设计为可以以串联方式互连,以形成信道通路。这使得用户可以连接几个适配器,而不必将每个适配器都连接到总线和标记信道电缆上。

串联的最后一个并行信道适配器必须以 2216 单元的专用信道端接器 (部件编号 25L4747),或以带有标准总线和标记端接器的信道接口-出作为终端元件。第45页的『使用互连的 V 形电缆』解释有关并行信道适配器互连的概念。

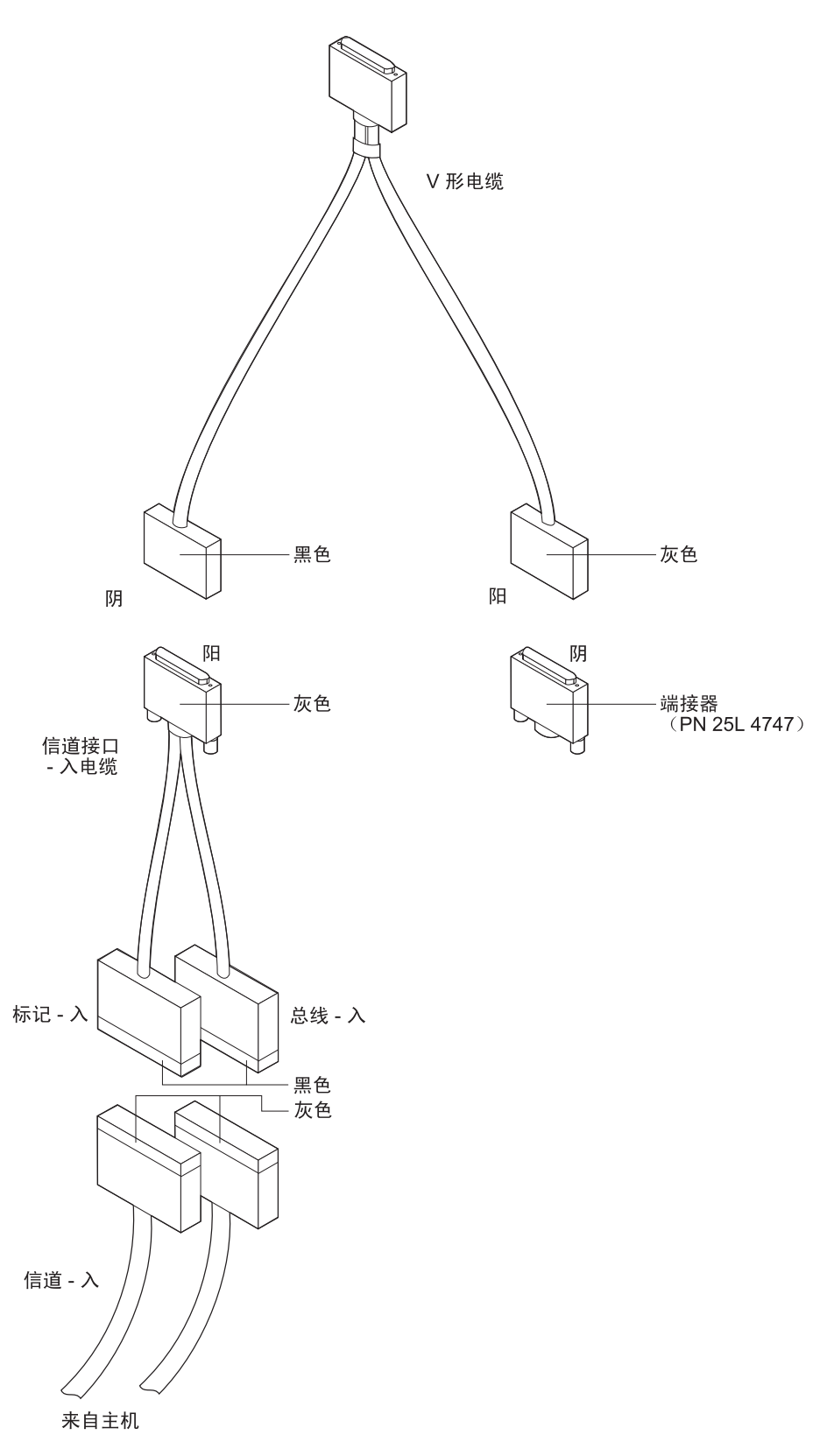

图 13. 信道末端的 IBM 2216 的电缆接法

安装/拆除并行信道 (仅允许经过培训的信道人员进行)

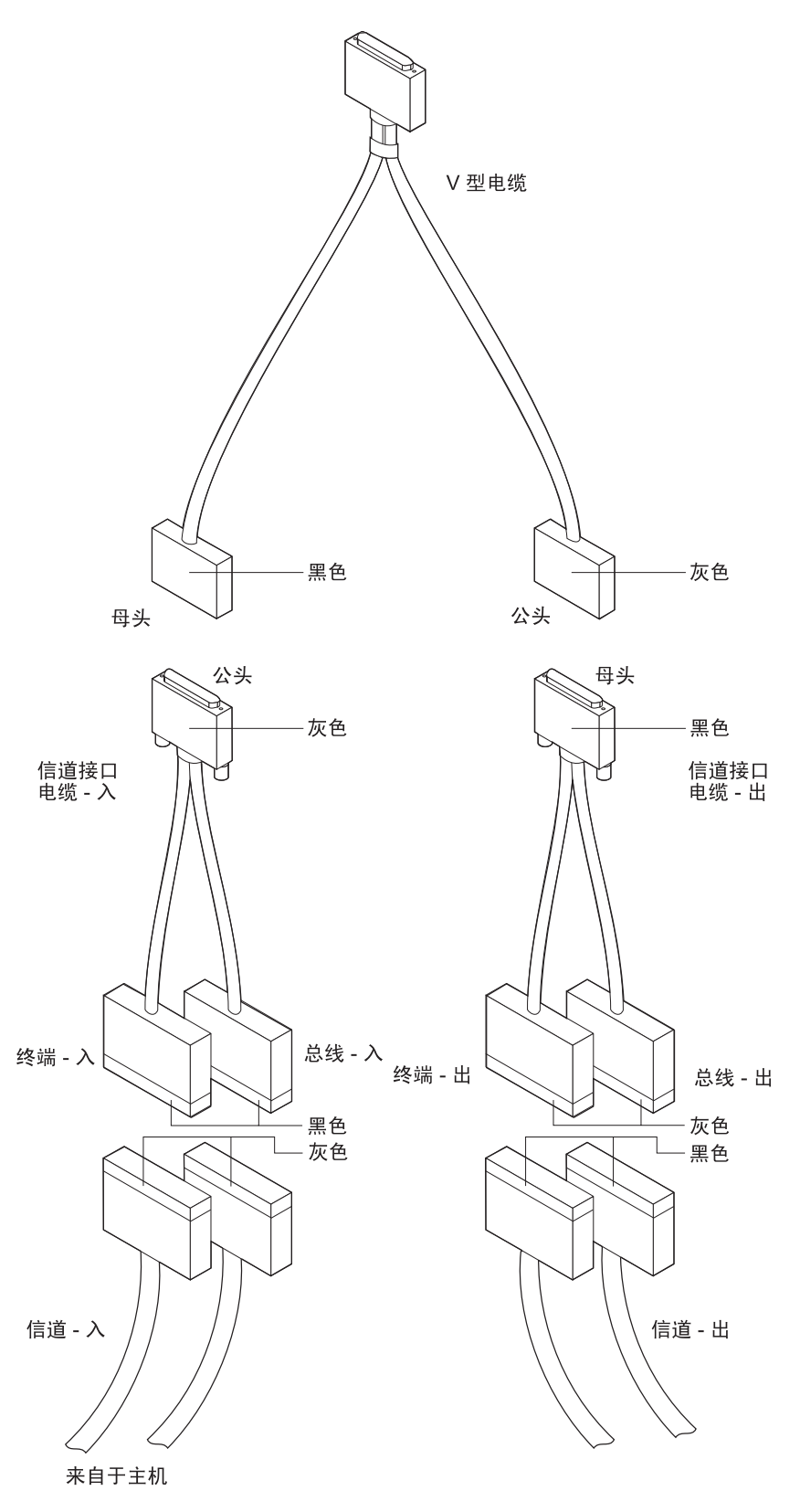

图 14. 信道中间的 IBM 2216 的电缆接法

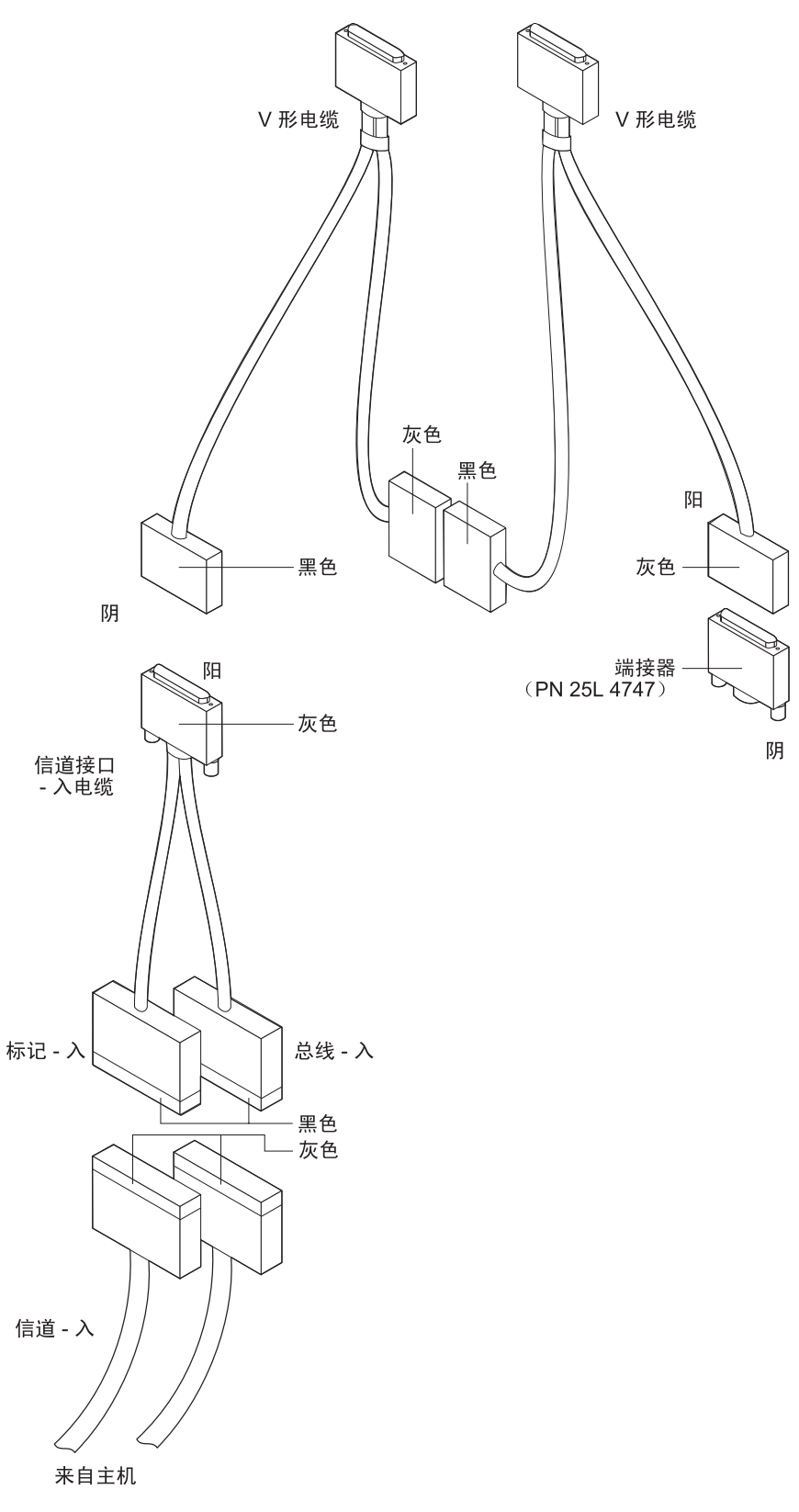

图 15. 互连的 V 形电缆

#### V 形电缆

对于 2216 单元并行信道适配器,请仅使用 V 形电缆 (PN 02L2074)。

为了正确连接信道,请按照下列规则:

- 在同一信道上可以最多连接 6 个并行信道适配器 (包括任何 3172 Model 3)。
- 只要所有其它 4.5-MB 的设备都连接在 2216 单元并行信道适配器 (或 3172 3s 型) 和主机之间, V 形电缆就可以不一定要与其它并行信道适配器互连,且可以位于信道 的任何位置。
  - **注:** 有可能要将 2216 单元并行信道适配器和 3172 各型号互连。这种情况适用下列 规则:
    - 1. 2216 单元并行信道适配器只能与 V 形电缆 PN 33G3056 或 PN 02L2074 连接。
    - 2. 不能使用 V 形电缆 PN 25F9397 (该电缆用于早期的 3172 Model1)。

### 信道接口电缆

信道接口电缆有两种不同的电缆。它们不能互换。下图示出这两种电缆。请通过电缆 连接器的颜色区别二者的不同。

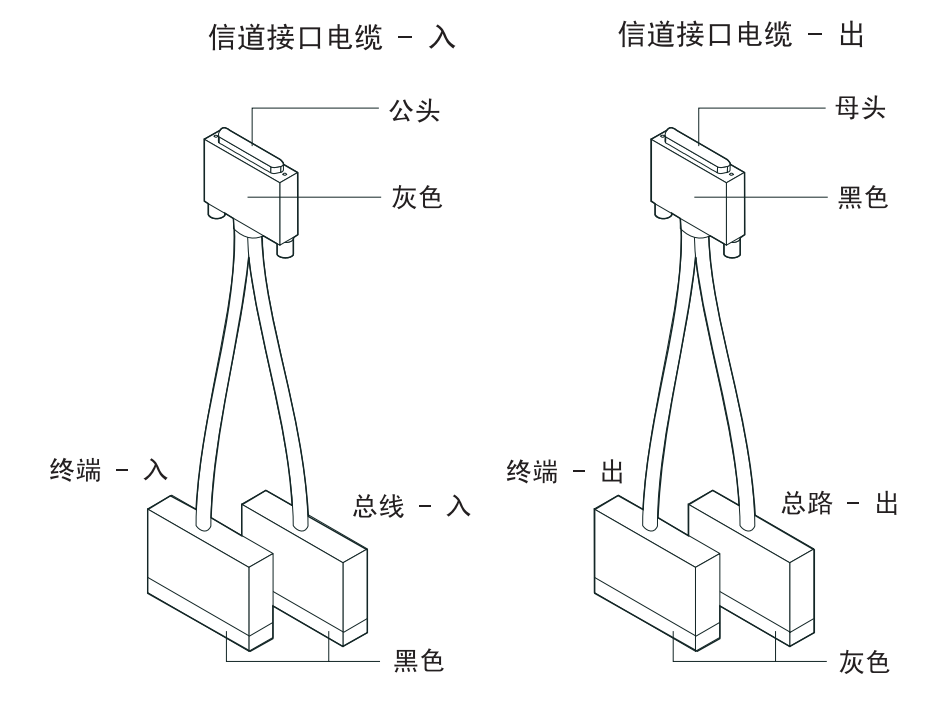

## 使用互连的 V 形电缆

并行信道适配器与信道的标准连接是通过一根 1.8 m (6 ft) 的 V 形电缆和两根独立的 信道接口电缆实现的 (请参阅第42页的图13和第43页的图14)。但是,可以按下图所示, 以串联方式通过连接电缆互连多个适配器。

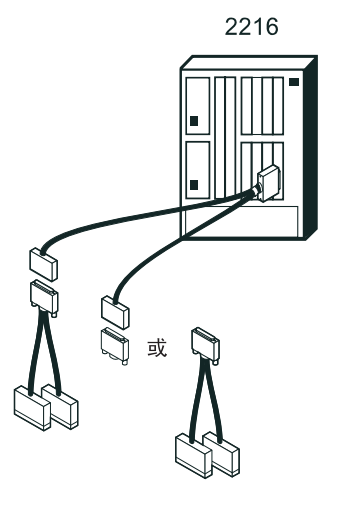

图 16. 标准的信道连接方式

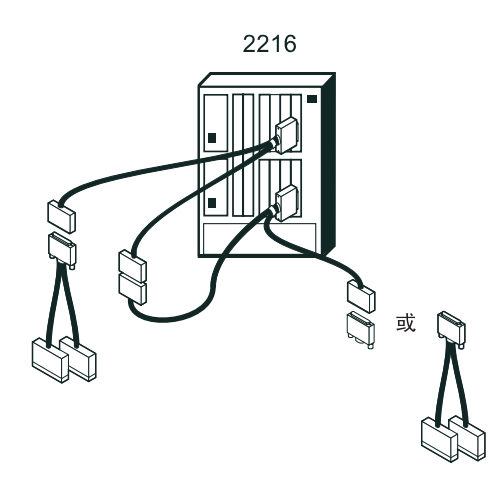

图 17. 一个信道上连接的两个适配器

### 注:

- 1. 对于网络公用设备,每个并行信道适配器必须在分开的网络公用设备中。
- 2. 对于 Model 400, 并行信道适配器可以在分开的 Model 400 中。

安装/拆除并行信道 (仅允许经过培训的信道人员进行)

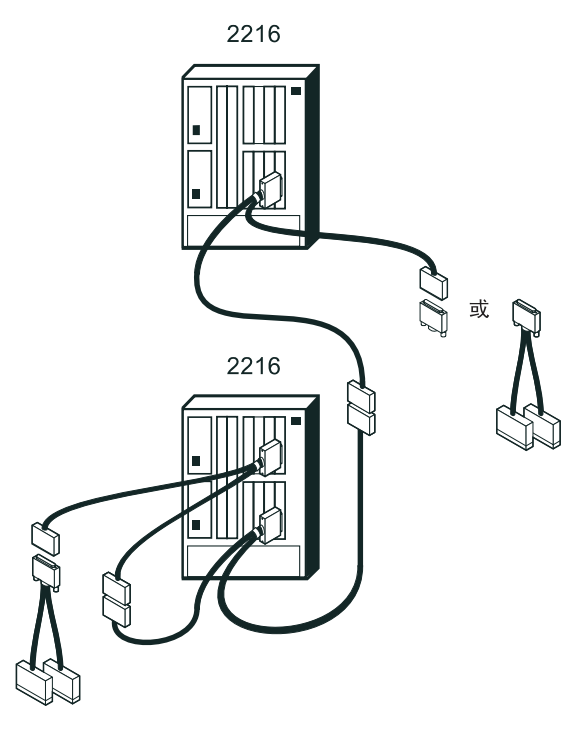

图 18. 一个信道上连接的三个适配器

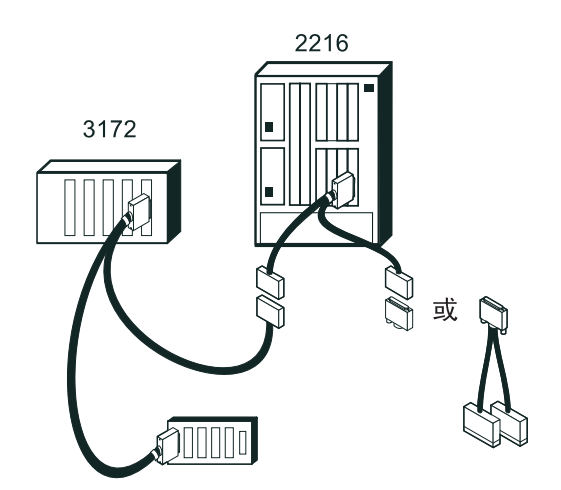

图 19. 信道上的 IBM 2216 并行信道适配器 通过一台 3172 与信道接口装置相连。

## 安装信道功能部件 2299

- **注:** 拿放适配器时,请使用电场静电 (ESD) 成套工具。其中包括使用静电释放工具的指 南。
  - 对于Model 400,请验证正在安装的新的功能部件(和功能部件代码),确保用户 的适配器受支持。功能部件代码包括其它设备规格(MES)一起都在"材料清 单"的"清单名称"标题之下。

### 安装/拆除并行信道 (仅允许经过培训的信道人员进行)

因为支持很多类型的适配器,所以只有某些组合是有效的。用户可以尝试增加 MES,这可能要求将另一适配器移到另外的插槽或从 IBM 2216 上拆除。 请按以下步骤验证:

- a. 验证是否有适于安装适配器的空插槽,请参照第161页的『Model 400 插槽和 适配器』。
- b. 如果没有可用的空插槽,则请在安装新的功能部件前,将现存的适配器移 到另一插槽,或拆除现存的适配器以容纳新的功能部件。拆除适配器必须与 用户进行协商。必须由用户决定拆除哪一个功能部件。
- 2. 请选择安装适配器的插槽。
- 如果希望用的插槽内有填充板,请松开此插槽填充板上的固定螺钉。将填充板 向上滑动并拆除。请将其妥善保管,以便日后拆除此适配器后可以找到它并重 新安装。

## 安装和拆除并行信道适配器

由第63页的『更换适配器』转入本节后,请使用下列信息。

请按本节说明安装或拆除信道适配器。安装或拆除每个信道适配器时,请重复这些说 明。

### 安装信道适配器

更换或安装并行信道适配器,请完成下列步骤:

- 1. 请直接将 V 形电缆插入并行信道适配器的 D 型连接器。
- 2. 请拧紧连接器顶部和底部的螺钉。

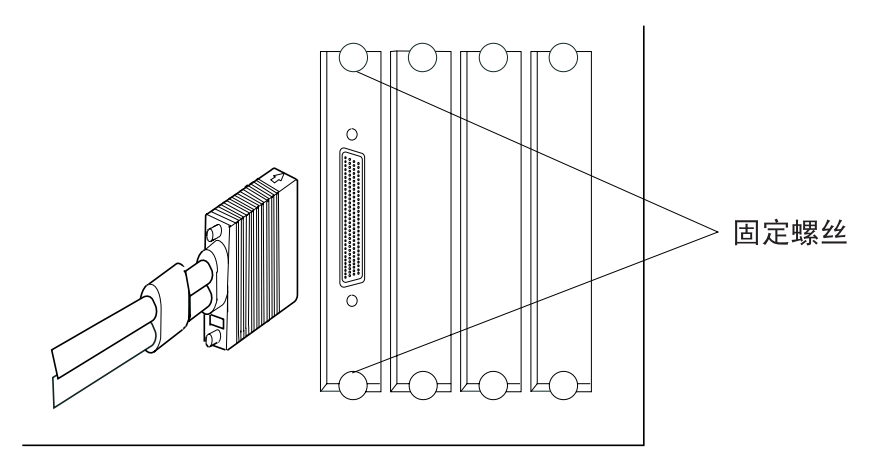

- 3. 请通知主机操作员将连接在此并行信道适配器上的信道设置为非操作状态。
- 4. 请拆除信道接口电缆连接器端部的保护套 (如果有的话)。
- 5. 继续进行之前请将信道接口电缆和信道电缆的连接器与接地脚垫 (部件编号 31G8908) 接触。
- 6. 请参考第42页的图13、第43页的图14和第44页的图15,继续后面的步骤。请在主 机信道电缆前端连接并行信道适配器电缆。
- 7. 如果正在安装可选的"信道接口-人"电缆,请:

a. 将其总线电缆和标记电缆与来自信道主机方的信道电缆相连。警告:为避免插 针弯曲,请通过拧紧螺钉来将电缆固定在一起。

请将电缆放置在平面上,如图所示,通过拧紧信道电缆中央附近的螺钉,将电缆固定在一起。

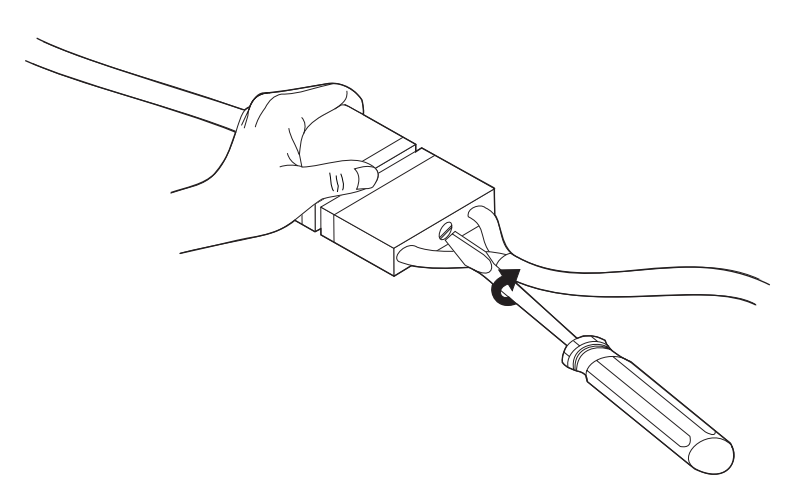

8. 请:

- a. 把"信道接口-入"电缆连接到 V 形电缆
- b. 把 V 形电缆连接到适配器 (如果前面未做此步骤)
- c. 把 V 形电缆连接到 IBM 2216 的专用端接器, 或
  - 把 V 形电缆连接到"信道接口-出"电缆
  - 把"信道接口-出"电缆的总线和标记出连接到有关的总线和标记端接器上(或 接到下一信道电缆上)
- 9. 请参阅第53页的『通过电缆导轨排布适配器电缆』以获取排布新电缆的信息。
- 10. 请将 V 形电缆的选择/旁路开关移到 S 处。

注: 当选择/旁路开关设置为 B 时,将在连接的信道上将并行信道适配器旁路。

必须在重启主机应用程序前,将选择/旁路开关设定为 S。

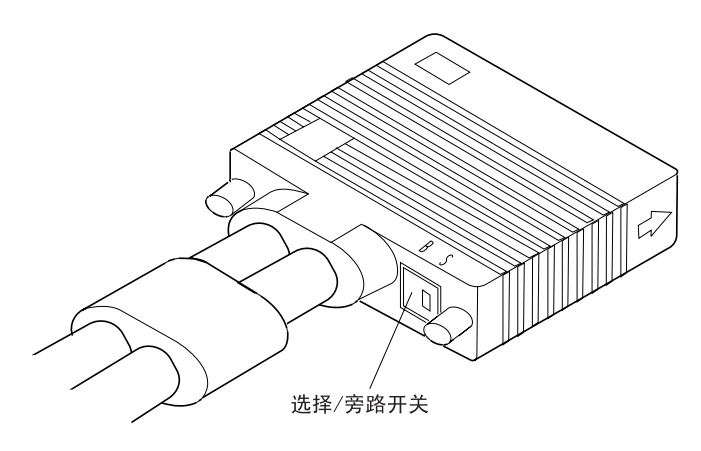

图 20. V 形电缆的选择/旁路开关

11. 进行诊断测试 (请参阅第123页的『测试适配器』) 验证适配器和电缆是否正常。

### 安装/拆除并行信道 (仅允许经过培训的信道人员进行)

- 12. 请通知主机操作员信道可以回到可操作状态。
- 13. 请回到转来此步骤前的步骤。

### 拆除信道适配器

注: 只有在由第63页的『更换适配器』 转入本节后才能执行下列步骤:

请按以下步骤拆除并行信道适配器:

- 1. 请通知主机操作员将连接在此并行信道适配器上的信道设置为非操作状态。
- 2. 请松开连接器顶部和底部的螺钉,从并行信道适配器上断开 V 形电缆。
- 3. 请将电缆上的连接器从适配器的 D 型连接器上拔出。

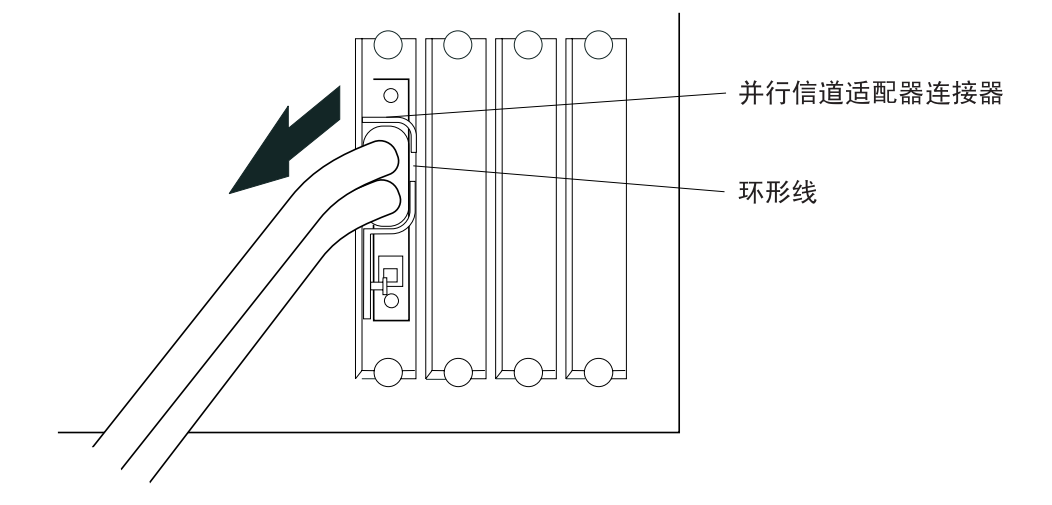

4. 请将 V 形电缆的选择/旁路开关移到 B 处。

注: 当选择/旁路开关设置为 B 时, 将在连接的信道上将该并行信道适配器旁路。

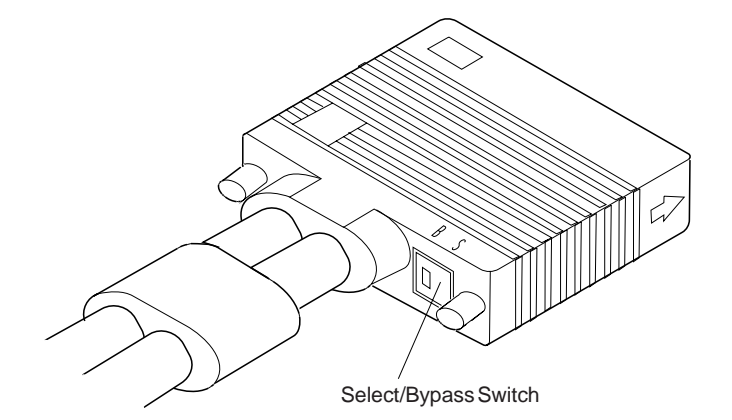

- 5. 请通知主机操作员信道可以回到可操作状态。
- 6. 请回到转来此步骤前的步骤。

## 安装 ESCON 信道适配器电缆

请按本节说明安装光缆或 V 形电缆。安装每根电缆时,请重复这些步骤。

## 安装光缆

ESCON 连接器的尖形端有保护套。操作时无须取掉保护套。

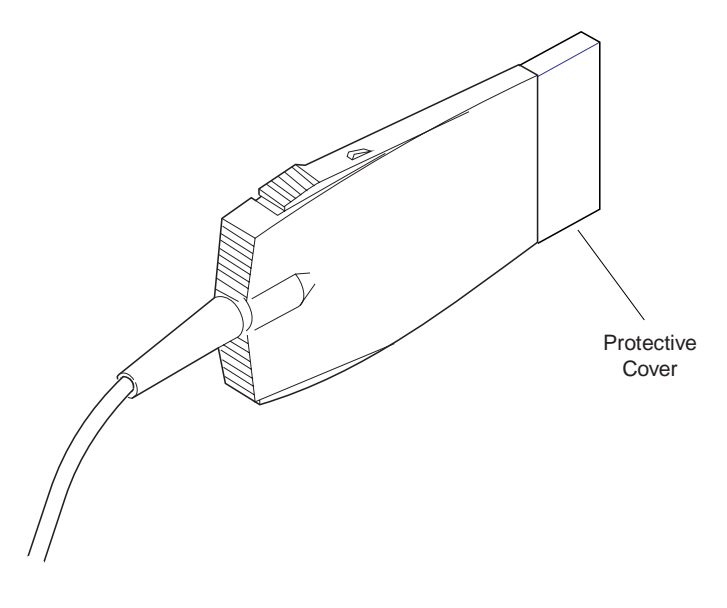

1.

表 12. ESCON 电缆

| 连接                      | 断开连接                    |
|-------------------------|-------------------------|
| 为将适配器电缆连接到 ESCON 适配器,请将 | 为将 ESCON 适配器电缆从适配器连接器上断 |
| 连接器推人适配器连接器直至二者紧密接合。    | 开,请按压连接器顶部和底部的簧片,从适配    |
|                         | 器连接器上拆除该 ESCON 电缆。      |

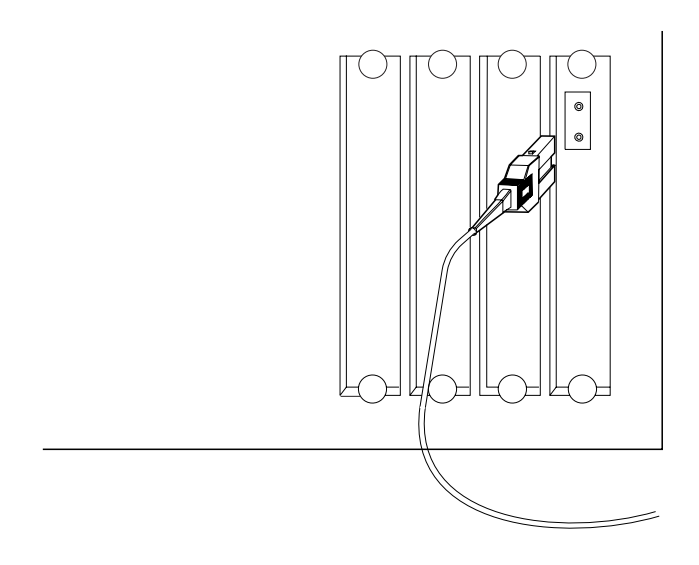

**注**:用同一根电缆束带将光缆和其它电缆捆扎在一起时,请注意不要捆得太紧。捆 扎过紧会损坏光缆。如有可能,应当将光缆与线缆分开排布。

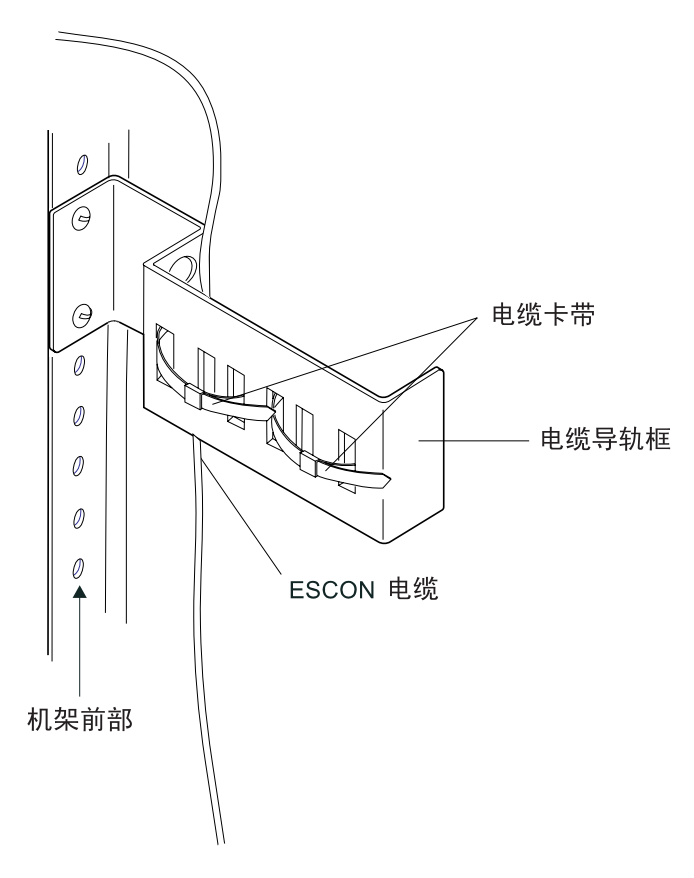

2. 请用带子或记号笔标记电缆。

## 信道接口电缆更换步骤

**注:** 开始此步骤前,请通知主机操作员将连接在此信道接口电缆上的信道设置为非操 作状态。

### 拆除信道接口电缆

请按下列步骤拆除信道接口电缆:

请主机操作员将信道改为脱机,将连接在此信道接口电缆上的信道设置为非操作状态。

注: 信道将应保持该非操作状态直至对电缆的操作完成。

 从信道接口电缆上拆除各信道电缆 (或端接器块)。如果要更换信道接口电缆,请注明 各电缆或端接器块的位置,以便将其转换到新的信道接口电缆上。(信道接口电缆的 信道端分别标记为总线和标签。)

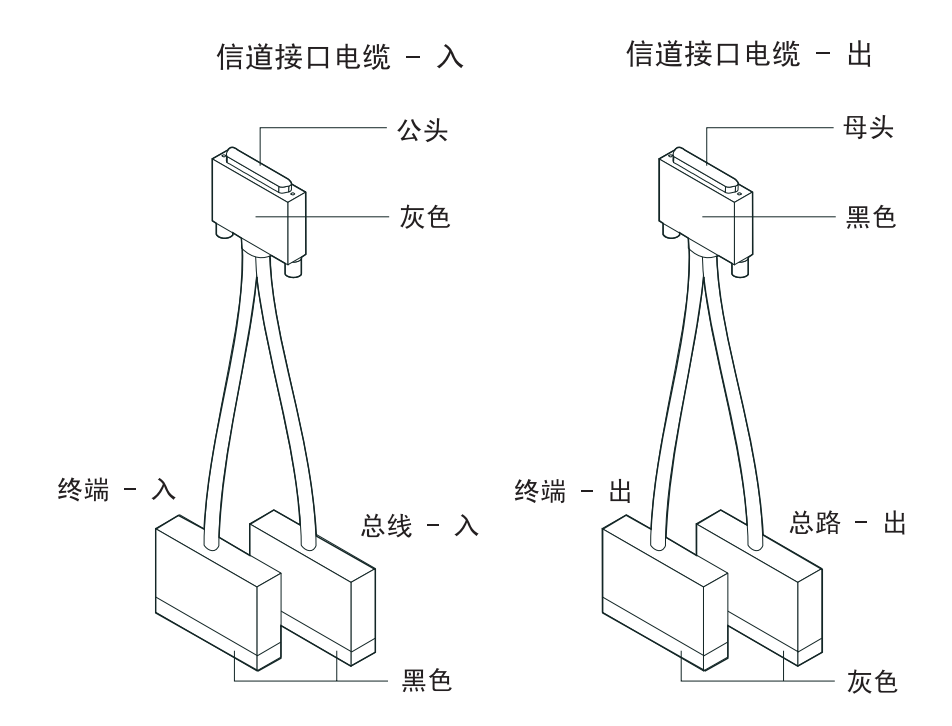

### 重新安装信道接口电缆

请按下列步骤重新安装信道接口电缆:

- 1. 请将原先信道接口电缆上的各个电缆或端接器块连接到新的信道接口电缆上。
- 2. 通知主机操作员将主机或信道恢复到可操作状态。
- 3. 重新安装完成后,请回到原先正在进行的步骤。

## 通过电缆导轨排布适配器电缆

完成所有电缆的连接后,请按以下步骤将每一 2216 单元基本单元的电缆固定在电缆导 轨内:

1. 请解开将电缆固定在电缆导轨框内的现用塑料电缆束带。

注:

- a. 在完成所有电缆排布前,请不要捆扎任何电缆束带。
- b. 用同一根电缆束带将光缆和其它电缆捆扎在一起时,请注意不要捆得太紧。捆 扎过紧会损坏光缆。如有可能,请将光缆与线缆分开排布。

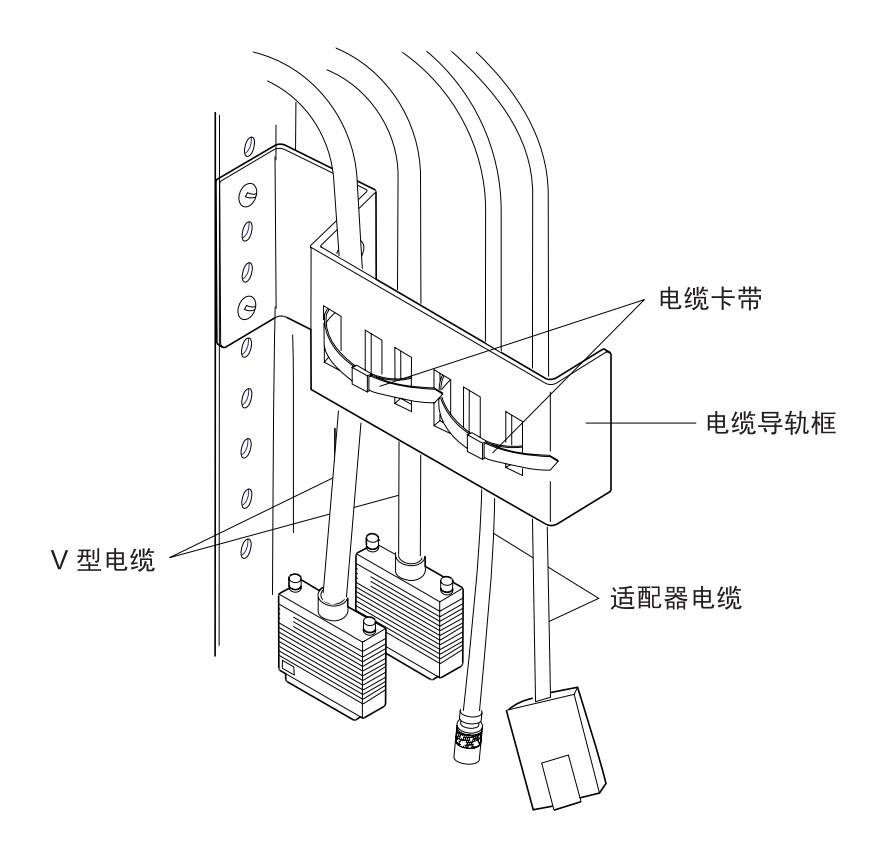

- 2. 请从电缆导臂处拆除塑料电缆束带。
- 排布所有电缆,通过电缆导臂和框将电缆拉伸平直,使所有电缆保持相似的松紧程度。
- 4. 请在电缆导臂处重新安装塑料电缆束带。
- 5. 请重新捆扎塑料电缆束带以固定电缆。

电缆排布已经完成。

## 向用户交付设备

请在 Model 400 底部插缝中的快速参考卡上填写所安装的每个并行信道适配器的适配器 类型和插槽编号。请在工作单上填写 Model 400 各并行信道适配器的插槽编号。

填完卡片后,请将卡片放回 Model 400 下的插缝。请将手册存放在机架内部或附近。

如果添加或拆除了硬件,用户必须重新配置应用软件。

现在可将设备交付给客户。

## 第5章 Model 400 FRU 的更换

#### 重要事项

单电源的 Model 400 中的系统卡和电源模块是非 热插拔的。这表明在替换 2216 的系统卡和电源时,必须断开适配器电源。其它现场可换部件是可以热插拔的,可以在不断开 Model 400 电源的情况下更换,尽管适配器或其它现场可换部件必须在新的配置生效前复位。请认真执行说明的步骤。

在拆除适配器前,请确保对应的资源已由操作员控制台的操作员禁用。

每次更换现场可换部件时,请认真记录其位置并检查所连的电缆已正确标记并重 新连接。

请在表13中找出所要替换的现场可换部件,进行指出的步骤。

| 表 15. Model 400 FKU 时史侠 |                        |
|-------------------------|------------------------|
| 现场可换部件名称                | 操作                     |
| 电源                      | 『更换电源组件』               |
| 系统卡                     | 第56页的『更换系统卡』           |
| 硬盘驱动器                   | 第58页的『更换系统卡上的硬盘驱动器』    |
| DIMM                    | 第60页的『更换系统卡的内存』        |
| 风扇托架                    | 第62页的『更换风扇托架』          |
| 适配器类型 xxx               | 第63页的『更换适配器』           |
| ISDN 子卡                 | 第66页的『更换 ISDN 子卡』      |
| 背板                      | 第67页的『更换背板』            |
| 操作码                     | 第59页的『在新的硬盘驱动器上安装操作软件』 |
| 信道适配器                   | 第40页的『安装和拆除信道适配器』      |
|                         |                        |

表 13. Model 400 FRU 的更换

## 更换电源组件

警告:如果同时安装了可选的负载共享电源,则电源模块可以热插拔。

- 1. 断开电源模块。
- 2. 拔出电源线。
- 3. 松开电源模块上方和下方的螺钉, 拉住把柄拆下电源模块。

#### Model 400

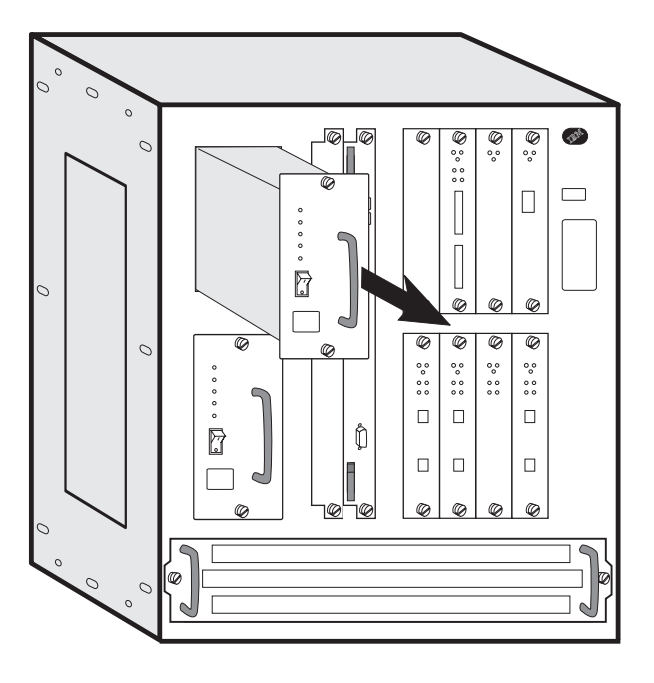

- 4. 安装新的电源模块。将电源模块沿单元内的金属轨道滑入到位。
- 5. 连接电源线。
- 6. 接通电源。
- 7. 检验 LED。请参阅第2页的『LED 指示灯』。
- 8. 请通知网络管理员已经完成 2216 的检修。

## 更换系统卡

#### 警告:

- 系统卡是非热插拔的。
- 请将原来的系统卡上的硬文件移走并保留起来。新的系统卡上的硬文件是空白的。
- 请记录系统卡的部件编号。原先的系统卡 (部件编号 85H7916) 支持 64 MB 内存(两 个不可替换的 32-MB DIMM),而重新设计的系统卡支持多达两个的 64-MB DIMM 内存(128 MB)。
  - 如果用新的系统卡替换原先的系统卡 (部件编号 85H7916), 需要对固件进行升级, 以使用新内存 DIMM。
  - 如果要更换重新设计的系统卡 (也就是除 FRU PN 85H7916 之外的所有系统卡), 请检查安装了多少 DIMM。用于替换的 FRU 供货时仅安装了一个 DIMM 。
     如果用户的电路板包含两个 DIMM,应拆除一个,并将它安装到替换的系统卡上。
- 1. 断开各个电源模块。
- 2. 标记系统卡上的电缆。拔出电缆和 PCMCIA 调制解调器 (或其它 PCMCIA 卡)。
- 3. 松开系统卡上的指拧螺钉。
- 4. 拆除有故障的系统卡。
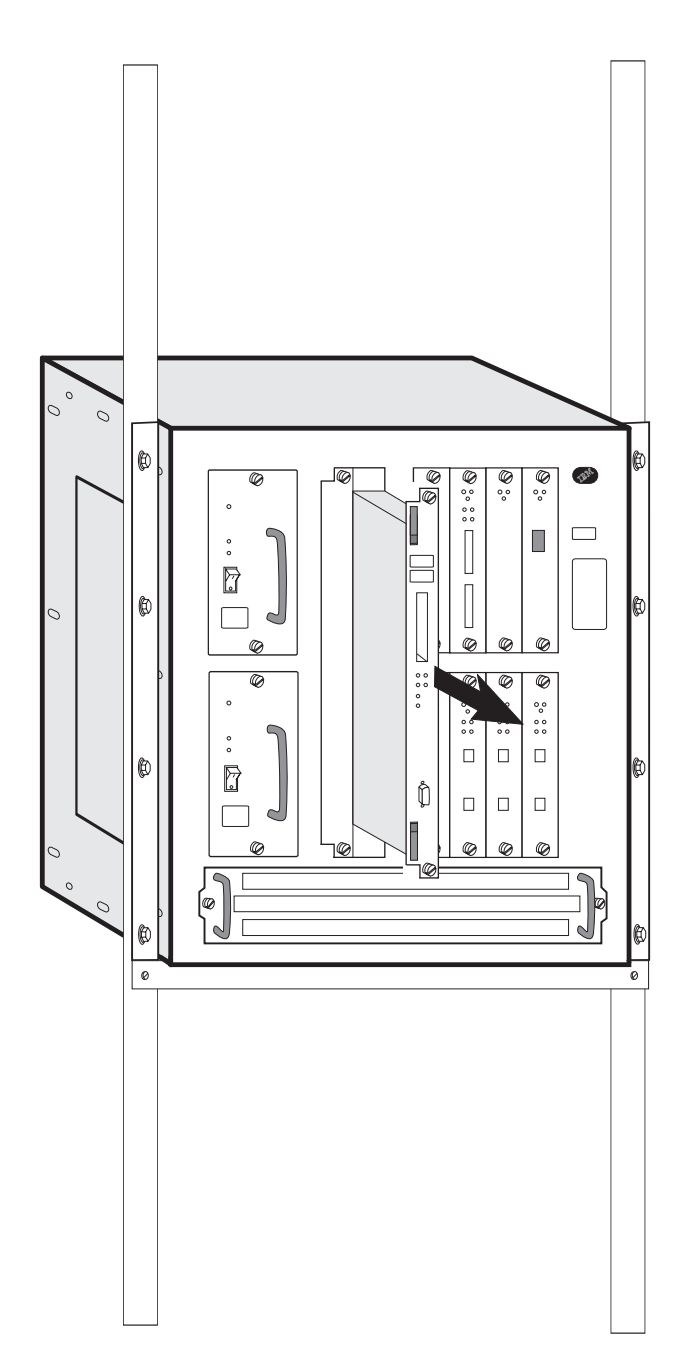

- 5. 拆除有故障的系统卡上的硬盘驱动器,将其安装到新的系统卡上(请参阅 第58页的 『更换系统卡上的硬盘驱动器』)。请归还装在新系统卡上的硬盘驱动器和有故障 的系统卡。新的系统卡上的硬文件是空白的。
- 6. 如果正在替换重新设计的具有两个 64-MB DIMM (128MB) 内存的系统卡 (也就是 除 FRU PN 85H7916 以外的所有系统卡),则从有故障的系统卡上拆除一个 DIMM (请参阅第60页的『更换系统卡的内存』)。然后将 DIMM 安装到新的系统卡上。
- 清安装新的系统卡。确保该系统卡与塑料槽吻合,然后滑入,直至与机箱框架齐 平。

使锁栓与系统卡表面垂直。在系统卡与 IBM 2216 的后端完全接触的情况下,将锁 栓按入系统卡。

8. 请顺时针拧紧适配卡面板上的指拧螺钉。

### Model 400

- 9. 请将电缆插入系统卡。
- 10. 请将 PCMCIA 调制解调器插入新的系统卡。
- 11. 接通电源并检验指示灯的状态。请参阅第2页的『LED 指示灯』。
- 12. 将机箱序列号写入新的系统卡上重要产品数据中。进入固件 (请参阅第163页的 『固件接口』按照以下步骤使用 Utilities 选项。
  - a. 在 Utilities 下,选择选项 9 "View or Set Vital Product Data"
  - b. 选择插槽 B
  - c. 选择选项 "Hardware Vital Product Data"
  - d. 输入机箱序列号。
- 13. 请通知网络管理员已经完成 2216 的检修。

## 更换系统卡上的硬盘驱动器

- 请按第56页的『更换系统卡』 中的步骤 1 到 4 所述拆除系统卡。警告: 在以下步骤中,确保托住硬盘驱动器以免在卸下螺钉时损坏插针。
- 2. 请将系统卡放置在软的、不导电的平面上。
- 3. 托住硬盘驱动器,用螺丝刀卸下系统卡底部的 4 个螺钉。

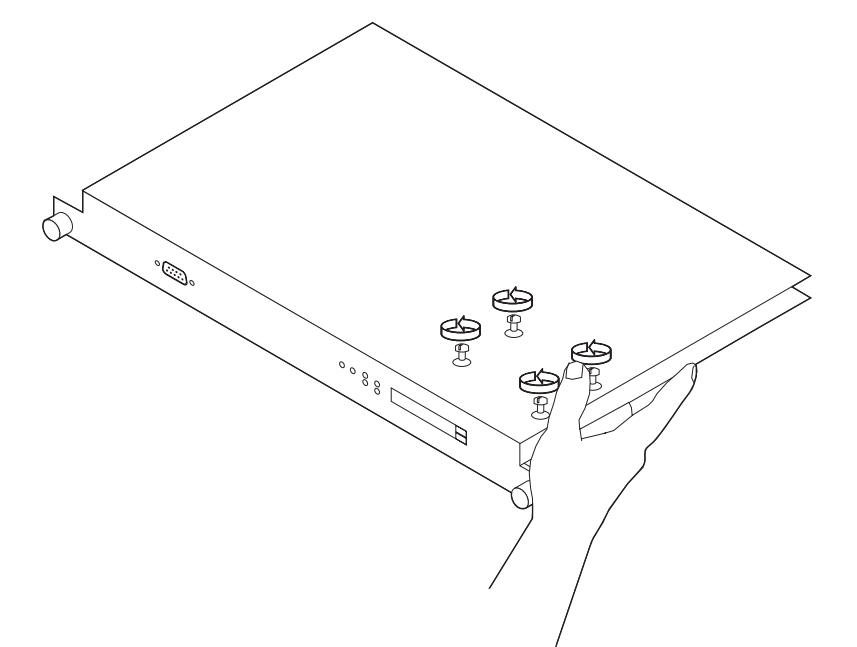

4. 在系统卡另一面,断开驱动器与连接器的连接,并从系统卡上拆除驱动器。

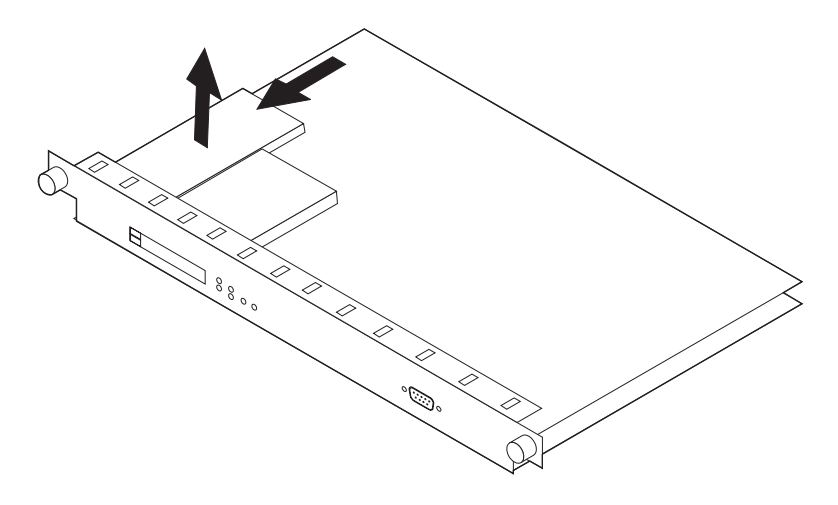

- 5. 请将新的硬盘驱动器在系统卡上的两线之间居中放置。
  - **注:** 如果硬盘驱动器未居中放置,则在系统卡的硬盘驱动器连接器旁可以看见硬盘 驱动器上的电插针。颠倒上述步骤 3 和 4,安装新的硬盘驱动器。请确保上螺 钉时托住硬盘驱动器。

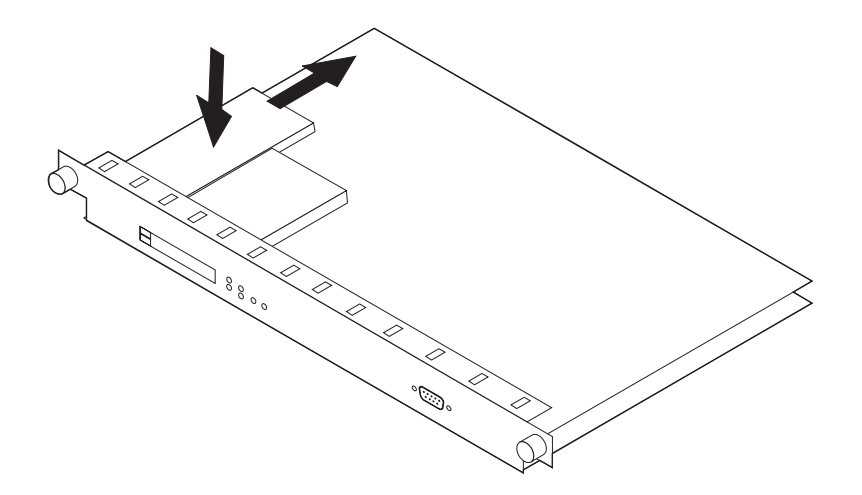

6. 请按照第56页的『更换系统卡』所述更换系统卡。

## 在新的硬盘驱动器上安装操作软件

当更换一个有缺陷的硬盘驱动器时,请使用此过程。

**注:** 此步骤应由经过培训的 IBM 维修人员执行。需要进行此步骤的用户请与 IBM 维修部门联系。

请按以下步骤在硬盘驱动器上安装操作软件:

1. 在有人值守情况下重新启动 IBM 2216,或者在从主控制台顺序装载时按下 F1 键(可能要按多次)。(也可以从命令行界面访问固件。请参阅 Multiprotocol Access Services Software User's Guide 中的『从命令行接口访问固件』以获得进一步的信息。此步骤将引出固件系统管理服务菜单。

### Model 400

- 2. 请选择 Utilities。
- 3. 请从菜单选择 Prepare Hard Disk 并按下 Enter。
  - 如果没有错误发生,请继续4步骤。
  - 如果格式化时出现错误代码 30002000 , 请进行如下操作:
    - a. 从系统管理服务菜单选择 Select Device to Test 选项
    - b. 请选择 Test IDE devices 选项
    - c. 请按下 F4 键 设置参数
    - d. 选择 Run Interactive Test and Stop on Error 选项
    - e. 按下 F6 开始测试 请注意,下一步将对硬盘格式化,这将破坏硬盘上的所有数据
    - f. 请选择 Format IDE device, 按下 Enter 键
    - g. 回到3步骤。
- 4. 用 Xmodem 在硬盘上重新装入固件 (请参阅第111页的『升级系统固件』)。
- 5. 现在, 硬盘驱动器已准备好接收操作软件文件。
- 6. 请从系统管理服务菜单选择 Utilities 选项
- 7. 请选择 Change Management 选项 (请参阅第116页的『变更管理』)。
- 8. 请用 Xmodem 将完整的操作软件文件从工作站传送至 IBM 2216 硬盘 (请参阅第1 70页的10步骤)。文件是送入 IBM 2216 内的库中。这些库代表刚建立的目录。
- 9. 请在成功传送操作软件后进行配置过程,并启用新的软件 (请参阅 Multiprotocol Access Services Software User's Guide 中的 『Performing Change Management Operations』一章。

# 更换系统卡的内存

此步骤可用于拆除出故障的 DIMM 模块或在除系统卡 FRU PN 85H7916 以外的所有 其它系统卡上为 Model 400安装升级的内存。

Model 400 供货时至少装有 64 MB 内存(一个双列直插式内存条 [DIMM])。系统卡上 有两个 DIMM 插槽。

- 1. 请辨认出故障的内存。
- 请将左边的拉杆拉向下,即可拆除一个或两个 DIMM。(用指甲或小的非金属器件小 心地将弹簧锁栓从 DIMM 末端移开。) DIMM 将自动地部分弹出插槽。

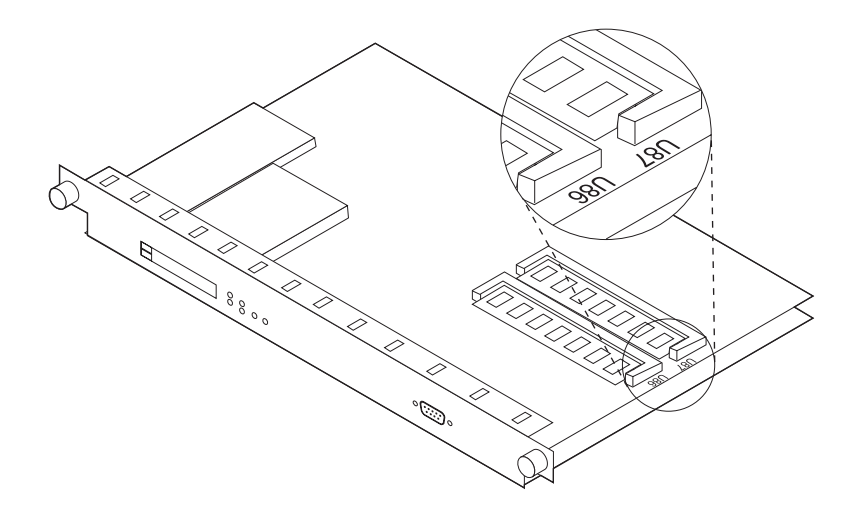

- 3. 轻轻地将 DIMM 模块滑出其连接插槽。
- 4. 如果要安装**新的**内存 DIMM, 请继续下列步骤: (如果要重新安装先前拆除的 DIMM, 请进行 6 步骤)。
  - a. 请从装运容器中取出带有防静电包装的 DIMM。警告:

静电放电 (ESD) 可能损坏电路板上的对静电敏感的器件。为避免这种损坏,请采取下列预防措施:

- 请勿在准备将 DIMM 插入 2216 前取出 DIMM。
- 请在检查和安装 DIMM 时采用正确的接地技术。请在拿放 DIMM 之前使用 脚带或接地的垫子,或者戴上接地的静电释放腕带,或者接触接地的机架或 其它接地的东西。
- b. 请除去 DIMM 的防静电包装。检查 DIMM 是否损坏。拿放 DIMM 时,请拿其两端 (最好用中指和拇指抓住;请勿接触元件)。如果 DIMM 受损,请将其放回 防静电包装并与供应商联系。
- 5. 如果要安装一个 64-MB DIMM, 请找到标号 U87 的插槽, 或者, 如果有两个 64-MB DIMM, 请同时再找到标号 U86 的插槽。
- 6. 请将替换的 DIMM 插入正确的插槽。(请用中指和拇指抓住 DIMM,将其连接器一边 朝下插入 DIMM 插座。请轻压 DIMM 顶部边缘,使其向前移动直至对齐并锁定到 位。)

DIMM 完全插入时,杠杆将弹回原位。

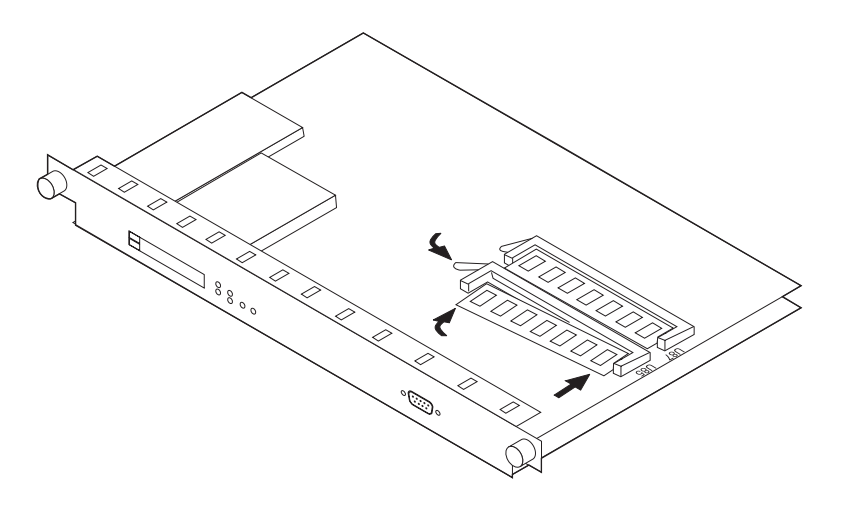

7. 如果用户只需要拆除和更换装或者初始安装 DIMM,则现在已可重新安装系统卡。请 转入第56页的『更换系统卡』。

# 更换风扇托架

警告:带有发行版 1 的系统卡 (部件编号 85H7916)的 Model 400 的风扇托架**不是**热插拔部件。重新安装风扇托架前必须将 2216 完全停机。如果拆除了风扇托架,或者两个或更多个风扇失效,机器会停机。

不用发行版 1 的系统卡 (部件编号 85H7916) 的 Model 400 的风扇托架**可以**热插拔; 但是,必须在拆除故障托架的 **3 分钟**内安装新托架,以防止 Model 400 过热。 1. 请松开固定风扇托架的两个指拧螺钉,拆下风扇托架。

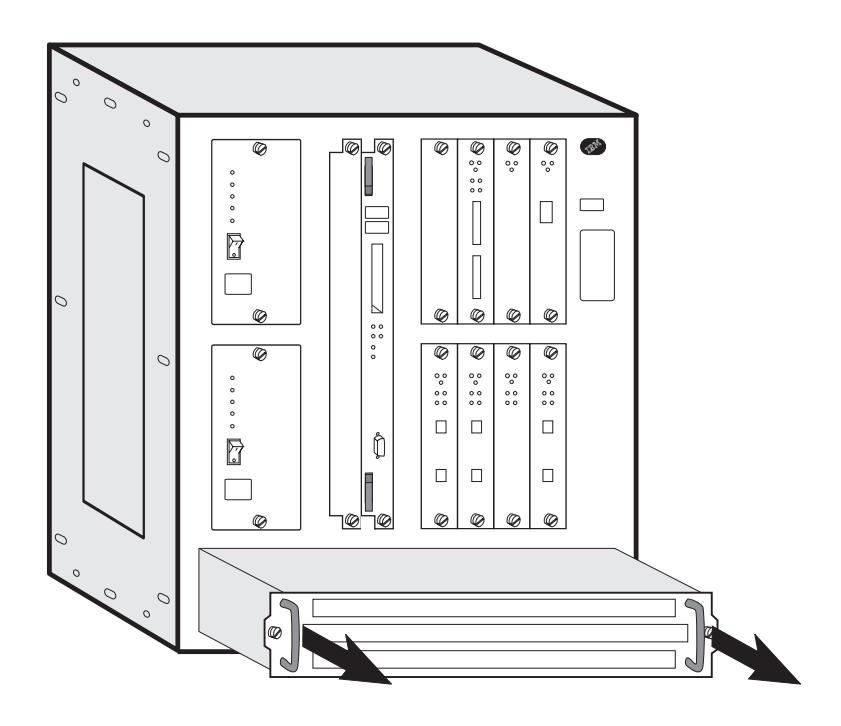

 请将新的风扇托架滑入,直到风扇托架背面的突出部分进入插槽。这使得连接器与 插头对齐。

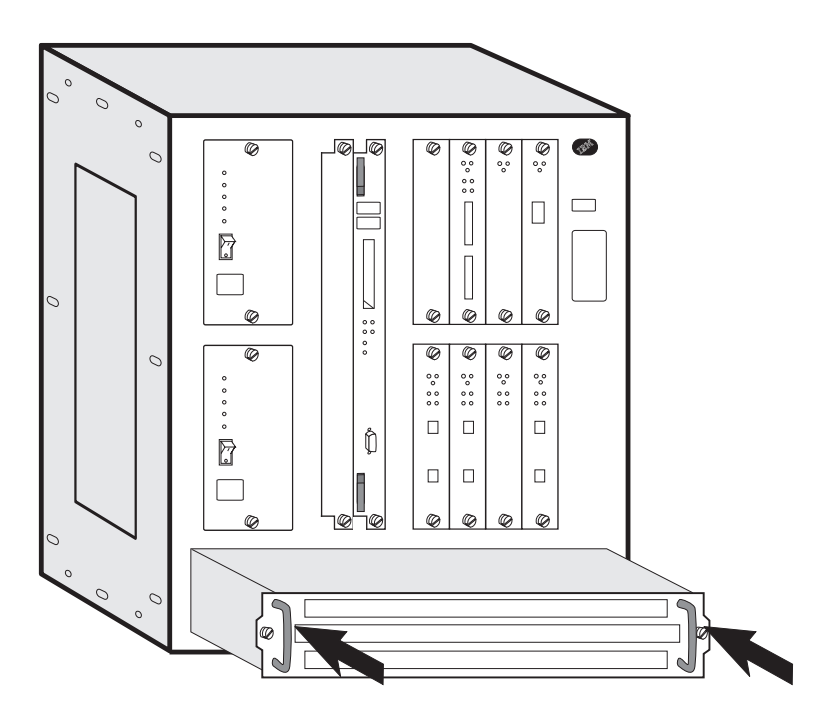

3. 风扇托架与机箱框架齐平时,请拧紧两个指拧螺钉。

## 更换适配器

- 注: 更换的适配器必须与原先的型号相同。否则需要重新配置。请参阅 2216 Introduction and Planning Guide 和 Multiprotocol Access Services Software User's Guide。
  - 1. 请确定将要被更换的适配器。
  - 2. 警告:
    - 适配器可以热插拔,但是在拆除电缆前,必须禁用被拆除的适配器上的所 有适配器端口。请参阅第168页的『暂挂适配器端口的通信』。
    - 如果禁用端口前拆除适配器,则会发生机器检查,2216 进入空闲状态。
  - 3. 为正确地重新连接电缆,请标记电缆。
  - 4.
- 如果要拆除串行的适配器 (EIA 232E/V.24、V.35/V.36、X.21,即 LIC 282、290 和 291),则必须在拆除适配器前禁用 WAN 重新路由进程。(请参 阅第169页的『禁用已启用 WAN 重新路由功能的接口』。)
- 如果要拆除并行信道适配器 (LIC 299),请执行第50页的『拆除信道适配 器』,从第50页的1步骤1开始。(此操作需要由受过信道培训的维修人员来 执行。)
- 5. 请松开固定电缆或电缆组的螺钉 (若有)。
- 6. 拆下电缆或电缆组。

7. 警告:在拆除或安装适配器期间取出或放入适配器时,请务必同时拧动适配器的两个指拧螺钉。这样可以防止指拧螺钉滑丝。如果指拧螺钉滑丝,将不能正确放入或重新放入适配器。 请松开适配器的指拧螺钉。

Ø @ .. TRM  $\square$ 0 C @ .. Ø .... 0 0 Ø Ы Ø Ø • • • • • 
 ©
 ©
 ©

 ··
 ··
 ··
 ··

 ··
 ··
 ··
 ··
 Q 잆 Ô F 2 0 0 0 0 a 1050 0 Ø Ø

8. 拆除适配器。

如果正在更换 LIC 297 或 298 (4 端口 ISDN PRI/信道化适配器),请从原先的适配器上拆除子卡,并将其装入新的适配器 (请参阅第66页的『更换 ISDN 子卡』)。

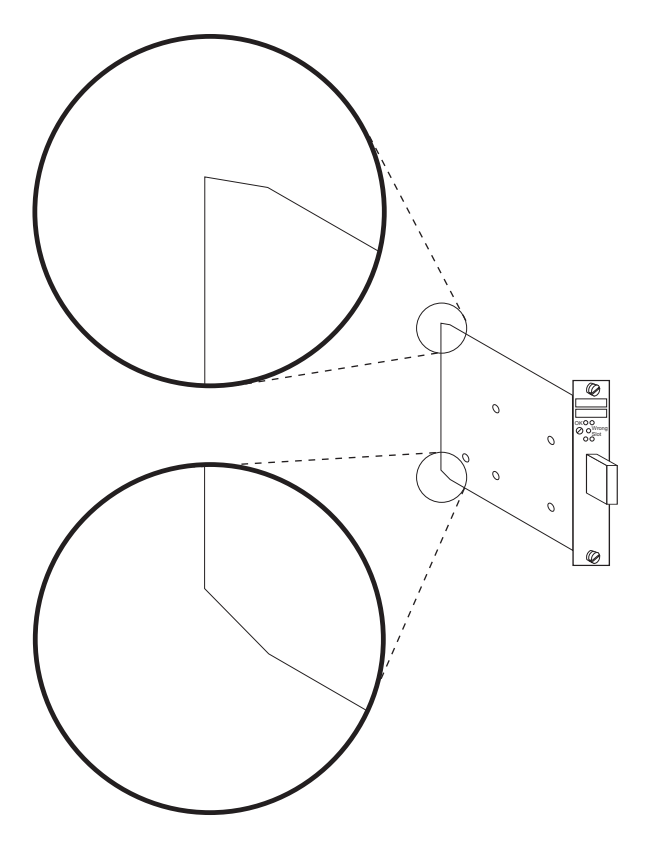

9. 请安装新的适配器。注意适配卡边角处的缺角,如图所示将其朝向左边。

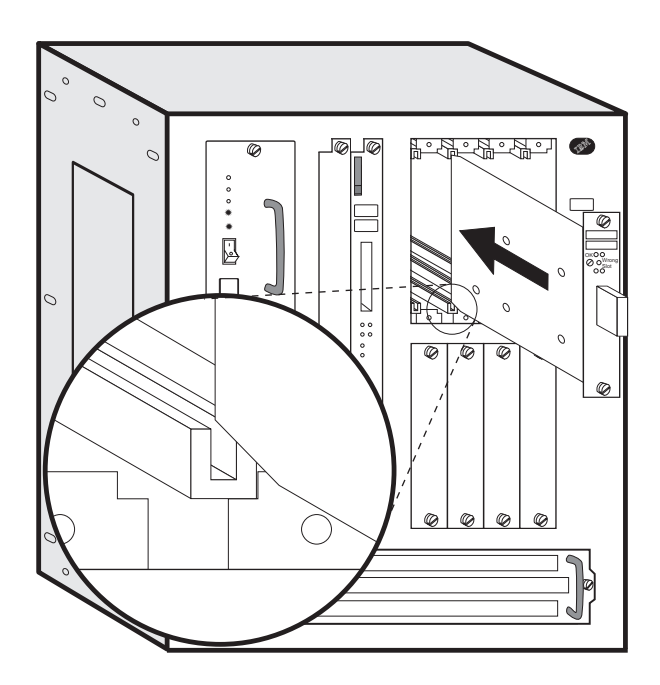

- 10. 请将适配卡的缺角小心插入相应适配器插槽的上下滑轨。然后如图所示,沿 滑轨向前滑入适配器。
- 11. 请确保适配卡与塑料槽对准,然后推入适配卡,直至指拧螺钉触到机箱框。

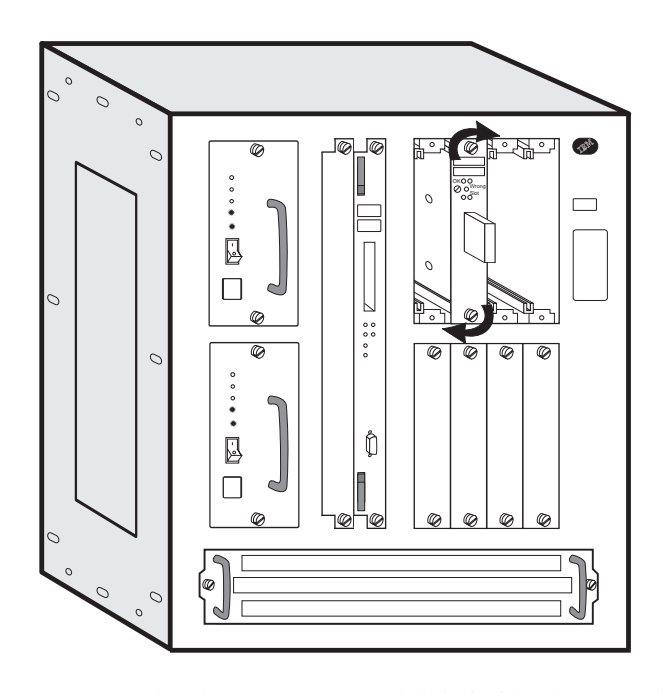

适配卡与 IBM 2216 后端完全接触后,放入并同时顺时针拧动适配卡表面的指 拧螺钉,**直至**适配器安装牢固为止。

- 12. 请拧紧螺钉使安装牢固。
- 13. 请检查适配器的绿色指示灯是否发亮且错误插槽指示灯不亮。如果不是这样,请检查适配器的安装状况。如果问题继续出现,请向支援中心请求帮助。否则,请继续。
- 14.
- •如果要更换/插入串行适配器 (EIA 232E/V.24、V.35/V.36、X.21,即 LIC 282、290和291),且已经进行了 WAN 重新路由的禁用步骤 (第169页的 『禁用已启用 WAN 重新路由功能的接口』),则需要启用 WAN 重新路由 进程。(请参阅第169页的『禁用 WAN 重新路由功能后再启用该功能』)。
- 如果要更换并行信道适配器,请执行第48页的『安装信道适配器』 中 1的步骤,从步骤 1 开始。
- 15. 请重新放回被拆下的电缆或电缆组, 然后拧紧电缆螺钉 (若有)。
- 16. 重新启用所有适配器端口。请参阅第168页的『恢复适配器端口的通信』。

## 更换 ISDN 子卡

- 拆除适配器。(请参阅第63页的『更换适配器』。请执行从第64页的8步骤开始的所 有步骤。)
- 2. 请按以下步骤拆除有故障的子卡:
  - a. 请将适配器 (金属面向下) 放在平面上。
  - b. 请卸下 (并保留) 连接子卡和适配器的 4 个螺钉。
  - c. 请从适配器上轻轻地将子卡向上拉出大约 1 英寸, 从适配器连接器上拆下子卡。

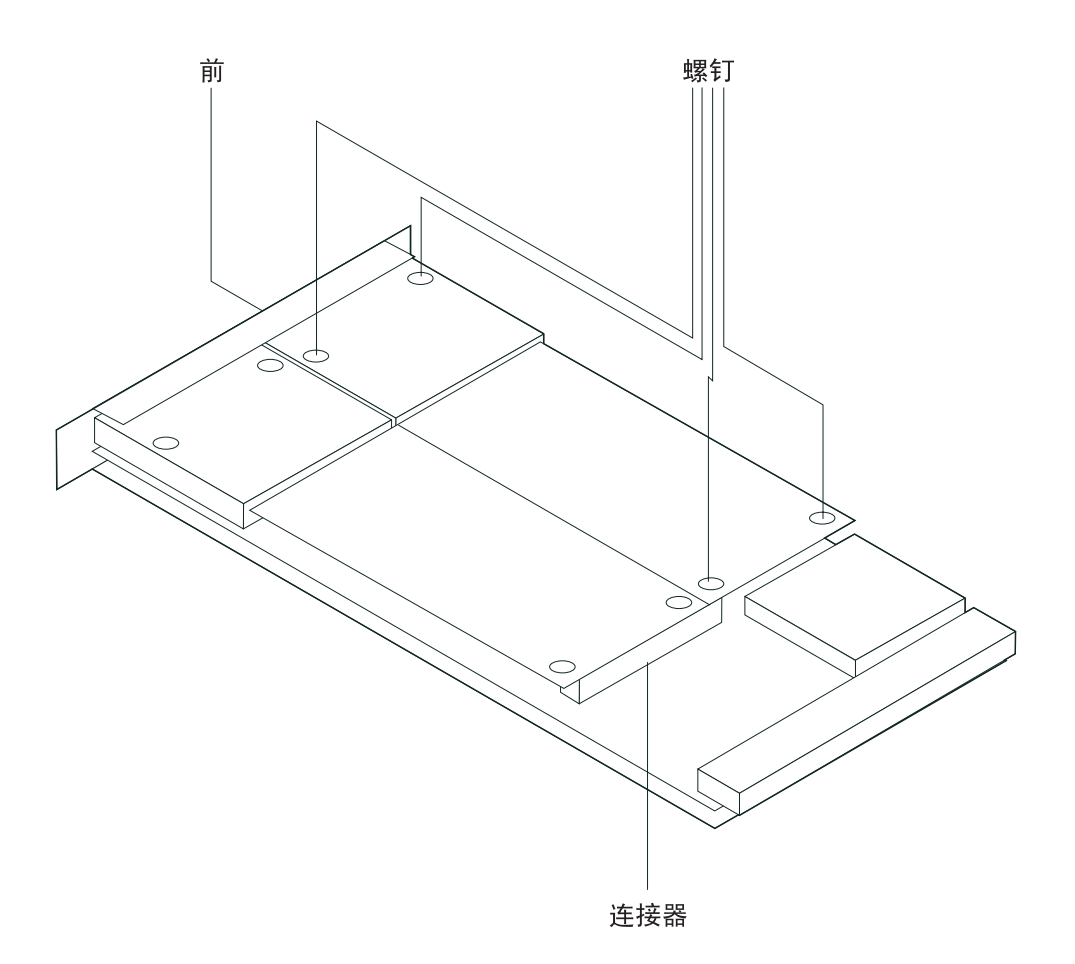

- d. 抬高子卡两端, 将子卡滑到一边以拆除此卡。
- 3. 请按以下步骤安装子卡:
  - a. 请将 IBM 名字朝上,将子卡末端滑入前面板的矩形开口。
  - b. 请在电路板两角的两个洞眼附近轻推电路板以固定连接器。
  - c. 请将两个短螺钉装入卡的两角。
  - d. 请将两个长螺钉装入卡的黑色盖板附近的孔中。
- 4. 请安装适配器。(用从第65页的9步骤 9 开始的各步骤)。

# 更换背板

- **注:** 如果 Model 400 是机架安装的,则此程序需要两个人从机架上拆除 Model 400和 将它装上机架。
- 1. 断开各个电源模块。
- 2. 拔出电源插座上的电源线。
- 3. 标记插入各适配器和各端口的电缆。拔出所有电缆。
- 4. 记录设备上各电路板的插槽位置。如果有一张填好的硬件配置快速参考指南 卡,此 信息已经有了。这张卡应当在 Model 400 的底部左侧。

5. 注意:

配备齐全的 IBM 2216 Model 400 重约 43.1 kg (95 lb)。

**注:** 关于此安全注意事项的译文,请参阅第179页的『附录H 安全信息』。 如果 Model 400 安装在机架上,请继续步骤 6; 否则进行 第69页的11步骤。

- 6. 请拆除:
  - 电源 (松开各部件螺钉, 拉动手柄)。
  - 系统卡 (请参阅第56页的『更换系统卡』)。
  - 适配器 (请参阅第63页的『更换适配器』)。
  - 风扇托架 (请参阅第62页的『更换风扇托架』)。

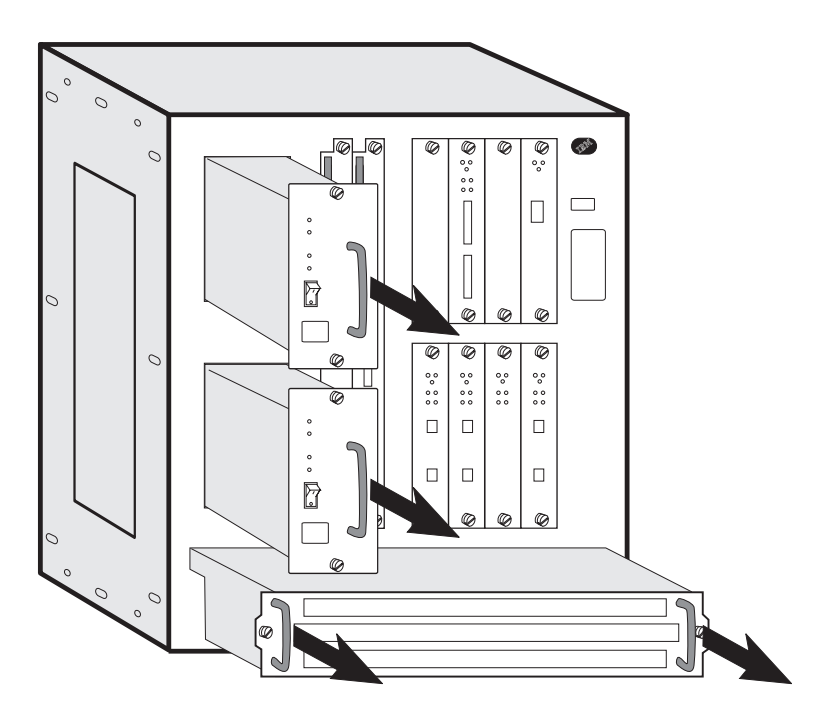

- 7. 如果 Model 400 安装在机架内但没有放在搁板上,建议在卸下机架安装框的螺钉 前,先在 Model 400 底部安装搁架或安装辅助设施。
- 8. 卸下机架安装框的螺钉。

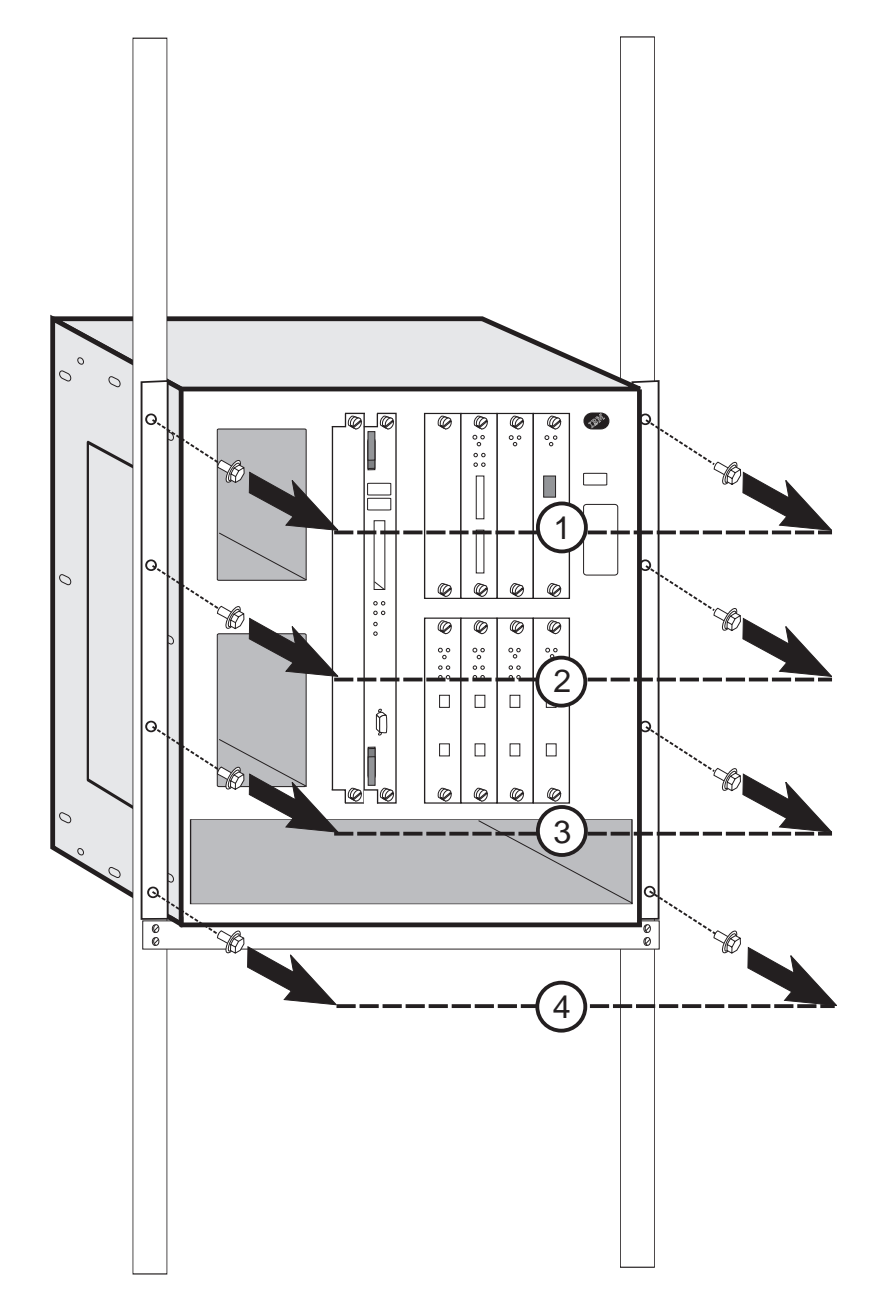

- 9. 从背上方和前下方抓住 Model 400, 然后将其向前滑出机架。
- 10. 将 Model 400 放在桌子上。
- 11. 请卸下侧面面板顶部附近的 3 个螺钉。

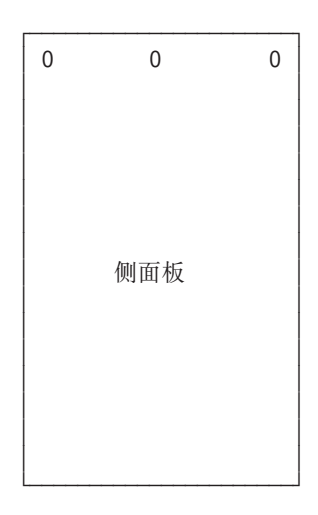

- 12. 拆除顶部面板。操作这一步时,请走到 Model 400 背面。抬起顶部面板,然后将面 板滑向自己。
- 13. 在 Model 400 每个侧面, 拆除沿 Model 400 侧面面板后部, 用以固定背板的 3 个 螺钉。

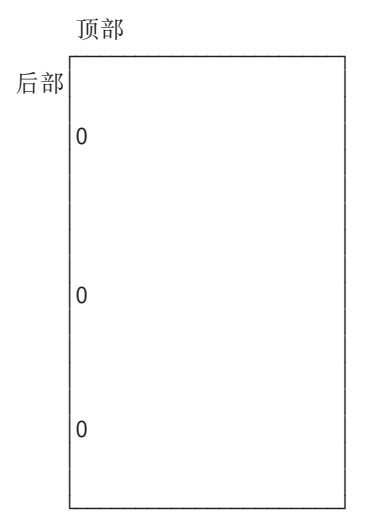

14. 请拆除 Model 400 内部的 8 个螺帽和星形垫圈。

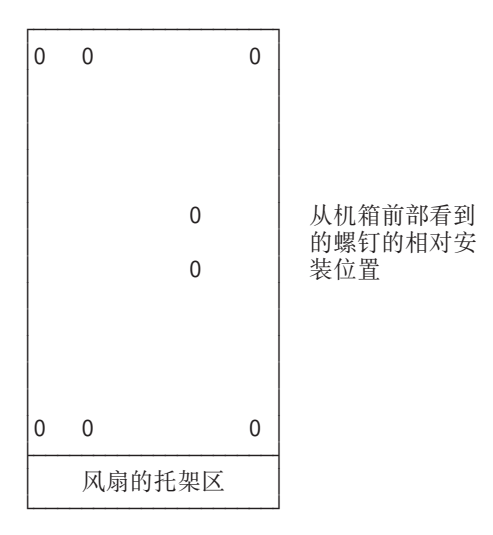

#### 15. 请通过指孔抓住背板将其直接向上拉出 Model 400。

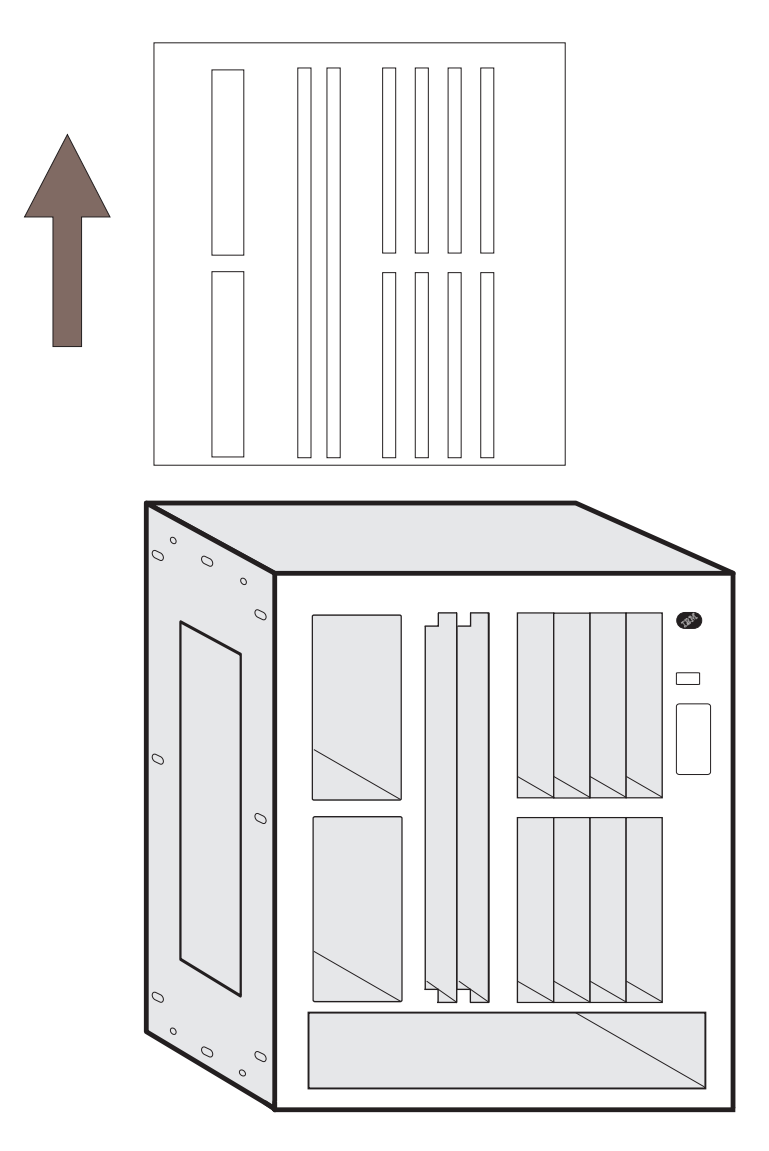

- 16. 通过指孔抓住新的背板,向下轻轻放入 Model 400。
- 17. 将背板上的螺钉孔与机箱侧面的孔对齐。
- 18. 在 Model 400 两侧松松地拧上顶部的两个螺钉。
- 19. 将手探入 Model 400 内部, 抓住背板塑料护板的下部中间, 向上和朝向自己用力, 直到所有隔板螺钉从机箱突出。
- 20. 松松地插入两侧剩下的螺钉。
- 21. 请安装并拧紧 Model 400 内的 8 个螺钉和星形垫圈, 使背板固定到系统上。
- 22. 请沿机箱侧面拧紧螺钉以使背板就位。
- 23. 重新安放单元顶盖。
  - a. 请将顶部面板的 5 个突起与 Model 400 前部上端的槽对齐。
  - b. 放下顶部面板, 然后按回原位置。
  - c. 重新安装两侧的中间螺钉。
- 24. 重新安装并拧紧 3 个螺钉,将机箱顶盖紧固到机箱两侧。

### Model 400

25. 将 Model 400 装上机架。此处建议使用螺丝刀。a. 如果有搁板,请先将其装入机架。否则,请安装安装辅助设施。

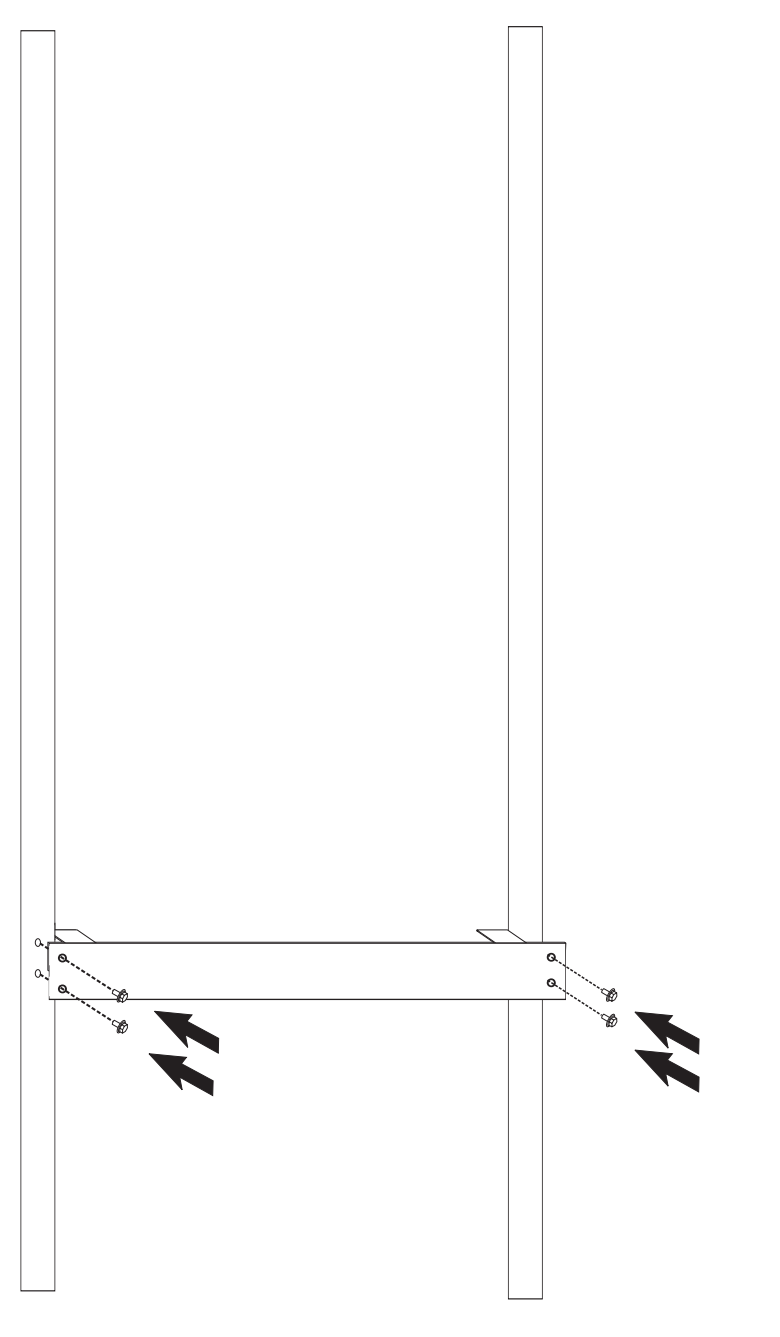

- b. 请将 Model 400 滑入机架。
- c. 当一个人扶住机箱时,另一个人应当将底部螺钉装入各安装框。然后安装剩余的 6 个螺钉。

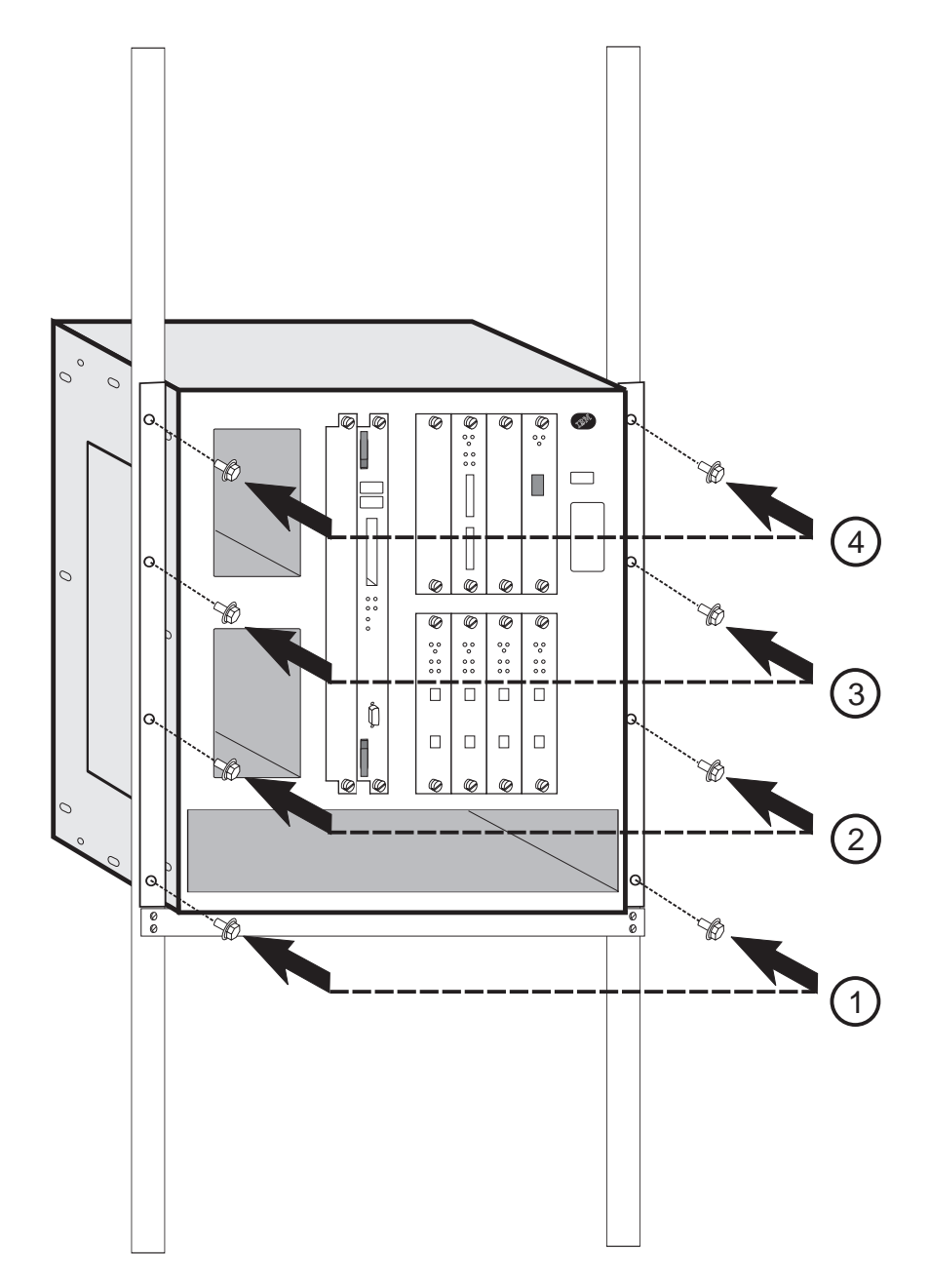

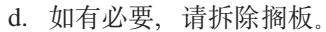

26. 安装风扇托架。请将风扇托架滑入,直至其背面的突出部分嵌入槽中。这使得连 接器与插头对齐。风扇托架与机箱框架齐平后,拧紧两个螺钉。

Model 400

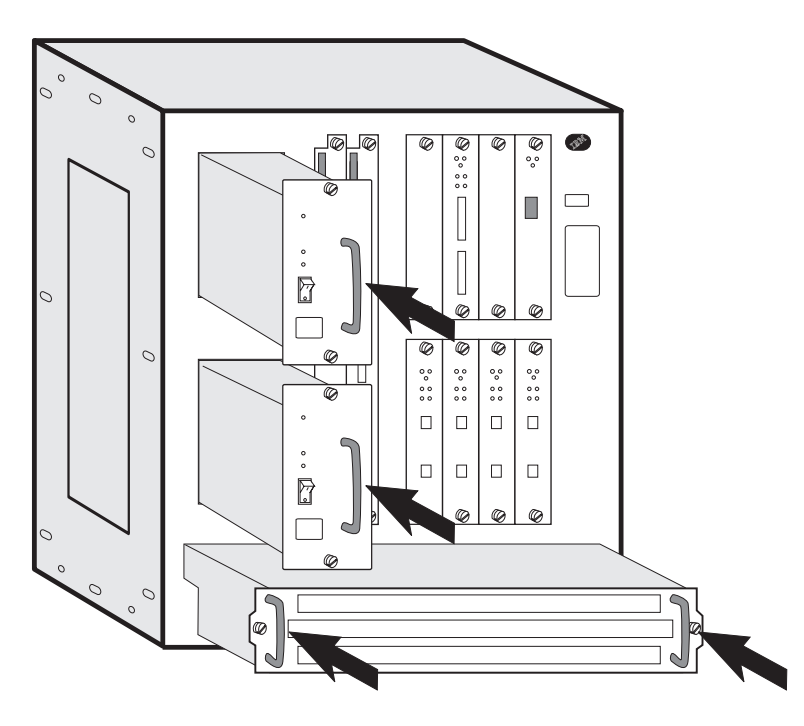

- 27. 请将插槽盖装到槽 A 上。
- 28. 请将系统卡装入插槽 B。确保卡与塑料槽对齐,然后将卡滑入直至与机箱框架齐 平。(请参阅第56页的『更换系统卡』以获取详细信息)。拧紧螺钉。
- 29. 从左至右安装其余的适配器。沿塑料槽滑入各适配器直至完全就位。(请参阅第63 页的『更换适配器』以获取详细信息。)
- 30. 最后,请安装电源模块。电源模块将沿机箱内的金属轨道滑入到位。
- 31. 连接各电缆,将电源线插入电源插座。
- 32. 接通电源。
- 33. 检验 LED。请参阅第2页的『LED 指示灯』。
- 34. 请通知网络管理员已经完成 2216 的检修。

# 第6章 Model TX1 或 TN1 FRU 的更换

### 重要事项

只有 Model TX1 或 TN1 的适配器可以热插拔,但是在拆除电缆前,必须禁用被 拆除的适配器上的所有适配器端口。另外在新配置生效前您还必须复位已替换的 适配器。Model TX1 或 TN1 的系统卡、电源和风扇组装件均为**非**热插拔的。这 表示拆换前您必须断开model TX1 或 TN1的电源。请认真执行说明的步骤。

在拆除适配器前,请确保对应的资源已由操作员控制台的操作员禁用。

每次替换适配器时,请认真记录其位置并检查所连的电缆已正确标记并重新连接。

请在表14中找出所要更换的 FRU , 并转入说明的步骤。

表 14. Model TX1 或 TN1 FRU 的更换

| 现场可换部件名称  | 操作                     |  |
|-----------|------------------------|--|
| 电源组件      | 『更换电源组件』               |  |
| 系统卡       | 第78页的『更换系统卡』           |  |
| 硬盘驱动器     | 第79页的『更换系统卡上的硬盘驱动器』    |  |
| DIMM      | 第80页的『更换系统卡的内存』        |  |
| 风扇        | 第82页的『更换风扇』            |  |
| 适配器类型 xxx | 第85页的『更换适配器』           |  |
| 背板        | 第87页的『更换背板』            |  |
| 操作码       | 第59页的『在新的硬盘驱动器上安装操作软件』 |  |
| 信道适配器     | 第40页的『安装和拆除信道适配器』      |  |
|           |                        |  |

## 更换电源组件

警告: Model TX1 或 TN1 上的电源组件不可热插拔

- 1. 拔出插座上的电源线。
- 2. 如果 Model TX1 或 TN1 安装在机架上,请将其从架上拆下并放于桌面。
- 拆除固定顶盖的三个螺钉。(如果机架安装框条在单元上,则拆除螺钉时也应将其 拆除。)
- 4. 拆除顶盖。

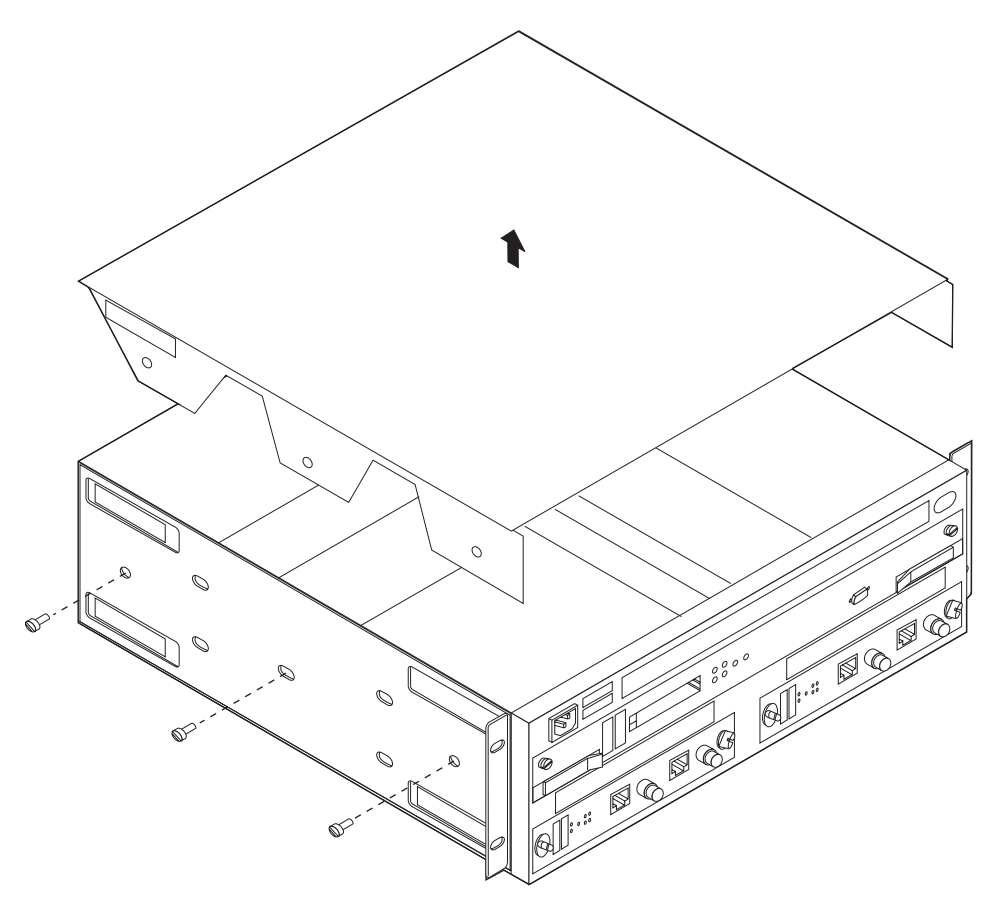

5. 找到该设备左边的电源组件。

6. 断开电源组件右侧的两根电缆。

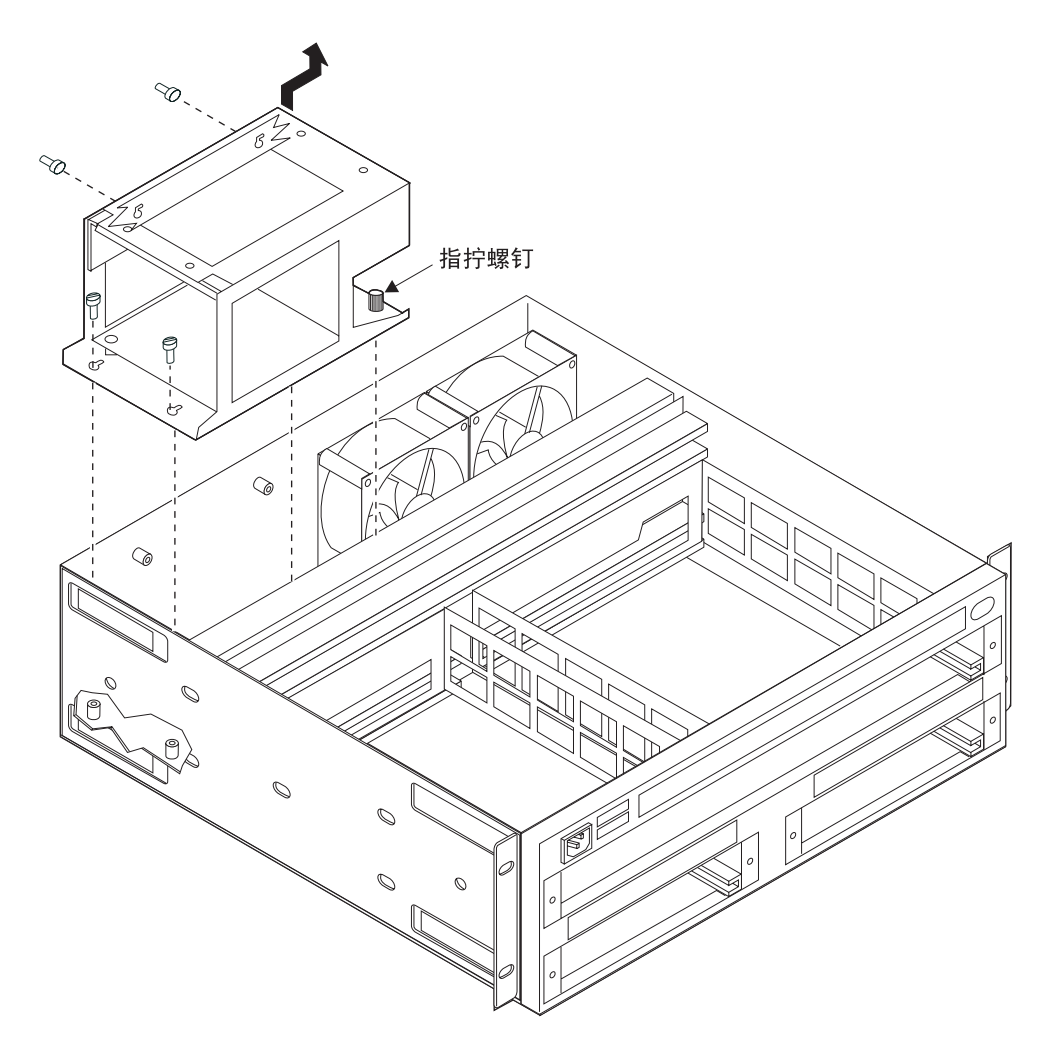

7. 在电源模块的右侧,完全松开将电源模块固定至机柜底部的两个指拧螺钉。

注: 如图所示, 电源模块以 4 根销钉与机箱框架相连。

- 8. 稍稍抬起右侧,将电源模块滑至右侧,与四个锁定插口(边缘与底部各两个)中的销 钉脱开。
- 9. 将 2 个主电缆连接器从电源模块左侧断开。请注意每个连接头的取向。
- 抬起并拆除电源模块。
  更换新电源模块时,请按相反步骤进行。(继续进行下一步骤。)
- 11. 将 2 个主电缆连接器连至电源模块左侧。
- 12. 将电源模块锁定插口放至后壁的两个销钉上和底座的两个销钉上面。然后下压并将 电源模块滑至单元左后侧,将部件锁定。
- 13. 拧紧电源模块上的指拧螺钉。
- 14. 将两个电缆连接器连至电源模块右侧,则将电源连至背板。
- 15. 盖上顶盖。(如果您要将支架安装框架装至该单元的这一侧,则应标记为 A 的框条安装至单元的右侧。)
- 16. 将model TX1 或 TN1移至其最终机架或桌面位置。
- 17. 连接电源线。
- 18. 检查系统 LED。请参阅第19页的『LED 指示灯』。

19. 请通知网络管理员已经完成 Model TX1 或 TN1 的检修。

## 更换系统卡

#### 警告:

- 系统卡是非热插拔的。
- 请从原来的系统卡上移走硬文件,并将其保留起来。随附于新系统卡的硬文件是<u>空</u>的。
- 请记录系统卡的部件编号。系统卡支持两个 128-MB DIMM (256 MB) 内存。 您需要拆下客户卡上的 DIMM,并将其安装到替换系统卡上。
- 1. 拔出电源线。
- 2. 标记系统卡上的各电缆。拔下电缆和 PCMCIA 调制解调器 (或其它 PCMCIA LAN 卡)。
- 3. 松开系统卡上的指拧螺钉。
- 4. 拨动系统卡末端附近的锁片,拆除损坏的系统卡。

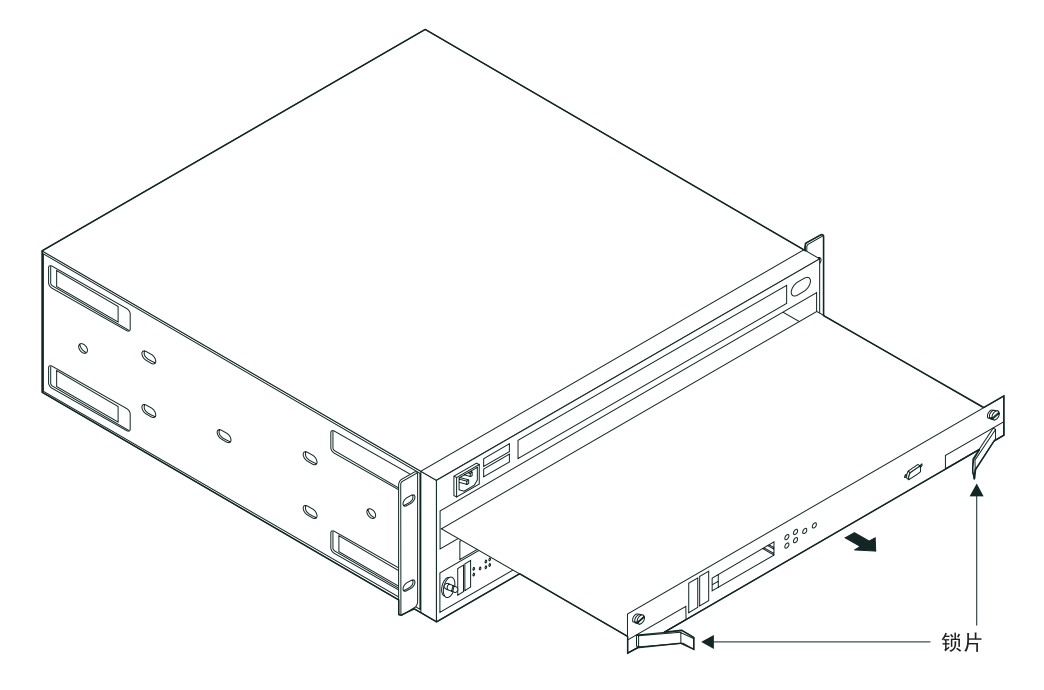

- 5. 拆除有故障的系统卡上的硬盘驱动器,将其安装到新的系统卡上(请参阅 第79页的 『更换系统卡上的硬盘驱动器』)。请归还装在新系统卡上的硬盘驱动器和有故障 的系统卡。新的系统卡上的硬文件是空白的。
- 6. 从损坏的系统卡上拆除 DIMM (请参阅第80页的『更换系统卡的内存』)。将 DIMM 安装到新的系统卡上。
- 请安装新的系统卡。请确保系统卡上的底板与塑料槽对齐,然后将卡滑入直至与 机箱齐平。
   使锁片与系统卡面板垂直。在系统卡与 Model TX1 或 TN1 的后端完全接触的情

使领片与系统卞面板垂直。在系统卞与 Model TX1 或 TN1 的后端完全接触的情况下,将锁片按入系统卡。

- 8. 顺时针拧紧系统卡面板上的指拧螺钉。
- 9. 请将电缆插入系统卡。
- 10. 将 PCMCIA 调制解调器 (或 PCMCIA LAN 卡) 插入新系统卡。
- 11. 将系统与有电的电源插座连接并检查 LED。详情请参阅第19页的『LED 指示灯』。
- 12. 将机箱序列号写入新的系统卡上的重要产品数据中。进入固件(请参阅第163页的 『固件接口』),按以下步骤使用 Utility 选项。
  - a. 在 Utility,选择选项 9 "View or Set Vital Product Data"
  - b. 选择选项 "Hardware Vital Product Data"
  - c. 输入该机箱的序列号。
  - d. 在 000 处输入型号 TX1 或 TN1。(新系统卡的缺省设置为 2216-000。)
- 13. 请通知网络管理员已经完成 Model TX1 或 TN1 的检修。

## 更换系统卡上的硬盘驱动器

- 1. 按第78页的『更换系统卡』 中的步骤 1 至 4 拆除系统卡。警告: 在以下步骤中, 确保在卸下螺钉时托住硬盘驱动器以免损坏插针。
- 2. 请将系统卡放置在软的、不导电的平面上。
- 3. 托住硬盘驱动器,用螺丝刀卸下系统卡底部的 4 个螺钉。

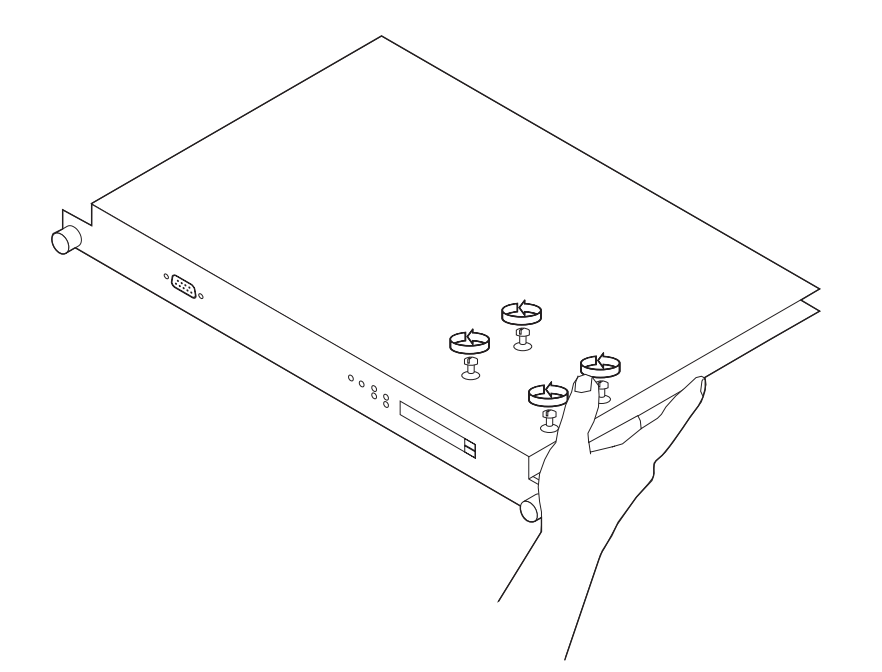

4. 在系统卡背面, 断开驱动器与连接器的连接, 并从系统卡上拆除驱动器。

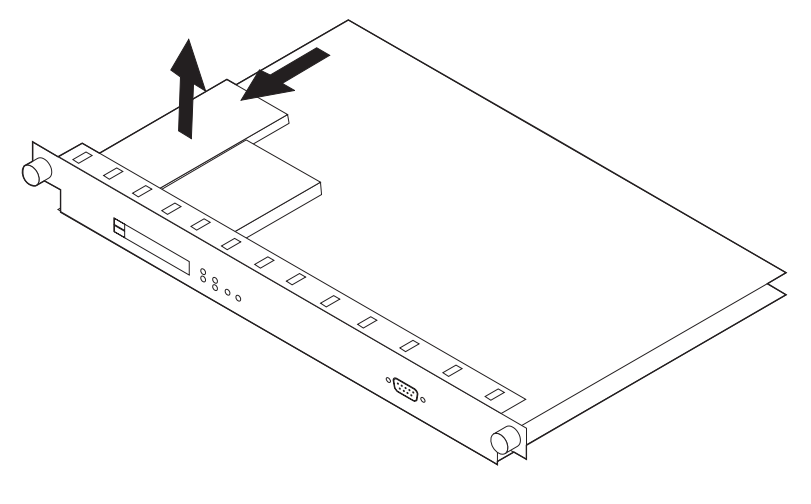

- 5. 请将新的硬盘驱动器在系统卡上的两线之间居中放置。
  - 注:如果硬盘驱动器未居中放置,则在系统卡的硬盘驱动器连接器旁可以看见硬盘 驱动器上的电插针。颠倒上述步骤 3 和 4 以安装新的硬盘驱动器。请确保上螺 钉时托住硬盘驱动器。

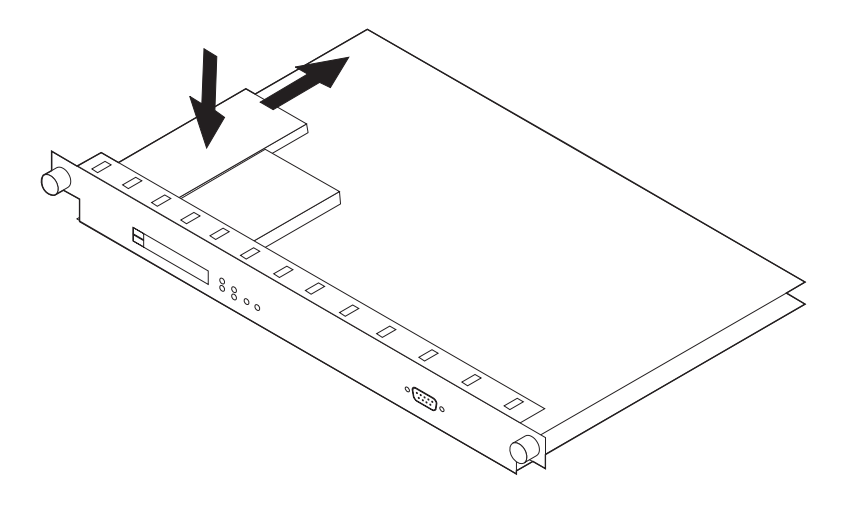

6. 按第78页的『更换系统卡』 所述更换系统卡。

# 更换系统卡的内存

此步骤可用于拆除出故障的 DIMM 模块或升级 Model TX1 或 TN1 的内存。

Model TX1 或 TN1 至少有两个 128-MB 双列直插内存条 (DIMM)。系统卡上只有这两个 DIMM 的插槽。

- 1. 请辨认出故障的内存条。
- 2. 请将锁杆拉开至左边,进而拆除一个或两个 DIMM。(用指甲或小的非金属器件小心地 将弹簧锁片从 DIMM 末端移开。) DIMM 将自动地部分弹出插槽。

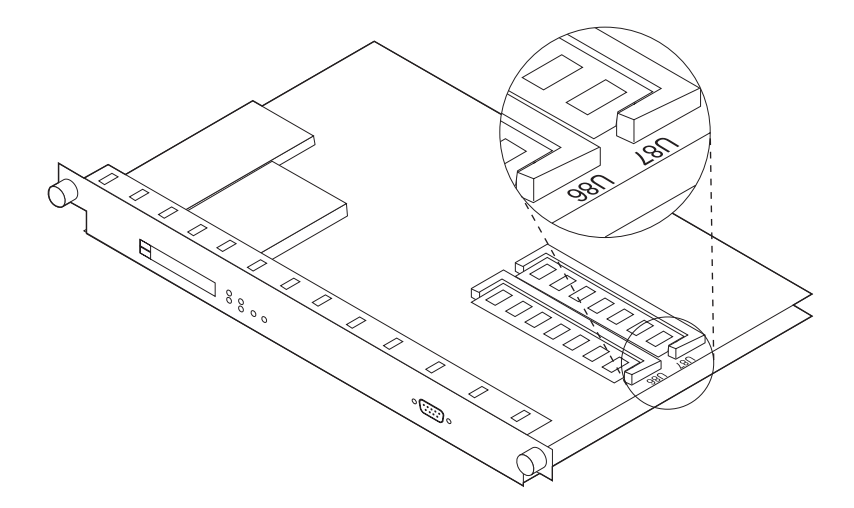

- 3. 请小心地将 DIMM 模块滑出连接器插座。
- 4. 如果要安装**新的**内存 DIMM, 请继续下列步骤: (如果要重新安装先前拆除的 DIMM, 请进行 6步骤)。
  - a. 请从装运容器中取出带有防静电包装的 DIMM。警告:

静电放电可能损坏电路板上对静电敏感的器件。为避免这种损坏,请采取下列 预防措施:

- 请勿在准备好将 DIMM 插入 Model TX1 或 TN1 前取出 DIMM。
- 请在检验和安装 DIMM 时采用正确的接地技术。请在拿放 DIMM 之前使用 脚带或接地的垫子,或者戴上接地的静电放电腕带,或者接触接地的机架或 其它接地的东西。
- b. 请除去 DIMM 的防静电包装。检查 DIMM 是否损坏。拿放 DIMM 时,请拿其两端 (最好用中指和拇指拿住;请勿接触元件)。如果 DIMM 受损,请将其放回 防静电包装并与供应商联系。
- 5. 如果要安装一个 128-MB DIMM, 请找到标号 U87 的插槽, 或者如果有两个 128-MB DIMM, 请同时再找到标号 U86 的插槽。
- 6. 请将更换的 DIMM 插入正确的插槽。(请用中指和拇指抓紧 DIMM,将连接器边缘 朝下插入 DIMM 插座。请轻压 DIMM 顶部边缘,使其向前移动直至平齐并就位。) DIMM 完全插入时,杠杆将弹回原处。

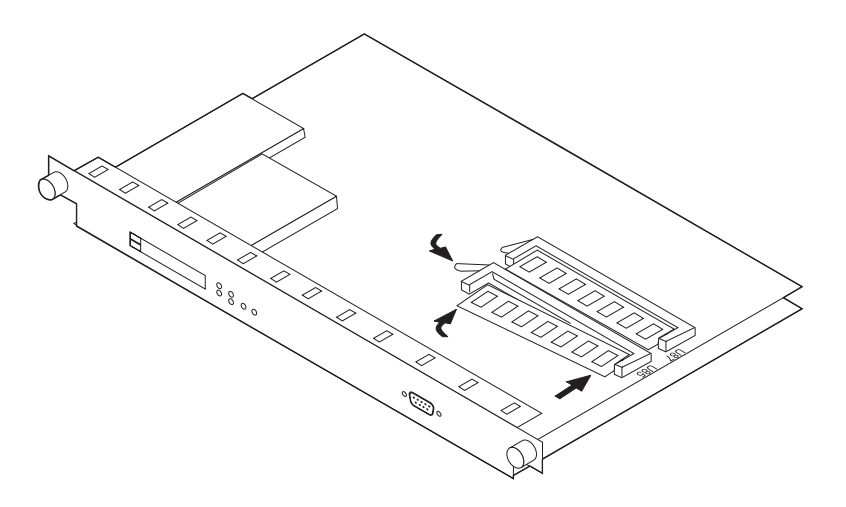

7. 如果用户只需要拆除和更换或者初始安装 DIMM,则此时已可重新安装系统卡。进行 第78页的『更换系统卡』。

# 更换风扇

警告: Model TX1 或 TN1 的风扇系统装有两架风扇。它们不可热插拔。Model TX1 或 TN1 不会因风扇故障而自动关闭系统电源。系统提示风扇故障时,应先关闭 model TX1 或 TN1 然后再更换风扇。

更换风扇时应:

- 1. 拔出电源线。
- 2. 如果 Model TX1 或 TN1 安装在机架上,请将其从机架上取下并放于桌面上。
- 3. 拆除固定顶盖的螺钉。
- 4. 移开顶盖。

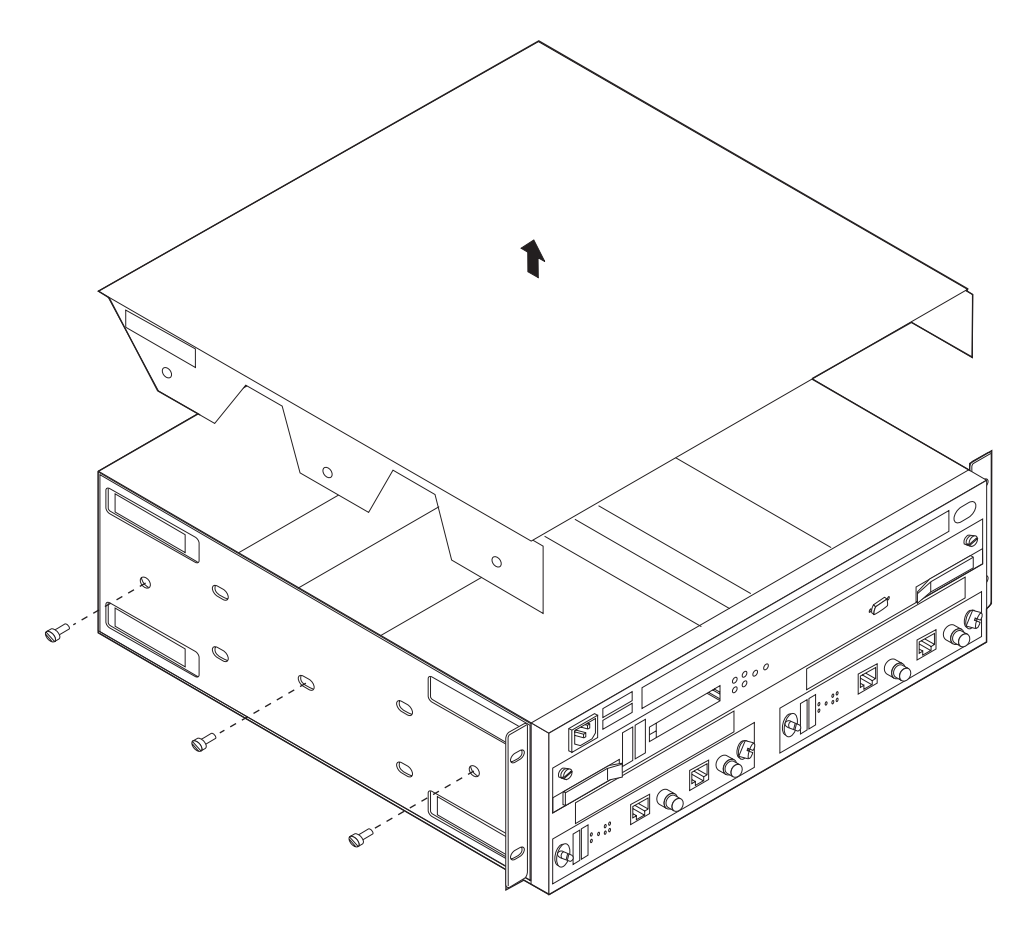

- 5. 找到故障风扇 (沿由背板连至风扇的电缆寻找)。
- 6. 断开故障风扇的电缆组件,标记此电缆组件在底板上的连接点。
- 7. 拧下将故障风扇固定于 Model TX1 或 TN1 的螺钉和螺母。
- 8. 拆除单元底部电缆导槽中的导线。
- 9. 拆除有故障风扇装置。

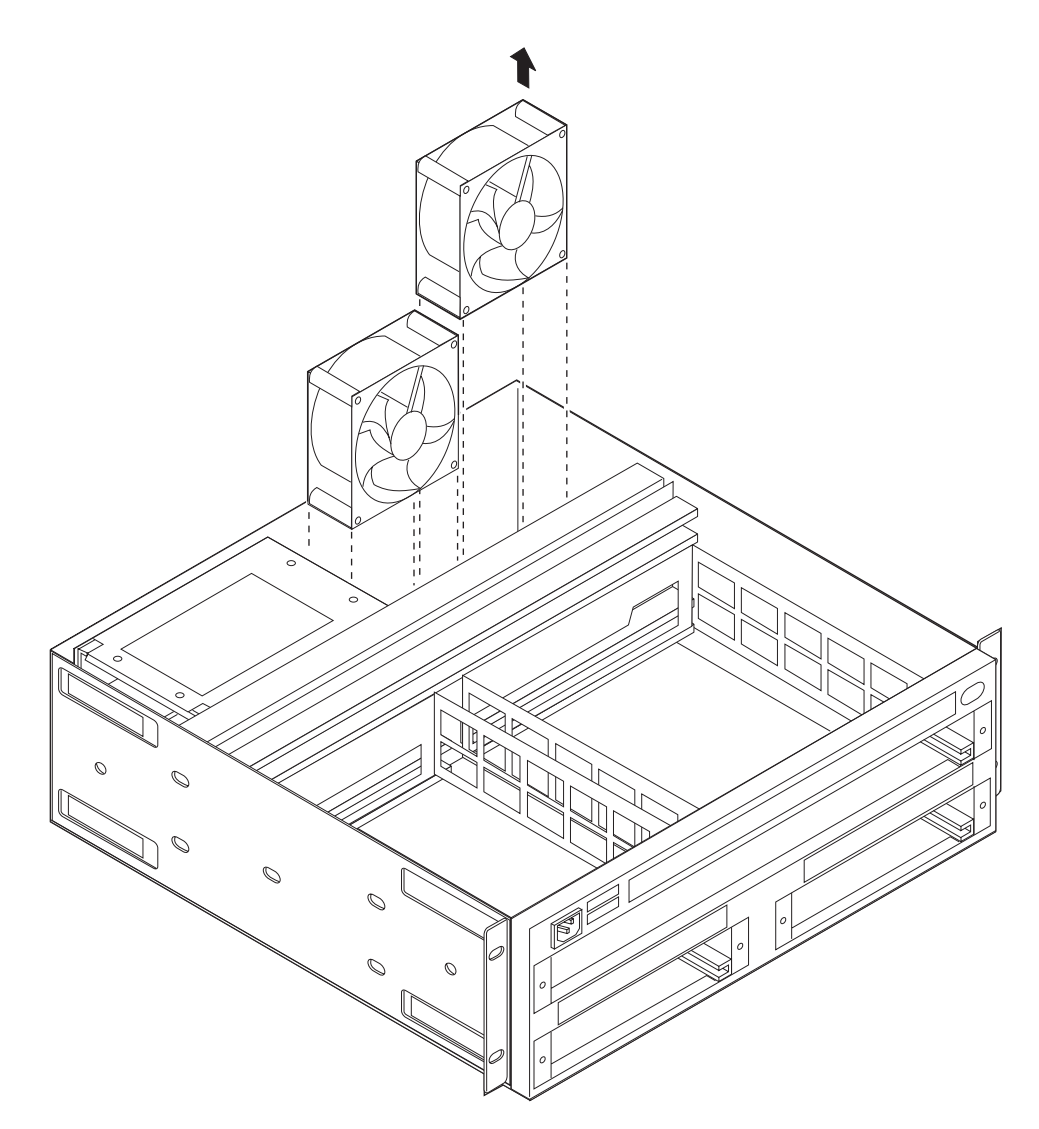

- 10. 更换故障风扇装置。
- 11. 重新安装螺钉和螺母以将风扇装置固定在 Model TX1 或 TN1 的后壁。
- 12. 沿电缆导槽布设电缆。
- 13. 将故障风扇的电缆组件连至背板上的正确插座。
- 14. 盖上顶盖。
- 15. 将Model TX1 或 TN1移至其最终机架或桌面位置。
- 16. 连接电源线。
- 17. 检查系统指示灯。请参阅第19页的『LED 指示灯』。
- 18. 请通知网络管理员已经完成 Model TX1 或 TN1 的检修。

# 更换适配器

- **注:** 更换的适配器必须与原先型号相同。否则需要重新配置。请参阅 2216 Nways Multiaccess Connector and 网络公用设备 Introduction and Planning Guide 和 Multiprotocol Access Services Software User's Guide。
  - 1. 找到要更换的适配器模块。
  - 2. 警告:
    - 适配器可以热插拔,但是在拆除电缆前,必须禁用被拆除的适配器上的所 有适配器端口。请参阅第168页的『暂挂适配器端口的通信』。
    - 如果禁用端口前拆除适配器,则会发生一次机器检查, Model TX1 或 TN1 可能会进入空闲状态。
  - 3. 为正确地重新连接电缆,请标记电缆。
  - 4. 如果要拆除并行信道适配器 (LIC 299),请执行第50页的『拆除信道适配器』 中的各步骤,从步骤 1 开始。(此操作需要由受过信道培训的维修人员来执行。)
  - 5. 请松开固定电缆或电缆组的螺钉 (若有的话)。
  - 6. 拆除电缆或电缆组。警告:在拆除或安装适配器期间取出或放入适配器时,请 务必同时拧动适配器的两个指拧螺钉。这样可以防止指拧螺钉滑丝。如果指 拧螺钉滑丝,将不能正确放入或重新放入适配器。
  - 7. 请松开适配器的指拧螺钉。

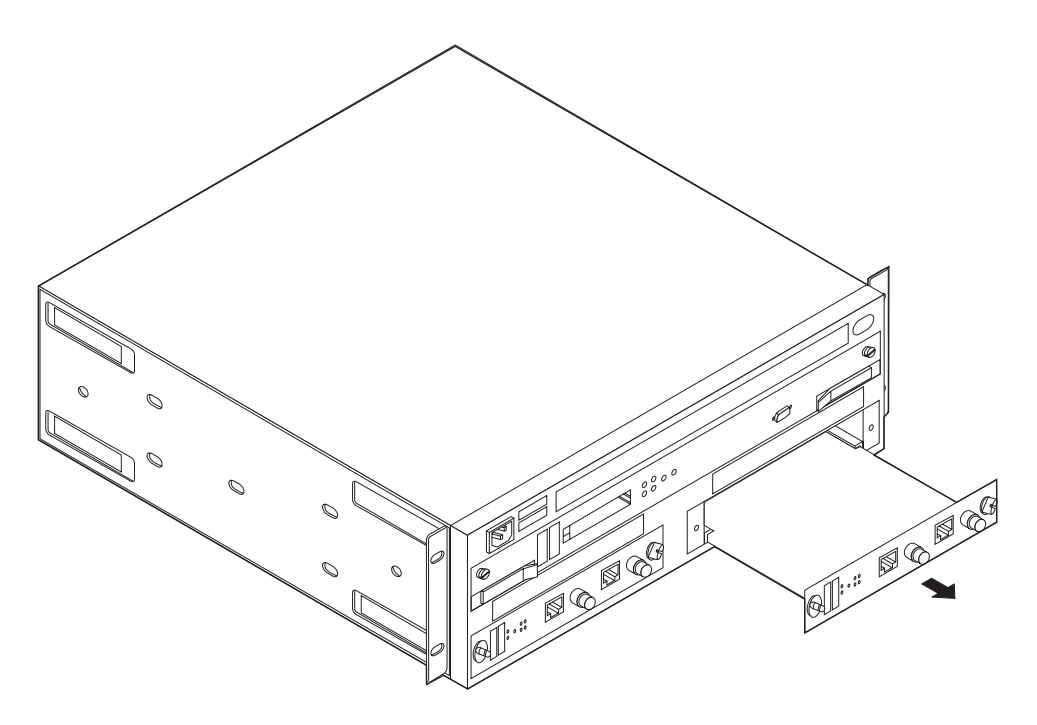

8. 拆除适配器。

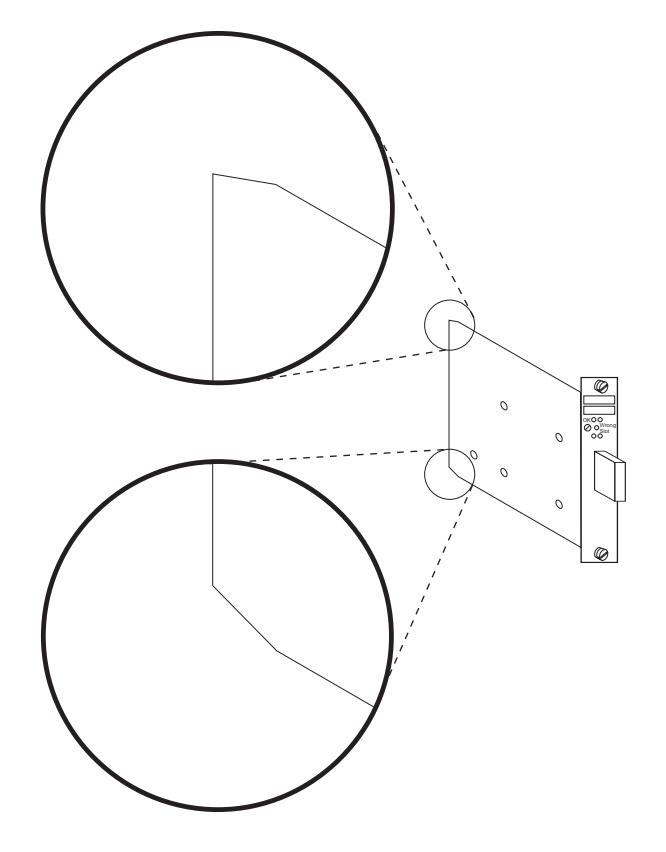

9. 请安装新的适配器。注意适配卡边角上的缺角,如图所示将其朝向左边。

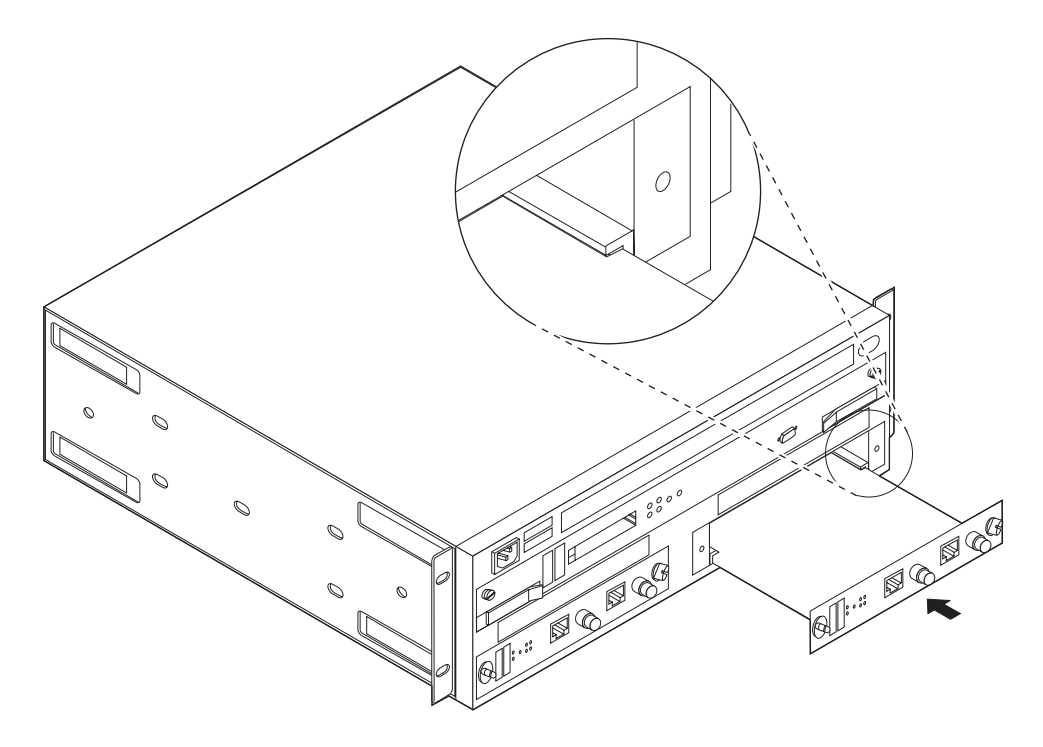

10. 请将适配卡的缺角小心插入相应适配器插槽的左右滑轨。然后如图所示,将 适配器沿滑轨向前滑入。  请确保适配卡上的底盘与塑料槽对齐,然后将卡滑入直至指拧螺钉接触到机 箱框架。

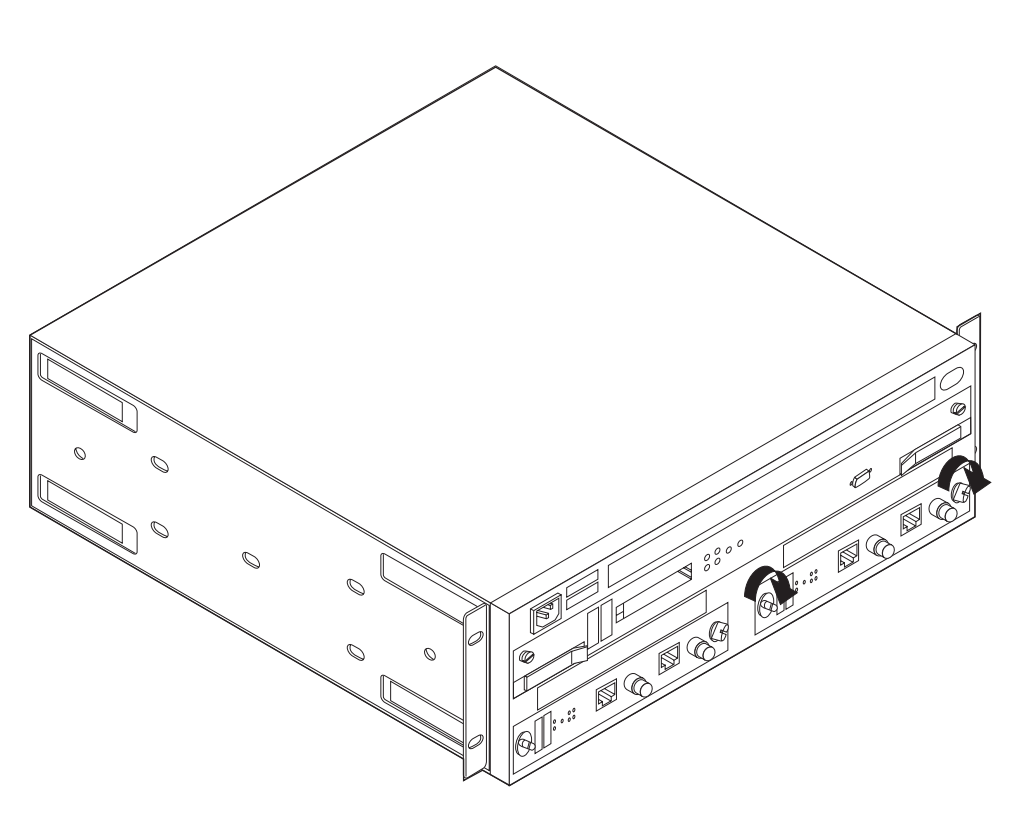

适配卡与 Model TX1 或 TN1 后部完全接触后,按下并同时顺时针拧动适配 卡面板上的指拧螺钉,**直至**适配器可靠到位即可。

- 12. 请拧紧螺钉使组件安装牢固。
- 请检查是否适配器的绿色指示灯亮而错误插槽指示灯不亮。如果不是这样, 请检查适配器的安装状况。如果问题仍然存在,请向支援中心请求帮助。否则,请继续。
- 14. 如果要更换并行信道适配器,请从步骤 第48页的1 开始操作。
- 15. 请重新安装拆除的电缆或电缆组, 然后拧紧电缆螺钉 (若有的话)。
- 16. 重新启用所有适配器端口。请参阅第168页的『恢复适配器端口的通信』。

# 更换背板

注:

- 1. 拔出电源插座上的电源线。
- 2. 标记插入适配器和各端口的电缆。拔出所有电缆。
- 3. 记录设备上各电路板的插槽位置。
- 4. 请拆除:
  - 系统卡 (请参阅 第78页的『更换系统卡』步骤 1 至 4)。

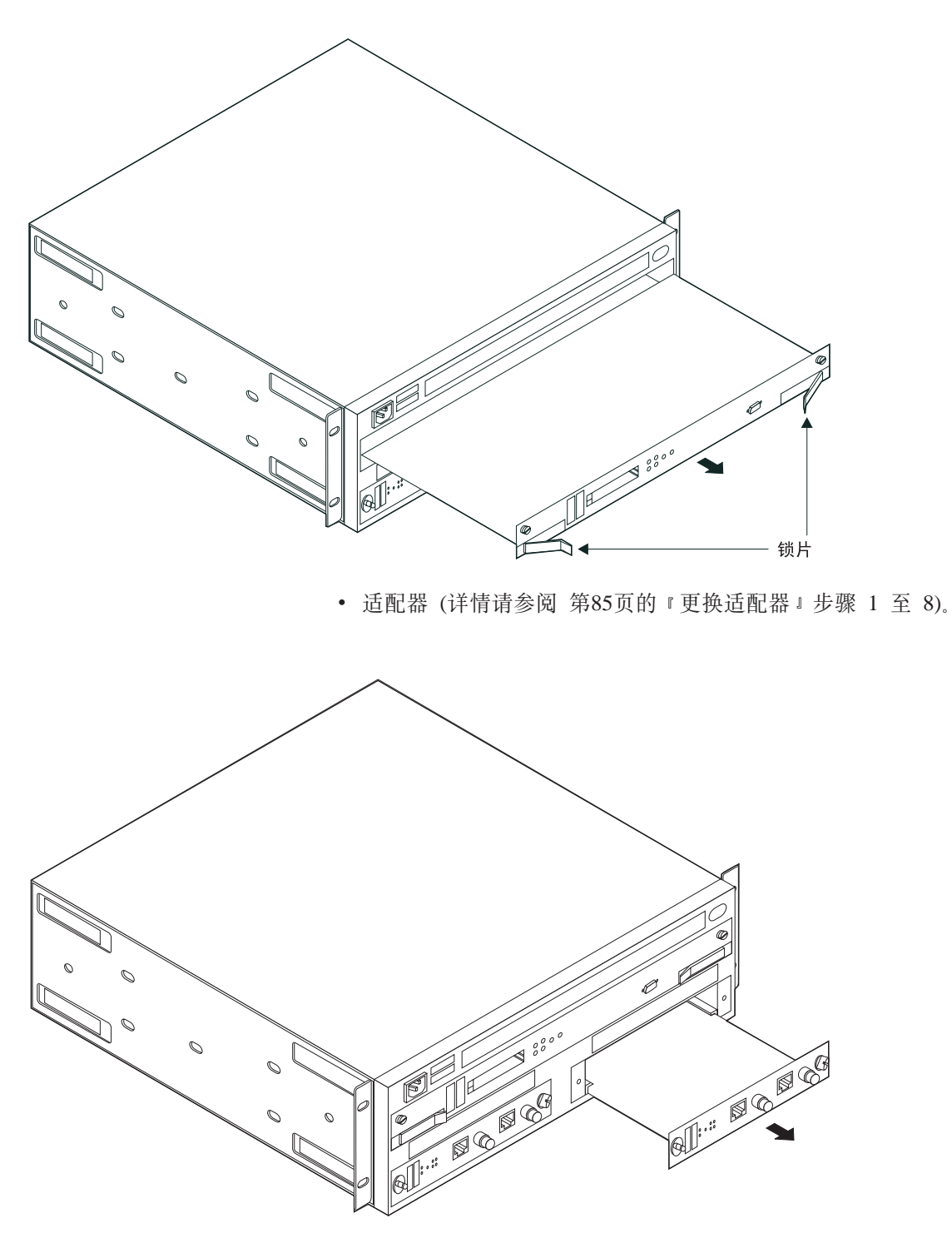

- 5. 如果 Model TX1 或 TN1 是机架安装的, 请继续步骤 6, 否则转入步骤 第8 9页的9。
- 6. 卸下机架安装框条上的螺钉。

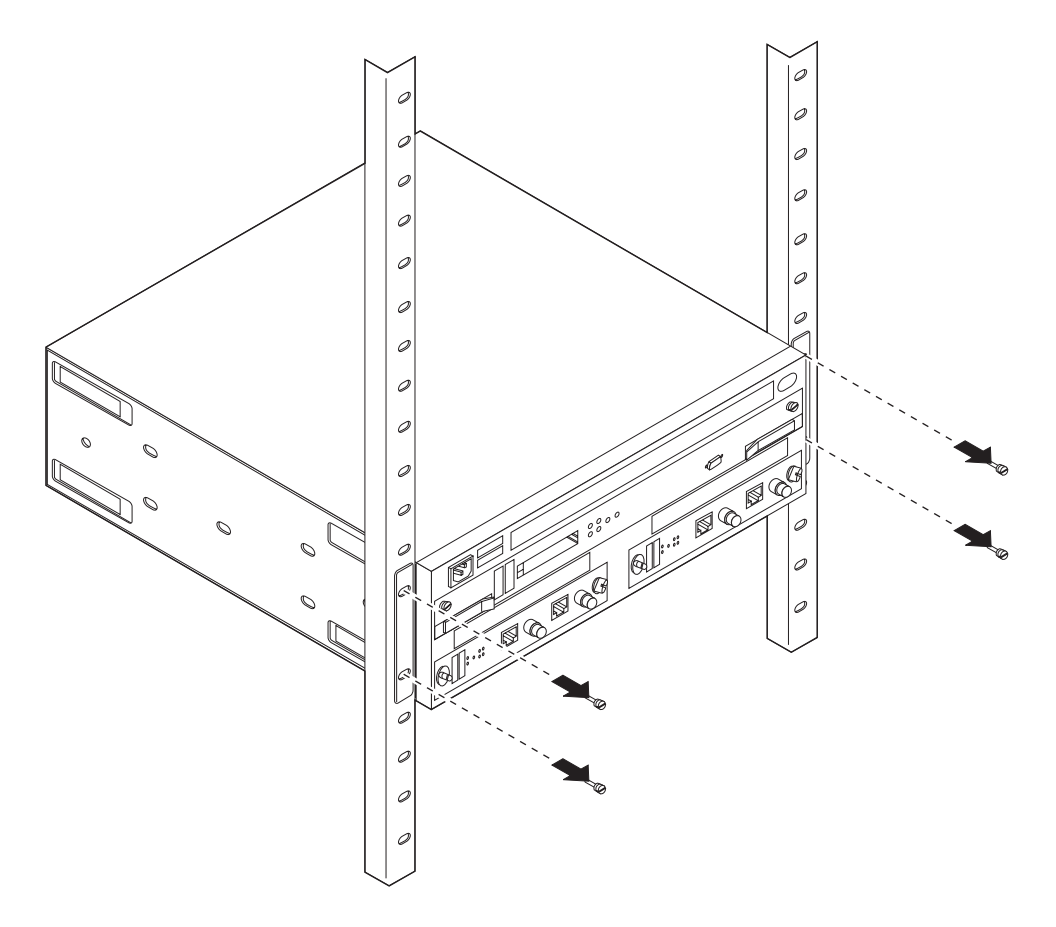

- 7. 从背部的上方和前部的下方握住 Model TX1 或 TN1, 然后将其向前滑出机架。
- 8. 将 Model TX1 或 TN1 放在桌子上。
- 9. 拆除系统盖板。
- 10. 在背板组件的右端附近断开如下各装置的电源电缆:
  - 电源模块
  - 风扇单元
- 11. 在 Model TX1 或 TN1 的两个侧面,拆除侧面板边缘固定背板的两个螺钉。
- 12. 卸下将背板连接至 Model TX1 或 TN1 内部的两个螺母和星形垫圈。

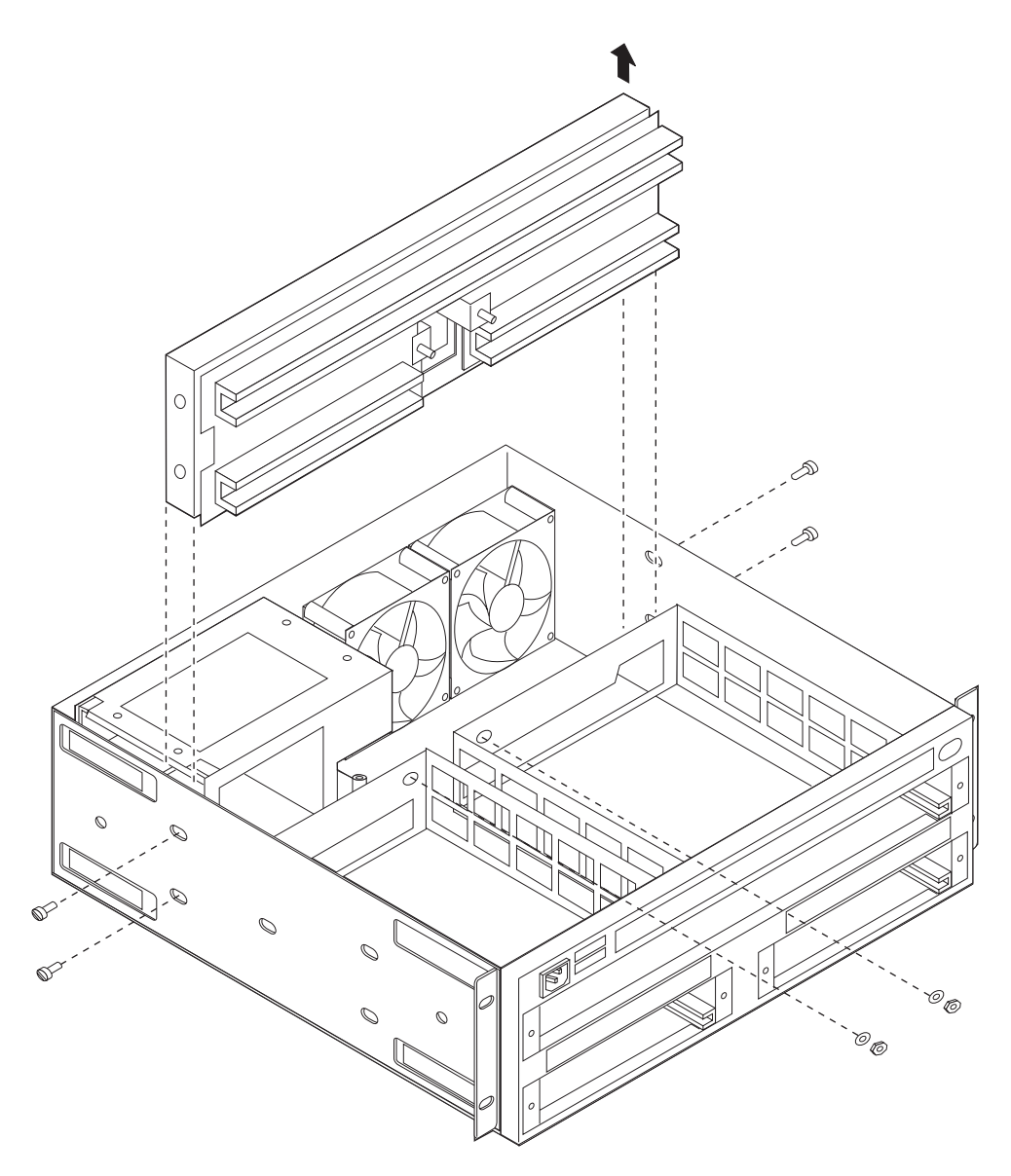

13. 将背板向后移并向上提,从 Model TX1 或 TN1 中取出。

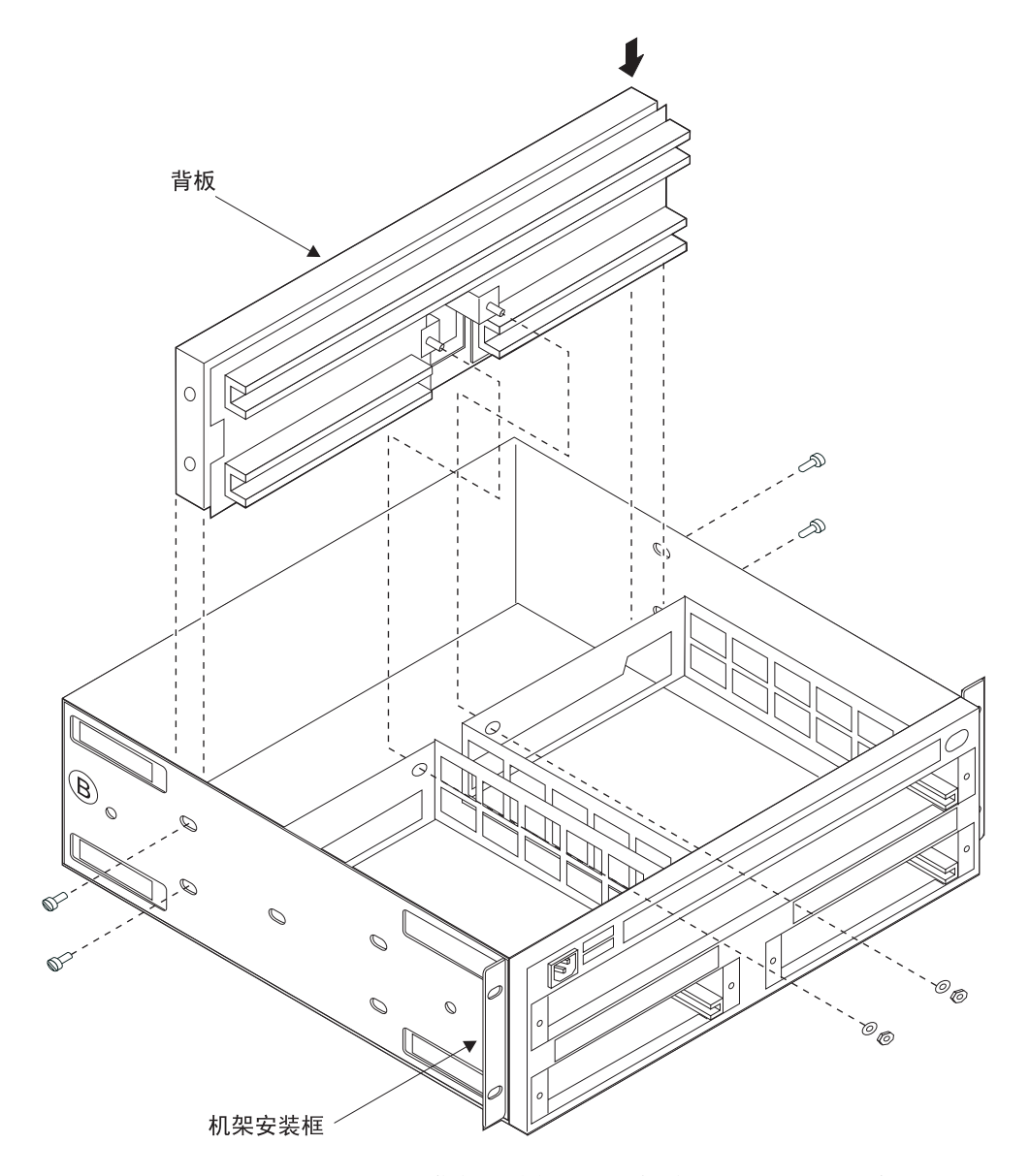

- 14. 抓住新的背板,向下轻放入 Model TX1 或 TN1。
- 15. 将背板上的螺钉孔与机箱侧面的孔对齐。
- 16. 将手探入 Model TX1 或 TN1 内部, 抓住背板底部中间, 向下和向您的方向 加压力, 直至所有的隔板螺钉均从底盘突出。
- 17. 在 Model TX1 或 TN1 每一侧均松松地安装一个螺钉。
- 18. 松松地插入两侧剩下的螺钉。
- 19. 请安装并拧紧 Model TX1 或 TN1 内的两个螺母和星形垫圈, 使背板固定到 系统上。
- 20. 请沿机箱侧面拧紧螺钉以使背板就位。
- 21. 重新将电源组件电缆连至背板。
- 22. 重新连接风扇电缆。
- 23. 重新安装系统盖板。
- 24. 如果合适,将 Model TX1 或 TN1 装入机架。此处建议使用螺丝刀。
  - a. 将 Model TX1 或 TN1 滑入机架。

b. 安装四个螺钉以将单元固定到机架上。

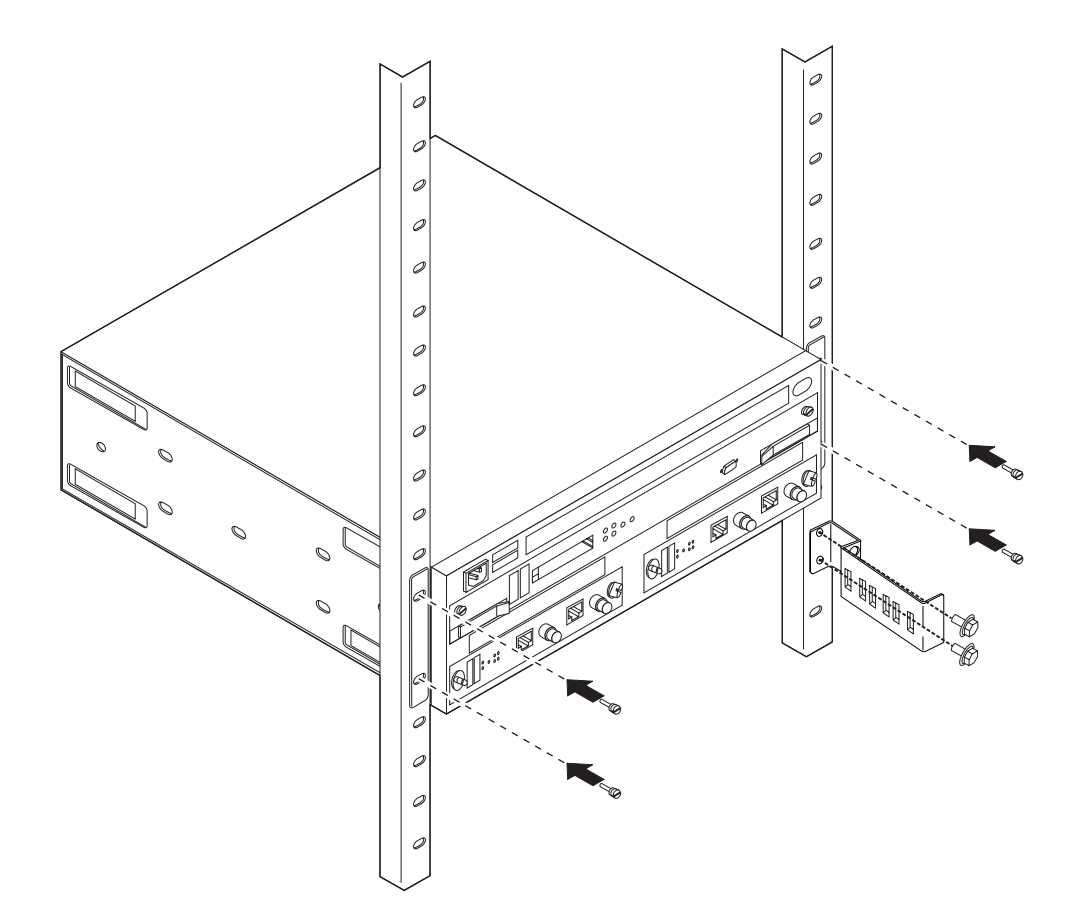

- 25. 重新安装系统卡。确保该系统卡与塑料槽吻合,然后滑入,直至与机箱框架齐 平。(请参阅第78页的『更换系统卡』步骤 7 至 10)。拧紧螺钉。
- 26. 重新安装适配器。沿塑料槽滑入每个适配器 (详情请参阅第85页的『更换适配器』步骤 9 至 12)。
- 27. 重新连接电缆。
- 28. 重新将电源线插入电源插座。
- 29. 检验 LED。请参阅第19页的『LED 指示灯』。
- 30. 请通知网络管理员已经完成 Model TX1 或 TN1 的检修。
## 第7章 访问 2216 Model 400 或网络公用设备

本章节解释了如何访问和管理操作软件和配置软件。

网络管理员或 IBM 支持中心可本地或远程访问 2216 Model 400 或网络公用设备, 以 进行配置或诊断操作。

## 访问方法

2216 Model 400 或网络公用设备必须作为安装过程的一部分来配置。它需要 IP 地址、 LAN 仿真配置或 LAN 连接。因此,必须以下列的一种方式对它进行访问:

- 通过 PCMCIA 调制解调器,或者通过连接到 EIA 232 服务端口的调制解调器。这 些是依靠电话线的远程连接形式。
- 通过一根虚拟调制解调器电缆连接至 EIA 232 服务端口。这被看作本地连接。
  - 注: 对于网络公用设备 Model TX1 或 TN1 在服务和维修期间,用户还可通过 PCMCIA LAN 适配器 (IBM EtherJet PC 卡)访问它。初始化配置和设置时,不 能使用 LAN 适配器。

可设置到 2216 Model 400 或网络公用设备的本地、远程或 LAN 连接。然而,在任意 给定的时间内,只能有一个端口处于活动状态。如果工作站在本地同串行端口相连, 此时在 PCMCIA 调制解调器上又有一个呼叫,那么此呼叫具有优先权。呼叫之后,还 用于配置的工作站必须再登陆回 2216 Model 400 或网络公用设备。

有了本地或远程连接,用户就可用电传打字机 (TTY) 连接。TTY 需要通信软件。更好的办法是在本地或远程连接上使用串行线路 Internet 协议 (SLIP)。如果使用 SLIP,则 您必须在工作站上运行传输控制协议/Internet 协议 (TCP/IP)。

您还可以使用 Xmodem 协议和 ProComm, 或者其它通信软件来进行文件传输。

图21、图22和图24说明使用 PCMCIA 调制解调器的远程连接、使用虚拟调制解调器的本地连接,以及使用 PCMCIA LAN 适配器的 LAN 连接。

注: 用户可使用配置程序进行安装后配置更改。

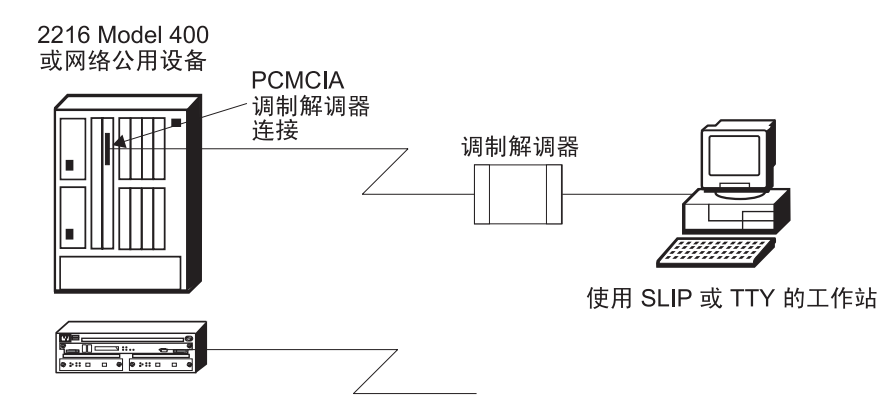

图 21. 到 PCMCIA 调制解调器的远程串行连接

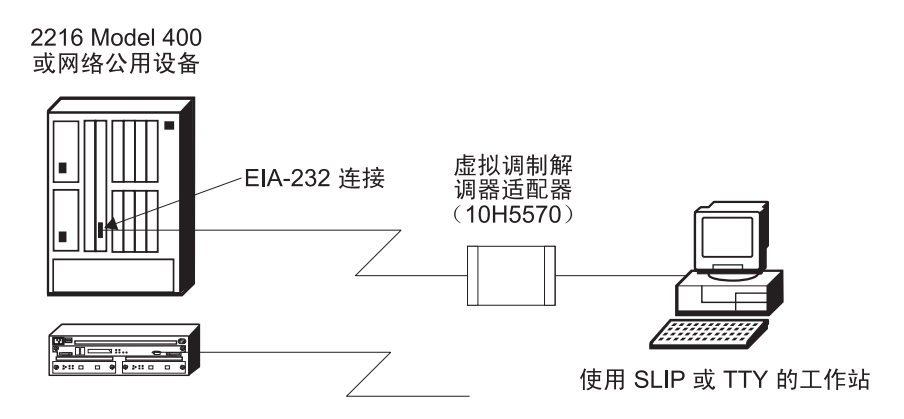

图 22. 到 EIA 232 端口的本地 25 针工作站串行连接

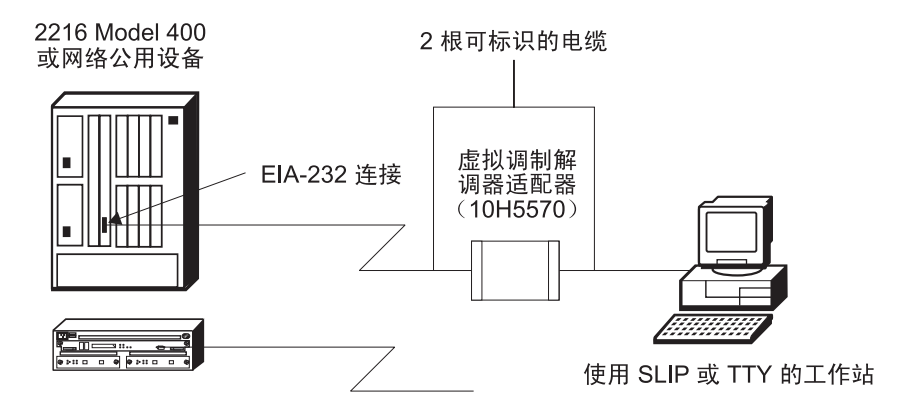

图 23. 到 EIA 232 端口的本地 9 针工作站串行连接

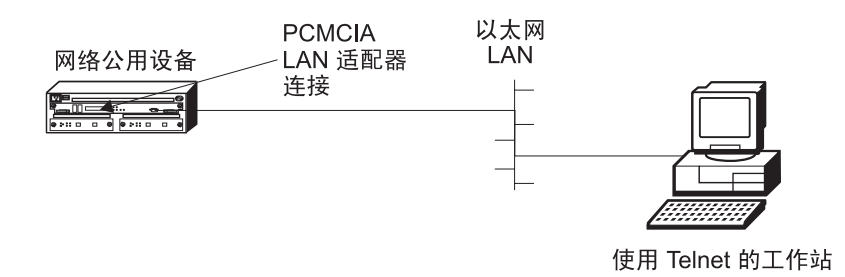

图 24. 通过 PCMCIA LAN 适配器的 LAN 连接. 此类连接只适用于网络公用设备。

### SLIP 地址

相应于 PCMCIA 调制解调器或外部调制解调器的缺省 SLIP IP 地址有:

对于工作站:

10.1.1.3

#### 对于 IBM 2216:

10.1.1.2

有关安装 SLIP 的说明,请参考您所用的 TCP/IP 版本的相关文档。

### 连接 ASCII 终端

连接 ASCII 终端或仿真器 (带有相应仿真软件)以提供本地或远程访问,如第93页的图 21和第94页的图22中所示。

可支持 DEC VT100 ASCII 终端,和已经配置为模拟此终端的个人计算机系统等设备。 VT100 的配置如下所示:

- 无奇偶校验
- 8 数据位
- 1 停止位
- 19.2 Kbps 位速率
  - 注: 速度必须与连接的终端一致。可参照『串行端口和 PCMCIA 调制解调器缺省设置值』修改 PCMCIA 调制解调器的速度。

### 串行端口和 PCMCIA 调制解调器缺省设置值

下面是串行端口的缺省设置值:

速度 19.2 Kbps

奇偶校验

```
无
```

数据位 8

停止位 1

PCMCIA 调制解调器是一种标准设备,随 2216 Model 400 或网络公用设备一起发送。 这种调制解调器是 33.6-Kbps 的 V.34 数据调制解调器。它的缺省速度是设置为 19.2 Kbps。奇偶校验、数据位和停止位同串行端口相同,分别是:无、8 和 1。一节中管理 配置方面的说明。

## ASCII 终端设置属性

下表是为了使用连接到服务端口的2216 Model 400 或网络公用设备,而设置终端时需要使用的全部选项。不是所有终端(特别是 3151 和 3161)都将使用所有这些选项。您应该利用这一资料来设置那些能在您的终端上设置的选项。

终端设置和功能键

终端设置:

Baud Rate: 19200

19200 bits per second

|                 | 注:那特率可通过固件进行修改,如第95页的『串行<br>端口和 PCMCIA 调制解调器缺省设置值』中提及<br>的那样。 |
|-----------------|---------------------------------------------------------------|
| Parity:         | None                                                          |
| Stop bits:      | 1                                                             |
|                 |                                                               |
| Duplex:         | Full Duplex                                                   |
| Flow Control:   | XON/XOFF and RTS/CTS (see Note 1)                             |
|                 |                                                               |
| Screen Control: | ANSI Full screen                                              |
| Screen Width:   | 80 Characters                                                 |
| Screen Height:  | 24 Lines                                                      |
| Line Wrap:      | ON                                                            |
| Screen Scroll:  | ON                                                            |
|                 |                                                               |

#### Carriage Return Translation:

CR (0Dx)

| Backspace | Translation: | Destructive |
|-----------|--------------|-------------|
|-----------|--------------|-------------|

### 注:

- 1. 没有流控制 (flow control) 选项的终端和终端仿真程序应设置为 "Permanent Request to Send"。
- 2. 需要选择终端类型的终端仿真程序应设置为 VT-220。

### 功能键:

 Function 1 (F1):
 <Esc> 0 P
 Hex: 1B 4F 50

 Function 2 (F2):
 <Esc> 0 Q
 Hex: 1B 4F 51

 Function 3 (F3):
 <Esc> 0 R
 Hex: 1B 4F 52

 Function 4 (F4):
 <Esc> 0 S
 Hex: 1B 4F 53

 Function 6 (F6):
 <Esc> [ 0 0 6 q
 Hex: 1B 5B 30 30 36 71

 Function 9 (F9):
 <Esc> [ 0 0 9 q
 Hex: 1B 5B 30 30 39 71

注: 在功能键定义中:

0 = 大写字母 O
 0 = 数字零
 所有字符区分大小写

### 连接和配置 PCMCIA LAN 适配器

网络公用设备还支持另外一种通过 PCMCIA LAN 适配器,即 IBM EtherJet PC 卡的 连接方法 (请参阅第94页的图24)。一节中的说明,进行远程初始程序加载设置。

PCMCIA LAN 适配器不能用来通过网络公用设备为通信安排路由。当需要传输文件( 配置或代码)到网络公用设备时, PCMCIA LAN 适配器用作维护。

要配置 PCMCIA LAN 适配器:

- 由命令行:
  - 1. 在 OPCON 提示符 (\*) 下, 输入 talk 6, 然后按 Enter 键。
  - 2. 在 Config> 提示符下, 键入 system set ip 然后按 Enter 键。
  - 3. 输入客户机、服务器、网关和子网掩码的地址和信息。
  - 4. 在 Config> 提示符下, 键入 system display ip, 然后按 Enter 键查看 PCMCIA LAN 适配器地址。
- 从固件上:
  - 1. 访问固件 (请参阅第99页的『启动固件』)
  - 2. 请择 Utilities选项
  - 3. 选择 Remote Initial Program Load Setup 选项
  - 4. 选择 IP 参数选项
  - 5. 输入客户机、服务器、网关和子网掩码的地址和信息
  - 6. 按 Enter 键保存输入的信息
  - 7. 选取 Ping 选项检查能否与适配器通信
  - 8. 选取 PCMCIA 选项
  - 9. 选取 Server Address 选项
  - 10. 按 Enter 键保存更改
  - 11. 等待 change successful 消息出现

## 第8章 使用 2216 单元固件

2216 每次加电时, 2216 单元固件对硬件进行测试。如果 2216 还没有装入操作码, 固件就会运行下去。将出现菜单, 而当 2216 设置成以"监控/值守模式"进行引导时,则将暂停。监控模式要求从控制台输入中直接介入,以完成引导过程 (需要监控口令)。

### 要点:

- 1. 您也可以通过停止引导进程来访问固件。要实现此操作,必须具有一个与串行端口 直接相连的 TTY 控制台和一台虚拟调制解调器。
- 2. 访问固件:
  - a. 2216 启动其引导进程时,按下终端键盘上的F1键。
  - b. 如果没有出现固件面板:
    - 1) 确认您的工作站已连接到 IBM 2216 的串行端口。
    - 2) 将 Model 400 的电源断开, 再重新加电。
      - 拔下 Model TX1 或 TN1 的电源,再重新插上。
- 注:确认终端仿真软件的屏幕大小设置为 80 列 24 行。

监控模式的连接方式为 TTY 连接(使用有限的 VT100、VT220、IBM 3151 或 3161 仿 真)。您可用 TTY 的 Xmodem 协议传送文件。

### 监控/值守模式

如果 2216 配置成值守模式,则用户可访问固件命令集。(访问该固件需监控口令。)您可以 从此命令级别选取要从它装入的图库。还可以从图库中选取配置文件。此时,您可以 装入新的配置文件或者图象文件。

在值守模式下,可以通过按下 F9 启动操作系统,来启动 2216。

## 无人值守模式

这是 2216 单元通常的配置模式。(在无人值守模式下,访问固件无需口令。)要实现此操作,必须具有一个有一个与串行端口直接相连的 TTY 控制台和一台虚拟调制解调器。

### 启动固件

用户配备好服务终端(如第95页的『连接 ASCII 终端』中所述),并与 2216 建立了连接后,即可开始使用本章资料。

在用户给 2216 通电,同时按 **F1** 停止引导进程时,会出现固件菜单。从菜单(如第100 页的图25所示)中的 4 个服务中进行选取。下面的各节就是对这些服务的说明,并提供了使用相关面板的指导:

- 第100页的『管理配置』.
- 第102页的『选择引导顺序』.
- 第104页的『选取一个设备进行测试』.

• 第105页的『使用公用设备』.

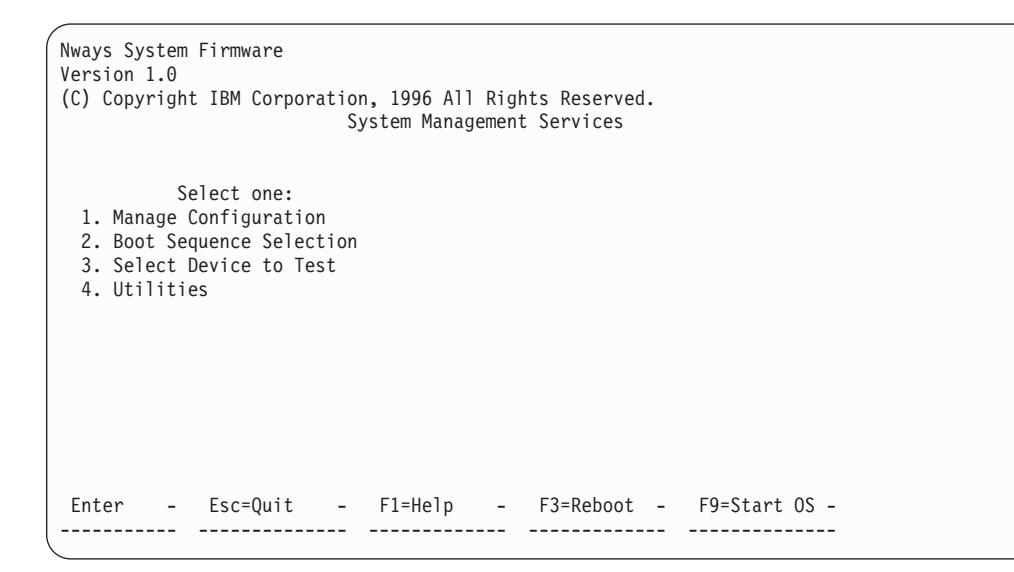

图 25. 主菜单面板

### 功能键

如图25所示,在面板的下部显示有各种功能键。(还可以用 Esc 键和数字键结合来执行各种功能。)在不同固件面板中这些键是通用的。在其它面板上,这些功能键置于面板的右侧。用 F1 帮助键 (或者 Esc - 1) 可以获得与固件相关的各功能键的说明。

## 获取帮助信息

只要 F1 键显示于面板的下部,即可获得面板的联机帮助。按下 F1 键,就会出现一个 弹出帮助窗口,其中有关于当前活动面板的信息。

## 管理配置

管理配置包括对某些配置值的定义和修改。您可以更改串行端口可操作参数,也可以 更改引导标志值。

- 1. 在主菜单 (如图25所示) 中选取 1. Manage Configuration。
- 2. 显示如第102页的图26所示的系统配置信息面板。只能修改 Serial Port 和 Boot Flag 下的字段。
- 3. 修改字段时,将光标移至该字段,按下 Enter,选定或输入新的数值。
- 对于串行端口,可以修改端口或 PCMCIA 调制解调器的速度、奇偶校验、数据数量 和停止位。引导标志的定义如下:

#### **Fast Boot**

### disabled

此为缺省值。当设置为 disabled 时,每次引导时都运行所有的诊断 程序。

### enabled

路由器将跳过加电自检硬件诊断,这样加快了引导时间,但只进行 较少的硬件错误检查。

### Stop On Error

### disabled

此为缺省值。当设置为 disabled 时,不管诊断结果如何,路由器都 会继续引导操作系统。

#### enabled

如果任何一个 POST 诊断测试未通过,则路由器将停止固件的引导顺序,不再继续引导路由器的操作系统。然后,可以查看错误记录以便确定产生故障的原因。

### 注:

- a. 当启用 Fast Boot 时,此选项无效。
- b. 此选项不会影响 PCI 诊断,这一诊断是在引导期间用路由器操作代码运行的。
- c. POST 诊断检测系统插件、内存和硬盘。它们会报告一些实际上并不妨碍 路由器成功操作的错误。

使用下箭头 (↓) 键可滚动到下一面板。

| +System                | Configuration 1 | Information |             |
|------------------------|-----------------|-------------|-------------|
| Processor Type         | 133 MHz 604     |             |             |
| Memory                 | 64 Megabytes    | 5           | >           |
| Sonial Donts           |                 |             |             |
| COM1 (v' 3f8')         | Serial Port     |             | >           |
| COM2 (x' 2f8')         | PCMCIA Modem    |             | >           |
|                        | T CHCIN HOUCH   |             |             |
| Boot Flags             |                 |             |             |
| Fast Boot              | Disabled        |             | >           |
| Stop On Error          | Disabled        |             |             |
| L2 Cache               | 512KB Installe  | ed          |             |
|                        |                 |             |             |
| PCI Slots              | 01 . "          |             |             |
| Name of Adapter        | Slot #          | Device ID   | Revision ID |
| 060000                 | В               | 0037        | 02          |
| 1000100                | D D             | 000a        | 03          |
|                        | B               | 0100        | 01          |
| 060400                 | B               | 0022        | 01          |
| Unknown( 104c 060700 ) | B               | ac15        | 01          |
| ff0000                 | В               | 0046        | 00          |
|                        |                 |             |             |
| Enter - Esc=Quit -     | F1=Help -       |             |             |

图 26. 系统配置信息

# 选择引导顺序

此功能使用户得以为不同的引导设备选取一种引导顺序、显示当前引导设备的设置、 恢复缺省设置及从其它引导设备进行引导。要选取一个引导顺序:

- 1. 选取主菜单中的 2. Boot Sequence Selection。
- 2. 显示如第103页的图27所示的引导顺序选择面板。

```
Nways System Firmware
Version 1.0
(C) Copyright IBM Corporation, 1996 All Rights Reserved.
                      System Management Services
        Select one:
 1. Manage Configuration
 2. Boot Sequence Selec+-----Boot Sequence Selection-----+
 3. Select Device to Te
 4. Utilities
                     1. Select 1st Boot Device
                      2. Select 2nd Boot Device
                      3. Select 3rd Boot Device
                                                 Enter -
                      4. Select 4th Boot Device
                                                -----
                     5. Select 5th Boot Device
                                              Esc=Quit -
                     6. Display Current Settings
                                               -----
                     7. Restore Default Settings
                      8. Boot Other Device
                         _____
Enter - Esc=Quit - F1=Help - F3=Reboot - F9=Start OS -
          ----- -----
                                                -----
```

图 27. 引导顺序选择面板

- 3. 选择其中一个选项 (1 到 4), 然后按 Enter 键。将显示相应的引导顺序选择面板。 缺省引导设备为:
  - None
  - · IDE hard drive
  - Network adapter (IBM PCMCIA Modem)
  - Network adapter (IBM SLIP, Com 1 Direct)
- 4. 将您选择的选项加亮, 然后按下 Enter。
- 5. 重复步骤 3 和步骤 4, 选定引导设备。用户想定义多少个引导设备就选择多少个。
- 6. 按下 Esc 退出引导顺序选择菜单。
- 7. 按 F3 重新启动 2216, 使引导设备的更改生效。
  - **注:** 要恢复缺省值,则在重启动 2216 前选择选项 7。这样,缺省的引导设备的设置 值即可恢复。当前引导顺序将显示出来,如第104页的图28所示。

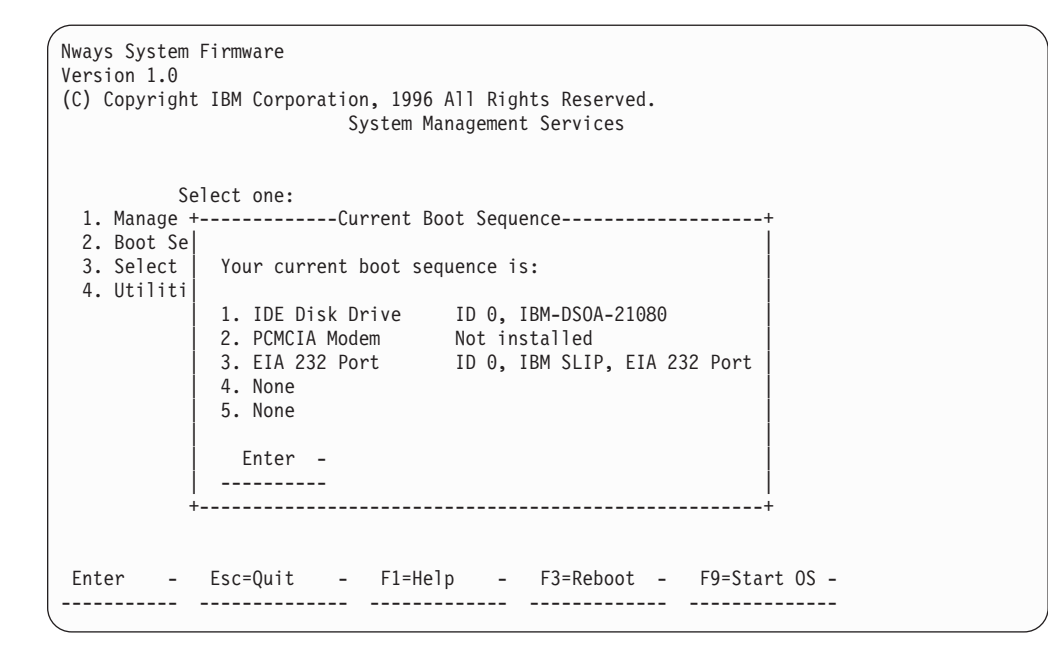

图 28. 当前引导顺序

## 选取一个设备进行测试

2216 单元固件在引导时间内进行大量的硬件测试。但有时您可能正拆除或更换了某个失效部件,并且想在完全引导或者复位之前运行单项测试。此固件允许您运行下述的单项测试:

- 测试所有子系统: 本测试可运行此面板中列出的所有子系统的测试。
- 测试内存:本测试可搜索所有可用内存区域、测试这些区域并给出测试结果的综合 列表。
- 测试系统板: 可测试 PowerPC CPU、系统板中断和 PCMCIA 控制器。
- 1. 选择主菜单中的 3. Select Device to Test.
- 2. 将显示选取一个测试设备进行测试面板 (参见第105页的图29)。
  - **注:** 选取一个测试设备进行测试面板是动态创建的,决定于装入的诊断程序,但图 中所示的条目始终会出现。

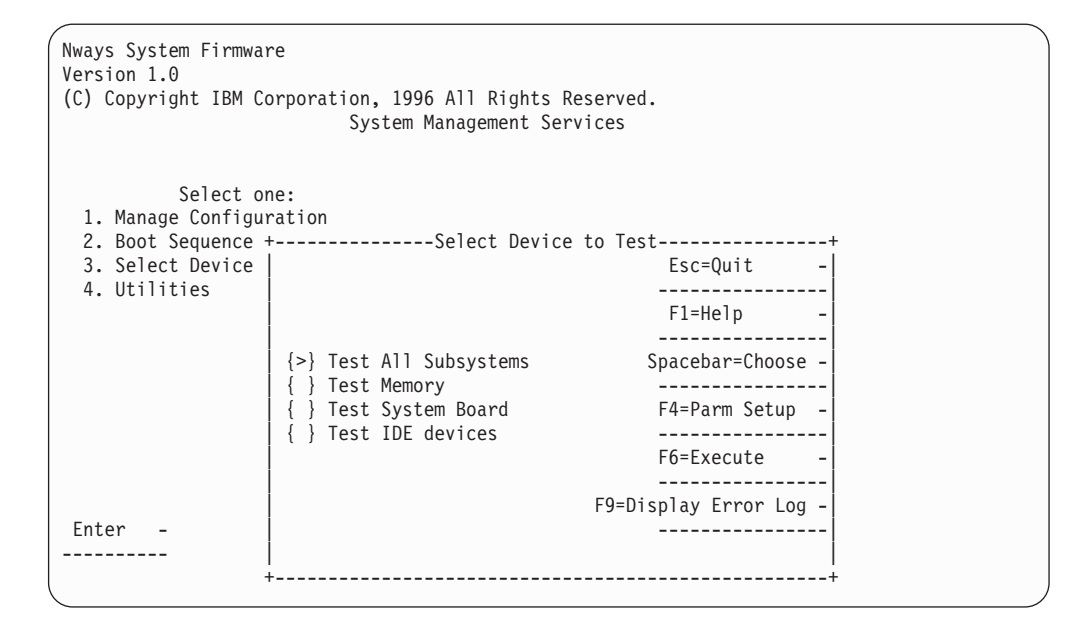

图 29. 测试选择面板

- 3. 使用空格键、上箭头键和下箭头键选取一种测试。
- 4. 按下 F4 可定义附加的测试参数。

注:诊断期间遇到的错误将记录在硬件的错误记录中。

- 5. 按下 F6 可开始测试。
- 6. 完成测试后, 按下 Esc 返回到主菜单面板。

## 使用公用设备

要使用公用设备:

- 1. 选择主菜单中的 4. Utilities。
- 2. 将显示一个菜单,其中列出可用的公用设备 (参见第106页的图30)。

| ( | Nways System Firmware                                    |
|---|----------------------------------------------------------|
|   | Version 1.0                                              |
|   | (L) Copyright IBM Corporation, 1996 All Rights Reserved. |
|   | System Management Utilities                              |
|   |                                                          |
|   | Select one:                                              |
|   | 1. Set Power-On Password                                 |
|   | 2. Set Supervisory Password                              |
|   | 3. Enable Unattended Start Mode                          |
|   | 4. Disable Unattended Start Mode                         |
|   | 5. Remove Power-On Password                              |
|   | 6. Remove Supervisory Password                           |
|   | 7. Update System Firmware                                |
|   | 8. Display Error Log                                     |
|   | 9. View or Set Vital Product Data                        |
|   | 10. Manipulate Dead Man Timer                            |
|   | 11. Remote Initial Program Load Setup                    |
|   | 12. Change Management                                    |
|   | 13. Prepare Hard Disk                                    |
|   | Enter – Esc=Quit – F1=Help –                             |
|   |                                                          |

图 30. 公用设备选择面板

3. 做出选择。会提示您输入附加信息,并且会显示消息,指示任务已经执行。

## 设置加电口令

如果设置/安装了口令,而 2216 不处于无人值守模式,则必须设置一个加电口令,操作 代码才可以装入 2216 。最初的口令在厂家在制造时设置为2216。固件公用设备选项允 许用户设置和更改口令。

只有在接通电源开关后立即运行才能执行此功能。

- 1. 从系统管理公用设备面板选择 1. Set Power-On Password。将出现设置加电口令 面板 (参见第107页的图31)。
- 2. 输入新口令并按下 Enter。会提示您再次输入新口令。

注: 该加电口令可由 1 到 8 个字符组成,对于能使用何种字符没有限制。

```
Nways System Firmware
Version 1.0
(C) Copyright IBM Corporation, 1996 All Rights Reserved.
                     System Management Utilities
        Select one:
 1. Set Power-On P+-----Set Power-On Password-----+
 2. Set Supervisor
 3. Enable Unatten | Type your new password, and then
 4. Disable Unatte
                  press Enter.
 5. Remove Power-0
 6. Remove Supervi
                Enter - F1=Help - Esc=Quit
 7. Update System
8. Display Error -----
 9. View or Set Vi+-----
10. Manipulate Dead Man Timer
11. Remote Initial Program Load Setup
12. Change Management
13. Prepare Hard Disk
Enter - Esc=Quit - F1=Help -
_____
```

图 31. 设置加电口令面板

- 3. 再次输入口令并按下 Enter。
- 4. 将出现保存口令面板,面板上显示已保存该加电口令的消息。

### 设置管理口令

如果设置了管理口令,则必须输入口令才能访问 『System Management Services』。必须在将操作码装入 2216 前,设置一个管理口令。最初的口令厂家在制造时设置为 2216。该公用设备允许您设置和更改口令。

只有在打开电源开关后立即运行才能执行此功能。

- 1. 从系统管理应用程序面板选择 2. Set Supervisory Password。将出现设置监控口 令面板 (参见第108页的图32)。
- 2. 输入新口令并按下 Enter。会提示您再次输入新口令。

注: 该管理口令可包含 1 到 8 个字符, 对于使用何种字符没有限制。

```
Nways System Firmware
Version 1.0
(C) Copyright IBM Corporation, 1996 All Rights Reserved.
                     System Management Utilities
        Select one:
 1. Set Power-On P+-----Set Supervisory Password-----+
 2. Set Supervisor
 3. Enable Unatten | Type your new password, and then
 4. Disable Unatte
                  press Enter.
 5. Remove Power-0
 6. Remove Supervi
 7. Update System | Enter - F1=Help - Esc=Quit
 8. Display Error | ------
 9. View or Set Vi+-----+
10. Manipulate Dead Man Timer
11. Remote Initial Program Load Setup
12. Change Management
13. Prepare Hard Disk
Enter - Esc=Quit - F1=Help -
----- ------
```

图 32. 设置监控口令面板

- 3. 再次输入口令并按下 Enter。
- 4. 将出现口令已保存面板,面板上显示已保存该管理口令的消息。

## 启用无人值守启动模式

缺省状态为启用无人值守启动模式。在这种模式下, 2216 可自动装入操作代码。

只有在打开电源开关后立即运行才能执行此功能。

- 1. 从系统管理面板选择 3. Enable Unattended Start Mode。会出现无人值守启动模 式更改面板 (参见第109页的图33)。
- 2. 按下 Enter。

| Nways System Firmware<br>Version 1.0<br>(C) Copyright IBM Corporation, 1996 All Rights Reserved.<br>System Management Utilities                                                                                                    |
|----------------------------------------------------------------------------------------------------|
| Select one:<br>1. Set Power-On Password<br>2. Set Supervisor+Unattended Start Mode Changed+<br>3. Enable Unatten<br>4. Disable Unatten<br>4. Disable Unatte Unattended start mode has been<br>5. Remove Power-O enabled.<br>6. Remove Supervi<br>7. Update System Enter -<br>8. Display Error Enter -<br>9. View or Set Vi+<br>9. View or Set Vi+<br>10. Manipulate Dead Man Timer<br>11. Remote Initial Program Load Setup<br>12. Change Management<br>13. Prepare Hard Disk |
| Enter – Esc=Quit – F1=Help –                                                                                                    |

图 33. 无人值守启动模式更改 (已启用) 面板

注: 启用无人值守启动模式之后,可在引导进程开始时按下终端键盘的 F1 键进入固件。

## 禁用无人值守启动模式

对于 2216 单元固件而言,缺省设置是启用无人值守模式。您可用此公用设备来禁用无 人值守启动模式。

- 注: 只有在打开电源开关后立即运行才能执行此功能。
  - 1. 从系统管理公用设备面板选择 **4. Disable Unattended Start Mode**。会出现 无人值守启动模式更改面板 (参见第110页的图34)。
  - 2. 此面板通知您无人值守启动模式已被禁用,并提示您按下 Enter。

| Nways System Firmware<br>Version 1.0<br>(C) Copyright IBM Corporation, 1996 All Rights Reserved.<br>System Management Utilities                                                                                                    |
|----------------------------------------------------------------------------------------------------|
| Select one:         1. Set Power-On Password         2. Set Supervisory Password         3. Enable Unatten+Unattended Start Mode Changed+         4. Disable Unatte         5. Remove Power-O       Unattended start mode has been         6. Remove Supervi       disabled.         7. Update System       8. Display Error         8. Display Error       Enter -         9. View or Set Vi          10. Manipulate Dea+       11. Remote Initial Program Load Setup         12. Change Management       13. Prepare Hard Disk         Enter -       Esc=Quit -       F1=Help - |
|                                                                                                    |

图 34. 无人值守启动模式更改(已禁用)面板

## 删除监控口令

采用监控口令,能防止未授权用户访问2216使用户得到一定程度的安全性。但是,在 执行服务期间,解除口令的约束也会带来方便。

注: 只有在打开电源开关后立即运行才能执行此功能。

- 1. 从系统管理应用程序面板选择 6. Remove Supervisory Password。
- 2. 会出现删除监控口令面板 (参见图35)。

| Nways System Firmware<br>Version 1.0                                                    |  |
|-----------------------------------------------------------------------------------------|--|
| (C) Copyright IBM Corporation, 1996 All Rights Reserved.<br>System Management Utilities |  |
| Salact ana.                                                                             |  |
| 1 Sat Dowar-On Dessward                                                                 |  |
| 2 Set Supervisory Password                                                              |  |
| 3 Enable UnattentRemove Supervisory Passwordt                                           |  |
| 4 Disable Unattel                                                                       |  |
| 5. Remove Power-O. Do you want to remove the                                            |  |
| 6. Remove Supervis Supervisory password?                                                |  |
| 7. Undate System                                                                        |  |
| 8. Display Error   Yes - No -                                                           |  |
| 9. View or Set Vil                                                                      |  |
| 10. Manipulate Dea++                                                                    |  |
| 11. Remote Initial Program Load Setup                                                   |  |
| 12. Change Management                                                                   |  |
| 13. Prepare Hard Disk                                                                   |  |
|                                                                                         |  |
| Enter – Esc=Quit – F1=Help –                                                            |  |
|                                                                                         |  |
|                                                                                         |  |

图 35. 删除监控口令面板

3. 若要删除监控口令,请选择 Yes。按下 Enter。

4. 会出现口令已删除面板。此面板通知您监控口令已经删除。

升级系统固件

使用此固件应用程序更新 2216 单元固件。由于只装载有固件的全映像,因此当选择了 此选项后,会完全更换掉固件原先的级别。

- 1. 从系统管理应用程序面板选择 7. Update System Firmware。
- 2. 会出现系统固件更新面板 (参见图36)。

| Nways System Firmware<br>Version 1.0                     |   |
|----------------------------------------------------------|---|
| (C) Copyright IBM Corporation, 1996 All Rights Reserved. |   |
| System Management Utilities                              |   |
|                                                          |   |
|                                                          |   |
| Select one:                                              |   |
| 1. Set Power-On Password                                 |   |
| 2. Set Supervisory Password                              |   |
| 3. Enable Unattended Start Mode                          |   |
| 4. Disable Unattended Start Mode                         |   |
| 5. Remove Power-O+E/W Undate Options                     | + |
| 6. Remove Supervil                                       | 1 |
| 7. Undate System   1. TETP a Remote Image File           |   |
| 8 Display Error   2. XMODEM a Remote Image File          |   |
| 9 View or Set Vil 3 Use a Local Image File               |   |
| 10 Maninulate Deal                                       |   |
| 11. Remote Initial Enter - Esc=Ouit - E-1=Help           |   |
| 12 Change Managem                                        |   |
| 13 Prenare Hard D+                                       | + |
|                                                          |   |
| Enter - Esc=Ouit - E1=Help -                             |   |
|                                                          |   |
|                                                          |   |

图 36. 系统固件更新面板

**注意**: 在固件更新进程中,请勿断开 2216 的电源。如果更新失败,2216 将引导一个备份固件映象。如果出现这种情况,请重复更新过程,重新装入机载固件映像。

3. 从所列选项中选取要使用的选项。对于 TFTP, 会提示用户要使用的本地(『to』)和 远程(『from』)文件的名称,以及能通过该 2216 到达的服务器的名称。此外,还 提示您创建一个恢复映像和一个用以更新固件的文件名。

TFTP 不能用 slip 接口工作。

固件更新进程开始。它通知您系统固件已被更新。

### 使用 Xmodem 安装新系统固件的步骤范例

此过程开始前,在 2216 上连接一个终端仿真器(请参阅第93页的『第7章 访问 2216 Model 400 或网络公用设备』)。

此过程分为两部分。固件映象被传送到 2216, 然后烧制到 2216 的系统。

- 1. 从 F/W 更新选项菜单, 选择 2. XMODEM a Remote Image File。
- 2. 输入文件名, (例如 eptf5.ld), 这是以后要拷贝到 2216 的 C: 盘中的文件的临时文件名。

当窗口关闭时,将出现 Xmodem 传输开始的消息。该进程取决于您所使用的终端仿 真程序包。

此传送过程对时间敏感,并且可能在进程开始前超时。如果有必要,从 F/W 更新选项菜单重新启动。

- 如果消息框附近出现类似 '\$' 的字符, 表示还没有建立连接。
- 如果出现 10-12 的数字字符, 表明 Xmodem 可能超时并需要重新启动。
- 3. Xmodem 完成传输后,将显示类似下列内容的消息:

This selection will update your system firmware. Do you want to continue?

系统询问您是否要建立恢复数据块。它是可选项,但建议您选。

注: 系统从 RAM 写入硬盘驱动器时,请耐心等待。可能需要 5 分钟时间。

- 4. 建立恢复数据块后, 会显示附加消息。
- 5. 系统显示出固件更新的可选文件。选择刚上载的文件。选择的文件应类似于下列格 式:
  - () C:PRECOVER.IMG 03/20/97 (>) C:FIRM.LD 04/07/97
- 6. 回答 yes, 系统就更新固件。
  - **注**:不要关闭系统电源。该过程还要擦除旧的固件,并将新固件复制到闪速存储器 中。如果在过程完成之前机器已经断电,则需要用恢复映像重新装入固件。
- 7. 固件更新之后, 会显示更新完成的消息。

## 显示错误记录

错误记录驻留在 NVRAM (而不在硬盘驱动器)中。有关错误代码字段中所出现数据的 解释,请参见第135页的『附录A硬件错误代码』。

- 1. 从系统管理应用程序面板选择 8. Display Error Log。
- 2. 出现错误记录面板 (参见第113页的图37)。有关错误代码字段中所出现数据的解释, 请参见第135页的『附录A硬件错误代码』。

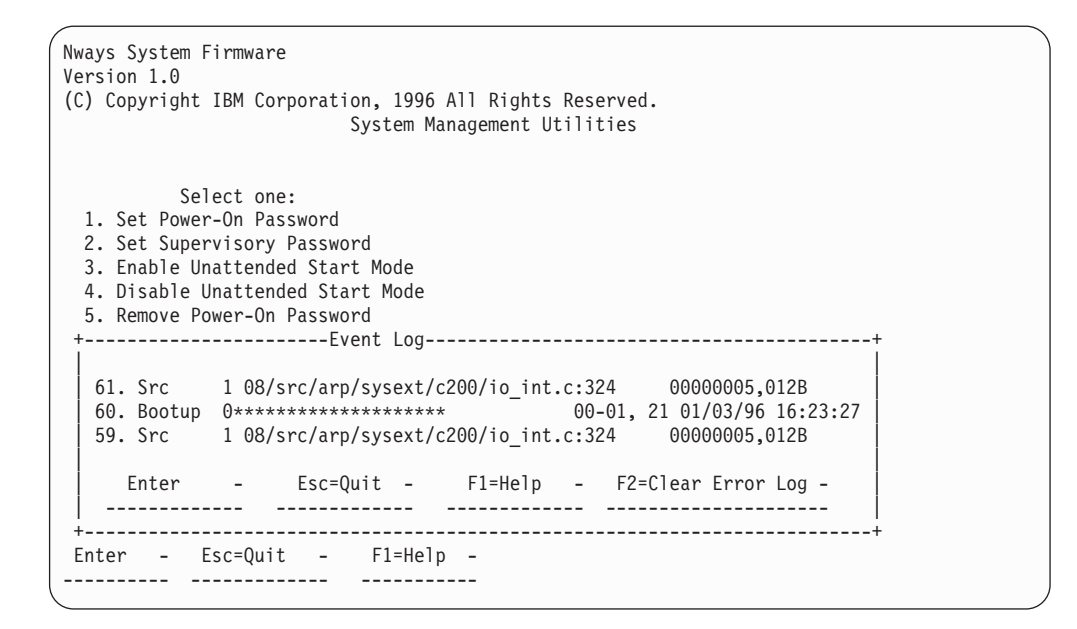

图 37. 错误记录面板

### 查看或设置重要产品数据

此应用程序允许用户查看 2216 的重要产品数据 (VPD)。虽然系统的序列号是由厂家输入的,但是当选择了查看或设置 VPD 之后,您可以在出现的面板中更改该序列号。

- 1. 从系统管理应用程序面板选择 9. View or Set Vital Product Data。
- 会出现查看或设置重要产品数据面板(参见第114页的图38)。在此面板上,您可选取 想要查看或设置的重要产品数据的类型。

序列号字段和型号字段可在『硬件重要产品数据』菜单下设置;固件部号只可查看。相应于安装了系统卡的设备的型号号码来设置 2216-000 型号号码。

| Nways System Firmware<br>Version 1.0<br>(C) Copyright IBM Corporation, 1996 All Rights Reserved.<br>System Management Utilities                                                                                                    |
|----------------------------------------------------------------------------------------------------|
| Select one:1. Set Power-On Password2. Set Supervisory Password3. Enable Unattended Start Mode4. Disable Unattended Start Mode5. Remove Power-On Password6. Remove Supervisory Password7. Update System Firmware +View or Set Vital Product Data+8. Display Error Log9. View or Set Vital Product10. Manipulate Dead Man Time11. Remote Initial Program L12. Change Management13. Prepare Hard DiskEnter - Esc=Quit |

图 38. 查看或设置重要产品数据面板

- 每次选择时,都会出现一个包含所选择的部件编号在内的查看或设置部件编号面板。同时为固件和系统管理服务提供版本号和日期信息。
- 4. 若要查看或更改重要产品数据,可选择 Hardware Vital Product Data。
- 5. 硬件 VPD 以关键字格式存储。这些关键字及其含义如下所示。根据您系统的配置, 并非所有此处列出的关键字都必须出现, 或者其值都有意义。
  - AT 主逻辑卡类型
  - DS 卡的文本说明
  - FN FRU 编号
  - PN 制造部件编号
  - ML 维护级别
  - MF 产地
  - SN 序列号
  - BF 引导闪速级别和 ID
  - NA ASCII 格式烧入的 MAC 地址
  - ZB 十六进制规范格式烧入的 MAC 地址
  - TM 机器类型和型号
  - F# 功能部件编号
  - BS 包装箱序列号
  - RC 循环计数
  - Z0 供应商 ID

## 设置远程初始化程序载入

此固件公用设备允许用户:

- 装入此最低程度的信息以便在网络中安装此设备,用户由此可发送配置文件到该设备,或与之通信。
- 装入最低程度的网络参数后, 向 2216 发送应答请求, 查看是否可与它通信。
- 配置网络公用设备上的 PCMCIA LAN 设备。
- 1. 从系统管理应用程序面板选择 11. Remote Initial Program Load Setup。
- 2. 会出现『网络参数』面板 (参见图39)。

| Nways System Firmware<br>Version 1.0<br>(C) Copyright IBM Corporation, 1996 All Rights Reserved.<br>System Management Utilities                                                                                                    |  |
|----------------------------------------------------------------------------------------------------|--|
| Select one:1. Set Power-On Password2. Set Supervisory Password3. Enable Unattended Start4. Disable Unattended Start5. Remove Power-On Password6. Remove Supervisory Passw7. Update System Firmware8. Display Error Log9. View or Set Vital Produc10. Manipulate Dead Man Time++11. Remote Initial Program Load Setup12. Change Management13. Prepare Hard Disk |  |
| Enter – Esc=Quit – F1=Help –                                                                                                    |  |

图 39. 建立远程初始程序装载面板

- 如果选择 IP Parameters, 会出现一个面板, 您可在上面输入:
  - 客户机 IP 地址(2216 的 IP 地址)
  - 服务器 IP 地址
  - 网关 IP 地址
  - 子网掩码

2216 出厂时带有以下缺省 IP 地址:

| Client      | 111.11.11.11  |
|-------------|---------------|
| Server      | 111.11.11.10  |
| Gateway     | 111.11.11.10  |
| Subnet mask | 255.255.255.0 |

3. Ping 选项使您可以测试连通性。

### 操作 Dead Man 计时器

该应用程序使您可以有选择地启用或禁用 dead man 计时器。dead man 计时器的时间 分辨率为 0.25 秒, 10 秒钟到期。在某些故障诊断过程中此工具可能有用。

1. 选择应用程序面板中的 10. Manipulate Dead Man Timer。

2. 会出现 Dead Man 计时器选项面板。可以在此启用或禁用该计时器。

```
Nways System Firmware
Version 1.0
(C) Copyright IBM Corporation, 1996 All Rights Reserved.
                        System Management Utilities
          Select one:
 1. Set Supervisory Password
 2. Enable Unattended Start Mode
 3. Disable Unattended Start Mode
 4. Remove Supervisory Password
 5. Update System Firmware
 6. Display Error Log
 7. View or Set Vital Product Data
 8. Copy Remote Files
 9. Remote Initial Program Load
 10. Manipulate Dead Man Time+-----Dead Man Timer Options-----+
 11. Remote Initial Program
 12. Change Management
                                1. Enable Dead Man Timer
13. Prepare Hard Disk
                               2. Disable Dead Man Timer
Enter - Esc=Quit -
                              Enter - Esc=Quit - F1=Help -
   _____
           _____
```

图 40. 操作 Dead Man 计时器面板

### 变更管理

变更管理使用户能够操纵将运行于 2216 上的软件代码的级别。(第151页的『附录D 管理操作代码和配置文件』包含有变更管理的其它信息)。

### Xmodem 软件选择

Xmodem 协议只能由 『System Management Services』 菜单支持。要访问『系统管理服务』菜单,必须中断引导顺序,或以值守模式启动 2216。在主菜单的『系统管理公用设备』 选项中就能使用变更管理命令。从这里,2216 将指导用户选择传输内容和放置图象的位置。

#### 注:

- 2216处于固件模式时,不存在活动的配置或图象。因此,当指定在何处写入新的图 象和配置时,应非常小心。
- 2. 当使用 Xmodem 传送多个装载模块映像时(此映像在版本 2 中以结尾为 .ld 的几 个文件的形成来使用),必须逐个传送每个模块(.ld 文件)以获得整个装载模块映像。 当传送完整的装载映像之后,库的状态将从 CORRUPT 变为 AVAIL。首先传送 LML.ld 文件。除非您看到出现了信息性消息 ERROR WRITING FILE,否则即可认为 每个单个传送都已成功完成。

完成文件传送后,选定变更管理菜单中的 List software。拥有新的装入映像的库的状态应已经变为 AVAIL。

下列样本菜单同 Xmodem 下载有关。这些菜单显示您选择 变更管理 时出现的文本。 1. 例子:

|           | Change Management Software Control         |
|-----------|--------------------------------------------|
| Sel<br>1. | ect one:<br>Add Description Data           |
| 2.        | Control Rebooting of Router                |
| 4.<br>5.  | Control Dumping of Router<br>Copy Software |
| 6.<br>7.  | Erase Software<br>List Software            |
| 8.        | Lock Config File                           |
| 9.<br>10  | . TFTP Software                            |
| 11        | . Unlock Config File                       |

2. 选定 系统管理服务 菜单中的 12. XMODEM Software。

| Nways System Firmware<br>Version 1.0<br>(C) Copyright IBM Corporation, 1996 All Rights Reserved.                                                                                                    |                    |
|----------------------------------------------------------------------------------------------------|--------------------|
| Change Management Software Control                                                                                                    |                    |
| <pre>1. Add Description Data 2. Describe Software 3. Control Rebooting of Router 4. Control Dumping +Select Type 5. Copy Software 6. Erase Software 7. List Software 8. Lock Config File 9. Set Boot Informa Enter - Esc=Quit - F1=Help - 10. TFTP Software 11. Unlock Config Fit 12. XMODEM Software</pre> | -+<br> <br> <br>-+ |
| Enter – Esc=Quit – F1=Help –<br>                                                                                                    |                    |

选择 Config (对于配置文件) 或者 Load Image (对于操作软件文件)。
 下图是选择 Load Image 的例子。

| Nways System Firmware<br>Version 1.0<br>(C) Copyright IBM Corpora | tion, 1996 All Rig<br>System Managemen | ghts Reserved.<br>nt Utilities |          |              |  |
|-------------------------------------------------------------------|----------------------------------------|--------------------------------|----------|--------------|--|
|                                                                   | 2216 Software                          | e Control                      |          |              |  |
| + BANK A                                                          | +Desci                                 | ription                        | +        | -Date+       |  |
| IMAGE - AVAIL                                                     |                                        |                                | -14256   | 5 Jan 1970 - |  |
| CONFIG 1 - PENDING                                                |                                        |                                | -14256   | 5 Jan 1970 - |  |
| CONFIG 2 - NONE                                                   |                                        |                                | -14256   | 5 Jan 1970 - |  |
| CONFIG 3 - NONE                                                   |                                        |                                | -14256   | 5 Jan 1970 - |  |
| CONFIG 4 - NONE                                                   |                                        |                                | -14256   | 5 Jan 1970 - |  |
| + BANK B                                                          | י<br>+Descו                            | ription                        | +        | -Date+       |  |
| IMAGE - PENDING                                                   |                                        |                                | -14256   | 5 Jan 1970 - |  |
| CONFIG 1 - NONE                                                   |                                        |                                | 02 Jar   | 1 1994 20:39 |  |
| CONFIG 2 - NONE                                                   |                                        |                                | 02 Jar   | 1994 20:41   |  |
| CONFIG 3 - NONE                                                   | -                                      | +                              |          | + 1994 20:43 |  |
| CONFIG 4 - NONE                                                   |                                        |                                |          | 1994 20:45   |  |
| +                                                                 | ,<br>+                                 |                                |          | +            |  |
| * - Last Used Config                                              | L - Config F                           |                                | Enter    |              |  |
|                                                                   | <b>J</b>                               | 1. Bank A                      |          |              |  |
| 12. XMODEM Software                                               |                                        | 2. Bank B                      | Esc=Ouit |              |  |
|                                                                   |                                        |                                |          |              |  |
| Enter - Esc=Quit -                                                | F1=Help -                              |                                | F1=Help  |              |  |
|                                                                   |                                        | +                              |          | ÷            |  |

下图是选择 Config 的例子。

| (Nways System Firmware<br>Version 1.0<br>(C) Copyright IBM Corporation, 1996<br>System Ma                             | All Rights Reserved.<br>anagement Utilities                                                         |
|----------------------------------------------------------------------------------------------------|----------------------------------------------------------------------------------------------------|
| 22                                                                                                    | le Software Control                                                                                 |
| BANK A<br>IMAGE - PENDING<br>CONFIG 1 - PENDING<br>CONFIG 2 - NONE<br>CONFIG 3 - NONE<br>CONFIG 4 - NONE              | BANK B<br>IMAGE - AVAIL<br>CONFIG 1 - NONE<br>CONFIG 2 - NONE<br>CONFIG 3 - NONE<br>CONFIG 4 - NONE |
| +Se<br>XMODEM Software<br>C<br>C<br>C<br>C<br>C<br>C<br>C<br>C<br>C<br>C<br>C<br>C<br>C<br>C<br>C<br>C<br>C<br>C<br>C | Plect Destination Config+<br>Enter -<br>Config 1<br>Config 2<br>Config 3<br>Config 4                |

## 第9章 使用操作诊断程序

本章描述调用 2216 单元操作诊断程序的一般步骤,并包括屏幕显示样例。2216 单元操 作诊断程序与 2216 Model 400 或网络公用设备上的相同。

2216 Model 400 或网络公用设备的操作诊断程序可以通过命令行界面调用。您可以使用本地终端连接,或通过远程连接从支持中心调用 2216 单元操作诊断程序。

如果未配置 2216 Model 400 或网络公用设备(已引导并处于 config-only 模式),则无法 调用操作诊断程序。

## 诊断功能和状态信息概述

诊断程序可用于测试每个适配器。某些情况下,还可以用于测试多端口适配器的个别 端口。这些测试可在其它适配器及端口正常运行的同时执行。

您可以使用下列类型的诊断页面:

- Device List 显示设备列表摘要。
- Device Status and Control 允许您禁用并测试一个设备。
- Test Results 给出测试一个设备的结果。
- Test Options 允许您为一个设备选择特定的测试选项。
- Setup for Loop Test 提示您需要诊断辅助设备, 如绕接插头。
- Restore from Loop Test 提示您卸下测试前已安装的诊断辅助设备。

许多诊断页面带有帮助信息,提供状态字段和测试选项的定义。

这些诊断程序在的多任务环境下操作,允许多个诊断进程同时运行。诊断控制程序控 制激活哪些个测试进程及哪个测试进程具有用户界面的访问权。

当您从设备状态及控制页面中选择了一个设备时,一个单个的测试过程便开始运行, 而与其它的诊断菜单无关。然后您即可回到 Device List 页面或退出诊断菜单,稍后返回,查看测试结果。

一旦测试进程要报告结果或向您索取信息时,设备的诊断状态将变成 MESSAGE。当您 在设备列表页面中选择了该设备,则测试进程将得到对控制台接口的访问权,并且显示 消息。

**注:** 为观察已激活的测试进程的状态变化,必须『刷新』设备列表和 设备状态控制 页面。

## 在命令行界面上使用操作诊断程序

下面的实例说明如何通过命令行界面访问 2216 单元诊断程序:

- 1. 在星号 (\*) 下输入 diags 并按下 Enter 键。
- 出现 诊断菜单,(第120页的图41)。若要进行选择,请输入您选择的项的编号,并按 下 Enter 键。

| DIAGNOSTIC MENU                                                                                                    |
|----------------------------------------------------------------------------------------------------|
| Select from the following list of functions:                                                                                                    |
| <li>&lt;1. The Device List Page&gt;<br/>shows operational and diagnostic status for each of the installed devices.<br/>From this page you can also link to the Device Status and Control page<br/>for each adapter.</li> |
| <2. The Diagnostic Test History Log><br>contains a summary of recent diagnostic testing activity.                                                                                                    |
| <3. The Diagnostic Error Log><br>contains error information for recent diagnostic tests that have<br>detected errors.                                                                                                    |
| First time users should review the <4.Introduction> to using the diagnostics.                                                                                                    |
| Select (1-4 or E=Exit Diagnostics):                                                                                                    |

图 41. 操作诊断程序主菜单

3. 选择 <1. Device List Page> 可查看已安装的设备列表。 (每个设备的状态及测试 选项都来自设备列表页面)。出现设备状态及控制面板 (类似于图42所示)。

|                                                                                                    | Device List                                                                              |                                          |                                                                                         |
|----------------------------------------------------------------------------------------------------|------------------------------------------------------------------------------------------|------------------------------------------|-----------------------------------------------------------------------------------------|
| "For more information                                                                                                    | on each device se                                                                        | elect from the                           | following list:                                                                         |
| Device Locati<br>Token Ring Slot<br>< 1. Token Ring> Slot<br>Token Ring Slot<br>< 2. ATM MMF > Slot<br>< 3. ESCON > Slot<br>< 4. ESCON > Slot | on<br>1 Multi-Port<br>1 Port 1<br>1 Port 2<br>2 Port 1<br>3 Single Port<br>4 Single Port | Adapter<br>Net # 0<br>Net # 1<br>Net # 2 | Status<br>ENABLED<br>ENABLED<br>NOT CONFIGURED<br>DISABLED<br>ENABLED<br>NOT CONFIGURED |
| Some of the devices ar<br>when a test is not ava<br>configured in order to                                                                    | e not currently a<br>ilable for the de<br>be tested,                                     | vailable for t<br>vice or when t         | esting. This can occur<br>he device must be                                             |
| Select (1-4 or D=Down                                                                                                    | B=Back R=Refresh                                                                         | h=Help):                                 |                                                                                         |

图 42. 显示接口的设备列表面板样例

设备列表是运行测试过程的起始点。该列表将提供一个校验,以确定是否已识别所 有已安装的设备。

设备列表包括每个设备的状态概要。可以选择可测试的,或可用附加状态的设备。 选中一个设备后,就会显示该设备的设备状态及控制页面。

显示的设备状态可能与 121 页所列"操作状态"信息相同。但其内容也可能包含如 下值:

| MESSAGE | 选择设备, | 以查看消息并做出响应。 |
|---------|-------|-------------|
| TESTING | 正在测试设 | <b>长</b> 备。 |

4. 若您选择 ATM 接口 (设备列表 面板上的 <2. ATM MMF>), 则出现 ATM 适配 器的 设备状态及控制 面板 (图43)。

Device Status and Control 155Mb/s ATM over multi-mode fiber, Slot 2,- Net # 1 Operational Status Diagnostic Status Fault Status Network Connection DISABLED ACTIVE 0K Select from the following: Disable Device <1. Enable Device > <2. Run Default Test > <3. Run Interactive test > <4. Loop Test - stop on first error > <5. Loop Test - Log all errors > Stop Test <6. View Hardware Test Log > <7. View Hardware Error Log > Select (1-7 or B=Back R=Refresh H=Help):

图 43. 设备状态及控制面板 (设备禁用)

设备状态及控制页面显示所选设备的状态及其操作菜单。所显示的状态字段决定于设备特性。

设备状态及控制 面板上的已激活菜单项根据设备状态 (即设备是处于启用、禁用还 是正在测试) 而动态地确定。

本例中,设备被禁用。能够启动一次测试的选项及其它所有选项都被激活,可供选择。若设备已经启用,测试前应将其禁用。

- 设备状态及控制面板出现 (并且设备状态为 ENABLED) 时, 可以选择 Disable 选项将其禁用。
- 测试完成后,可以用诊断程序菜单或用路由器的 talk 5 命令来启用设备。
- 在显示 Diagnostic Test for *adapter\_x* has status available 消息后,选择 Refresh 以显示设备的状态信息。

对于大多数设备,显示的状态字段具有下列含义:

操作状态
 ENABLED 设备已启用,可进行正常操作。对多端口设备,这意味着至少已启用一个端口。
 ENABLED PENDING 等待完成启用请求。
 See Note 该设备处于一种特殊状态,在页面中有解释。
 DISABLED 该设备被禁用。可以进行诊断测试。对于多端口设备,这意味着禁用了所有端口。
 DISABLE PENDING 等待完成禁用请求。
 DIAGNOSTICS 诊断程序正在使用已配置的设备。

| NOT CONFIGURED | 该设备未配置为正常操作。         |  |  |
|----------------|----------------------|--|--|
| MIS CONFIGURED | 配置与物理设备不匹配。          |  |  |
| HARDWARE ERROR | 检测到硬件错误,该错误妨碍对设备的进一步 |  |  |

### • 诊断状态

- **INACTIVE** 对该设备的诊断未运行。
- **TESTING** 该设备的测试进程已激活,并正在对该设备进行测试。

使用。

#### LOOP AND LOG

该设备的测试进程已激活,将进行循环测试并记录所有错误,直 到测试停止。

#### LOOP UNTIL ERROR

该设备的测试进程已激活,将进行循环测试,直到出现错误或测 试停止。

MESSAGE 该设备的测试过程已激活,正在等待用户输入。

### • 故障状态

**ISOLATED** 检测到硬件故障,并已确定故障是在该设备上。

### NON-ISOLATED

发现问题,但故障可能发生在设备外部。这种情况多发生在具有 外部电缆、调制解调器或 LAN 连接的网络适配器上。 将绕接插 头接到适配器上再运行适配器诊断,一般可以确定适配器是否有 故障。

- UNKNOWN 当前没有该设备的测试结果。
- 网络状态

| UP      | 已经建立网络连接。         |
|---------|-------------------|
| DOWN    | 没有检测到网络连接。        |
| TESTING | 路由器正试图确定是否存在网络连接。 |
| UNKNOWN | 现在无法确定网络连接的状态。    |
| N/A     | 网络状态不适用于该设备。      |

#### 菜单选项说明

尽管每个设备的所有菜单选项都显示出来,但只激活符合设备当前状态的那些选 项以供选择。

### **Enable Device**

将启用该设备,用于正常操作。该选项与在路由器监视程序 (talk 5) 提示 符 (+) 下使用的 enable 或 test 命令执行的功能相同。

### **Disable Device**

该设备已脱离正常操作状态之。若有这个菜单选项,则在开始任何诊断测试之前必须禁用该设备。该选项与在路由器监视程序 (talk 5) 控制台上 使用的 disable 命令执行的功能相同。

### **Run Default Test**

本选项启动一次测试,测试中假定设备已设置成能正常运行。对于通信 适配器,这意味着适配器接有电缆并且已连接到网络上。

#### **Run Interactive Test**

本选项启动一此测试进程,此进程将给出一个附加选项的菜单,其中有电缆连接以及绕接插头等选项以供指定。

### Stop Test

停止循环测试。它可能需要长达 1 分钟的时间, 取决于每个测试循环的时间长度。

#### Loop Test - stop on first error

本选项启动一个循环测试, 检测到第一个错误时, 测试将停止。循环启动之前, 会提供一个有附加测试选项的菜单。

#### Loop Test - Log all errors

本选项启动一个循环测试,直到遇到 \"Stop Test\" 请求时,循环测试才停止。所有检测到的错误都被记录下来。循环启动之前,会提供一个有附加测试选项的菜单。

### View Test History Log

显示最近进行的诊断测试的历史记录。

#### View Hardware Error Log

显示诊断测试检测到的错误列表。

5. 输入 E 并按下 Enter 键, 以退出诊断菜单, 回到命令行界面提示符 (\*)。

## 测试适配器

对适配器进行的这些测试有助于确定该适配器的功能是否正常。多数适配器 (如 EIA 232、X.21、V.35/36、ESCON 和 HSSI) 具有基本测试功能,但其它适配器可能需要附加的测试,如绕接插头测试和电缆测试等。ESCON 适配器还要进行光功率测试 (131 页) 和光接收测试 (127 页)。

要测试有缺陷的 (或新安装的) 适配器, 请执行下列步骤:

- 接通 2216 Model 400 的电源或将电源线插入 Model TX1 或 TN1。
- 在新适配器上运行诊断程序 (124 页)。
- 若是 ESCON 适配器,则运行光测试以检测新的光缆 (127 页)。

请参阅第119页的『诊断功能和状态信息概述』以获得使用 2216 单元操作诊断程序的附加信息。

### IBM 2216 加电

1. 接通 2216 Model 400 的电源或将电源线插入 Model TX1 或 TN1。 2216 Model 400 或网络公用设备加电后,与下面内容等同的消息会显示在 TTY 控制台上。

PRESENCE\_MGR> LIC280 detected in slot 1 PRESENCE\_MGR> LIC287 detected in slot 3 PRESENCE\_MGR> LIC287 detected in slot 4 Please press the space bar to obtain the console. Disk Load: Using bank B and config number 3

2. 按空格键。

\*

Console granted to this interface

注:本章描述的操作员界面是命令行界面,也称为操作员控制模块 (OPCON)。当您远 程登录到 2216 的服务端口,或将一个 ASCII 终端仿真器远程或本地连接到服 务端口上时,该界面都将出现。

### 在适配器上运行诊断程序

下面是运行诊断程序的**样例步骤**,并带有屏幕显示实例。您在进行测试时看到的选项 可能会有所不同。

进行测试之前,请禁用适配器 (参见第168页的『暂挂适配器端口的通信』)。

- 1. 在 OPCON 提示符 (\*) 下输入 diags 并按下 Enter 键。
- 2. 出现 诊断菜单 (参见第120页的图41)。要进行选择,请输入该项的编号并按下 Enter 键。
- 3. 输入 1 并按下 Enter 键, 以访问设备列表页面。
- 4. 选择一个设备进行测试 (例如, 输入 4, 选择 ESCON), 以测试插槽 4 中的 ESCON 信道适配器。
- 5. 选择 Run Interactive Test. 出现测试选项菜单:

### 测试适配器

| Screen 1 of 1                                                                                                    |
|----------------------------------------------------------------------------------------------------|
| Test Options                                                                                                    |
| LIC 287 - ESCON Channel Adapter, Slot 4                                                                                                    |
| Operational Status Diagnostic Status Fault Status Network Connection<br>NOT CONFIGURED MESSAGE UNKNOWN UNKNOWN                                                                                                    |
| Do not remove this device while testing.<br>Select one of the following test options:<br>* < 1. Run all tests excluding external wrap test ><br>* < 2. Run all tests including external wrap test ><br>Individual tests:<br>* < 3. PCI BUS ><br>* < 4. PROCESSOR ><br>* < 5. MEMORY ><br>* < 6. MEMORY PROT ><br>* < 7. TIMER ><br>* < 8. AIB ><br>* < 9. WRAP PLUG ><br>* <10. OPTICAL POWER ><br>* <11. LIGHT RECEPTION > |
| Select (1-11 or B=Back R=Refresh H=Help ):2                                                                                                    |

6. 输入 2, 按下 Enter 键, 运行全部测试, 包括外部的绕接测试。出现如下的面板:

| Screen 1 of 1<br>Setup For Wrap Test                                                                           |
|----------------------------------------------------------------------------------------------------|
| LIC 287 - ESCON Channel Adapter, Slot 4                                                                        |
| Operational Status Diagnostic Status Fault Status Network Connection<br>NOT CONFIGURED TESTING UNKNOWN UNKNOWN |
| Do not remove this device while testing.                                                                       |
| Install the wrap plug (PN 5605670) on the ESCON adapter located in slot 4                                      |
| Confirm that the wrap plug is installed.<br>< 1. Start test. >                                                 |
|                                                                                                    |
| Select (1 or B=Back R=Refresh H=Help ): 1                                                                      |

7. 标记并断开该适配器的电缆。连接绕接插头。输入 1 并按下 Enter 键,开始测试。 这是一个运行时间较长的测试。设备状态及控制菜单会重新出现。注意诊断状态 已变为 TESTING。这表明测试过程正在进行,约需 3 分钟完成。

Screen 1 of 1 Device Status and Control Menu LIC 287 - ESCON Channel Adapter, Slot 4 Operational Status Diagnostic Status Fault Status Network Connection NOT CONFIGURED UNKNOWN TESTING UNKNOWN Do not remove this device while testing. Select from the following: Disable Device Enable Device Run Default Test Run Interactive Test Loop Test - stop on first error Loop Test - Log all errors Stop Looping Test < 1. View Test History Log > < 2. View Hardware Error Log > Select (1-2 or B=Back R=Refresh H=Help ):r

- 8. 请等待, 直到出现类似如下的信息: Diagnostic Test for ESCON has status available
- 9. 输入 r, 按下 Enter 键, 刷新屏幕显示。诊断状态由 TESTING 变为 MESSAGE。 此时, 出现下面的面板:

| Screen 1 of 1<br>Restore From Wrap Test                                                                        |
|----------------------------------------------------------------------------------------------------|
| LIC 287 - ESCON Channel Adapter, Slot 4                                                                        |
| Operational Status Diagnostic Status Fault Status Network Connection<br>NOT CONFIGURED MESSAGE UNKNOWN UNKNOWN |
| Do not remove this device while testing.                                                                       |
| Remove the wrap plug on the ESCON adapter located in slot 4.                                                   |
| Reattach the fiber connection.                                                                                 |
| Select Back to see the results of the test.<br>Select ( B=Back R=Refresh H=Help ):b                            |

- 10. 卸下绕接插头。
- 11. 将网络电缆重新与适配器连接。
- 12. 选择 b, 查看测试结果。本例中, 系统报告测试完成, 没有错误。若测试失败, 您 会收到指示进一步操作的消息。

### 测试适配器

| Test                                                            | t Results          | Screen                        | 1 of 1 |
|-----------------------------------------------------------------|--------------------|-------------------------------|--------|
| LIC 287 - ESCON Channel Adapter, Slot                           | 4                  |                               |        |
| Operational Status Diagnostic Status<br>NOT CONFIGURED INACTIVE | Fault Status<br>OK | Network Connection<br>UNKNOWN |        |
| The Test Completed with No Errors.                              |                    |                               |        |
|                                                                 |                    |                               |        |
|                                                                 |                    |                               |        |
| Select ( B=Back ): b                                            |                    |                               |        |

13. 选择 b, 返回设备状态及控制菜单。

# ESCON 单项测试

运行新光缆的光测试

在诊断过新 ESCON 适配器并确定其功能正常后,您即可测试光缆的连接是否正确并能够将光信号传送到适配器。

1. 在设备状态及控制菜单中选择 Run Interactive Test, 出现测试选项面板。

| Screen 1 of 1<br>Test Options                                                                             |
|----------------------------------------------------------------------------------------------------|
|                                                                                                    |
| LIC 287 - ESCON Channel Adapter, Slot 4                                                                   |
| Operational Status Diagnostic Status Fault Status Network Connection<br>NOT CONFIGURED MESSAGE OK UNKNOWN |
| Do not remove this device while testing.                                                                  |
| Select one of the following test options:<br>* < 1 Run all tests excluding external wrap test >           |
| <pre>* &lt; 2. Run all tests including external wrap test &gt;</pre>                                      |
| Individual tests:                                                                                         |
| * < 4. PROCESSOR >                                                                                        |
| * < 5. MEMORY >                                                                                           |
| * < 6. MEMORY PROL >                                                                                      |
| * < 8. AIB >                                                                                              |
| * < 9. WRAP PLUG >                                                                                        |
| * <10. OPTICAL POWER >                                                                                    |
| * <11. LIGHT RECEPTION >                                                                                  |
| Select (1-11 or B=Back R=Refresh H=Help ):11                                                              |

2. 在测试选项面板中输入 11, 进行光接收测试。此时, 出现下面的面板:

Screen 1 of 1 Setup For Light Reception Test LIC 287 - ESCON Channel Adapter, Slot 4, Net # 0 Operational Status Diagnostic Status Fault Status Network Connection NOT CONFIGURED TESTING 0K UNKNOWN First, be sure that you have successfully run the Wrap Plug Test on slot 4. Then, remove the wrap plug from the ESCON adapter (if still installed). Connect the fiber for an operational ESCON channel to the adapter located in slot 4. Confirm that the correct fiber is installed. < 1. Start test. > Select (1 or B=Back R=Refresh H=Help ): 1

3. 安装光缆, 然后输入 1, 开始测试。由于这是『运行时间较长的测试』, 设备状态及 控制菜单会再次显示。注意, 诊断状态已变为 TESTING。这表明测试过程正在进 行, 约需 20 分钟完成。

| Screen 1 of 1<br>Device Status and Control Menu                                                                                                    |
|----------------------------------------------------------------------------------------------------|
| LIC 287 - ESCON Channel Adapter, Slot 4, Net # 0                                                                                                    |
| Operational Status Diagnostic Status Fault Status Network Connection<br>NOT CONFIGURED TESTING OK UNKNOWN                                                                                                    |
| Do not remove this device while testing.                                                                                                    |
| <pre>Select from the following:<br/>Disable Device<br/>Enable Device<br/>Run Default Test<br/>Run Interactive Test<br/>Loop Test - stop on first error<br/>Loop Test - Log all errors<br/>Stop Looping Test<br/>&lt; 1. View Test History Log &gt;<br/>&lt; 2. View Hardware Error Log &gt;</pre> |
| Select (1-2 or B=Back R=Refresh H=Help ):r                                                                                                    |

4. 在显示 Diagnostic Test for *adapter\_x* has status available 消息后,选择 **Refresh** 以显示设备的状态信息。此时,出现下面的面板:
#### ESCON 单项测试

Screen 1 of 1 Restore From Light Reception Test LIC 287 - ESCON Channel Adapter, Slot 4, Net # 0 Operational Status Diagnostic Status Fault Status Network Connection NOT CONFIGURED MESSAGE OK UNKNOWN Do not remove this device while testing. Leave the fiber connected to the ESCON adapter located in slot 4 if it is the fiber intended for this adapter. If it is not the fiber intended for this adapter, connect the correct fiber now. Select Back to see the results of the test.

- 通常,您无需在此处进行任何操作。如果您在测试光缆,这仅通知您测试已完成, 而您应该确保已连接了正确的光缆。
- 6. 选择 b, 查看测试结果。

|                                                                 |                    | Screen                        | 1 of 1 |
|-----------------------------------------------------------------|--------------------|-------------------------------|--------|
| Test                                                            | Results            |                               |        |
| LIC 287 - ESCON Channel Adapter, Slot 4                         | , Net # 0          |                               |        |
| Operational Status Diagnostic Status<br>NOT CONFIGURED INACTIVE | Fault Status<br>OK | Network Connection<br>UNKNOWN |        |
| The Test Completed with No Errors.                              |                    |                               |        |
|                                                                 |                    |                               |        |
|                                                                 |                    |                               |        |
|                                                                 |                    |                               |        |
|                                                                 |                    |                               |        |
|                                                                 |                    |                               |        |
|                                                                 |                    |                               |        |
| Select ( B=Back ):                                              |                    |                               | /      |

若检测完成且未发现错误,则在光缆上会检测到光。

#### ESCON 单项测试

Screen 1 of 1 Test Results LIC 287 - ESCON Channel Adapter, Slot 4, Net # 0 Operational Status Diagnostic Status Fault Status Network Connection NOT CONFIGURED INACTIVE NON-ISOLATED UNKNOWN No light is being detected on the ESCON adapter in slot 4. Ensure that the ESCON fiber is connected to an ESCON director or an ESCON channel.

若未检测到光,会显示错误消息,表明需要重新检测该光缆及其连接。

## ESCON 交互测试选项

作为对设备状态及控制菜单中的 Run Interactive Test 请求的响应,将显示测试选项菜 单。成套测试和个别测试都可以用来检查整个适配器,或隔离其不同的部件。

|                                                                                                    | Screen 1 of 1 |
|----------------------------------------------------------------------------------------------------|---------------|
| Test Options                                                                                                    |               |
| LIC 287 - ESCON Channel Adapter, Slot 4, Net # 0                                                                                                    |               |
| Operational Status Diagnostic Status Fault Status Network Conne<br>DISABLED MESSAGE UNKNOWN UNKNOWN                                                                                                    | ection        |
| <pre>Do not remove this device while testing.<br/>Select one of the following test options:<br/>* &lt; 1. Run all tests excluding external wrap test &gt;<br/>* &lt; 2. Run all tests including external wrap test &gt;<br/>Individual tests:<br/>* &lt; 3. PCI BUS &gt;<br/>* &lt; 4. PROCESSOR &gt;<br/>* &lt; 5. MEMORY &gt;<br/>* &lt; 6. MEMORY PROT &gt;<br/>* &lt; 7. TIMER &gt;<br/>* &lt; 8. AIB &gt;<br/>* &lt; 9. WRAP PLUG &gt;<br/>* &lt;10. OPTICAL POWER &gt;<br/>* &lt;11. LIGHT RECEPTION &gt;</pre> |               |
| Select (1-11 or B=Back R=Refresh H=Help ):                                                                                                    |               |

选择测试选项菜单中的选项 1 则进行第 3 到第 8 项测试。选择选项 2 则运行第 1 项测试和绕接测试。其余选项,即选项 3 到 11,测试可各别执行。

若选择选项 3、4、6 或 7,结果会立刻显示出来。

若选择测试选项 1、2、5、8、9 或 11 (所有运行时间较长的测试),几分钟内可能得不 到结果。在这种情况下,测试继续进行,同时再次显示设备状态及控制菜单。 若选择选项 1、2、5、8、9、或 11,您还会注意到 Operational Status 字段指示 "TESTING"。在这些例子中,您需要经常刷新面板,直到系统显示出测试结果。选项 10 也是一个运行时间较长的测试,但选择该项不会调用设备状态及控制菜单。相反,系 统会显示一个面板,允许您根据自己的方便随时终止测试。

个别测试与作为缺省测试的一部分运行的测试是一样的。但是,也有少数附加测试只能从测试选项菜单中选择使用。它们是:

 Wrap plug
 选项 9 运行 AIB 测试单元和光学 (外部) 绕接测试。

 绕接测试要求卸下光缆并安装绕接插头。有关使用此
 功能的实例,请参见第123页的『测试适配器』。

- Optical power
   选项 10 运行 AIB 测试单元,允许您测量适配器的光

   输出。该测试要求卸下光缆并连接光功率计。有关附
   加信息,请参阅『ESCON 光功率测量测试』。
- Light reception 选项 11 运行 AIB 测试单元,并测试连接的光缆是否 在传输光线。此项测试可用于确定光缆的远程端是否 已连接。有关使用此功能的实例,请参见第123页的 『测试适配器』。

## ESCON 光功率测量测试

下面的实例说明如何使用选项 10, Optical Power。

在测试选项面板中输入 10, 进行光功率计测试。

| Screen 1 of 1<br>Test Options                                                                                                    |  |
|----------------------------------------------------------------------------------------------------|--|
| LIC 287 - ESCON Channel Adapter, Slot 4, Net # 0<br>Operational Status Diagnostic Status Fault Status Network Connection<br>DISABLED MESSAGE UNKNOWN UNKNOWN                                                                                                    |  |
| Do not remove this device while testing.<br>Select one of the following test options:<br>* < 1. Run all tests excluding external wrap test ><br>* < 2. Run all tests including external wrap test ><br>Individual tests:<br>* < 3. PCI BUS ><br>* < 4. PROCESSOR ><br>* < 5. MEMORY ><br>* < 6. MEMORY PROT ><br>* < 7. TIMER ><br>* < 8. AIB ><br>* < 9. WRAP PLUG ><br>* <10. OPTICAL POWER ><br>* <11. LIGHT RECEPTION > |  |
| Select (1-11 or B=Back R=Refresh H=Help ):10                                                                                                    |  |

光功率测量测试能够验证指定插槽中的 ESCON 信道适配器是否运转正常,以及接收到的输入水平是否在容许在范围之内。

该测试假设您已经安装了如下设备:

- 光功率计
- 双工对双工耦合器

- 双工对双锥测试电缆

若您没有正确的设备,或希望越过此项测试,请重新安装光缆 (如果您已将其拆下) 并选择 **B** 返回。

使用先前列出的器材来完成这项测试,执行下列步骤:

- 1. 确保光功率计顶部的双锥型插孔上盖有黑色帽。
- 2. 按下电源开关。显示器上出现 AUTO OFF。
- 3. 预热 2 分钟。如果 10 分钟内不按下按钮, 光功率计将关闭。
- 4. 若功率计不显示 Optical Power Meter, 请重复按压 lambda 按钮, 直到出现 1300 nm。

注:为确保按钮产生期望的结果,请每次按住按钮不要超过半秒钟。

- 5. 按下 Zero。显示如下两个内容:
  - 0.30 到 0.70 毫微瓦 (nW) 范围内的一个值。
  - 稍后, 0 闪烁,指示功率计已正确调零。
     若未正确调零,在按下 Zero 后,会显示 Hi 或 Lo。再次按下 Zero,用小螺丝 刀调节功率器顶部双锥型插孔旁的微调电位计,直到显示 0.30 到 0.70 nW 之间 的值为止。若可能,将其设置为 0.50。
- 6. 再次按下 Zero,为功率计调零。 功率计必须也能显示 dBm。若显示 nW,则按下 dBm/Watt。至此,已完成光功率 计的设置。
- 功率计设置完毕后,将测试电缆的黑色双锥型连接器连接到功率计顶部的双锥型 插孔中。
- 8. 输入 1, 开始测试, 如下例所示。

| Screen 1 of 1                                                                                                    |
|----------------------------------------------------------------------------------------------------|
| Setup For Optical Test                                                                                                    |
| LIC 287 - ESCON Channel Adapter, Slot 4, Net # 0                                                                                                    |
| Operational Status Diagnostic Status Fault Status Network Connection<br>DISABLED TESTING UNKNOWN UNKNOWN                                                                       |
| Do not remove this device while testing.                                                                                                    |
| Install the duplex-to-biconic test cable connector to the ESCON channel adapter located in slot 4.                                                                             |
| <pre>Set the optical power meter to the following options:<br/>* Power turned on<br/>* Set for 1300 nanometers (nm)<br/>* Zeroed<br/>* The decibel scale displayed (dBm)</pre> |
| Confirm the meter is set.                                                                                                    |
| < 1. Start > the adapter transmitter.                                                                                                    |
| Select (1 or B=Back R=Refresh H=Help ): 1                                                                                                    |

一旦适配器开始传送空序列,2216 单元 ESCON 适配器上的绿色端口 LED 指示 灯就开始闪烁。此时,记下功率计上显示的信号电平。正常工作的 2216 单元 ESCON 适配器应具有 -21.0 dBm 或稍高 (如 -18.0 dBm) 的功率电平。

9. 若功率电平过低,请更换 ESCON 信道适配器。

## ESCON 单项测试

10. 在光测试正在进行面板中输入 1, 停止测试。

| 1 | Sever 1 of 1                                                                                                    |
|---|----------------------------------------------------------------------------------------------------|
|   | Optical Test In Progress                                                                                                    |
|   | LIC 287 - ESCON Channel Adapter, Slot 4, Net # 0                                                                                                    |
|   | Operational Status Diagnostic Status Fault Status Network Connection<br>DISABLED TESTING UNKNOWN UNKNOWN                                                                                                    |
|   | Do not remove this device while testing.                                                                                                    |
|   | The green PORT LED should now be flashing on the ESCON channel<br>adapter in slot 4, indicating that it is transmitting IDLE sequences.<br>You may now record the power level displayed on the optical power meter<br>A properly functioning ESCON should have a power level of -21.0dBm or more<br>(for example -18.0dBm). |
|   | Select < 1. Stop > test when you have finished measuring the signal level.                                                                                                    |
|   |                                                                                                    |
| ļ | Select (1 or B=Back R=Refresh H=Help ): 1                                                                                                    |

11. 停止测试后,显示如下的测试结果面板。

| (                              |                               |                    | Screen                        | 1 of 1 |
|--------------------------------|-------------------------------|--------------------|-------------------------------|--------|
|                                | Test                          | Results            |                               |        |
| LIC 287 - ESCON Chan           | nnel Adapter, Slot            | 4, Net # 0         |                               |        |
| Operational Status<br>DISABLED | Diagnostic Status<br>INACTIVE | Fault Status<br>OK | Network Connection<br>UNKNOWN |        |
| The Test Completed w           | with No Errors.               |                    |                               |        |
|                                |                               |                    |                               |        |
|                                |                               |                    |                               |        |
|                                |                               |                    |                               |        |
|                                |                               |                    |                               |        |
|                                |                               |                    |                               |        |
|                                |                               |                    |                               |        |
| Select ( B=Back ):             |                               |                    |                               |        |

ESCON 单项测试

## 附录A硬件错误代码

当使用"显示错误记录"固件公用设备(请参阅第112页的『显示错误记录』)时显示的错误记录中包括错误代码。此附录中有对这些错误代码的解释。

| 错误代码     | 实际位置      | 软件子系统            | 解释                                                                        |
|----------|-----------|------------------|---------------------------------------------------------------------------|
| 00010000 | 处理器       | 处理器              | 处理器测试失败。                                                                  |
| 00011000 | PPC 板     | NVRAM            | 128 KB 非易失 RAM 测试失败。                                                      |
| 00015001 | PPC 板     | 闪烁               | 擦除系统固件时发生错误。                                                              |
| 00015002 | PPC 板     | 闪烁               | 更新系统固件时发生错误。                                                              |
| 00015500 | PPC 板     | 中断               | PPC 板的中断测试失败。                                                             |
| 00015501 | PPC 板     | 中断               | 处理器的定时寄存器的中断测试失败。                                                         |
| 00015502 | PPC 板     | 中断               | PPC 板的时钟的中断测试失败。                                                          |
| 00015503 | PPC 板     | 中断               | PPC 板的可编程计时器的中断测试失败。                                                      |
| 00016002 | PPC 板     | RTC-NVRAM        | PPC 板时钟的读/写测试失败。                                                          |
| 00017001 | PPC 板     | 安全性              | CMOS 电池耗尽。更换 RTC/8KB NVRAM。                                               |
| 00017002 | PPC 板     | 安全性              | CMOS 错误数据丢失。更换 RTC/8KB<br>NVRAM。                                          |
| 00017003 | PPC 板     | 安全性              | 最近一次引导序列更新时掉电。                                                            |
| 00017007 | PPC 板     | 安全性              | 已达到输入口令失败尝试的最大次数。记录时<br>间和日期。                                             |
| 00020000 | 存储器       | 存储器              | 存储器测试错误:运行下一步测试。                                                          |
| 000210y0 | DIMM 插槽 y | 存储器              | DIMM 插槽 y 存储器错误, (其中 y=1 或<br>2); 不包括系统卡 FRU PN 85H7916, 1=U87,<br>2=U86。 |
| 01291000 | L2 高速缓存   | L2 高速缓存          | 为以后版本做准备。                                                                 |
| 1msceddd | PPC 板     | 八进制的 Uart        | 八进制的 Uart 错误。                                                             |
| 2msceddd | PPC 板     | I <sup>2</sup> C | I <sup>2</sup> C 控制器、总线或设备错误。                                             |
| 3msceddd | PPC 板     | GCOM             | GCOM 控制器错误。                                                               |
| 30002000 | 系统卡       |                  | 硬盘错误。格式化硬盘。                                                               |
| 5msceddd | PPC 板     | PCMCIA           | PCMCIA 控制器错误。                                                             |
| 5000000  | PPC 板     | PCMCIA           | PCMCIA 控制器错误。                                                             |
| 80001300 |           | 闪烁               | 固件更新文件与当前的固件处于同一级别。取<br>消更新。                                              |
| 80001400 |           | 闪烁               | 固件更新文件文件不支持此系统。取消更新。                                                      |
| 80001500 |           | 闪烁               | 固件更新文件被破坏。取消更新。                                                           |
| 80001600 |           | 闪烁               | 固件更新文件被破坏。取消更新。                                                           |
| 80001700 |           | 闪烁               | 请参阅 80001500。                                                             |
| 80001700 |           | 闪烁               | 请参阅 80001500。                                                             |
| 80001800 |           | 闪烁               | 无法找到有效的固件更新文件。取消更新。                                                       |
| 80001900 |           | 闪烁               | 请参阅 80001500。                                                             |
| 80002100 |           | 闪烁               | 无法装载固件更新文件。取消更新。                                                          |
| 80002400 |           | 闪烁               | 请参阅 80001400。                                                             |
| 80002500 |           | 闪烁               | 请参阅 80001400。                                                             |
| 90001600 |           | 复制公用设备           | 没有足够的 VDISK 空间。无法复制文件。                                                    |

## 附录B 部件列表

此部件列表包括参考图示和所有现场可替换部件的相应索引。索引中提供部件编号、 需要的数量 (件数),以及对部件的说明。

以下列表提供有关部件装配索引的附加信息。

类似组件: 如果两套组件包括大量相同的部件,则会在同一列表中将其拆开。共同的 部件用同一个索引编号表示。各组件特有的部件则分别列出,并在说明中标出。

AR: (根据需要)出现在"件数"一栏中,表示对于所有机器,其所需数量不同。

NP: (不可获得)出现在"件数"一栏中,表示此部件是不可获得的,需要单独订购此部件,或订购更高级组件才可获得。

NR: (不推荐)出现在件数一栏中,表示可获得此部件,但不建议用于现场替换,应订购更高级的组件。

R: (限制) 出现在"件数"一栏中,表示获得此部件要受到一定限制。

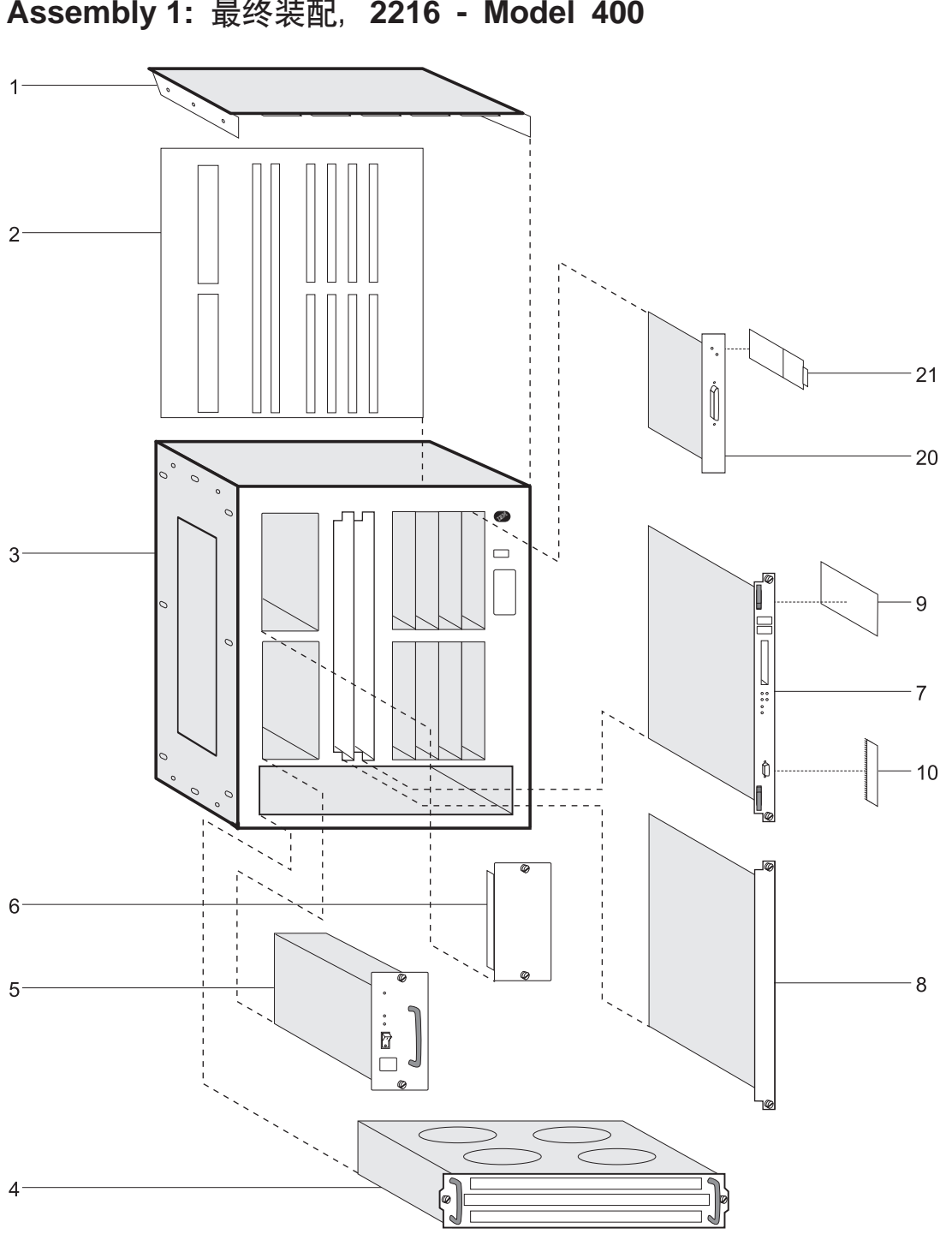

Assembly 1: 最终装配, 2216 - Model 400

| Asm– | 部件       |    |                                                         |
|------|----------|----|---------------------------------------------------------|
| 索引   | 数        | 单元 | 描述                                                      |
| 1-   |          | NP | 最终装配                                                    |
| -1   | 13H4931  | 1  | • 盖板, 顶                                                 |
| -2   | 85H7860  | 1  | • 背板 2216-400                                           |
| -3   | 72H5099  | 1  | • 箱体                                                    |
| -4   | 85H6840  | 1  | • 风扇托架组件                                                |
| -5   | 72H5081  | 1  | • 电源 FC 2871                                            |
| -6   | 41H7701  | 1  | • 电源填充板                                                 |
| -    |          |    | •                                                       |
| 7    | 85H7916  | 1  | • 系统卡 (发行版 1) FC 2851                                   |
| -    | 85H9682  | 1  | • 系统卡 (发行版 2) FC 2855                                   |
| -    |          |    |                                                         |
| -8   | 72H5101  | 1  | • 項允板 (糸鈗插槽)                                            |
| -    | 72H5098  | 1  | • LIC 項允板                                               |
| -    | 95117017 | 1  |                                                         |
| -9   | 85H0699  | 1  | • <b></b>                                               |
| -10  | 03119000 | 1  | • 04-IVID DIIVIIVI 行相命                                  |
|      | 021 1873 | 1  | ● LIC 280.2 端口今牌环 FC 2280                               |
|      | 02L1873  | 1  | • LIC 281 2 端口以大网 FC 2281                               |
| _    | 85H4872  | 1  | • LIC 282 8 端口 RS-232 FC 2282                           |
| _    | 02L2065  | 1  | • LIC 283 1 端口 ISDN Pri (T1) FC 2283                    |
| _    | 85H4894  | 1  | • LIC 284 1 端口 155Mbps (MMF ATM) FC 2284                |
| _    | 86H0967  | 1  | • LIC 286 1 端口 FDDI                                     |
| _    | 85H4878  | 1  | • LIC 287 1 端口 ESCON 信道 FC 2287                         |
| -    | 86H1005  | 1  | • LIC 288 1 端口 10/100 Mbps 以太网 FC 2288                  |
| -    | 85H9703  | 1  | • LIC 289 1 端口 HSSI FC 2289                             |
| -    | 85H4874  | 1  | • LIC 290 6 端口 V.35/V.36) FC 2290                       |
| -    | 85H4876  | 1  | • LIC 291 8 端口 X.21 FC 2291                             |
| -    | 02L2066  | 1  | • LIC 292 1 端口 ISDN Pri (E1) FC 2292                    |
| -    | 85H6834  | 1  | • LIC 293 1 端口 155Mbps (SMF ATM) FC 2293                |
| -    | 86H0986  | 1  | • LIC 294 1 端口 155Mbps (MMF ATM) FC 2294                |
| -    | 86H0993  | 1  | • LIC 295 1 端口 155Mbps (SMF ATM) FC 2295                |
| -    | 02L2331  | 1  | • LIC 297 多端口 ISDN PRI/信道化 (T1/J1) FC 2297 相 2251       |
| -    | 02L2333  | 1  | • LIC 298 多端口 ISDN PRI/信迫化 (E1) FC 2298 和 2252 的基础      |
| -    | 02L2337  | 1  | • LIC 299 开行信迫 FC 2299 的基础                              |
| 21   | 021 2120 | 1  | • 4 端口 ISDN DDU/信道化 T1 子上 EC 2251 田王 LIC 207            |
|      | 02L2120  | 1  | • 4 端口 ISDN PRI/信道化 F1 子卡 FC 2251 用于 LIC 298            |
|      | 0262123  | 1  |                                                         |
| -2.5 | 85H7923  | 1  | ●<br>● 绕接插头作业套件 2216-400 (未画出) FC 2505 (所含部件列表请参阅 27 页) |
| -26  | 25L4749  | 1  | • 用于 LIC 297 和 298 的绕接插头(未画出)                           |
| -27  | 25L4747  | 1  | • 用于 LIC 299 的端接器 (未画出)                                 |
| -28  | 71F1184  | 1  | • 用于 LIC-299 的绕接插头 (未画出)                                |
| -29  | 10H5569  | 1  | •9 针至 25 针 串行电缆 (未画出)                                   |
| -30  | 10H5570  | 1  | • 虚拟调制解调器适配器 (未画出)                                      |

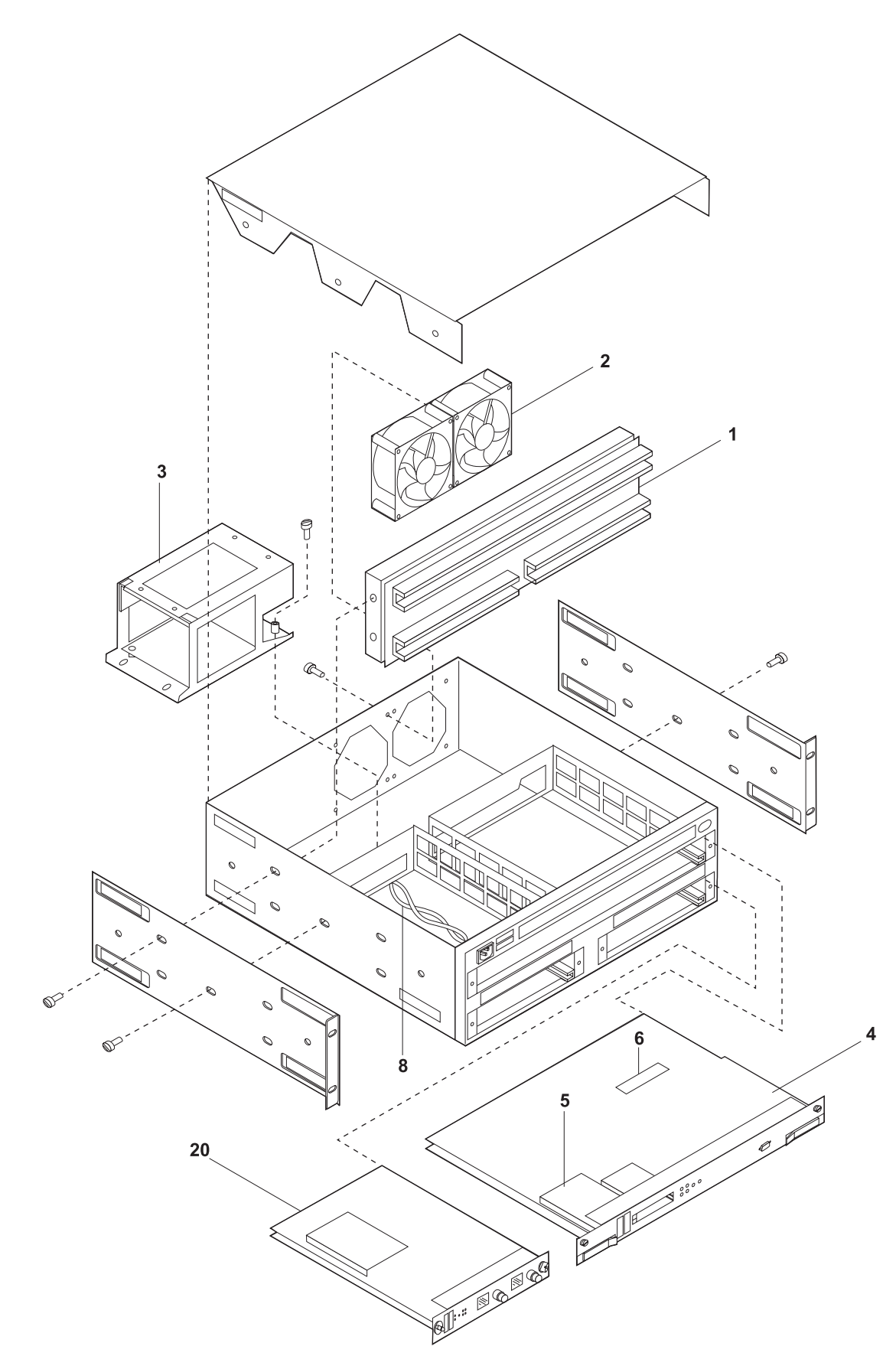

Assembly 2: 最终装配, 2216 - Model TX1 或 TN1

| Asm– | 部件         |    |                                                                              |
|------|------------|----|------------------------------------------------------------------------------|
| 索引   | 数          | 单元 | 描述                                                                           |
| 2-   |            | NP | 最终装配                                                                         |
| -1   | 25L4786    | 1  | • 底板 2216 Model TX1 或 TN1                                                    |
| -2   | 25L4787    | 1  | •风扇单元 (单个风扇)                                                                 |
| -3   | 25L4788    | 1  | • 电源组件                                                                       |
| -    |            |    | •                                                                            |
| -4   | 25L4784    | 1  | • 系统卡                                                                        |
| -    |            |    | •                                                                            |
| -5   | 85H7917    | 1  | • 硬盘驱动器 (2.5" 硬文件)                                                           |
| -    |            |    | •                                                                            |
| -6   | 25L4785    | 1  | • 128-MB DIMM 存储器                                                            |
| -    |            |    | •                                                                            |
| _7   | 25L4789    | 1  | • 直流电缆组合 48v (未画出)                                                           |
| -    | 25L4790    | 1  | • 直流电缆组合 5v (未画出)                                                            |
| -8   | 25L4791    | 1  | • 交流人口电缆装配                                                                   |
| -    |            |    | •                                                                            |
| -20  | 02L1873    | 1  | • LIC 280 2 端口令牌环 FC 2280                                                    |
| -    | 02L1872    | 1  | • LIC 281 2 端口以太网 FC 2281                                                    |
| -    | 85H4872    | 1  | • LIC 282 8 端口 RS-232 FC 2282                                                |
| -    | 86H0967    | 1  | • LIC 286 1 端口 FDDI                                                          |
| -    | 85H4878    | 1  | • LIC 287 1 端口 ESCON 信道 FC 2287                                              |
| -    | 86H1005    | 1  | • LIC 288 1 端口 10/100 Mbps 以太网 FC 2288                                       |
| -    | 85H9703    | 1  | • LIC 289 1 端口 HSSI FC 2289                                                  |
| -    | 85H4874    | 1  | • LIC 290 6 端口 V.35/V.36) FC 2290                                            |
| -    | 85H4876    | 1  | • LIC 291 8 端口 X.21 FC 2291                                                  |
| -    | 86H0986    | 1  | • LIC 294 1 端口 155Mbps (MMF ATM) FC 2294                                     |
| -    | 86H0993    | 1  | • LIC 295 1 端口 155Mbps (SMF ATM) FC 2295                                     |
| -    | 02L2337    | 1  | • LIC 299 开行信道 FC 2299                                                       |
| -    | 72H5098    | 1  | • LIC 填允板                                                                    |
| -    | 0.51150.22 |    |                                                                              |
| -25  | 85H7923    |    | • 绕接插头作业套件 2216-400 (木画出) FC 2505 (所含部件列表请参阅第 27 页)                          |
| -27  | 25L4747    |    | <ul> <li>・ 用丁 LIC 299 的师按益(木画出)</li> <li>・ 用丁 LIC 200 的按拉括社 (土画山)</li> </ul> |
| -28  | /1F1184    |    | • 用丁 LIC-299 的绕按抽头 (木画出)                                                     |
| -29  | 10H5569    |    | • 9 针到 23 针的串 行电缆 (木画出)                                                      |
| -30  | 10H5570    |    |                                                                              |
| -31  | 72H5163    |    | • EtherJet LAN 迫肥裕 (木画出)                                                     |
| -32  | 30L6167    |    | • EtnerJet LAN 电缆 (木凹出)                                                      |

# 2216 Model 400 或网络公用设备 Model TX1 或 TN1 的 2216 PCMCIA 调制解调器和电缆特征代码

表 15. PCMCIA 调制解调器特征代码按地区的列表. PCMCIA 调制解调器请使用调制解调器电 缆 85H3589

| -20 05115507 |         |      |
|--------------|---------|------|
| PN           | 特征代码    | 说明   |
| 85H3551      | FC 2902 | 澳大利亚 |
| 85H3550      | FC 2901 | 奥地利  |
| 85H3552      | FC 2903 | 比利时  |
| 85H3549      | FC 2900 | 加拿大  |
| 85H3553      | FC 2904 | 丹麦   |
| 85H3554      | FC 2905 | 芬兰   |
| 85H3555      | FC 2906 | 法国   |
| 85H3556      | FC 2907 | 德国   |

| 而已现 05115507 |         |     |
|--------------|---------|-----|
| PN           | 特征代码    | 说明  |
| 85H3557      | FC 2908 | 香港  |
| 85H3558      | FC 2909 | 爱尔兰 |
| 85H6839      | FC 2927 | 以色列 |
| 85H3559      | FC 2910 | 意大利 |
| 85H3560      | FC 2911 | 日本  |
| 85H3561      | FC 2912 | 韩国  |
| 85H3562      | FC 2913 | 卢森堡 |
| 85H3563      | FC 2914 | 荷兰  |
| 85H3564      | FC 2915 | 新西兰 |
| 85H3565      | FC 2916 | 挪威  |
| 85H3569      | FC 2921 | 瑞典  |
| 85H3570      | FC 2922 | 瑞士  |
| 85H3571      | FC 2925 | 英国  |
| 85H3549      | FC 2900 | 美国  |
|              |         |     |
|              |         |     |

表 15. PCMCIA 调制解调器特征代码按地区的列表 (续). PCMCIA 调制解调器请使用调制解调器电缆 85H3589

表 16. 2216 Model 400 电缆特征代码

| PN                                                             | 特征代码                                                           | 说明                                                                                                    |
|----------------------------------------------------------------|----------------------------------------------------------------|----------------------------------------------------------------------------------------------------|
| 71G3497<br>38H7071<br>59G7195                                  | FC 2701<br>FC 2705<br>FC 2706                                  | LIC 282 EIA-232/V.24 扇出电缆<br>LIC 282 EIA-232/V.24 串行接口<br>LIC 282 EIA-232/V.24 直接连接                                                                                                    |
| 86H0971<br>-                                                   | -                                                              | LIC 289 HSSI DTE/DCE 电缆<br>LIC 289 HSSI 虚拟调制解调器电缆                                                                                                    |
| 85H3509<br>80G3984<br>57G8042<br>25L4750<br>25L4751<br>25L4755 | FC 2714<br>FC 2715<br>FC 2716<br>FC 2717<br>FC 2718<br>FC 2719 | LIC 283 ISDN PRI 电缆 (T1)<br>LIC 292 ISDN PRI 电缆 (E1)<br>LIC 283 ISDN PRI 电缆 (J1)<br>LIC 297 ISDN PRI 电缆 (T1) RJ-48C 到 RJ-48C<br>到轮式导线的 LIC 298 ISDN PRI 电缆 (E1) RJ-48C<br>到键控 RJ-48C 的 LIC 298 ISDN PRI 电缆 (J1) RJ-48C |
| 41H9082                                                        | FC 2713                                                        | 通用 RJ-45 STP 电缆                                                                                                    |
|                                                                |                                                                |                                                                                                    |
| 11H4958<br>72F0165<br>38H7075<br>11H4958<br>1749352            | FC 2707<br>FC 2702<br>FC 2708<br>FC 2799                       | LIC 290 V.35 串行接口<br>LIC 290 V.35 扇出电缆<br>LIC 290 V.35 直接连接<br><i>用于法国:</i><br>V.35 串行接口电缆<br>V.35 串行接口延长电缆                                                                                                    |
| 38H7079<br>38H7077<br>73H2507                                  | FC 2709<br>FC 2710<br>FC 2703                                  | LIC 290 V.36 串行接口<br>LIC 290 V.36 直接连接<br>LIC 290 V.36 扇出电缆                                                                                                    |

#### 表 16. 2216 Model 400 电缆特征代码 (续)

| PN                            | 特征代码                          | 说明                                                          |
|-------------------------------|-------------------------------|-------------------------------------------------------------|
|                               |                               |                                                             |
| 25L4746<br>25L4743<br>25L4744 | FC 2720<br>FC 2721            | LIC 299 V 形电缆<br>信道接口-人电缆<br>信道接口-出电缆                       |
| 38H7070<br>38H7073<br>06H4648 | FC 2711<br>FC 2712<br>FC 2704 | LIC 291 X.21 串行接口<br>LIC 291 X.21 直接连接<br>LIC 291 X.21 扇出电缆 |

#### 表 17. 2216 Model TX1 或 TN1 电缆特征代码

| PN      | 特征代码    | 说明                        |
|---------|---------|---------------------------|
| 71G3497 | FC 2701 | LIC 282 EIA-232/V.24 扇出电缆 |
| 38H7071 | FC 2705 | LIC 282 EIA-232/V.24 串行接口 |
| 59G7195 | FC 2706 | LIC 282 EIA-232/V.24 直接连接 |
|         |         |                           |
|         | -       | -                         |
| 86H0971 | -       | LIC 289 HSSI DTE/DCE 电缆   |
| -       | -       | LIC 289 HSSI 虚拟调制解调器电缆    |
|         |         |                           |
|         |         | 1                         |
| 41H9082 | FC 2713 | 通用 RJ-45 STP 电缆           |
|         |         |                           |
| 11H4958 | FC 2707 | LIC 290 V.35 串行接口         |
| 72F0165 | FC 2702 | LIC 290 V.35 扇出电缆         |
| 38H7075 | FC 2708 | LIC 290 V.35 直接连接         |
|         |         |                           |
|         | FC 2799 | 用于法国:                     |
| 11H4958 |         | V.35 串行接口电缆               |
| 1749352 |         | V.35 串行接口延长电缆             |
|         |         |                           |
|         |         |                           |
| 38H7079 | FC 2709 | LIC 290 V.36 串行接口         |
| 38H7077 | FC 2710 | LIC 290 V.36 直接连接         |
| 73H2507 | FC 2703 | LIC 290 V.36 扇出电缆         |
|         |         |                           |
|         |         |                           |
| 25L4746 | -       | LIC 299 V 形电缆             |
| 25L4743 | FC 2720 | 信道接口-人电缆                  |
| 25L4744 | FC 2721 | 信道接口-出电缆                  |
|         |         |                           |
| 38H7070 | FC 2711 | LIC 291 X 21 串行接口         |
| 38H7073 | FC 2712 | LIC 291 X.21 直接连接         |
| 06H4648 | FC 2704 | LIC 291 X.21 扇出电缆         |
|         |         |                           |

## 附录C Model 400 和 Model TX1 或 TN1 的硬件特性

## IBM 2216 Nways 多路访问连接器 Model 400 的物理规格

Model TX1 或 TN1 的尺寸如下:

宽

440 mm (17.3 in.) 不包括机架安装凸缘 480 mm (18.9 in.) 包括机架安装凸缘

深度

358 mm (14.1 in.)

高度

572 mm (22.5 in.) (13U) 不包括橡胶垫脚 576.1 mm (22.7 in.) (13U) 包括橡胶垫脚

## 重量

带一个电源模块的 Model 400 基础电源机箱,带系统卡、不带适配器、带一块电源填充板、不带适配器插槽填充板,重 31.6 kg (69.7 lb)。

- 每个适配器重约 1 kg (2.2 lb)。
- 每个未占用的适配器插槽的填充板重 0.1 kg (0.2 lb)。
- 第二个电源模块的填充板重 0.2 kg (0.4 lb)
- 第二个电源模块重 3.5 kg (7.7 lb)。
- 一个配备齐全的 Model 400, 带一个第二电源模块、八个适配器, 重约 43.1 kg (95 lb)。

注: 在安装期间, 抬起 2216 需要两个人。

## 工作空间

必须在机器四周留出工作空间,要求如下:

- 前面 750 mm (30 in.)
- 两侧 不需要空间
- 后面 不需要空间

#### 通风

每个单元都安装了多风扇 (强制气流) 通风系统。气流量为每分钟 2.0 立方米 (每分钟 71 立方英尺)。

注:要保证空气流动量,需使前后通风口保持通畅。

#### 运行环境

#### 温度

10°C 至 40.6°C (50°F 至 105°F)

相对湿度8% 至 80%最大湿球温度26.7°C (80°F)

避雷保护

Model 400 电源模块均有防雷保护。

请与电力承包商联系以确定配电系统是否需要安装避雷系统。

电磁干扰

请参阅第173页的『电磁辐射声明』, 获取有关 Model 400 运行环境的详细信息。

## 电源模块

Model 400 可拥有一至两个电源模块。单一电源模块可以为完全配置的设备供电。如果 使用两个电源模块,则由它们两个来分担电力供应。当安装或移去第二个电源模块的 时侯,第一个电源模块将保持完全运转状态。当安装或拆卸第二个电源的时侯,它的 电源开关都必须处于"关"的位置。如果未安装第二个电源模块,填充板用于填补它 的位置。

电源模块使用了电压感知系统,将 100--240 V, 50/60 Hz 的单相交流供电转换成系统 卡、适配器及风扇托架所需的直流输入。

#### 电源模块要求

对于 Model 400, 交流电源必须能够提供:

- 100 至 240 V 交流电压 (额定电压)
- 50 或 60 Hz
- 单相
- 0.62 kVA 功率
- 每个电源模块在四分之一周期内的峰值浪涌电流为 70 安

#### 电源线

请参阅第148页的『电源线特性』,获取有关 Model 400 运行环境的详细信息。

## 网络公用设备 Model TX1 或 TN1 的物理规格

model TX1 或 TN1 的尺寸如下:

宽

440 mm (17.3 in.)不带机架安装凸缘 480 mm (18.9 in.)带机架安装凸缘

#### 深度

457.2 mm (18 in.)

#### 高度

133 mm (5.2 in.) (3U) 带橡胶垫脚 (发运时带有)

## 重量

一台 model TX1 或 TN1 基础单元机(带背板的机架、一个电源模块、系统卡和风扇组件), 共重 13 kg (28.5 lb)。

- 每个适配器重约 1 kg (2.2 lb)。
- 每个未占用的适配器插槽的填充板重 0.1 kg (0.2 lb)。
- 一台装两个适配器的 model TX1 或 TN1, 重约 15 kg (33 lb)。

## 工作空间

必须在 model TX1 或 TN1 机器四周留出工作空间, 要求如下:

- 前面 750 mm (30 in.)
- 两侧 不需要空间
- 后面 不需要空间

## 通风

model TX1 或 TN1 安装了双风扇 (强制气流) 通风系统。气流量为每分钟.99 m<sup>3</sup>。(每 分钟35 ft<sup>3</sup>。).

注:要保证空气流动量,需使前后、左右通风口保持通畅。

### 运行环境

请参阅第145页的『运行环境』, 获取有关 model TX1 或 TN1 运行环境的详细信息。

#### 避雷保护

请参阅第146页的『避雷保护』, 获取有关 model TX1 或 TN1 运行环境的详细消息。

#### 电磁干扰

请参阅第173页的『电磁辐射声明』, 获取有关 model TX1 或 TN1 运行环境的详细信息。

#### 电源子系统

model TX1 或 TN1 电源子系统由安装在一个机壳内的两个电源组成。该机壳由 4 个 锁定的槽和 2 个螺钉固定,并通过两组电缆组合与背板组件连接,向完全配置的设备供 电。

电源子系统使用电压感知系统,将 100--240 V, 50/60 Hz 的单相交流供电转换成系统 卡、适配器及风扇组件所需的直流输入。

#### 电源要求

对于 model TX1 或 TN1, 交流电源必须能够提供:

- 100 至 240 V 交流电压 (额定电压)
- 50 或 60 Hz
- 单相
- 0.26 kVA 功率
- 四分之一周期内的峰值浪涌电流为 100 安

#### 电源线

请参阅『电源线特性』, 获取有关 model TX1 或 TN1 运行环境的详细信息。

## 电源线特性

Model 400 和网络公用设备均使用交流电源线。电源线配有随国别不同而不同的插头。 对于表18中列出的每种电源线,通过对照其*索引*编号,在第149页的图44中查找相对应的插座类型。(在图44中,索引编号就在每个插座类型的底下。)

表 18. 电源线和电源插座标准

| 索引 | 部件号     | 特征代码 | 国家                                                                                          | 电源线                          | 插座标准               |
|----|---------|------|---------------------------------------------------------------------------------------------|------------------------------|--------------------|
| 1  | 1838574 | 9833 | 加拿大、日本、菲律宾、台<br>湾、泰国、玻利维亚、巴西、<br>厄瓜多尔、秘鲁、委内瑞拉、<br>美国                                        | 250 V, 10 A, 2.7<br>m (9 ft) | NEMA WD-1<br>6-15P |
| 2  | 6952300 | 9810 | 美国(除芝加哥外)、波多黎<br>各、加拿大、日本、韩国、菲<br>律宾、台湾、沙特阿拉伯、墨<br>西哥、玻利维亚、巴西、哥伦<br>比亚、厄瓜多尔、秘鲁、委内<br>瑞拉、巴拿马 | 125 V, 10 A, 2.7<br>m (9 ft) | NEMA WD-1<br>5-15P |
| 2  | 6952301 | 9815 | 美国 (仅限芝加哥)                                                                                  | 125 V, 10 A, 1.8<br>m (6 ft) | NEMA WD-1<br>5-15P |
| 2  | 1838576 | 9818 | 美国 (仅限芝加哥)                                                                                  | 250 V, 10 A, 1.8<br>m (6 ft) | NEMA WD-1<br>5-15P |
| 3  | 13F9979 | 9820 | 印度尼西亚、韩国、澳门、奥<br>地利、比利时、芬兰、法国、<br>德国、希腊、挪威、葡萄牙、<br>沙特阿拉伯、西班牙、瑞典、<br>土耳其、荷兰、中国、巴西            | 250 V, 10 A, 2.7<br>m (9 ft) | CEE7 VII           |
| 4  | 14F0033 | 9825 | 文莱、中国、香港、印度、马<br>来西亚、新加坡、爱尔兰、科<br>威特、阿拉伯联合酋长国、英<br>国                                        | 250 V, 10 A, 2.7<br>m (9 ft) | BS 1363            |
| 5  | 14F0051 | 9828 | 瑞士、列支敦士登                                                                                    | 250 V, 10 A, 2.7<br>m (9 ft) | SEV 24507          |

表 18. 电源线和电源插座标准 (续)

| 索引 | 部件号     | 特征代码 | 国家            | 电源线              | 插座标准            |
|----|---------|------|---------------|------------------|-----------------|
| 6  | 14F0069 | 9830 | 意大利、智利        | 250 V, 10 A, 2.7 | CEI 23-16       |
|    |         |      |               | m (9 ft)         |                 |
| 7  | 13F9997 | 9821 | 丹麦            | 250 V, 10 A. 2.7 | Normblad 4      |
|    |         |      |               | m (9 ft)         |                 |
| 8  | 14F0087 | 9827 | 以色列           | 250 V, 10 A, 2.7 | SII-32-1971     |
|    |         |      |               | m (9 ft)         |                 |
| 9  | 13F9940 | 9831 | 澳大利亚、新西兰、阿根廷、 | 250 V, 10 A, 2.7 | AS 3122-1981    |
|    |         |      | 中国            | m (9 ft)         | NZS 198         |
| 9  | 6952291 | 9834 | 阿根廷、哥伦比亚、巴西、巴 | 250 V, 10 A, 2.7 | IEC 83-A5 1957  |
|    |         |      | 拉圭、乌拉圭        | m (9 ft)         |                 |
| 10 | 14F0015 | 9829 | 孟加拉国、缅甸、斯里兰卡、 | 250 V, 10 A, 2.7 | SABS 164 BS 546 |
|    |         |      | 巴基斯坦、南非       | m (9 ft)         |                 |

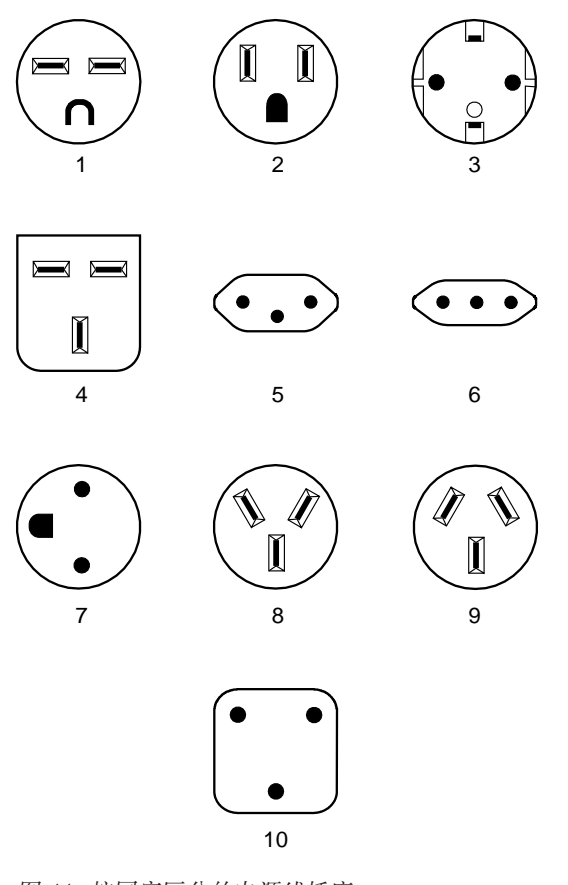

图 44. 按国家区分的电源线插座

## 附录D 管理操作代码和配置文件

本章说明如何在 IBM 2216 Model 400 或网络公用设备 Model TX1 或 TN1 上管理操 作代码映像和配置文件。本章中的程序使用 IBM 2216 指代 2216 Model 400 或网络 公用设备。

#### 重新配置

要发现由于配置错误而引起的问题是非常困难的。配置错误在最初表现为硬件问题,因为 IBM 2216 将不能启动,或者数据将不能通过端口传输。此外,配置问题在最初很可能不会引起错误;仅当遇到特定情况或出现过大的网络通信量时才会出现错误。

如果在对配置进行少许改动或恢复现用的配置文件后仍无法解决问题,建议您生成一 个新的配置。对配置进行过多的改动会使问题更加复杂,而您通常可以在 2 小时内生成 并测试一个新的配置。

#### 管理操作软件和配置软件

操作软件是出厂前装入的。若操作软件需要升级或更换,必须将其重新装入。可以使 用配置程序创建二进制配置文件。这些文件还可以上载到 IBM 2216 以重新配置它。

## 软件和配置的变更管理

IBM 2216 能够存储其操作软件的两个副本,并为每个操作软件副本存储四个配置信息的副本。您能够在无需中断 IBM 2216 操作的情况下向其中存储软件或配置文件。对配置进行的更改的激活方式包括:即刻、指定的时间段后、或者在下一次重新启动时。

如果在启动一个新版本的操作软件时 IBM 2216 出现故障,能够恢复一个备份版本。

可以使用命令行界面修改管理操作,并使用 TFTP 或 Xmodem 传输文件。详见第152页 的 『使用 TFTP 进行文件传输』 和第154页的 『使用 Xmodem 进行文件传输』

## 如何管理软件文件

IBM 2216 的软件变更管理功能可以帮助您管理操作软件的升级和配置。利用该公用程序能够确定在 IBM 2216 运行时现用的操作软件文件和配置文件。

#### 如何查看文件

要在命令行界面使用变更管理工具查看操作的软件图像和配置文件,请遵循下列步骤:

- 在 OPCON 提示符, 即一个星号 (\*) 下, 输入 talk 6 并按 Enter 键。会出现 Config> 提示符。
- 2. 输入 boot 并按 Enter 键。出现提示符 Boot config>。
- 3. 输入 list 并按 Enter 键。出现类似于以下清单的列表:

Boot config> list

| BANK A            | BANK B           |
|-------------------|------------------|
| IMAGE - ACTIVE    | IMAGE - AVAIL    |
| CONFIG 1 - ACTIVE | CONFIG 1 - AVAIL |
| CONFIG 2 - AVAIL  | CONFIG 2 - AVAIL |
| CONFIG 3 - NONE   | CONFIG 3 - NONE  |
| CONFIG 4 - NONE   | CONFIG 4 - NONE  |

每一组代表操作代码的一个映像。存储在 BANK A 和 BANK B 中的映像存储在硬盘 驱动器中。所有 Config 代表存储在每个组中的配置文件。 *IMAGE* 表示操作软件的状态, 而 *CONFIG* 表示配置文件的状态。

可能的 IMAGE 和 CONFIG 状态如下:

**ACTIVE** 该文件当前已装入现用内存,并且正在 IBM 2216 上运行。

**注:** 只有复位 IBM 2216 才能改变此文件的状态。如果某个 config 文 件或映像是激活的,则它就被锁定而无法盖写或擦除。

AVAIL 该文件是可以激活的良好文件。

**CORRUPT** 该文件被破坏,或者没有完全装入 IBM 2216。

PENDING 该文件将在下一次复位 IBM 2216 时装入和激活。

LOCAL 该文件将在下一次复位时激活。复位将使当前的 ACTIVE 文件成为 PENDING 状态。LOCAL 状态是使文件只能在一次 IBM 2216 复位后 才成为 ACTIVE 的状态。

一次只能有一个组包括 ACTIVE 映像。只有一个配置文件是 ACTIVE ,并且它必须在 ACTIVE 组中。

### 如何复位 IBM 2216

警告:复位操作将使 IBM 2216 的运转中断长达 90 秒。请确保网络已做好中断准备。

如前所述, 在复位 IBM 2216 前, PENDING 和 LOCAL 文件没有装入现用内存。

您可以用下列方法之一复位 IBM 2216:

- 按下系统卡上的硬件复位键。
- 在 OPCON 提示符 (\*) 下输入 reload 并按 Enter 键。
- 在 Config only> 提示符下输入 reload 并按 Enter 键。

## 使用 TFTP 进行文件传输

利用下列命令可以使用 TFTP 将文件从工作站或服务器传输到 IBM 2216。您应该将实 例中给出的 IP 地址和路径替换成您自己的值。接收到的字节数也只是实例。

注: 在 IBM 2216 内部将文件传送到组时,组就代表了您已创建的目录;因此您无需为 将文件传输到 IBM 2216 中的特定目录费心。

注: 当没有文件已激活时,出现 Config only> 提示符。没有已激活文件表明现用的 配置已经被破坏,或者还没有配置 IBM 2216。

#### 使用操作软件进行 TFTP 文件传输

- 注: 使用操作软件时,不能利用 TFTP 文件传输方法从 MAS 代码的版本 1 移植到版本 2。(请参阅第154页的『移植到新的代码级别』以获得有关移植的指导,其中清楚的引导您通过固件方法移植到新的代码级别。)
  - 在 OPCON 提示符, 即一个星号 (\*) 下, 输入 talk 6 并按 Enter 键。会出现 Config> 提示符。
  - 2. 输入 boot 并按 Enter 键。显示 Boot config> 提示符。
  - 3. 要装入 MAS 软件代码:
    - 输入 tftp get load modules (适用于 MAS 软件版本 2 或更高版本)
    - 输入 tftp get load single image (适用于低于版本 2 的 MAS 软件版本)。

要获得配置文件, 请输入 tftp get config

您不能盖写当前已激活的组映像。

- 4. 得到提示后,指定 TFTP 服务器的 IP 地址。
- 5. 得到提示后:
  - 指定单一映像的路径/文件名
    - 或
  - 仅指定装入模块的路径

使用版本 2 时,当您指定需要传输装入模块时,指定目录中的所有相应的装入 模块都将被传输。

可以有多达 20 个独立的装入模块。所有装入模块都必须在同一目录中,以便实现所有模块的成功传输。

以下实例显示版本 2 软件代码装入:

```
* talk 6
Config> boot
Boot config> tftp get load modules
Specify the server IP address (dotted decimal): [1.2.3.4]
192.9.200.1
Specify the remote files directory: :(/u/bin/) /usr/601bin/204img/
Select the destination bank: (A,B): [A] a
TFTP SW load image
    get: /usr/601bin/204img/LML.ld
    from: 192.9.200.1
    to: bank A.
```

Operation completed successfully.

#### 使用固件进行 TFTP 文件传输

- 1. 在主固件菜单 『Systems Management Services』 中选择 (4. utilities)。
- 2. 在 『Systems Management Utilities』 菜单中选择 (12. Change Management)。
- 3. 在 『Change Management Software Control』 菜单中选择 (10. TFTP software)。
  - 注: 在能够进行 TFTP 之前,必须已在设备上设置 IP 地址。(请参阅第114页的 『设 置远程初始化程序载人 》一节,在固件中设置 IP 参数。)
- 4. 在 『Select Type』 对话框中选择软件类型。
- 5. 在『Select Bank』 对话框中选择组。

- 6. 如果您选择了 2. Load Image, 将提示您选择装入映像的类型 (即单一映像或模块)。
  - 如果您希望传输的代码装入包括 LML.ld 文件和其它以 .ld 结尾的装入模块,请选择 modules。
  - 如果您希望传输单一映像 (MAS 版本1.1 中存在的类型), 请选择 single image。
- 得到提示后,请输入模块的目录路径,或单一映像的路径/文件名。所有模块必须 在同一目录中。
- 8. 得到提示后,请选择用于 TFTP 的介质。例如,可以选择 PCMCIA、LIC 适配器 和 SLIP (取决于机器中的适配器)。
- 如果您选择模块,并且输入的目录路径具有正确的全读许可,允许'任何人'进行检索,则随着每个装入模块的传输您将看到连续消息框的出现。 如果您选择单一映像,则仅出现一个消息框,通知您传输了文件。
- 10. 在 Change Management 菜单中选择 Set Boot Information 选项并选择:
  - 从其中进行引导的组
  - 用来引导的 Config
  - 永久的或一次性的

## 使用 Xmodem 进行文件传输

如果使用 Xmodem, 您将得到一些相似的提示, 使您能指定映像文件所在的组, 或者指定要传输的配置文件所在的组和 config 编号。用于传输的接口的设计方式使您无法盖写任何 ACTIVE 文件。(仅能通过固件使用 Xmodem。)

对于通过调制解调器进行的传输,每个装入模块必须单独命名并各别传输。

注: 当使用 Xmodem 传输多装入模块的映像 (用于版本 2, 形式为若干以 .ld 结尾的文件) 时, 您必须逐个传输每个模块 (.ld 文件), 才能得到完整的装入模块映像。

当传送完整的装入映像之后,组的状态将从 CORRUPT 变为 AVAIL。首先传送 LML.ld 文件。除非您看到出现了信息性消息 ERROR WRITING FILE, 否则就可以认 为每个传送都已成功完成。

## 移植到新的代码级别

注:

- 在 MAS 的版本1.1,较低级别的代码不具有任何增强的能力来检索新的(版本 2)操 作代码级。如果您试图在操作代码中使用 talk 6,文件传输将失败。
- 2. 您必须使用固件 tftp 或 Xmodem 来获得新级别的代码。

要将较低版本的操作代码更新为更高级别,请如下操作:

- 1. 遵循第111页的『升级系统固件』中的说明,将系统固件更新为版本 2 的级别。
- 2. 启动固件后,按下列顺序选择菜单:
  - Utilities menu
  - · Change Management

然后选择 TFTP Software 选项。

- 注: 在能够进行 TFTP 之前,必须已在设备上设置 IP 地址。(请参阅第114页的『设置远程初始化程序载入』一节在固件中设置 IP 参数。)
- 3. 根据提示选择将进行的装入类型 (配置文件或装入映像)。
- 4. 根据提示选择装入的组。

**注:** 要从服务器中检索的文件应该全部在同一目录中,并且对任何人都具有读取许可。

- 5. 选择 2. Load Image 后,将提示您选择装入映像的类型 (即单一映像或模块)。
  - 如果您希望传输的代码装入包括 LML.ld 文件和其它以 .ld 结尾的装入模块,请选择 modules。
- 6. 出现 Enter Directory Path to Remote Load Modules 提示后,请输入路径名来检 索属于此装入映像的所有装入模块。
- 7. 得到提示后,请选择用于 TFTP 的介质。根据机器中使用的适配器,可以选择 PCMCIA、各种适配器以及 SLIP。
- 用 TFTP 传输每个装入模块时将出现一些信息框。有时,当每个传输的装入模块被 写入磁盘时会花费一些时间。装入平均耗时 10-12 分钟。当整个装入被传输后,将 显示前一个菜单。

版本 2 的操作代码以多个装入模块的形式提供,开头一个是 LML.ld。

- 一次装入的所有装入模块必须在此次传输的服务器的同一目录上。
- 9. 在 Change Management 菜单中选择 Set Boot Information 选项, 并选择:
  - 从其中进行引导的组
  - 用来引导的 Config
  - 永久的或一次性的

一旦有了版本 2 的操作代码,您将能够在 boot config> 下使用 tftp get load modules 选项来获得进一步的装入映像。

如果您无法使用 TFTP, 而是使用 Xmodem 来尝试升级, 请选择 Xmodem Software 选项, 而不选 TFTP Software 选项。在 XMODEM 文件传输的情况下, Xmodem 不会检 索装入模块集。它们必须逐个传输。

## 使用配置程序管理配置文件

为了优化配置管理,建议您使用配置程序及其配置数据库来管理所有的 IBM 2216 配置 文件。

变更管理公用程序的设计能对配置文件进行良好的控制。使 ACTIVE 文件与存储在配置数据库中的文件保持一致,可以确保在任何时侯都能够获得 ACTIVE 文件的副本。

当使用 Send 选项向 IBM 2216 发送新的配置时,新配置将写入 ACTIVE 组,并盖写 位于当前 ACTIVE 配置文件下的那个文件。如果已设置复位时间,新的配置将处于 PENDING 状态。如果发送配置文件时没有指定复位时间,则它处于 AVAIL 状态。

例如, 假定 CONFIG 2 为 ACTIVE。新的配置文件将写入 CONFIG 3。如果设置了相关的复位时间, 其状态为 PENDING; 如果没有设定, 则其状态为 AVAIL。

如果文件状态为 PENDING,则发生复位时,CONFIG 2 成为 AVAIL,而 CONFIG 3 变成 ACTIVE。从配置程序发出的下一个文件将置于 CONFIG 4。如果此文件设置有相关的复位时间,则它将处于 PENDING 状态,并在下一次复位时成为 ACTIVE。如果随后又发出另一个文件,它将置于 CONFIG 1,因为当前的 ACTIVE 文件在 CONFIG 4。这种安排导致循环排队。

如果下载文件的状态为 AVAIL,则复位不会改变其状态。如果传来另一个文件,它将盖写此文件,因为 ACTIVE 文件没有改变,而新下载的文件总是占据 ACTIVE 文件下方紧邻的位置。

#### 从配置程序发送文件的实例

例如, 假定通过 list 命令使软件有如下的显示:

Boot Config>

list

| BANK A            | BANK B           |
|-------------------|------------------|
| IMAGE - ACTIVE    | IMAGE - AVAIL    |
| CONFIG 1 - ACTIVE | CONFIG 1 - AVAIL |
| CONFIG 2 - AVAIL  | CONFIG 2 - AVAIL |
| CONFIG 3 - NONE   | CONFIG 3 - AVAIL |
| CONFIG 4 - NONE   | CONFIG 4 - NONE  |

配置程序将一个 config 文件发送到 BANK A, CONFIG 2。如果在配置程序中将配置标记为立即装载, IBM 2216 将在接收到新配置后立即执行复位操作。在这种情况下, 配置程序的 Send 命令包括两步操作:

1. 将 Config 以 PENDING 状态发送到 CONFIG 2

2. 复位

完成这两步操作后, IBM 2216 配置变为:

| BANK B  |                                                           |
|---------|-----------------------------------------------------------|
| IMAGE - | AVAIL                                                     |
| CONFIG  | 1 - AVAIL                                                 |
| CONFIG  | 2 - AVAIL                                                 |
| CONFIG  | 3 - AVAIL                                                 |
| CONFIG  | 4 - NONE                                                  |
|         | BANK B<br>IMAGE -<br>CONFIG<br>CONFIG<br>CONFIG<br>CONFIG |

CONFIG 1 已变成 AVAIL, 而 CONFIG 2 则变成 ACTIVE。

如果现在使用配置程序向 IBM 2216 发送一个新的配置,而且文件没有标记任何特定的 装入时间,则 IBM 2216 中的软件会变成下面的状况:

| BANK A            | BANK B          |
|-------------------|-----------------|
| IMAGE - ACTIVE    | IMAGE - AVAIL   |
| CONFIG 1 - AVAIL  | CONFIG 1 - AVAI |
| CONFIG 2 - ACTIVE | CONFIG 2 - AVAI |
| CONFIG 3 - AVAIL  | CONFIG 3 - AVAI |
| CONFIG 4 - NONE   | CONFIG 4 - NONE |

此步操作后, CONFIG 3 为 AVAIL。新的配置文件已装入此位置。

注:此处您必须非常小心,因为任何板上配置的改变都会导致盖写 CONFIG 3 文件。因为发送 CONFIG 3 配置文件时没有指定任何复位服务器的时间,该文件当前尚未使

用。当从配置程序发送另一个文件时,或在命令行界面使用 write 命令保存文件 时,它都会被盖写。您可以使用 Copy 命令将它移动到另一个位置加以保护 (请参 阅第158页的『使用 Copy 命令』)。

#### 变更管理功能

本节对一些变更管理命令加以说明。有关变更管理的详细信息,请参阅 Multiprotocol Access Services Software User's Guide 中的 『Performing Change Management Operations』。

#### 说明装入映像

在 Boot config> 提示符下输入 **describe 2216**。显示操作软件映像的以下信息: 产品 ID、微代码版本号、发行版号、维护编号、PTF、特征、 RPQ 编号、以及日期。

#### 说明 Config 映像

在 Boot config> 提示符下输入 **describe config**。对于每个装入的配置文件,显示其 组、内部位置 (如 CONFIG 1)、版本和级别。

#### 禁用转储

可以将 IBM 2216 设置为在发生完全系统故障时,将内存中的内容转储到永久存储器中。如果启用转储,使用此选项将到导致 IBM 2216 不会转储到磁盘。

要禁用转储,请在 \* 提示符下输入 talk 6 或 t 6,按下 Enter 键,然后在 Config> 提示符下输入 disable dump memory 或 dis dump。您将看到消息:

System memory dump function disabled successfully.

#### 启用转储

使用此命令可以在 IBM 2216 发生灾难性错误时,无需人为干预而转储内存。IBM 2216 将内存转储到硬盘上。一旦进行了成功的转储, IBM 2216 将尝试重新启动。它并不是总能重新启动,这决定于 IBM 2216 的故障性质。如果不能重新启动,您就必须手动重启,并电话联系能够拨号进入 IBM 2216 的维修人员,以便确定故障的实质及原因。

在能够启用转储前,必须首先启用系统的重新引导功能。要启用系统重新引导功能, 请在 Config> 提示符下输入下列命令。

enable reboot-system enable dump-memory

最后, 启用转储, 在 \* 提示符下输入 t 6, 按 Enter 键, 然后在 Config> 提示符下 输入 enable 或 ena。您将看到消息:

系统内存功能成功启动

缺省状态为启用转储。

#### 删除文件

IBM 2216 具有 DOS 文件系统结构,用户可访问文件位于 /sys0 和 /sys1 组中。这些 组的内容包括操作软件装入映像和配置文件。注意,下列规则适用于从 IBM 2216 中删 除文件:

- 非 ACTIVE 的映像文件可在任何时侯被盖写
- ACTIVE 映像文件不能被删除
- ACTIVE 配置文件不能被删除

要删除文件,请在 Boot config> 提示符下输入 erase。按提示操作。如果选择 BROKEN 或 NONE 状态的文件删除,则删除选项中止。

## 使用 Copy 命令

使用 Copy 命令可以将文件从存储区的一个位置移动到另一个位置。使用此命令同样可 以改变文件的状态。您移动的文件总是取得所到存储区域的状态。例如, 假定您处于 以下状态:

- BANK A CONFIG 1 中的配置文件为 AVAIL。BANK B CONFIG 1 中的配置文件 为 PENDING。
- 将 BANK A CONFIG 1 中的配置复制到 BANK B CONFIG 1。

在这种情况下, BANK A CONFIG 1 中的原始配置文件保持不变, 仍为 AVAIL。而 BANK B CONFIG 1 中的配置被 BANK A CONFIG 1 中的配置文件的副本盖写。此 副本将保留被盖写的文件的状态, 在此例中为 PENDING。

以下是完成复制过程所要用到的提示。

Boot config> **copy config** Copy FROM Bank number? A Copy FROM Config number? 1 Copy TO Bank number? B Copy TO Config number? 1

如果要复制映像,除映像文件仅能在组间复制外,规则相同。下列步骤说明映像的复制将如何影响组中原有的映像:

- 1. 副本将盖写组中原有的映像。
- 2. 副本获得组中原有映象的状态。

## 文件传输

表19定义了向 IBM 2216 以及从 IBM 2216 传输配置文件和操作软件时文件所能采用 的方法。

表 19. 文件传输

#### 文件传输方法

#### 连接类型

从 IBM 2216 到具有二进制配置文件的工作站, 使用 **TFTP** Get 1. SLIP 连接 (使用 TFTP Get 命令将操作软件映像和配置文件下载到 IBM 2216。使用 TFTP 命令将文件下载到 IBM 发送的文件必须是二进制的, 否则 IBM 2216 无法使用。在将这 些文件下载到 IBM 2216 之前,请使用配置程序的 Create 命令 以二进制格式保存配置文件。

IBM 2216 在网络中可操作后,可以通过 IP 使用 TFTP Put 命 令从 IBM 2216 向工作站上载文件。文件将以二进制格式上载。 操作软件和配置文件都可以上载。

2216). 2. 在运行的网络上可操作 IBM 2216 的 IP 连接 (使用

和上载文件)。

TFTP Get 和 Put 命令下载

使用配置程序的 Read 路由器配置选项, 使上载的配置文件可以 由配置程序使用,以便在其中更改一些参数。 注: 如果配置程序的 Retrieve 选项不可用, 使用 TFTP Put 是

从 IBM 2216 中检索文件的一种方法。

使用 ProComm 中的 Xmodem 或来自工作站的等价的通信程 通过调制解调器 (PCMCIA 或外 序。此方法使用 ASCII 终端仿真,可以将文件下载到 IBM 部调制解调器)或通过虚拟调制 2216。使用此方法, IBM 2216 无需在网络中可操作。配置和操 解调器的串行连接。 作文件必须为二进制格式才能由 IBM 2216 使用。 注: 如果配置程序的 Retrieve 选项不可用, 这是从 IBM 2216 中 检索文件的第二种方法。

使用配置程序中的通信选项 (事实上,用于此目的的协议为 在运行的网络上可操作 IBM SNMP)。除非 IBM 2216 在网络中是可操作的,否则不能使用 2216 的 IP 连接。 此方法。这些文件不是二进制的,而是配置程序的内部格式。 此功能可以将配置文件发送到 IBM 2216、并从服务器中检索这 些文件。 注: Retrieve 选项仅能用于可在 AIX 环境中运行的配置程序版

本。

## 附录E 适配器插接的缺省规则

- 2216 Model 400 设备按本附录所描述的插接规则在工厂里进行组装。
- 网络公用设备 Models TN1 和 TX1 没有插接规则或限制。

#### Model 400 插接顺序

表20说明插槽如何编号:共计两行,每行四个插槽,从1号到8号。

表 20. 插槽编号

| 插槽 1 | 插槽 2 | 插槽 3 | 插槽 4 |
|------|------|------|------|
| 插槽 5 | 插槽 6 | 插槽 7 | 插槽 8 |

表21和表22显示不同适配器的缺省安装顺序。

• FC 2280 和 FC 2281 从插槽 1 开始安装,由左至右。在任一 IBM 2216 上最多可 安装 6 个。

表 21. FC 2280 (LIC 280) 和 FC 2281 (LIC 281)

| 第一个 | 第三个 | 第五个 |  |
|-----|-----|-----|--|
| 第二个 | 第四个 | 第六个 |  |

• 其它的适配器从右向左安装,从底部最右端的插槽 8 开始。

表 22. 所有其它适配器

| 第八个 | 第六个 | 第四个 | 第三个 |
|-----|-----|-----|-----|
| 第七个 | 第五个 | 第二个 | 第一个 |

## Model 400 插槽和适配器

IBM 2216 Model 400 上有两个大型的插槽,分别指定为 A 和 B。插槽 A 未使用。插槽 B 被系统卡占用。另外有八个适配器插槽,指定为 1 到 8。

- 2280 或 2281 -- 如果以任意组合安装了六个令牌环 (FC 2280) 和以太网 (FC 2281) 适配器,则不能再安装其它适配器。
- 2280 或 2281 -- 如果要安装**五个** 2280 和 2281 适配器的组合,那么还可安装两个 其它的适配器。
- IBM 2216 可支持的最大组合:
  - 四个信道适配器,可以是并行信道适配器 (FC 2299) 与 ESCON 适配器 (FC 2287) 的任意组合
  - 两个 ATM 适配器 (FC 2284、 2293、2294 或 2295)

注: 此适配器也可用于快速令牌环网 (FasTR)

- 一个 4 端口 ISDN PRI/信道化 (T1/J1 接口) 适配器 (FC 2297)

一个 4 端口 ISDN PRI/信道化 T1 子卡 (FC 2251) 可以添加到 4 端口 ISDN PRI/ 信道化 T1/J1 基本适配器上 (这就在单一适配器上总共产生 8 个端口)。

- 一个 4 端口 ISDN PRI/信道化 (E1 接口) 适配器 (FC 2298)

一个 4 端口 ISDN PRI/信道化 E1 子卡(FC 2252) 可以添加到 4 端口 ISDN PRI/ 信道化 E1 基本适配器上 (这就在单一适配器上总共产生 8 个端口)。 - 四个 ISDN 适配器 (FC 2283 或 FC 2292)

允许的 ISDN 接口的最大数量为 8 个。其中四个可以是 FC 2283 或 2292。

注: 可以根据需要为 2216 配置多个高速适配器 (FDDI FC 2286、10/100-Mbps Ethernet FC 2288 和 HSSI FC 2289); 但是,所有的适配器也许不能同时达到实现满介质 的全部通信能力。进行安装规划时,请与 IBM 业务代表一起审查系统性能是否 能达到预期值。

遵从下列限制,则可以在八个适配器插槽的任意一个中安装适配器:

- 1. 如果 2 端口令牌环适配器 (FC 2280) 或 2 端口以太网 (FC 2281) 适配器插入了插槽 3 并生效,则不能使用插槽 4。
- 2. 如果 2 端口令牌环适配器 (FC 2280) 或 2 端口以太网 (FC 2281) 适配器插入了插 槽 4 并生效,则不能使用插槽 3。
- 3. 如果 2 端口令牌环适配器 (FC 2280) 或 2 端口以太网 (FC 2281) 适配器插入了插槽 7 并生效,则不能使用插槽 8。
- 4. 如果 2 端口令牌环适配器 (FC 2280) 或 2 端口以太网 (FC 2281) 适配器插入了插 槽 8 并生效,则不能使用插槽 7。

## 附录F 2216 Model 400 或网络公用设备的共同任务

此附录提供了在处理共同的安装、操作和维修任务中遇到的问题及其解答,以及在完成这些任务时从何处获得进一步帮助的一些建议。

## LED 状况/适配器状态

- 问题 如何查明 2216 Model 400 或网络公用设备中适配器的状态?
- 回答 适配器前的 LED 状态可指示适配器状态。(请参阅第3页的『适配器卡状态』 和第21页的『适配器状态』。)

#### 固件接口

问题 什么是固件接口? 如何访问它?

回答 固件是 2216 Model 400 或网络公用设备上运行的操作代码之下的微代码。主要用于维修人员确定故障。按 F1 键停止引导进程可存取固件。固件菜单包含若干选项。
 用户需具备 VT220 终端和以下设置值: 19.2 Kbps、奇偶校验 8-N-1、数据位和原止位。你可用虚拟调制解调器中做进行本地访问。或考培上调制解调器进

和停止位。您可用虚拟调制解调器电缆进行本地访问,或者接上调制解调器进行远程访问。有关的更多信息,请参见第93页的『第7章 访问 2216 Model 400 或网络公用设备』。

## 命令行界面

- 问题 如何自固件内访问命令行接口 (操作代码)?
- 回答 在 firmware menu system (即 System Nanagement Services)中,按下 F9
   键。系统引导后,出现提示符 \*。

Multiprotocol Access Services Software User's Guide 中有命令行界面的说明。

## 通过命令行界面导航

- 问题 如何使用命令行界面中的命令?
- 回答 界面结构如第164页的图45 所示。

*Multiprotocol Access Services Software User's Guide* 说明了整个命令行界面。 您所用到的基本提示符有:

- 提示符 \*, 它是操作控制台 (OPCON) 的提示符, 是命令行界面的初始人口 点。
- 提示符 Config>, 用于配置更改。
- 提示符 +, 称为监视或 GWCON。

#### 基本命令如下:

• 在任何时侯输入 ? 并且按下 Enter 即可查看可以使用的命令列表。

• 输入 exit, 并按下 Enter 则返回到提示符 + 再返回到提示符 Config>。

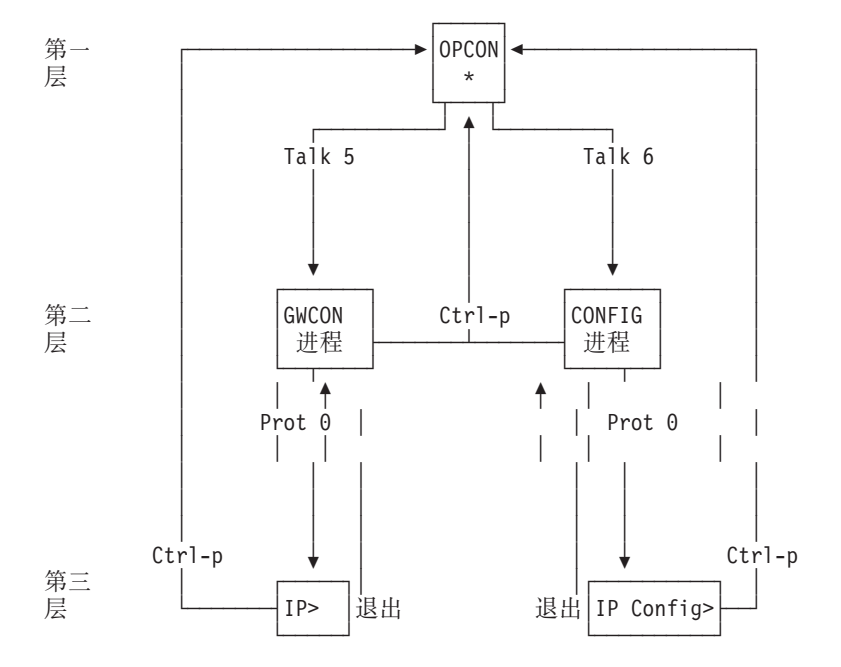

• 按下 Ctrl-p 键返回到提示符 \*。

图 45. 命令行界面的结构 (以 protocol 命令为例)

# 显示已配置接口列表

问题 如何显示活动接口的列表?

回答

- 1. 进入命令行界面 (提示符 \*)。
- 2. 输入 talk 6 并按两次 Enter 键, 出现提示符 Config>。
- 3. 输入 list dev。
- 4. 按 Ctrl-p 返回到 OPCON 提示符 (\*)。

## 显示接口的运行状况

问题 如何显示接口状况 (启动、关闭、禁用等)?

回答

- 1. 进入命令行界面 (提示符 \*)。
- 2. 输入 talk 5 并按两次 Enter 键, 出现 + (监视) 提示符。
- 3. 输入 configuration。
- 4. 按 Ctrl-p 返回到 OPCON 提示符 (\*)。
#### 验证可连通性

问题 如何验证一个给定的 IP 地址正处于联机状态?

回答

- 1. 进入命令行界面 (提示符 \*)。
- 2. 输入 talk 5 并按两次 Enter 键, 出现提示符 +。
- 3. 输入 protocol 并按下 Enter 键。
- 4. 输入 ip 并按下 Enter。提示符变为 IP>。
- 5. 输入 ping IP 地址值 并按下 Enter。按 Enter 键停止 ping 进程。
- 6. 在提示符 IP> 下输入 exit, 并按 Enter 键。提示符变为 +。
- 7. 按 Ctrl-p 返回到提示符 OPCON (\*)。

#### 查看重要软件数据

问题 如何查看重要软件数据?

回答

- 1. 在提示符 \* 下输入 talk 6, 按两次 Enter 键。会出现 Config> 提示符。
- 2. 输入 boot。
- 3. 输入 describe, 将显示重要软件数据。
- 4. 按 Ctrl-p 返回到 OPCON 提示符(\*)。

查看重要硬件数据

问题 如何查看重要硬件数据?

回答

- 访问固件主菜单:引导启动过程中,在 Prematurely terminate boot sequence 提示下按 F1 键。
- 2. 选取 4. Utilities。
- 3. 选取 9. View or Set Vital Product Data。
- 4. 选取 Hardware Vital Product Data, 会显示出重要硬件数据。
- 5. 返回到固件主菜单。
- 6. 按下 F9装入操作代码。

#### 在初始配置中添加适配器

- 问题 创建初始配置时,如何在软件配置中增加适配器?
- 回答 首先, 安装 2216 Model 400 或网络公用设备和所有附加适配器。
  - 安装 2216 Model 400 或网络公用设备时,需要创建一个软件配置。
  - 操作代码将置用户于配置 (Config only>) 提示下。
  - 1. 输入 add device 设备类型。

注: 以上步骤仅创建接口。您仍须使用 net 命令配置该接口的独有特性 (例 如 T/R、以太网、PPP、FF、SDLC 和 X.25)。您还需使用 protocol 命 令配置接口上的协议。

例如: add device token 或 add device ?, 查看设备选择列表。

- 2. 输入设备插槽号 (1-x)。
- 如果要在单一端口适配器上增加接口,则从步骤4 继续进行。否则,继续执 行本步骤。

输入端口编号 (0-7, 此编号取决于适配器的类型)。

支持的端口编号的范围取决于多端口适配器的类型:

- 对于令牌环 (FC 2280) 和以太网 (FC 2281) 适配器, 支持端口编号 1 和 端口编号 2。
- 对于 8 端口 EIA-232E/V.24 (FC 2282) 和 8 端口 X.21 适配器, 支持端口编号 0-7。
- 对于 6 端口 V.35/V.36 (FC 2290) 适配器, 支持端口编号 0-5。
- 4. 记下此端口分配给某个接口的接口编号和网络编号。

如果您有一个多端口适配器,而且需要在该适配器定义不止一个接口,可重复步骤 1至4。

写入更改以保存该配置。

重新装入 2216 Model 400 或网络公用设备, 使配置更改生效。

#### 初始配置后添加适配器

问题 2216 Model 400 或网络公用设备初始配置完成后,如何在配置中增加适配器?

- 回答 首先,进行适配器的硬件安装。
  - 1. 访问命令行界面 (提示符\*)。
  - 2. 输入 talk 6 并按两次 Enter 键, 出现提示符 Config>。
  - 输入 add device 设备类型。
     例如 add device x21 或 add device ?, 查看设备选择列表。
     如果要添加拨号电路设备,请转至步骤6。否则,继续步骤4
  - 4. 输入设备插槽号 (1-x)。
  - 如果是在单端口适配器上添加接口,请转到步骤6。否则,继续执行本步骤。

输入端口编号 (0-7, 此编号取决于适配器的类型)。

支持的端口编号的范围取决于多端口适配器的类型:

- 对于令牌环 (FC 2280) 和以太网 (FC 2281) 适配器,支持端口编号 1 和端口编号 2。
- 对于 8 端口 EIA-232E/V.24 (FC 2282) 和 8 端口 X.21 适配器, 支持端口编号 0-7。
- 对于 6 端口 V.35/V.36 (FC 2290) 适配器, 支持端口编号 0-5。

6. 记下此端口分配给某个接口的接口编号和网络编号。

- 7. 输入 net 网络编号以配置接口独有的特性。
- 8. 完成接口配置后, 输入 exit。
- 9. 使用 protocol 命令配置接口上的协议。
- 10. 输入 write 以保存更改。
- 11. 按 Ctrl-p 返回到 OPCON (\*) 提示符。
- 12. 使用 talk 5 中的 activate 命令可将新建接口在线连接至网络,而不用重新引导该设备。对此功能有某些限制。请参见 Multiprotocol Access Services Software User's Guide 中的『配置备用接口』。

#### 运行快速配置

- 问题 如何运行快速配置程序?
- 回答 首先,确保『已添加』所有的适配器 (请参阅第165页的『在初始配置中添加适 配器』)。然后,在提示符 Config (only) 或 Config> 下输入 qc。

#### 禁用适配器端口

问题 如何禁用已配置的适配器端口,以从软件配置中删除该适配器?

回答

- 1. 访问命令行界面 (提示符 \*)。
- 2. 输入 talk 6 并按两次 Enter 键, 出现提示符 Config>。
- 3. 输入 list device。
- 4. 记下要禁用的适配器接口编号。
- 5. 输入 disable interface 接口编号。
- 6. 输入 write 以保存更改。下次重启动时, 配置更改被激活。

有关此过程的详细情况,请参考 Multiprotocol Access Services Software User's Guide。

### 启用适配器端口

- 问题 如何启用一个已用 disable interface (在『禁用适配器端口』中) 禁用的已配 置适配器端口?
- 回答 使用以下步骤,则在下次重新启动时,端口即被启用。
  - 1. 访问命令行界面 (提示符\*)。
  - 2. 输入 talk 6 并按两次 Enter 键, 出现提示符 Config>。
  - 3. 输入 list device。
  - 4. 记下要启用的适配器接口编号。
  - 5. 输入 enable interface 接口编号。
  - 6. 输入 write 以保存更改。下次重启动时, 配置更改被激活。

有关此过程的详细情况,请参考 Multiprotocol Access Services Software User's Guide。

### 暂挂适配器端口的通信

问题 如何禁用已配置的适配器端口以卸下或测试该适配器?

回答

- 1. 访问命令行界面 (提示符 \*)。
- 2. 输入 talk 5 并按两次 Enter 键, 出现提示符 +。
- 3. 输入 configuration 命令。
- 4. 记下要禁用的适配器接口网络编号。
- 5. 输入 disable interface 接口网络编号。
- 6. 按 Ctrl-p 键返回到提示符 \*。

### 恢复适配器端口的通信

问题 如何启用一个已配置适配器端口(已用『暂挂适配器端口的通信』 中的 talk 5 disable 命令禁用)以继续通信?

回答

- 1. 访问命令行界面 (提示符\*)。
- 2. 输入 talk 5 并按两次 Enter 键, 出现提示符 +。
- 3. 输入 configuration 命令。
- 4. 记下要启用的适配器的接口编号。
- 5. 输入 test 接口编号。
  - **注:** 如果使用 **test** 命令启用一个接口,而它已在 Config >提示下从 **talk 6** 配置为禁用,则重新启动时,此接口将再次被禁用。

因此,还应使用 Config> **enable interface** 命令来保证下次引导时该 接口处于启用状态。

有关此过程的详细情况, 请参考 Multiprotocol Access Services Software User's Guide。

### 卸下和删除适配器

问题 如何从配置中卸下并删除适配器?

回答

- 1. 访问命令行界面 (提示符 \*)。
- 2. 输入 talk 6 并按两次 Enter 键, 出现提示符 Config>。
- 3. 输入 list device。
- 4. 记下要删除的适配器的接口编号。
  - **注**:如果您要卸下一个多端口的适配器,则需记录该适配器的所有已配置 接口的接口编号。
- 5. 输入 delete interface 接口编号。
- 6. 在 Are you sure? 提示处, 输入 y。

- 7. 输入 write 以保存更改。
- 8. 重新装载 2216 Model 400 或网络公用设备, 使配置更改生效。

有关此过程的详细情况,请参考 Multiprotocol Access Services Software User's Guide。

#### 最新产品信息

问题 如何查找有关 2216 Model 400 或网络公用设备的最新信息?

回答 让您的 Web 浏览器定位在: http://www.networking.ibm.com/216/216prod.html获取有关 2216 的信息,或 定位在 http://www.networking.ibm.com获取一般产品信息。

### 禁用已启用 WAN 重新路由功能的接口

问题 如何保证 WAN 的重新路由功能不会自动启用可能已卸下的适配器上的某个备 用接口?

#### 回答

- 1. 访问命令行界面 (提示符 \*)。
- 2. 输入 talk 5 并按两次 Enter 键, 出现 + (监视) 提示符。
- 3. 针对适配器上每个接口输入 disable slot 插槽编号或者 disable 接口编号。 例如:

+ disable slot 2 Interface 2 is enabled as a WAN Reroute alternate circuit and should be disabled as an alternate circuit if you will be removing the adapter

Do you want to disable WAN Reroute on this interface? (Yes, No): [No]  $\boldsymbol{Yes}$ 

Interface 2 has been disabled as a WAN Reroute alternate circuit

(adapter is removed and replaced)

### 禁用 WAN 重新路由功能后再启用该功能

问题 如何使 WAN 重新路由功能自动启用某个已替换的适配器上的备用接口?

回答

- 1. 访问命令行界面 (提示符 \*)。
- 2. 输入 talk 5 并按两次 Enter 键, 出现 + (监视) 提示符。
- 3. 输入 enable slot 插槽编号,启动适配器上每个接口的自检功能,或者对要启动的每个接口输入 test 接口编号。 如果启动了备用接口的自检功能,而且自检成功,则即使不一定是主接口的备份,该接口仍将保持活动状态。如果出现这种情况,可执行 talk 5

disable 接口编号命令,来将备用接口重新置于备用 (禁用) 状态。

下面是一个例子:

+ enable slot 2

Interface 2 is configured as a WAN Reroute alternate circuit.

```
Do you want to enable WAN Reroute on this interface? (Yes, No):[No]
Yes
Interface 2 is enabled as a WAN Reroute alternate circuit.
Are you sure that you want to test this interface? (Yes, No): [No]
Yes
Testing net 4 ATM/0...successful
+
```

### 远程文件下载

问题 如何使用固件菜单系统下载配置文件到 2216 Model 400 或网络公用设备 中?

回答 使用系统管理服务。

- 使用本地控制台,从固件的系统管理公用程序菜单中选取 4. Disable Unattended Mode,将 2216 Model 400 或网络公用设备置于 ATTENDED 模式。(一定要记住口令。)
- 2. 要使 2216 Model 400 或网络公用设备对于将要使用的远程控制台来说处 于正确的监视模式下,重启 2216 Model 400 或网络公用设备,并在 DO YOU WANT TO CHANGE THE MONITOR TYPE? 提示下输入Y。选定 监视类型选项旁边的序号。
- 拆除本地控制台连接,再次重启2216 Model 400 或网络公用设备。作一次 硬件复位,将2216 Model 400 或网络公用设备置于 ATTENDED 模式。(不 要使用 reload 命令)。
- 重启动后,在尝试与 2216 Model 400 或网络公用设备远程连接前,必须 等待至少 90 秒, 2216 Model 400 或网络公用设备才会出现 POWER-ON PASSWORD 提示。
- 5. 通过 TTY 控制台拨号进入 2216 Model 400 或网络公用设备的 PCMCIA 调制解调器。该控制台设置值必须是:

```
Speed = 19200 bps
Data bits = 8
Parity = No
Stop bits = 1
```

- 6. 一旦建立了连接,则输入口令,并按 Enter 键。该口令不会显示出来,但 会在屏幕上出现代表每个输入字符的 \*。
- 7. 按 F1 终止引导程序, 进入 Firmware Systems Management Services 菜单。
- 8. 选定 Systems Management Services 菜单中的 4. Utilities 项。
- 9. 选定 Systems Management Utilities 菜单中的 **12. Change Management** 项。
- 10. 为了使用 MODEM 下载,请继续此步骤: 配置文件必须存在于远程控制台上,但不需要 IP 地址。

为使用 TFTP 下载,执行步骤第171页的11。

- a. 选定 Systems Management Utilities 菜单中的 **12. Xmodem software** 项。
- b. 选取 Select Type 对话框中的 1. Config。
- c. 从 Select Bank 对话框中选取向其发送配置文件的组。
- d. 从 Select Config 对话框选取向其发送配置文件的 config #。

e. BEGIN FILE TRANSFER 对话框关闭时,可用 Xmodem 软件传送文件。例如用 PROCOMM:

-Press the PAGE UP key when the dialog box disappears.
-Press X for xmodem mode.
-Type in the path and file name of the configuration you are going to transfer to the 2216.
-Press ENTER.

- 11. 使用 TFTP 下载: 必须先在 PCMCIA 插槽中插入 PCMCIA 网卡,才能 引导 2216 Model 400 或网络公用设备,并与存有待传送到 2216 Model 400 或网络公用设备上的配置文件的网络相连。
  - 注: 在实现 TFTP 之前,须在 System Management Utilities 菜单中选定 11. Remote Initial Program Load Setup,为 PCMCIA 插槽设置 IP 地址。
  - a. 选定 Change Management Software Control 菜单中的 **10. TFTP software**。
  - b. 选取 Select Type 对话框中的 1. Config.
  - c. 从 Select Bank 对话框中选取向其发送配置文件的组。
  - d. 从 Select Config 对话框中的发送配置文件 config #。
  - e. 输入将下载到 2216 Model 400 或网络公用设备上的配置文件的路径和 名称,并按 Enter 键。

### 备用接口

- 问题 能否将通信活动从出现故障的适配器移到另一个适配器上,而不必重新启动 2216 Model 400 或网络公用设备?
- 回答 可以。使用备用接口功能。请参见 Multiprotocol Access Services Software User's Guide 中的『配置备用接口』。

### 附录G 声明

本出版物中引用 IBM 公司的产品、程序或服务,并不意味着向所有有 IBM 公司业务 的国家提供这些产品、程序或服务。任何对 IBM 产品、程序或服务的引用并不明示或 暗示只能使用 IBM 的产品、程序或服务。凡是同等功能的产品、程序或服务,只要不 侵犯 IBM 的知识产权,都可以用来代替 IBM 的产品、程序或服务。在与其它产品结 合使用时,除了那些由 IBM 指定的产品之外,其评估和验证均由用户自行责任。

IBM 公司可能已拥有或正在申请与本文档内容有关的各项应用程序专利。提供本文档并 不表示允许用户使用这些专利。有关许可证查询的事宜,用户可以与:

IBM Director of Licensing IBM Corporation 500 Columbus Avenue Thornwood, NY 10594 USA

### 给本书联机版本用户的声明

对于本书联机版本的用户授权如下:

- 只要在每个副本或部分副本上复制有版权声明、全部警告声明和其它必要声明,则可以复制、修改和印刷媒体上包含的文档,在企业内部使用。
- 转让 IBM 产品 (可以是您拥有的机器,也可以是程序许可条款允许转让的程序)的
   同时,可转让相关文档的原始的和未改动的副本。同时,您必须销毁所有其它的文件副本。

您应负责交纳由此授权导致的所有税款 (包括个人税)。

没有任何明示或隐含的保证,包括适销性和用于某种特定目的的保证。

某些司法制度不允许排除暗示保证,所以上述排除条款可能不适用于您。

不遵守上述条款将导致终止本授权。授权终止后,必须销毁机器的可读性文件。

#### 电磁辐射声明

#### 联邦通信委员会 (FCC) A 类声明

**注**: 此设备经测试,依据 FCC 法规的第 15 部分,确认它符合 A 类数字设备的限制。 这些限制意在提供合理保护,以避免设备在商业环境下运行时产生的有害干扰。此设 备产生、使用并能够辐射无线电射频能量,而且如果没有按照指导手册安装和使用, 可能会引起对无线电通信的有害干扰。此设备在居住区内的运行也有可能引起有害干 扰,在此情况下,用户将必须自行负担消除干扰的费用。

必须正确使用屏蔽接地电缆和连接器以符合 FCC 发射限制。 IBM 对 使用非推荐电缆 和连接器 对此设备的未授权改动或改进而造成的无线电或电视信号干扰不承担责任。未 授权的改动或改进将使用户对此设备的使用授权失效。

此设备符合 FCC 法规的第 15 部分。其运行满足下列两个条件: (1) 此设备不会引起 有害干扰。(2) 此设备必须接受任何接收到的干扰,包括会引起意外操作的干扰。

### 加拿大工业 A 类辐射合格声明

此 A 类数字设备符合加拿大 ICES-003 规定。

#### Avis de conformité aux normes d'Industrie Canada

Cet appareil numérique de la classe A est conform à la norme NMB-003 du Canada.

#### 日本民间干扰控制委员会 (VCCI) 声明

此产品属于一种 A 类信息技术设备,符合 Voluntary Control Council for Interference by Technology Equipment (VCCI) 设置标准。在家庭环境中,此产品可能会引起无线电 干扰,用户应对此情况有足够的考虑。

この装置は、情報処理装置等電波障害自主規制協議会(VCCI)の基準に 基づくクラスA情報技術装置です。この装置を家庭環境で使用すると電波妨害を 引き起こすことがあります。この場合には使用者が適切な対策を講ずるよう要求 されることがあります。

#### **CISPR22** 合格声明

此设备经过测试, 依据 CISPR 22/欧洲 标准 EN 55022, 确认它符合 A 类信息技术 设备的限制。该 A 类设备限制是针对商业和工业环境出的, 目的是提供合理的保护, 使特许的通信设备不受干扰。

警告: 这是一台 A 类产品。在家庭环境中,此产品可能会引起射频干扰,用户可能需要对此采取适当措施。

### 台湾 A 类产品警告声明

警告使用者: 這是甲類的資訊產品,在 居住的環境中使用時,可 能會造成射頻干擾,在這 種情況下,使用者會被要 求採取某些適當的對策。

#### EMC 指令 89/336/EEC 合格声明

本产品符合欧共体委员会指令 89/336/EEC 规定的防护要求,该指令系基于各成员国有 关电磁兼容性的类似法律。如果由于对此产品进行了非推荐的修改,包括安装了非 IBM 产品的选件卡,因而导致不能满足保护方面的要求, IBM 不负任何责任。

本产品 (2216 Model 400) 带有 Telecom CE 标志 (CE 168 X),表明其 ISDN 基本速 率符合 1-CTR3 (桥接测量),满足欧共体指令 91/263/EEC (TTE 条令)的要求。本产品 带有 Telecom CE 标志 (CE 168 X),表明其 V.24/V.28、V36 及 X.21 电接口适应 NET 1 和 NET 2 物理层。 ISDN 基本速率符合 I-CTR3 (桥接测量),满足欧共体指令 91/263/EEC (TTE 条令)的要求。

警告: 这是一个 A 类产品。在家庭环境中,此产品可能会引起射频干扰,用户可能需要对此采取适当措施。

Zulassungsbescheinigung laut dem Deutschen Gesetz über die elektromagnetische Verträglichkeit von Geräten (EMVG) vom 30. August 1995 (bzw. der EMC EG Richlinie 89/336)

Dieses Gerät ist berechtigt in Übereinstimmung mit dem Deutschen EMVG das EG-Konformitätszeichen - CE - zu führen.

Verantwortlich für die Konformitätserklärung nach Paragraph 5 des EMVG ist die IBM Deutschland Informationssysteme GmbH, 70548 Stuttgart.

Informationen in Hinsicht EMVG Paragraph 3 Abs. (2) 2:

Das Gerät erfüllt die Schutzanforderungen nach EN 50082-1 und EN 55022 Klasse A.

EN 55022 Klasse A Geräte müssen mit folgendem Warnhinweis versehen werden: "Warnung: dies ist eine Einrichtung der Klasse A. Diese Einrichtung kann im Wohnbereich Funkstörungen verursachen; in diesem Fall kann vom Betreiber verlangt werden, angemessene Maßnahmen durchzuführen und dafür aufzukommen."

EN 50082-1 Hinweis: "Wird dieses Gerät in einer industriellen Umgebung betrieben (wie in EN 50082-2 festgelegt), dann kann es dabei eventuell gestört werden. In solch einem Fall ist der Abstand bzw. die Abschirmung zu der industriellen Störquelle zu vergrößern."

Anmerkung: Um die Einhaltung des EMVG sicherzustellen sind die Geräte, wie in den IBM Handbüchern angegeben, zu installieren und zu betreiben.

#### 电信声明

#### FCC 第 68 部分合格信息:

IBM 2216 的功能部件和可选适配器符合 FCC 规则的第 68 部分。如果适用于该设备的话,适配器托架上的标签中包含了多种信息,其中包括 FCC 注册号和振铃器等价数量 (REN)。电话公司有要求时请提供上述资料。

包含于 IBM 2216 中的功能部件和适配器如下所示:

1 端口 ISDN PRI (T1/J1) 适配器 LIC 283 , 接口代码为 04DU9-1SN , 服务代码 为 6.0N , 插头型号为 RJ48C 。

4 端口 ISDN PRI/信道化 (T1/J1) 子卡,接口代码为 04DU9-1SN , 服务代码为 6.0N , 插头型号为 RJ48C 。

REN 用于确定可与电话线相连的设备数量,并且当拨通您的号码时,这些设备可以振铃。在大多数 (但不是所有) 地区,所有设备的 REN 的总数不应超过 5 个 (5.0)。为确定电话线所能连接的设备总数 (通过 REN 来确定),应询问当地的电话公司以确定您的拨号地区的 REN 最大数目。

如果 IBM 2216 对电话网造成损坏,电话公司会暂时中断对您的服务。如果可能,他们 会提前通知您。但是,如果不能提前通知,也会尽可能快地通知您。您会被告知有权 向 FCC 提出申诉。

电话公司会对可能影响您的设备正常工作的设施、设备、操作或进程进行改变。如果 他们这样做了,您将得到提前通知,从而使您有机会保持不中断的服务。

如果因设备出现故障而需要维修和保修信息时,请拨打 1-800-IBM-SERV (在美国)。在 加拿大,请拨打 1-800-465-6600。

用户不得自行进行维修。

#### 有关 Industry Canada 的信息:

说明: Industry Canada 标签标识某项产品为合格产品。此合格证书说明该设备在电讯网 络保护性、操作性和安全性等方面均达到了一定要求。Industry Canada 不保证该设备的 运行会使用户满意。

安装该设备前,用户应确保已得到与当地电信公司的设施相连接的许可。而且,该设备必须使用可接受的连接方式来安装。在某些情况下,可使用合格的连接器组合(电话分机线),来扩展专线单项服务的公司内部布线。用户应了解,为了适应上述条件,在某些情况下,服务性能的降低会是不可避免的。

合格产品的维修服务应由供应商指定的,获得授权的加拿大维修机构来承担。用户对 设备进行的任何维修或改造行为,以及对设备的错误使用,会导致电信公司要求用户 断开设备连接。

为保护自身安全,用户应确保供电设施的电器接地接头、电话线和内部金属水管系统(如果有的话)应相互连接。此项预防措施在农村地区特别重要。

注意: 用户不能尝试自行接线, 而应与胜任的电气检测机构或电工联系解决。

AVIS : L'étiquette d'Industrie Canada permet d'identifier un équipement homologué. Cette homologation signifie que cet équipement satisfait certaines exigences en matière de protection, d'exploitation et de sécurité du réseau de télécommunications. Industrie Canada n'offre aucune garantie que le fonctionnement de cet équipement soit à la satisfaction de l'utilisateur.

Avant d'installer cet équipement, l'utilisateur doit s'assurer qu'il a la permission de le raccorder aux installations de l'entreprise de télécommunications. L'installation de cet équipement doit aussi se faire selon un mode de raccordement acceptable. Dans certains cas, le câblage interne de l'entreprise associé au service individuel offert par une ligne d'abonné peut être prolongé au moyen d'un connecteur homologué (prolongateur de

téléphone). Le client devrait être informé que la conformité de son équipement aux conditions susmentionnées n'est pas une prévention contre la dégradation du service dans certaines situations.

Toute réparation d'un équipement homologué devrait être effectuée par un service de maintenance canadien autorisé qui a été désigné par le fournisseur. Toute réparation ou modification d'équipement faite par l'utilisateur, ou tout mauvais fonctionnement, pourrait entraîner la déconnexion de cet équipement par l'utilisateur à la demande de l'entreprise de télécommunications.

Pour sa protection personnelle, l'utilisateur devrait s'assurer que les mises à la terre des services publics électriques, des lignes téléphoniques et du système interne des canalisations d'eau à tuyaux métalliques, advenant leur présence, sont interconnectées. Dans les zones rurales, il s'agit-là d'une précaution particulièrement importante à prendre.

ATTENTION : Toute tentative de connexion par l'utilisateur est à déconseiller. Il est préférable de communiquer avec le responsable de l'inspection en électricité ou un électricien, selon le cas.

#### 联合王国合格声明

合格声明 联合王国电信法案 1984。根据通用批准程序 NS/G/1234/J/100003 号 批准本设备间接连接到联合王国的公用电信系统。

#### 商标

下列术语是 IBM 公司在美国和/或其它国家中的商标:

| ESCON | Nways   | OS/2                |
|-------|---------|---------------------|
| IBM   | NetView | Presentation Manger |

其它公司名称、产品名称和服务名称可能是其它公司的商标或服务标志。

### 附录H 安全信息

**危险**: 在开始安装此产品之前,请首先阅读 Caution: Safety Information--Read This

*First*, SD21-0030 中的安全信息。该手册中说明了在布线和插接电器设备时应采取的安全步骤。

Gevaar: Voordat u begint met de installatie van dit produkt, moet u eerst de

veiligheidsinstructies lezen in de brochure PAS OP! Veiligheidsinstructies--Lees dit eerst, SD21-0030. Hierin wordt beschreven hoe u electrische apparatuur op een veilige manier moet bekabelen en aansluiten.

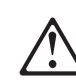

Danger: Avant de procéder à l'installation de ce produit, lisez d'abord les consignes

de sécurité dans la brochure *ATTENTION: Consignes de sécurité--A lire au préalable,* SD21-0030. Cette brochure décrit les procédures pour câbler et connecter les appareils électriques en toute sécurité.

Perigo: Antes de começar a instalar este produto, leia as informações de segurança

contidas em *Cuidado: Informações Sobre Segurança--Leia Isto Primeiro*, SD21-0030. Esse folheto descreve procedimentos de segurança para a instalação de cabos e conexões em equipamentos elétricos.

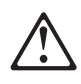

危險:安裝本產品之前, 請先閱讀 "Caution: Safety Information-Read This First" SD21-0030 手冊中所提 供的安全注意事項。這本手冊將會說明 使用電器設備的纜線及電源的安全程序。

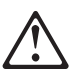

Opasnost: Prije nego sto pŏcnete sa instalacijom produkta, pročitajte naputak o pravilima o sigurnom rukovanju u Upozorenje: Pravila o sigurnom rukovanju - Prvo pročitaj ovo, SD21-0030. Ovaj privitak opisuje sigurnosne postupke za priključrivanje kabela i priključivanje na električno napajanje.

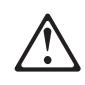

**Upozornění**: než zahájíte instalaci tohoto produktu, přečtěte si nejprve bezpečnostní informace v pokynech "Bezpečnostní informace" č. 21-0030. Tato brožurka popisuje bezpečnostní opatření pro kabeláž a zapojení elektrického zařízení.

**Fare!** Før du installerer dette produkt, skal du læse sikkerhedsforskrifterne i NB:

*Sikkerhedsforskrifter--Læs dette først* SD21-0030. Vejledningen beskriver den fremgangsmåde, du skal bruge ved tilslutning af kabler og udstyr.

Gevaar Voordat u begint met het installeren van dit produkt, dient u eerst de

veiligheidsrichtlijnen te lezen die zijn vermeld in de publikatie *Caution: Safety Information* - *Read This First*, SD21-0030. In dit boekje vindt u veilige procedures voor het aansluiten van elektrische appratuur.

**VAARA:** Ennen kuin aloitat tämän tuotteen asennuksen, lue julkaisussa Varoitus:

*Turvaohjeet--Lue tämä ensin*, SD21-0030, olevat turvaohjeet. Tässä kirjasessa on ohjeet siitä, miten sähkölaitteet kaapeloidaan ja kytketään turvallisesti.

**Danger** : Avant d'installer le présent produit, consultez le livret Attention :

Informations pour la sécurité -- Lisez-moi d'abord SD21-0030, qui décrit les procédures à respecter pour effectuer les opérations de câblage et brancher les équipements électriques en toute sécurité.

**Vorsicht:** Bevor mit der Installation des Produktes begonnen wird, die

Sicherheitshinweise in *Achtung: Sicherheitsinformationen--Bitte zuerst lesen*, &ibm; Form SD21-0030. Diese Veröffentlichung beschreibt die Sicherheitsvorkehrungen für das Verkabeln und Anschließen elektrischer Geräte.

**Vigyázat:** Mielôtt megkezdi a berendezés üzembe helyezését, olvassa el a *Caution:* 

*Safety Information-- Read This First*, SD21-0030 könyvecskében leírt biztonsági információkat. Ez a könyv leírja, milyen biztonsági intézkedéseket kell megtenni az elektromos berendezés huzalozásakor illetve csatlakoztatásakor.

Pericolo: prima di iniziare l'installazione di questo prodotto, leggere le informazioni

relative alla sicurezza riportate nell'opuscolo Attenzione: Informazioni di sicurezza -- Prime informazioni da leggere in cui sono descritte le procedure per il cablaggio ed il collegamento di apparecchiature elettriche.

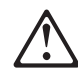

 危険: 導入作業を開始する前に、安全に関する 小冊子SD21-0030 の「最初にお読みください」
 (Read This First)の項をお読みください。
 この小冊子は、電気機器の安全な配線と接続の
 手順について説明しています。

# $\triangle$

위험: 이 제품을 설치하기 전에 반드시 "주의: 안전 정보-시작하기 전에" (SD21-0030) 에 있는 안전 정보를 읽으십시오.

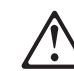

Fare: Før du begynner å installere dette produktet, må du lese

sikkerhetsinformasjonen i Advarsel: Sikkerhetsinformasjon -- Les dette først, SD21-0030 som beskriver sikkerhetsrutinene for kabling og tilkobling av elektrisk utstyr.

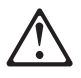

Uwaga: Przed rozpoczęciem instalacji produktu należy zapoznać się z instrukcją: "Caution: Safety Information - Read This First", SD21-0030. Zawiera ona warunki bezpieczeństwa przy podłączaniu do sieci elektrycznej i eksploatacji.

Perigo: Antes de iniciar a instalação deste produto, leia as informações de segurança

*Cuidado: Informações de Segurança -- Leia Primeiro*, SD21-0030. Este documento descreve como efectuar, de um modo seguro, as ligações eléctricas dos equipamentos.

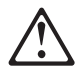

**ОСТОРОЖНО:** Прежде чем инсталлировать этот продукт, прочтите Инструкцию по технике безопасности в документе "Внимание: Инструкция по технике безопасности -- Прочесть в первую очередь", SD21-0030. В этой брошюре описаны безопасные способы каблирования и подключения электрического оборудования.

# $\triangle$

Nebezpečenstvo: Pred inštaláciou výrobku si prečítajte bezpečnosté predpisy v Výstraha: Bezpeč osté predpisy - Prečítaj ako prvé, SD21 0030. V tejto brožúrke sú opísané bezpečnosté postupy pre pripojenie elektrických zariadení.

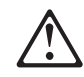

Pozor: Preden zaènete z instalacijo tega produkta preberite poglavje: 'Opozorilo: Informacije o varnem rokovanju-preberi pred uporabo," SD21-0030. To poglavje opisuje pravilne postopke za kabliranje,

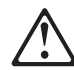

Peligro: Antes de empezar a instalar este producto, lea la información de seguridad

en Atención: Información de Seguridad -- Lea Esto Primero, SD21-0030. Este documento describe los procedimientos de seguridad para cablear y enchufar equipos eléctricos.

Varning -- livsfara: Innan du börjar installera den här produkten bör du läsa

säkerhetsinformationen i dokumentet Varning: Säkerhetsföreskrifter-- Läs detta först, SD21-0030. Där beskrivs hur du på ett säkert sätt ansluter elektrisk utrustning.

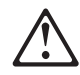

危險:

開始安裝此產品之前,請先閱讀安全資訊。

注意:

請先閱讀 - 安全資訊 SD21-0030 此冊子說明插接電器設備之電纜線的安全程序。

### Model 400 注意事项

注意

配备齐全的 IBM 2216-400 重约 43.1 kg (95 lb)。

#### LET OP:

Als alle voorzieningen geïnstalleerd zijn, weegt de IBM 2216-400 ongeveer 43,1 kg.

#### **CUIDADO:**

Um dispositivo IBM 2216-400 totalmente populado pesa cerca de 43,1 kg (95 lb).

#### Pas på!

En fuldt udbygget IBM 2216-400 vejer ca. 43,1 kg.

#### ATTENTION

Un IBM 2216-400 entièrement équipé pèse environ 43,1 kg.

#### ACHTUNG

Eine voll bestückte IBM 2216-400 wiegt ungefähr 43.1 kg.

#### **ATTENZIONE:**

Un IBM 2216-400 cui sono collegate tutte le unità pesa circa 43,1 kg.

#### CUIDADO:

Um IBM 2216-400 totalmente preenchido pesa cerca de 43 kg.

#### Precaució

Un IBM 2216-400 completamente equipado pesa alrededor de 43.1 kg (95 lb).

#### VARNING:

En fullt utbyggd IBM 2216-400 väger ca 43 kg.

#### ADVARSEL

En IBM 2216-400 som er fullt utstyrt, veier ca. 43 kg.

#### WAARSCHUWING

Een volledig uitgeruste IBM 2216-400 weegt ongeveer 43 kg.

#### Varoitus

IBM 2216-400 -laite painaa täydessä kokoonpanossaan noin 43 kiloa.

#### 危険:

IBM 2216-400 は装備により約43Kgの重さがあります。

#### POZOR:

Plně osazená IBM 2216-400 váží zhruba 43,1 kg.

注意:

一完整配備的 IBM 2216-400 重量約是 43.1 公斤(95 磅)。

**注意:** 一台配置完整的 IBM **2216-400** 重约 43.1 kg(95 lb)。

### VIGYÁZAT!

A teljesen kiépített IBM 2216-400 berendezés tömege kb. 43,1 kg (95 lb)

При полной комплектации IBM 2216-400 весит около 45 кг.

#### VÝSTRAHA

Zariadenie IBM 2216-400 v plnej výbave váži cca 43.1 kg (95 lb).

#### UWAGA

Całkowicie wypełnione urządzenie IBM 2216-400 waży około 43.1 kg.

OPOZORILO: Popolnoma opremljen IBM 2216-400 tehta okoli 43,1 kg (95 lb)

UPOZORENJE: Potpu o opremljen IBM 2216-400 teži oko 43,1 kg (95 lb) 本词汇表包含下列书目中的术语与定义:

- *IBM Dictionary of Computing* (New York; McGraw-Hill, Inc., 1994).
- American National Standard Dictionary for Information Systems, ANSI X3.172-1990, 美国国 家标准协会 (ANSI) 版权所有, 1990。可从美国国 家标准协会购买副本, 地址是: 11 West 42nd Street, New York, New York 10036。定义由该定 义后的符号 (A) 标记。
- Information Technology Vocabulary,由国际标准化组织和国际电工技术委员会所属的第 1 分委员会,第 1 联合技术委员会(ISO/IEC JTC1/SC1)共同编制。此词汇表已出版部分的定义由定义后面的符号 (I)标记;摘自国际标准草案委员会草案以及由 ISO/IEC JTC1/SC1 编制的工作文件中的定义都在定义后用符号 (T)标记。这表明在参加的 SCI 国家组织中没有达到一致的意见。
- 向网络工作组的请求说明: 1208。

本词汇表中使用下列交叉参考:

- 反义: 这表示一条术语有相反或对立的意义。
- 同义词:

这表示该术语与一优选术语同义,该优先术 语在词汇表的适当地方定义。

- **同义**: 这是向后引用与定义术语有相同意义的所有 其它术语。
- 请参见:

让用户参考最后一个词相同的多词术语。

另见: 让用户参考有相关但不相同意义的术语。

### Α

- **A.** 安培。
- ac. 交流电。

**active 活动的,现用的.** (1) 可操作的。 (2) 指已经连接 到,或可以连接到另一个节点或设备的节点或设备。

Advanced Peer-to-Peer Networking (APPN) network node 高级对等联网 (APPN) 网络节点. 可提供广泛的最 终用户服务的节点,可提供下列服务:

- 分布式目录服务,包括其域资源向中央目录服务器的注册
- 拓扑结构数据库与其它 APPN 网络节点的交换, 启用整 个网络的网络节点, 从而基于所请求的服务级别为 LU-LU 会话选择最佳的路由

- 为它的本地 LU 和客户机终端节点提供会话服务
- APPN 网络内的中间路由选择服务

agent 代理. 担任代理角色的系统。

**analog 模拟.** (1) 指由连续可变的物理量组成的数据。 (A) (2) 与 *digital* (数字的) 反义。

ANSI. 美国国家标准协会。

**AppleTalk.** 由 Apple 计算机公司开发的网络协议。此协议用于互连网络设备,这些设备可以是 Apple 产品和非 Apple 产品的混合。

APPN node APPN 节点. 高级对等连网 (APPN) 节点。

asynchronous transfer mode 异步传输模式 (ATM). 面 向连接的访问服务,可在宽带网络上以很高的速度传输数 据、声音和图像。各种信息量类型在可用的链路带宽上混 合在一起,而不是被隔离在专用带宽的范围之内。

当前的 ATM 速度是每秒 155 兆比特和 622 兆比特,但 可达到每秒十亿比特的速度范围。

ATM 将所有信息量分为固定长度的信元,每个信元包含 48 字节的用户数据和 5 字节的额外数据,ATM 还管理整个网络中的信元流动。

ATM. 异步传输模式。

attachment unit interface 连接单元接口 (AUI). 在局域 网中,介质连接单元与数据站中数据终端设备之间的接口。 (I) (A)

AUI. 连接单元接口。

autonomous system 自治系统 (AS). 一组网络和路由器,它们使用相同的内部网关协议,该协议由一个管理部门负责。

#### Β

- Bc. 承诺的脉冲串大小。
- Be. 过量的脉冲串大小。
- bps. 每秒的比特数。

**bridge 网桥.** 本地或远程互连多个 LAN 的功能部件,这些 LAN 使用相同的逻辑链路控制协议,但可使用不同的介质访问控制协议。网桥将根据介质访问控制 (MAC) 地址将的帧转发至另一个网桥。

**bridging 桥接.** 在 LAN 中,将帧从一个 LAN 段转发至 另一段。目标由介质访问控制 (MAC) 子层地址指定,该地 址是在帧报头的目标地址字段中编码的。

**broadband 宽带.** 指允许同时进行不同种类传输的大频带,例如已编码的声音、视频图像和数据的传输。

BSC. 二进制同步通信。

### С

CAS. 与信道相关的信号传输。

**CCITT.** 国际电话电报咨询委员会。它是国际电信联合会 (ITU)的一个机构。1993年3月1日,ITU重组,标准 化部分由它的附属组织"国际电信联合会电信标准化部 (ITU-TS)"负责。『CCITT』继续用于重组前获准的推荐标 准。

CCS. (1) 公共信道信号传输 (2) 更改控制服务器。

CDB. 配置数据库。

CES. 线路仿真服务。

**channelization 信道化.** 将通信线路上的带宽分为很多信 道的过程,这些信道的大小可能不同。也可称为 *time division multiplexing (时分多路复用)* (TDM)。

CIR. 承诺的信息速率。

**circuit 电路.** (1) 电流可流过的一个或多个导体。请参见 *physical circuit (物理电路)* 和 *virtual circuit (虚拟电路)*。 (2) 一种逻辑设备。

**circuit switching 线路交换.** (1) 根据需要连接两个或多 个数据终端设备 (DTE) 的过程,允许在这些设备之间单独 使用数据电路,直到连接断开为止。(I) (A) (2) 与 *line switching (线路交换)* 同义。

CMIP. 通用管理信息协议。

CMIS. 通用管理信息服务。

**CMOT.** 在 TCP/IP 上的 CMIP。

CNM. 通信网络管理。

**configuration 配置.** (1) 组织并互连信息处理系统的硬件 和软件的方式。 (T) (2) 组成系统、子系统或网络的设备和 程序。

**connection 连接.** 在数据通信中,为了传输信息而在功能 部件之间建立的联系。(I)(A)

**CP.** 控制点。

CRC. 循环冗余校验。

**CU logical address CU 逻辑地址.** 在主机中为 2216 定 义的控制单元 (CU) 地址。该值是由 CNTLUNIT 宏指令上

的 CUADD 语句在主机输入/输出配置程序 (IOCP) 中定义的。控制单元地址对于同一主机上定义的每个逻辑分区必须是唯一的。

#### D

DAS. 双连接系统 (用于 FDDI)。

**data circuit 数据线路.** (1) 一对有关联的发送和接收信 道,可提供一种双向数据通信的方法。 (I) (2) 另见 *physical circuit* (物理电路)和 *virtual circuit* (虚拟电路)。

注:

- 1. 在数据交换机之间,根据数据交换机所用接口的类型,数据线路可能包含数据线路端接设备 (DCE)。
- 在数据站和数据交换机或数据集中器之间,数据线路 在数据站端包含数据电路端接设备,还可能在数据交 换机或数据集中器处包含类似于 DCE 的设备。

data circuit-terminating equipment 数据电路端接设备 (DCE). 数据站中的设备,可提供数据终端设备 (DTE) 和 线路之间的信号转换和编码。 (I)

注:

- 1. DCE 可以是独立的设备,也可以是 DTE 或中间设备的 必要组成部分。
- 2. DCE 可执行通常在线路的网络端执行的其它功能。

data link control 数据链路控制 (DLC). 数据链路 (例 如 SDLC 链路或令牌环)上的节点使用的规则集合,这些规则用于完成信息的依次交换。

**data link switching 数据链路交换 (DLSw).** 传输网络 协议的一种方法,使用第二类 IEEE 802.2 逻辑链路控制 (LLC)。SNA 和 NetBIOS 是使用第二类 LLC 的协议实 例。另见 *encapsulation* (封装)和 spoofing (电子欺骗)。

data terminal equipment 数据终端设备 (DTE). 数据站的一部分,用作数据源或/和数据宿。(I)(A)

**data terminal ready 数据终端就绪 (DTR).** 发送给使用 EIA 232 协议的调制解调器的信号。

**dc.** 直流电。

**DCD.** 直流配电(模块)。

DCE. 数据电路端接设备。

**DC48.** -40 V 型直流电源输入

**dependent LU requester 关联 LU 请求器 (DLUR).** 拥有关联 LU 的 APPN 端节点或 APPN 网络节点,但它要求有一个关联 LU 服务器为这些关联 LU 提供 SSCP 服务。

device 设备. 具有特定用途的机械、电气或电子装置。

device address 设备地址. 在信道路径上传送以选择 2216 设备的单元地址。在 S/370 I/O 体系结构中也称为子 信道编号。该值是由 CNTLUNIT 宏指令上的 UNITADD 语句,在主机 IOCP 中为实际设备定义的。

**digital 数字.** (1) 指由数字组成的数据。 (T) (2) 指数字 形式的数据。 (A) (3) 与 *analog* (模拟) 反义。

DLCI. 数据链路连接标识符。

DLS. 数据链路交换。

**DLUR.** 关联 LU 请求器。

DTE. 数据终端设备。 (A)

DTMF. 双音调制频率。

DTR. 数据终端就绪。

### Ε

E&M. 接地并标志。

EIA. 电子工业协会。

**EIA unit EIA 单位.** 一种计量单位,由电子工业协会制定,等于 44.45 mm (1.75 in)。

**EIA 232.** 电子工业协会 (EIA) 为数据通信制订的一种规范, 它使用串行二进制数据交换, 定义数据终端设备 (DTE) 和数据电路端接设备 (DCE) 之间的接口。

Electronic Industries Association 电子工业协会 (EIA). 一个电子产品制造商的组织,它推进工业的技术增长,代 表其成员的意见并制订工业标准。

**EMIF.** ESCON 多映像工具。

encapsulation 封装. 分层协议在通信中使用的一种技术,通过此技术,一层可将控制信息从它支持的层添加到协议数据单元 (PDU)。在这个意义上,层将它所支持的层的数据封装起来。例如,在 Internet 的协议组中,一个分组将包含物理层中的控制信息,接着是网络层中的控制信息,再接着是应用程序协议数据。另见 data link switching (数据链路交换) (DLSw)。

**ESCD.** ESCON 导向器。

ESCON. 企业系统连接。

ESF. 扩展状态标志。

**Ethernet 以太网.** 10-Mbps 的基带局域网,它允许多个工作站任意访问传输介质,而无需预先协调,通过载波侦听

和迟延技术避免争用,通过使用冲突检测和传输技术来解决争用。以太网使用带有冲突检测的载波侦听多路访问技术 (CSMA/CD)。

ELS. 事件记录系统

### F

FANB. 风扇安装箱。

FasTR. ATM 中封装的快速令牌环。

FAT. 文件分配表。

fax 传真. 从传真机接收到的硬拷贝。与 telecopy (传真) 同义。

FDDI. 光纤分布式数据接口 (100 Mbps 光纤 LAN)

FEP. 前端处理器。

**flash memory 闪速存储器.** 一种数据存储设备,它可编 程、可擦除且不要求不间断电源。相对于其它可编程和可 擦除数据存储设备,闪速存储器的主要优点是,不必从线 路板上拔下即可对它进行重新编程。

FR. 帧中继。

FRAD. 帧中继访问设备。

frame relay 帧中继. (1) 一种接口标准, 描述用户设备与 快速分组网络之间的边界。在帧中继系统中, 放弃有缺陷 的帧; 端对端恢复, 而不是逐段恢复。(2) 依据综合业务数 字网 (ISDN) D 信道标准产生的技术。它假定连接可靠, 并且在网络内可免除错误检测和控制等附加信息。

frequency 频率. 信号振荡的速率, 用赫兹表示。

FRFH. 帧中继帧处理器。

front-end processor 前端处理器 (FEP). 一种处理器, 例如 IBM 3745 或 3174, 它使主帧从通信控制任务中解脱 出来。

FRTE. 帧中继终接设备。

FRU. 现场可更换部件。

FTP. 文件传输协议。

### G

gateway 网关. (1) 一种功能部件,它互连两个具有不同 网络体系结构的计算机网络。网关连接不同体系结构的网 络或系统。而网桥互连具有相同或相似体系结构的网络或 系统。(T)(2) IBM 令牌环网络中的一种设备及其相关软 件,可将一个局域网连接到另一个局域网或主机,即使它 们使用不同的逻辑链路协议。

Gbps. 每秒的十亿比特数 (每秒 1000 000 000 比特)。

GUI. 图形用户界面。

### Η

HPDT. 高性能数据传送

HDLC. 高级数据链路控制。

high-level data link control 高级数据链路控制 (HDLC). 数据网络上使用的访问服务。它使用非实时连接。

类似于 HDLC 的数据链路控制的有:

• SNA 使用的同步数据链路控制 (SDLC), 或者

• ISDN 使用的 D 信道 (LAP-D) 链路访问过程。

high-performance file system 高性能文件系统 (HPFS). 指 OS/2 操作系统中的一种可安装文件系统,它使用高速缓 冲区存储器 (称为高速缓存),提供对大磁盘卷的快速访问。 这种文件系统还支持在单个个人计算机上多个活动的文件 系统共存,它具有多个、不同存储设备的能力。HPFS 使用 的文件名最多可以有 254 个字符。

high-performance routing 高性能路由选择 (HPR). 是 高级对等联网 (APPN) 体系结构的附加功能,它增强了数据 路由选择性能和可靠性,特别是在使用高速链路时。

hot pluggable 可热拔插. 指一种硬件组件,该组件可在 不妨碍任何其它资源运行的情况下进行安装或拆卸,这些 资源不能接在该组件上,或者依靠该组件工作。

HPDT. 高性能数据传送。

HPFS. 高性能文件系统。

**HS.** 高速。

HSA. 高速适配器 (模块)。

HSDS. 高速数字式服务。

HSSI. 高速串行接口。

hub (intelligent) 集线器 (智能的). 一种连线集中器,例如 IBM 8260,可为具有不同电缆和协议的 LAN 提供桥接和路由选择功能。

### 

IDNX. 综合数字网络交换。

IEEE. 电气与电子工程师协会。

**impedance 阻抗.** 电阻、电感和电容对给定频率的信号的 综合效应。

integrated services digital network 综合业务数字网 (ISDN). 是一种数字式端对端通信网络,它支持多种服务,包括 (但不限于) 声音和数据。

注: ISDN 用于公共和专用网络体系结构。

**interface 接口.** (1) 是两个功能部件之间的共享边界,它 由功能特性、信号特性或其它特性来恰当地定义。此概念 包括两个具有不同功能的设备之间连接的规范。 (T) (2) 连 接系统、程序或设备的硬件和/或软件。

Intermediate Session Routing 中间会话路由选择 (ISR). APPN 网络节点内的一种路由选择功能类型,它为所有通过 该节点,但其端点在其它位置的会话提供会话级的流控制 和停机报告。

International Organization for Standardization 国际标 准化组织 (ISO). 是各个国家的国家标准机构的组织,该组 织的建立可促进标准的发展,从而方便了国家间的物品和 服务交换,并发展了在智力、科学、技术和经济领域的合 作。

**internet 互连网.** 由一系列路由器互连在一起的网络集合,它允许这些网络作为一个单独的大网络工作。另见 *Internet*。

Internet. 是全世界范围的网络,它将整个工业、教育、政府和研究领域内的独立网络上的用户连接起来。Internet 网使用 Inernet 协议 (IP)。主要的 Internet 业务包括电子邮件、 FTP、telnet、World Wide Web 和电子公告牌(Usenet)。可用于网络互连和路由选择以及端对端控制的传输控制协议 (TCP)。(A)

**Internet Protocol 网际协议 (IP).** 一种无连接协议,它 通过网络或互连的网络来传递数据。IP 是较高协议层和物 理网络之间的中介。但是,此协议不提供错误恢复和流控 制,并且不保证物理网络的可靠性。

Internetwork Packet Exchange 互连网络信息分组交换 (IPX). 将实施 IPX 的 Novell 服务器、任何工作站或路由 器和其它工作站联接起来时所用的网络协议。尽管类似于 网间协议 (IP), 但 IPX 使用不同的分组格式和术语。

- IP. 网间协议。
- IPX. 互连网络信息分组交换。
- ISDN. 综合业务数字网。
- ISM. IBM 解决方案管理器。
- ISMD. IBM 软件制造和发送。

**188** 2216 服务与维护

ISO. 国际标准化组织。

ISR. 中介会话路由选择。

**ITU-T.** 国际电信联盟 - 电信 (代替 CCITT)。

### Κ

Kbps. 每秒千比特 (每秒 1000 比特)。

**kVA.** 千伏安。

### L

LAN. 局域网。

LAPD. 用于 D 信道的链路访问过程。

LCS. 逻辑信道站。

LED. 发光二极管。

LIC. 线路接口耦合器。

**line switching 线路交换.** 是 *circuit switching (线路交换)* 的同义词。

**link 链路.** 链路连接 (传输介质) 和两个链路站的组合, 链路连接的每一端都有一个链路站。在多点或令牌环配置 中一个链路连接可由多个链路共享。

Link Address 链路地址. 对于具有 ESCON 信道适配器 的 2216, 是如下确定的端口编号: 如果通信路径中有一个 ESCD,则它是连接到主机的 ESCON 导向器 (ESCD) 端 口编号。如果路径中有两个 ESCD,则它是用动态连接定义 的 ESCD 的主机方端口编号。当通信路径中没有 ESCD 时,该值必须被设置为 X'01.'。

**link connection 链路连接.** 一种物理设备,提供一个链路站和一个或多个其它链路站之间的双向通信;例如,电信线路和数据电路端接设备 (DCE)。与 *data circuit (数据 线路)* 同义。

LMI. 局部管理接口。

local 本地. 是指不使用电信线路就可直接访问的设备。

local area network 局域网 (LAN). (1) 位于有限地理区 域内用户办公场所的计算机网络。在局域网中通信不受外 部规则的影响; 但是, 跨越 LAN 边界的通信会受到某种规 则的影响。 (T) (2) 一种网络, 很多设备在该网络中互相连 接以便通信, 该网络可连接到一个更大网络。另见 Ethernet (以太网)和 token ring (令牌环)。 (3) 与 metropolitan area network (城域网) (MAN) 和 wide area network (广域网) (WAN) 反义。 **logical partition 逻辑分区 (LP).** 处理器硬件子集,它被 定义来支持系统控制程序 (SCP) 的操作。也可参阅 *logically partitioned (LPAR) mode (逻辑分区模式)*。

logically partitioned (LPAR) mode 逻辑分区 (LPAR) 模式. 一种中央处理器复合体 (CPC) 的加电复位模式,它 启用 PR/SM 功能并允许操作员在逻辑分区中分配 CPC 硬 件资源 (包括中央处理器、中央存储器、扩展存储器和信道 路径)。在 LPAR 模式中,ESCON 适配器可与多个主机分 区共享物理光纤连接。

LP. 逻辑分区。

LP number LP 编号. 逻辑分区编号。它允许多个逻辑主机分区 (LP) 共享一条 ESCON 光纤。该值是 RESOURCE 宏指令在主机输入/输出配置程序 (IOCP) 中定义的。如果主机没有使用 EMIF,则使用缺省值 0 作为 LP 编号。

LPAR. 逻辑分区的。

LPAR mode 逻辑分区 (LPAR) 模式. 逻辑分区模式。

**LS.** 低速。

LSA. 低速适配器 (模块)。

### Μ

MAN. 城域网。

Management Information Base 管理信息库 (MIB). (1) 可通过网络管理协议访问的对象的集合。(2)管理信息的一 种定义,它指明主机或网关中的信息可用并允许的操作。 (3)在 OSI中,指开放式系统中的管理信息概念储存库。

**MB.** 兆字节 (1000 000 字节)。

Mbps. 每秒兆比特 (每秒 1000 000 比特)。

metropolitan area network 城域网 (MAN). 是由两个 或多个网络互连而形成的网络,该网络可能比组成它的那 些网络运行速度快,可能跨越管理边界,并且可以使用多 个访问方法。(T)与 local area network (局域网)(LAN)和 wide area network (广域网)(WAN)反义。

MIB. (1) MIB 模块。(2) 管理信息库。

modem (modulator/demodulator) 调制解调器 (调制器/ 解调器). (1) 调制和解调信号的功能部件。调制解调器的 一个功能是可使数字数据在模拟传输工具上传输。 (T) (A) (2) 一种设备,该设备可将计算机使用的数字数据 转换为可在电话线上传输的模拟信号,并可将接收到的模 拟信号转换为计算机使用的数据。

MPC. 多路径信道。

MPC+. 高性能数据传送 (HPDT) 多路径信道。

ms. 毫秒 (1/1000 秒)。

### Ν

**network 网络.** (1) 为了交换信息而连接的数据处理设备 和软件的配置。 (2) 一组节点和连接它们的链路。

**network architecture 网络体系结构.** 计算机网络的逻辑 结构和操作原理。 (T)

注:网络操作原理包括设备、功能和协议等的原理。

**network management 网络管理.** 一种过程,它计划、 组织和控制面向通信的数据处理系统或信息系统。

NIC. 网络信息中心。

NMS. 网络管理站。

NNI. 网络到网络的接口。

**non-return-to-zero change-on-ones recording 不回零 的变化记 1 记录法 (NRZ-1).** 一种记录方法,其中磁化状 态改变代表 "1",没有变化代表 "0"。只能显示记录 "1"信号。(以前称为不回零的反转记录法 (*NRZ-1* 记录法) , *NRZI*,记录法。)

NRZ-1. 不回零的变化记 1 记录法

NSAP. 网络业务地址点。

NSC. 网络支持中心。

**NVDM.** NetView Distribution Manager/6000.

### 0

**OC.** 光载波。

OSI. 开放式系统互连。

#### Ρ

**packet loss ratio 分组损失率.** 分组没有到达它的目的 地或没有在指定时间内到达目的地的概率。

**packet mode operation 分组模式操作.** *packet switching* (分组交换) 的同义词。

packet switching 分组交换. (1) 通过编址的分组进行路由选择和数据传送的过程,这样可使信道只在分组传输期间被占用。此传输完成后,信道就可用于其它分组的传送。(I)(2)与 packet mode operation (分组模式操作)同义。另见 circuit switching (线路交换)。

**parallel channel 并行信道.** 一种信道,具有信道到控制 单元的 I/O 接口,它使用 bus-and-tag 电缆作为传输介质。 与 ESCON 信道反义。

PCA. 并行信道适配器。

PBX. 个人交换机。

PCM. 脉冲编码调制。

PDH. 准同步数字式层级结构。

**permanent virtual circuit 永久虚拟电路 (PVC).** X.25 和帧中继通信中的虚拟电路,在每个数据终端设备 (DTE) 上都有永久地分配给它的逻辑信道。

**physical circuit 物理电路.** 没有多路复用功能的线路。 另见 *data circuit (数据线路)。*与 *virtual circuit (虚拟电路)* 反义。

**PM.** 显示管理器。

PMF. 参数管理帧。

PNP. 个人编号方案。

**Point-to-Point Protocol 点对点协议 (PPP).** 一种协议, 它提供在串行点对点链路上封装并传输分组的方法。

**port 端口.** (1) 作为数据入口或出口的存取点。 (2) 设备 上的接头,可连接其它设备 (例如显示站和打印机) 的电 缆。与 *socket* (*套接字*) 同义。 (3) 与链路硬件物理连接的 表示法。端口有时指适配器;但一个适配器上可以有多个 端口。单个 DLC 过程可以控制一个或多个端口。 (4) 在 Internet 的协议组里,用来在 TCP 或用户数据报协议 (UDP) 和高级协议或应用程序之间通信的一个 16 位数。一 些协议,例如文件传输协议 (FTP) 和简单邮件传输协议 (SMTP),在所有的 TCP/IP 实施中使用同一个熟知的端口。 (5) 传送协议用来辨别主机内多个目标的抽象概念。

PPP. 点对点协议。

PR/SM. 处理器资源/系统管理器。

**private branch exchange 个人交换机 (PBX).** 个人电话交换机,用来将电话传送到公共电话网络或将电话从公共电话网络传送到个人。

**问题确定.** 确定问题源的过程; 问题源例如,程序组件、 机器故障、电信设施、用户或承包人安装的程序或设备、 环境故障 (例如掉电)或用户错误等。

Processor Resource/Systems Manager 处理器资源/系统管理器 (PR/SM). 3090 处理机组合体上的功能部件,它将 3090 处理系统灵活地划分为很多逻辑分区。PR/SM 环境中的每个分区都支持自己的 MVS 或 VSE 映像以及 VTAM,导致多 MVS 或 VSE 环境。

PRS. 主参考源。

PSN. 公共交换网络。

PSTN. 公共电话交换网络。

PTM. 分组传输模式。

PVC. 永久虚拟电路。

### Q

**QoS.** 服务质量。

### R

**rack 机架.** 一种金属结构,标准宽度为 19 in.,容纳 Nways 交换机硬件组件:带模块的逻辑子架、风扇安装箱 和带有电源模块的电源子架。

**real-time processing 实时处理.** 对某些进程需要的,或产生的数据进行操作,并且操作能在进程还在运行时完成。通常情况下,这些结果用来影响正在发生的进程,以及可能的相关进程。

RETAIN. 远程技术帮助信息网络。

ring 环. 请参见 ring network (环形网络)。

**ring network 环形网络.** (1) 一种网络, 该网络中的每个节点都有两个支线与自己相连, 并且任何两个节点之间都 有两条路径。 (T) (2) 一种网络配置, 其中的设备通过单向 传送链路连接, 从而形成一个封闭的路径。

**route 路由.** (1) 节点和传输组 (TG) 的有序序列,表示源 节点和目标节点间交换的信息量经过的路径。 (2) 将网络信 息量从源传送到目标的路径。

**router 路由器.** (1) 确定网络信息量流经路径的计算机。 根据从特定协议、算法 (试图识别最短或最佳路径) 和其它 准则 (例如规格或协议特定的目标地址) 中获得的信息,从 多个路径中进行选择。 (2) 一种连网设备,连接网络层参考 模型中两个使用相似或不同体系结构的 LAN 分段。与 *bridge (网桥)* 和 *gateway (网关)* 反义。 (3) OSI 术语中 的一个函数,确定到达某个实体所经过的路径。

**routing 路由选择.** (1) 路径的分配, 消息可通过分配的路 径到达其目的地。 (2) SNA 中, 按照消息单元中的参数规 定, 例如传输报头中的目标网络地址, 将消息单元沿着一 条特定路径通过网络转发。

RSC. 远程支持中心。

RSF. 远程支持工具。

**RT.** 实时。

### S

**s.** 秒。

SDH. 同步数字层级结构。

SDLC. 同步数据链路控制。

SDT. 结构化数据传送。

Serial Line Internet Protocol 串行线路 Internet 协议 (SLIP). 一种 TCP/IP 协议,用于串行线路上两个 IP 主 机之间的点对点连接 (例如,通过电话线与调制解调器的 RS/EIA-232 连接)。

在 NBBS 网络中, SLIP 用于 Nways 交换机管理站 (NAS) 和 IBM 纽约支持中心 (NSC) 之间的连接。

Simple Network Management Protocol 简单网络管理 协议 (SNMP). Internet 协议组中的一种网络管理协议,用 来监视路由器和连接的网络。SNMP 是一种应用层协议。 有关所管理设备的信息,在应用程序的管理信息库 (MIB) 中定义并存储。

SLA. 串行链路体系结构。

SLIP. 串行线路 Internet 协议。

SNA. 系统网络体系结构。

SNMP. 简单网络管理协议。

**socket 套接字.** 加利福尼亚大学的伯克利软件发布 (通常称为伯克利 UNIX 或 BSD UNIX) 提供的抽象概念,它用作进程或应用程序之间通信的一个端点。

SONET. 同步光纤网络。

**source route bridging 源路由桥接.** LAN 中的一种桥 接方法,它使用帧的 IEEE 802.5 介质访问控制 (MAC) 报 头中的路由选择信息字段,来确定该帧必须经过的环或令 牌环段。路由选择信息字段由源节点插入 MAC 报头。路 由选择信息字段中的信息可从源主机生成的探测包中获 得。

**spoofing 电子欺骗.** 用于数据链路的一种技术,可以用中间节点代表最终目标来确认并处理从终端站启动的协议。 在 IBM 6611 数据链路交换过程中,例如,将 SNA 封装 入 TCP/IP 包,在非 SNA 广域网之间传送,由另一个 IBM 6611 解包并传送到最终目标。电子欺骗的好处是可防止端 对端会话超时。

SRC. 系统参考码。

**STM-1.** 同步传输模块 1。

SW. 交换机 (模块)。

SWRD. 交换机重驱动 (模块)。

**synchronous 同步.** (1) 取决于特定事件 (例如公共的定时信号)发生的两个或多个进程。 (T) (2) 按有规律的或可预期的时间关系发生。

Synchronous Data Link Control 同步数据链路控制 (SDLC). 符合美国国家标准协会 (ANSI) 的高级数据通信 控制过程 (ADCCP) 和国际标准化组织的高级数据链路控制 (HDLC) 的子集的一种规程,用于管理链路连接上同步的、 明码的且按位顺序的信息传输。在交换链路或非交换链路 上进行传输交换可是双工的或半双工的。链路连接的配置 可以是点对点、多点或回路。(I) 与 binary synchronous communication (二进制同步通信) (BSC) 反义。

**synchronous optical network** 同步光纤网络 (SONET). 在光纤接口上传输数字信息的一种美国标准。与同步数字 式分层 (SDH) 紧密相关。

**system 系统.** 在数据处理中,组织到一起来完成一系列 特定功能的人、机器和方法的集合。 (I) (A)

Systems Network Architecture 系统网络体系结构 (SNA). 通过网络传输信息单元及控制网络的配置和操作的 逻辑结构、格式、协议和可操作序列的说明。SNA 的分层 结构允许信息的最终源和目标 (即最终用户) 独立于用于信 息交换的特定 SNA 网络服务和工具,并且不受它们的影 响。

## Т

TCP. 传输控制协议。

TCP/IP. 传输控制协议/Internet 协议。

TDM. 时分多路复用。

**Telnet.** TCP/IP 中的一个应用程序协议,它允许一个站点上的用户访问远程系统,就好象用户的显示站是本地连接的一样。Telnet 使用传输控制协议作为基本协议。

TFTP. 日常文件传输协议。

**time division multiplexing 时分多路复用 (TDM).** 请参见 *channelization (信道化)*。

**TN3270.** 一种非正式定义的协议,用于在 Telnet 上传输 3270 数据流。

**token 令牌.** (1) 指局域网中在数据站间连续传送的授权符号,表明该数据站暂时处于传输介质控制中。每个数据站都有机会获得并使用控制介质的令牌。令牌是一种表明许可传输的特殊消息或位模式。 (T) (2) 在 LAN 中沿着传输介质,从一个设备传送到另一个设备的位序列。当令牌后有数据时,它就成为一个帧。

**token ring 令牌环.** (1) 根据 IEEE 802.5 的一种网络技术,它通过在介质连接的站之间传送令牌(特殊的包或帧)来控制介质访问。(2) 具有环形拓扑结构的 FDDI 或 IEEE 802.5 网络,它将令牌从一个连接的环形站(节点)传送到 另一个站。(3) 另见 *local area network (局域网) (LAN)*。

**Transmission Control Protocol 传输控制协议 (TCP).** 用于 Internet 和任何网络的通信协议,它遵守美国国防部的 互连网络协议标准。TCP 在分组交换的通信网络以及这种 网络的互连系统中,提供主机间可靠的主机对主机协议。 它假设 Internet 协议是基本协议。

**Transmission Control Protocol/Internet Protocol 传输** 控制协议/Internet 协议 (TCP/IP). 支持局域网和广域网的 对等可连接性功能的通信协议集合。

**Transmission Control Protocol/Internet Protocol 传输** 控制协议/Internet 协议 (TCP/IP). 支持局域网和广域网的 点对点连接性功能的通信协议集合。

transparent bridging 透明桥接. 在 LAN 中,通过介质 访问控制 (MAC) 层将独立的局域网联系在一起的方法。透明网桥存储包含 MAC 地址的表,以便按照表的指示将网 桥看到的帧转发到另一个 LAN。

Trivial File Transfer Protocol 日常文件传输协议 (TFTP). Internet 协议组中用于文件传输的一种协议,它只 要求最小的额外开销和最低的性能。TFTP 使用用户数据报 协议 (UDP) 的无连接数据报传送服务,它允许没有磁盘存 储器的主机在只读存储器 (ROM) 中实现 TFTP,并且用来 引导这些主机。

#### U

- UDP. 用户数据报协议。
- UNI. 用户网络接口 (协议)。
- UTP. 无屏蔽双绞线。

#### V

**V** ac. 交流电压。

**V.24.** CCITT 在数据通信中应用的一种规范, 它定义数据 终端设备 (DTE) 和数据电路端接设备 (DCE) 之间的交换 线路定义列表。

**V.25.** CCITT 在数据通信中应用的一种规范,它定义一般 交换电话网络上的自动应答技术设备和并行自动呼叫设 备,包括禁用手动和自动建立的呼叫的回应控制设备的过 程。 **V.35.** CCITT 在数据通信中应用的一种规范,它定义具有不同数据速率的数据终端设备 (DTE) 和数据电路端接设备 (DCE) 之间的交换线路定义的列表。

**V.36.** CCITT 在数据通信中应用的一种规范,它定义速率为每秒 48、56、 64 或 72 千位的数据终端设备 (DTE) 和数据电路端接设备 (DCE) 之间的交换线路定义列表。

**version 版本.** 单独许可的程序,通常有重要的新编码或 新功能。

virtual circuit 虚拟电路. (1) 分组交换中网络提供的工具,其表现如同向用户提供了实际连接。(T) 另见 data circuit (数据电路)。与 physical circuit (物理电路) 反义。 (2) 在两个 DTE 之间建立的逻辑连接。

virtual connection 虚拟连接. 帧中继中潜在连接的返回 路径。

VPD. 重要产品数据。

### W

WAN. 广域网。

wide area network 广域网 (WAN). (1) 一种网络,它 提供通信服务的地理区域大于局域网或城域网服务范围, 并可使用或提供公共通信设施。(T)(2)用来为数百或数千 英里区域提供服务的数据通信网络;例如,公共和个人分 组交换网络以及国家电话网络。与 local area network (局 域网)(LAN)和 metropolitan area network (城域网)(MAN) 反义。

## Χ

**X.21.** 国际电话电报咨询委员会 (CCITT) 推荐的,用于数据终端设备和数据电路端接设备之间的通用接口,以便在公用数据网络上同步操作。

**X.25.** 国际电话电报咨询委员会 (CCITT) 推荐的,用于数据终端设备和分组交换的数据网络之间的接口。另见 packet switching (分组交换)。

## 索引

本索引按汉语拼音,数字,英文字母和特殊字符顺序排列。

## [A]

安全事项 IBM 2216 182 译成 182 安全注意事项的译文 179 安装 并行信道适配器 48 光缆 51 信道适配器 48 V 形电缆 45

## [B]

帮助面板 100 本地访问到 2216 95 变更管理 151 管理软件文件 151 禁用转储 157 其它功能 157 启用转储 157 删除文件 158 说明装入映像 157 说明 config 映像 157 copy 命令 158 变更管理功能 151, 157 变更管理中的 copy 命令 158 并行信道电缆 43,44 并行信道适配器 安装 V 形电缆 45 问题隔离 16 要求 45 用回接器进行测试 37 准备测试的信道 30 并行信道适配器的要求 45 不可读的服务终端显示 11 部件列表 137 部件一览表 137 布线 48 断开电缆 51 光纤 51 连接 48 步骤 更换接口电缆 52 © Copyright IBM Corp. 1997 1998

## [C]

操作代码 154 操作软件的映像 152 操作软件映像的组 152 操作员控制模块 (OPCON) 124 操作诊断程序 119 测试 测试选项面板 124, 127, 130 电缆, 双工对双锥 131 光功率 131 光接收 131 交互选项 130 绕接插头 131 设备状态及控制菜单面板 121, 125, 128 适配器 123 AIB 131 Restore from Light Reception Test 面板 128 Restore From Wrap Test 面板 126 Test Options 面板 131 Test Results 面板 126, 129 测试并行信道适配器 30 测试设备 104 测试选项面板 124, 127 测试与端接器插头 27 测试准备 29 插槽和适配器 161 插接缺省值 161 插接顺序 161 插入适配器 65,86 拆除安装机架的步骤 68,88 拆除和更 电源线 40 拆除机架上的 2216 68 拆除信道适配器 50 厂家插接缺省值 161 重新启动 152 重新装入 152 重要产品数据 113 处理器电路板 48 从机架上拆除 & model TX1 或 TN1 88 从配置程序发送配置文件 156 存放文档 54 错误记录, 显示 112

## [D]

代码更新 154 的电源, model TX1 或 TN1 19 的物理规格 网络公用设备 146

#### 的物理规格 (续) Model 400 146 底板, model TX1 或 TN1 87 地址, IP 115 电缆 双工对双锥测试 131 电源线 40 电源状态 2 调制解调器特征代码 141 端接器 27 断开电缆 51

### [F]

访问方法 93 访问方法, 物理 93 访问 IBM 2216 93, 119 风扇, model TX1 或 TN1 82 复位 IBM 2216 152

### [G]

更改监控口令 110 更换步骤 拆除信道接口电缆 52 功能 151, 152 使用 TFTP 进行文件传输 152 使用 Xmodem 进行文件传输 154 文件传输 159 功能键 96,100 功率测试,光学的 131 功率计,光学的 131 公用设备 105 公用设备,使用 105 固件 99 帮助 100 管理口令 107 管理配置 100 管理软件文件 151 光测试正在进行面板 133 光功率 测试 131 功率计 131 设置光测试面板 132 光接收测试 127, 131 光学的 51 安装 51

## [H]

互连的 V 形电缆 44, 45
[ J ]
加电
适配器 123
196 2216 服务与维护

加电 (续) 2216 123 监控口令 106 删除 110 检修步骤 重新安装信道接口电缆 53 检修设备 39 将软件更新为新的级别 154 将文件下载到 IBM 2216 151 交互测试选项 130 接口绕接插头 27 禁用转储 157 静电释放工具使用指南 47 静电释放工具指南 47 局部文件状态 152

## [K]

可操作诊断程序 命令行界面 119 控制面板功能,Model 400 1 口令,管理 106,107 删除 110 捆扎光缆 51

## [L]

连接电源线 40 连接规则 30,40

## [M]

面板 测试结果 126, 129 测试选项 124, 127, 131 设备列表页面 120 设备状态及控制菜单 121, 125, 128 设置光测试 132 设置光接收测试 127 设置绕接测试 125 退出光接收测试 128 退出绕接测试 126 诊断菜单 124 正在进行的光测试 133 Restore from Light Reception Test 面板 128 命令行界面 124

## [N]

内存 DIMM 插入 65,86 重新安装 61,81 内存 DIMM (续) 删除 65 内存 DIMM, model TX1 或 TN1 删除 80 内存, Model 400 60

## [0]

耦合器, 双工对双工 131

## [P]

配置 151 查看 151 从配置程序发送文件的实例 156 管理 151 使用配置程序管理 155 状态 152 配置程序 155 用来管理配置文件 155 配置管理 100 破坏的文件状态 152

## [Q]

其它设备规格 47 启动固件 99 启动模式 禁用 109 启用 108 启用转储 157

## [R]

绕接插头 27 绕接插头测试 131 绕接器准备 30 任务,一般 163 软件 151 查看 151 管理 151 状态 152 软件和配置的变更管理 151

## [S]

设备测试 104 设备列表 页面面板 120 设备状态及控制菜单面板 121, 125, 128 设想 161 设置光测试面板 132 设置加电口令 106 设置属性, ASCII 终端 95 设置值, ASCII 终端 95 升级系统固件 111 使用静电释放工具 47 使用 TFTP 进行文件传输 152 使用 Xmodem 进行文件传输 154 适配器 安装 48 测试 123 加电 123 移动, 现存的 48 诊 断程序 124 适配器插接 161 适配器卡状态 3 适配器绕接插头 27 适配器状态 21 适配器、插入 65,86 适配器, model TX1 或 TN1 85 双工对双工耦合器 131 双工对双锥测试电缆 131 说明装入映像 157 说明 config 映像 157

# [T]

填充符面板 48 通过电缆导轨排布适配器电缆 53

## [W]

外部绕接, LICs 282, 290, 291 28 微代码 151 维护工具包 27 文件 152 局部 152 破坏 152 现用的 152 暂挂 152 avail 152 文件传输 159 文件状态 152 问题确定, Model 400 1 5 问题确定, model TX1 或 TN1 19 23 无人值守模式 99 无人值守启动模式 禁用 109 启用 108 物理访问方法 93

## [X]

系统卡状态 3,20 系统卡, model TX1 或 TN1 78

#### 显示 不可读的服务终端显示 11 现用文件状态 152 消息 TTY 控制台 123 信道布线 43,48 信道步线 48 连接和断开电缆 48 信道连接 40 信道连接规则 30 信道适配器 50 安装 48 电缆安装 50 连接和断开 48 删除 50 选取一个设备进行测试 104 选择引导顺序 102 选择/旁路开关 41

## [Y]

验证被支持的适配器 47 一般任务 163 移动现存的适配器 48 移动现存的 LAN 适配卡 48 移植到新的代码级 154 引导配置命令 151 引导顺序 102 引导 config, TFTP 文件传输 152 硬盘驱动器, model TX1 或 TN1 79 用于文件传输的 TFTP 152 用于文件传输的 Xmodem 154

## [Z]

在变更管理中看到的 config 152 暂挂的文件状态 152 诊断程序 测试选项面板 130, 131 光功率测量测试 131 交互测试选项 130 设置光测试 132 适配器 124 诊断菜单面板 124 诊断程序, 操作 119 值守模式 99 终端设置 95 终端设置值 95 终端, 连接到 2216 95 终端, ASCII 95 转储,禁用 157 转储, 启用 157

## [数字]

2216 加电 123 2216 固件 帮助 100 操作模式 99 测试设备 104 功能键 100 公用设备,使用 105 配置管理 100 使用 99 引导顺序 102

## A

AIB 测试 131 ASCII 终端 95 ASCII 终端的属性 95 ASCII 终端,连接到 2216 95 avail 文件状态 152

### D

dead man 计时器, 控制 115

## Ε

ESCON 51 光缆 51 ESCON 保护套 51 ESCON 诊断程序测试 127

## F

 FRU 拆除和更换设备 39

 FRU 的拆除和更换工具 39

 FRU 的更换, model TX1 或 TN1 75

### 

IP 地址 115 IPL, 启动远程 114

### Μ

MAP (维护分析步骤)
并行信道问题隔离 16
验证 MAP 17
验 证准备操作 17
Model 400 电缆特征代码 142
Model 400 FRU 的更换 55
model TX1 或 TN1的电源组件 75

198 2216 服务与维护

model TX1 或 TN1 电缆特征代码 143 model TX1 或 TN1 内存 80 model TX1 或 TN1 FRU 的更换 75

### 0

#### OPCON

命令行界面 124 说明 124

### Ρ

PCMCIA 调制解调器特征代码按地区的列表 141

### R

Restore From Wrap Test 面板 126

## S

Setup for Light Reception Test 面板 127 Setup for Wrap Test 面板 125

## Т

Test Results 面板 126, 129 TTY 控制台消息 123

## V

```
    V 形电缆 45
    安装 45
    更换步骤 52
    互连的 45
    使用互连的 45
```

## Χ

Xmodem 软件选择 116
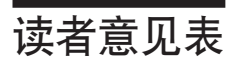

**IBM 2216 Nways** 多路访问连接器和网络公用设备 服务与维护手册

SY84-0659-04

姓名

地址

单位及部门

电话号码

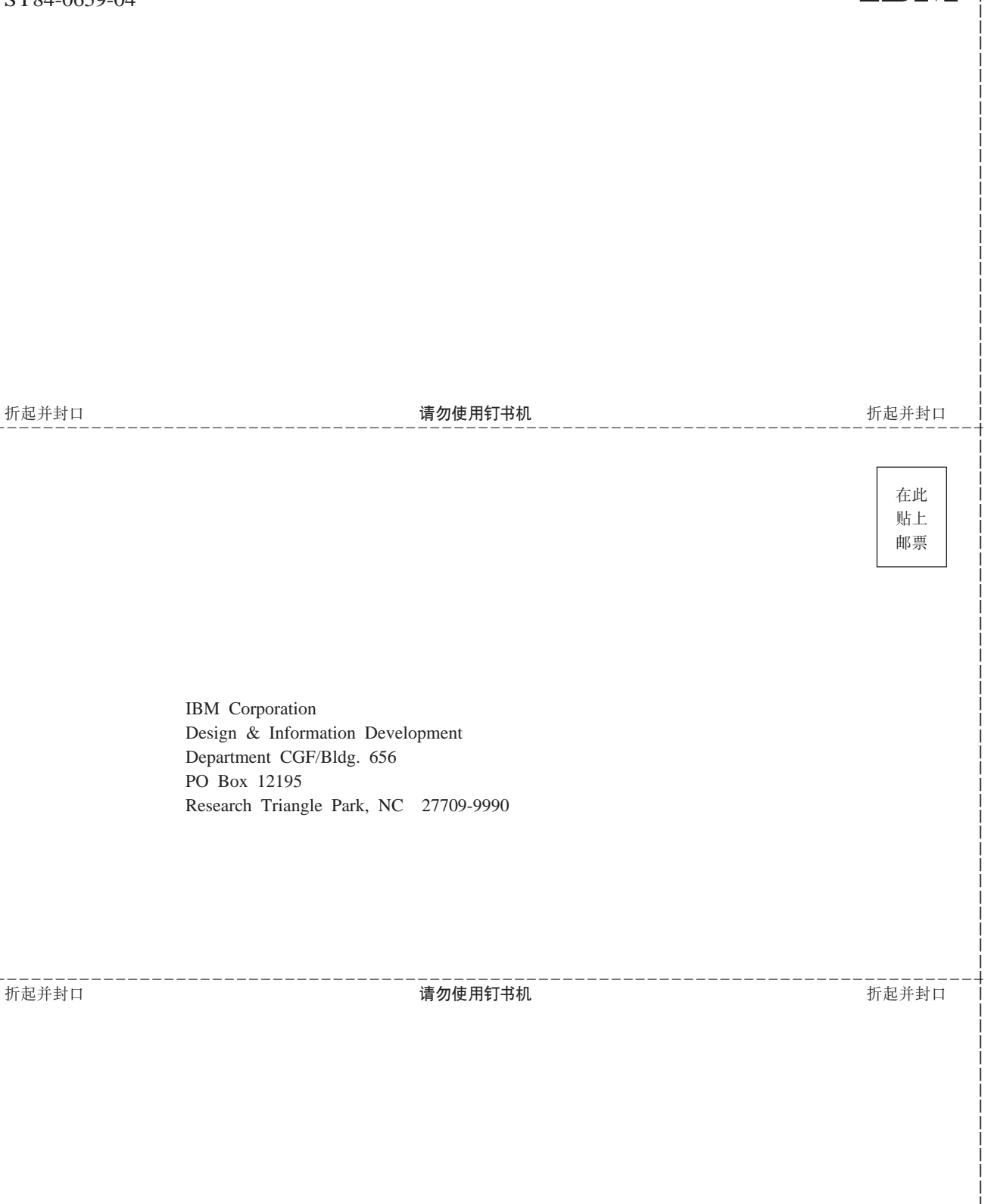

请沿此线 撕下或折起

## IBM

Part Number: 30L6163

Printed in China

2216 出版物:

|           | 2216 Nways 多访问连接器:                               |
|-----------|--------------------------------------------------|
| GA27-4105 | Introduction and Planning Guide                  |
| GA27-4106 | Installation and Initial Configuration Guide     |
| SY27-0350 | Service and Maintenance Manual                   |
| GX27-3988 | Hardware Configuration Quick Reference Card      |
| SD21-0030 | Caution: Safety InformationRead This First       |
|           | Nways 多协议访问服务:                                   |
| SC30-3886 | Software User's Guide                            |
| SC30-3884 | Protocol Configuration and Monitoring Reference, |
|           | Volume 1                                         |
| SC30-3885 | Protocol Configuration and Monitoring Reference, |
|           | Volume 2                                         |
|           | 多用途出版物:                                          |
| SC30-3682 | Nways Event Logging System Messages Guide        |
|           |                                                  |

GC30-3830

Configuration Program User's Guide

SG24-4956

IBM 2210 Nways Multiprotocol Router and IBM 2216 Nways Multiaccess Connector Description and Configuration Scenarios - Volume II (SNA and ATM)

SY84-0659-04

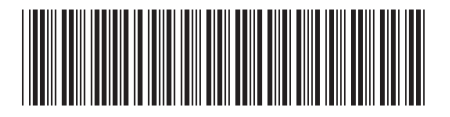

30L6163

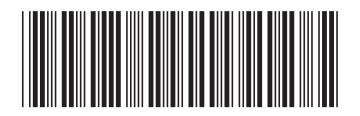

Spine information:

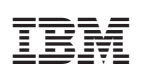

IBM 2216 Nways 多路访问连 接器和网络公用设备 2216 服务与维护